เครื่องมือเสริมบนแบบจำลองสารสนเทศที่ช่วยในการประเมินการปล่อยก๊าซเรือนกระจก ตลอดวัฏจักรชีวิตของอาคาร ตั้งแต่ขั้นตอนการออกแบบขั้นต้น กรณีศึกษา อาคารพักอาศัย

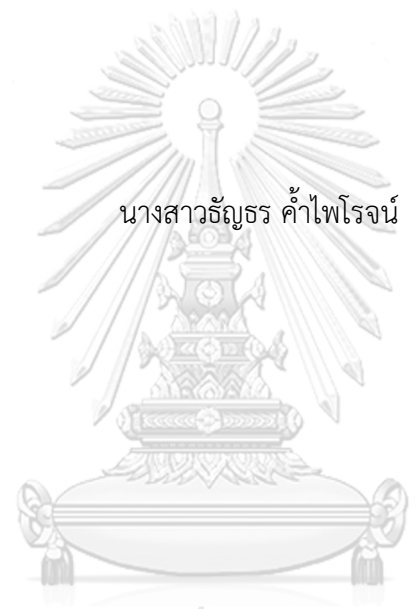

# จุหาลงกรณ์มหาวิทยาลัย

บทคัดย่อและแฟ้มข้อมูลฉบับเต็มของวิทยานิพนธ์ตั้งแต่ปีการศึกษา 2554 ที่ให้บริการในคลังปัญญาจุฬาฯ (CUIR) เป็นแฟ้มข้อมูลของนิสิตเจ้าของวิทยานิพนธ์ ที่ส่งผ่านทางบัณฑิตวิทยาลัย

The abstract and full text of theses from the academic year 2011 in Chulalongkorn University Intellectual Repository (CUIR) are the thesis authors' files submitted through the University Graduate School.

วิทยานิพนธ์นี้เป็นส่วนหนึ่งของการศึกษาตามหลักสูตรปริญญาสถาปัตยกรรมศาสตรมหาบัณฑิต สาขาวิชาสถาปัตยกรรม ภาควิชาสถาปัตยกรรมศาสตร์ คณะสถาปัตยกรรมศาสตร์ จุฬาลงกรณ์มหาวิทยาลัย ปีการศึกษา 2560 ลิขสิทธิ์ของจุฬาลงกรณ์มหาวิทยาลัย

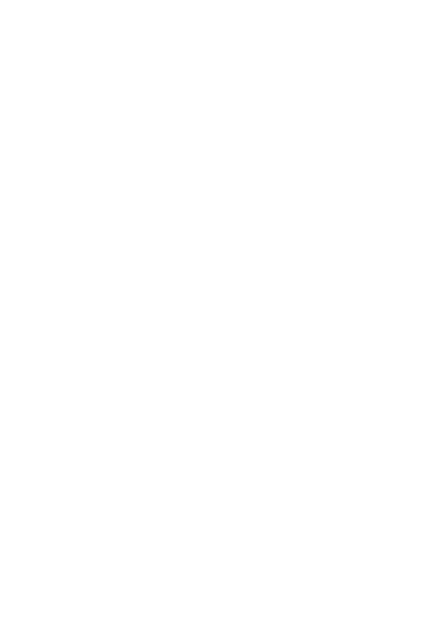

**Chulalongkorn University** 

## BIM-BASE TOOL FOR BUILDING LIFECYCLE GREENHOUSE GAS EMISSIONS ASSESSMENT IN EARLY DESIGN STAGE CASE STUDY: RESIDENTIAL BUILDING

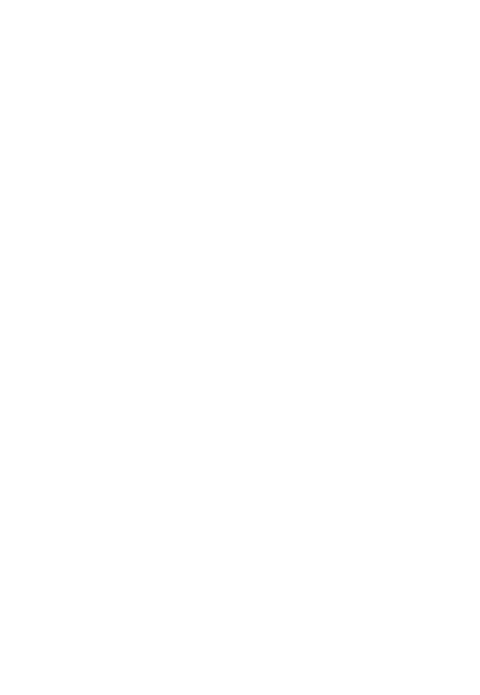

A Thesis Submitted in Partial Fulfillment of the Requirements for the Degree of Master of Architecture Program in Architecture Department of Architecture Faculty of Architecture Chulalongkorn University Academic Year 2017 Copyright of Chulalongkorn University

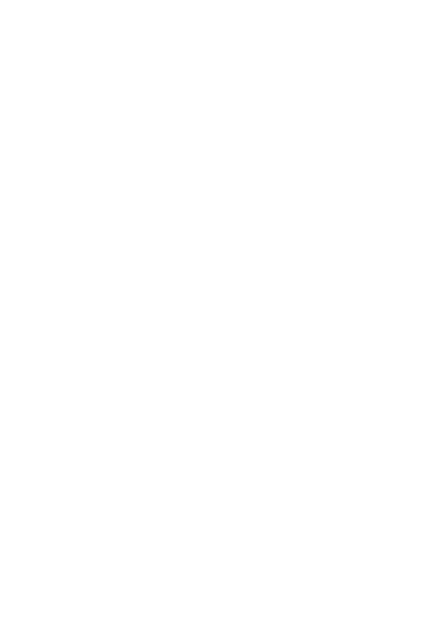

**Chulalongkorn University** 

| หัวข้อวิทยานิพนธ์                                                                  | เครื่องมือเสริมบนแบบจำลองสารสนเทศที่ช่วยในการ    |  |
|------------------------------------------------------------------------------------|--------------------------------------------------|--|
|                                                                                    | ประเมินการปล่อยก๊าซเรือนกระจกตลอดวัฏจักรชีวิตของ |  |
|                                                                                    | อาคาร ตั้งแต่ขั้นตอนการออกแบบขั้นต้น กรณีศึกษา   |  |
|                                                                                    | อาคารพักอาศัย                                    |  |
| โดย                                                                                | นางสาวธัญธร ค้ำไพโรจน์                           |  |
| สาขาวิชา                                                                           | สถาปัตยกรรม                                      |  |
| อาจารย์ที่ปรึกษาวิทยานิพนธ์หลัก                                                    | รองศาสตราจารย์ ดร. อรรจน์ เศรษฐบุตร              |  |
| <br>คณะสถาปัตยกรรมศาสตร์ จุฬาลงกรณ์มหาวิทยาลัย อนุมัติให้นับวิทยานิพนธ์ฉบับนี้เป็น |                                                  |  |
| ส่วนหนึ่งของการศึกษาตามหลักสูตร                                                    | ปริญญามหาบัณฑิต                                  |  |
| 2                                                                                  | คณบดีคณะสถาปัตยกรรมศาสตร์                        |  |
| (รองศาสตราจารย์ ปิ่นรัชม                                                           | ฏ์ กาญจนัษฐิติ)                                  |  |
|                                                                                    | N N                                              |  |
|                                                                                    |                                                  |  |
| คณะกรรมการสอบวทยานพนธ                                                              |                                                  |  |
|                                                                                    | ประธานกรรมการ                                    |  |
| (รองศาสตราจารย์ พรรณะ                                                              | ชลัท สุริโยธิน)                                  |  |
|                                                                                    | อาจารย์ที่ปรึกษาวิทยานิพนธ์หลัก                  |  |
| (รองศาสตราจารย์ ดร. อร                                                             | รจน์ เศรษฐบุตร)                                  |  |
| จหวลง                                                                              | <u>การณ์แหลดอินกา</u> กรรมการ                    |  |
| (ผู้ช่วยศาสตราจารย์ วรภัง                                                          | กร์ อิงคโรจน์ฤทธิ์) เบลกราช                      |  |
|                                                                                    | กรรมการภายนอกมหาวิทยาลัย                         |  |
| (อาจารย์ ดร. ดารณี จารีมี                                                          | <b>ໄ</b> ຫຽ)                                     |  |

ชัญธร ค้ำไพโรจน์ : เครื่องมือเสริมบนแบบจำลองสารสนเทศที่ช่วยในการประเมินการ ปล่อยก๊าซเรือนกระจกตลอดวัฏจักรชีวิตของอาคาร ตั้งแต่ขั้นตอนการออกแบบขั้นต้น กรณีศึกษา อาคารพักอาศัย (BIM-BASE TOOL FOR BUILDING LIFECYCLE GREENHOUSE GAS EMISSIONS ASSESSMENT IN EARLY DESIGN STAGE CASE STUDY: RESIDENTIAL BUILDING) อ.ที่ปรึกษาวิทยานิพนธ์หลัก: รศ. ดร. อรรจน์ เศรษฐ บุตร, 166 หน้า.

การประเมินการปล่อยก้าซเรือนกระจกตลอดวัฏจักรชีวิตของอาคาร คือ การหาปริมาณ ก๊าซเรือนกระจกทั้งหมดที่ปล่อยออกมาตลอดช่วงชีวิตของสิ่งก่อสร้าง เป็นขั้นตอนที่สำคัญสำหรับการ ้ออกแบบอาคารคาร์บอนต่ำ ทั้งนี้ในขั้นตอนการประเมินจะต้องมีการถอดปริมาณ การกรอกข้อมูล ซ้ำๆ และต้องมีการจำลองค่าการใช้พลังงาน ซึ่งเป็นขั้นตอนที่ยุ่งยาก ใช้เวลานาน เมื่อทำแล้วกลับมา แก้ไขยาก ทำให้การประเมินมักเกิดขึ้นภายหลังการออกแบบและทำโดยผู้เชี่ยวชาญเท่านั้น ปัจจุบันได้ มีการพัฒนาเครื่องมือประเภทต่างๆที่ช่วยลดขั้นตอนในการประเมิน ได้แก่ เครื่องมือที่พัฒนามาจาก ฐานข้อมูล เครื่องมือบนเว็บไซต์ และเครื่องมือบนแบบจำลองสารสนเทศ แต่เครื่องมือเหล่านั้นยังคงมี ข้อจำกัดเรื่องของการกรอกข้อมูลที่ซ้ำซ้อน ไม่สามารถจำลองค่าการใช้พลังงานใช้ตัวเครื่องมือ และไม่ สามารถประยุกต์นำข้อมูลจากฐานข้อมูลและสมการการใช้พลังงานที่ได้จากการศึกษาและเก็บ รวบรวมข้อมูลจากบริบทของอาคารไทยมาใช้ได้ งานวิจัยนี้จึงมีวัตถุประสงค์พัฒนาเครื่องมือการ ้ประเมินการปล่อยก๊าซเรือนกระจกตลอดวัฏจักรชีวิตของอาคาร กรณีศึกษาอาคารพักอาศัย เพื่อให้ได้ เครื่องมือต้นแบบสำหรับอาคารในประเทศไทยที่สามารถใช้ประเมินได้ตั้งแต่ขั้นตอนการออกแบบใน ช่วงแรก มีการถอดปริมาณและข้อมูลจาก 3D model อัตโนมัติ และมีการแสดงผลแบบ Realtime ้นอกจากนี้มีประสิทธิภาพสูงกว่าเครื่องมือที่ใช้งานอยู่ในปัจจุบันในเรื่องของลดขั้นตอนการกรอกข้อมูล ซ้ำซ้อน ผู้ใช้งานสามารถแก้ไข-เพิ่ม-อัพเดทข้อมูลในฐานข้อมูลเองได้ และสามารคำนวณค่าการใช้ พลังงานในตัวเครื่องมือได้ (All-in-One) งานวิจัยนี้จึงได้ดำเนินการเก็บรวบรวมข้อมูลที่เกี่ยวข้องกับ การประเมินการปล่อยก๊าซเรือนกระจกตลอดวัฏจักรชีวิตของอาคารในประเทศไทยและศึกษาสมการ การคำนวณค่าการใช้พลังงานอย่างง่ายเพื่อนำพัฒนาเครื่องมือบนโปรแกรม Autodesk Revit และ ้โปรแกรมเสริม Dynamo ผลของการวิจัยพบว่าผลลัพธ์ที่ได้จากเครื่องมือนั้นมีความแม่นยำในขณะที่มี ขั้นตอนในการทำงานลดลง ทำให้ผู้ใช้งานพึงพอใจและสนใจในการประเมินวัฏจักรชีวิตอาคารมากขึ้น

| ภาควิชา       | สถาปัตยกรรมศาสตร์ | ลายมือชื่อนิสิต            |
|---------------|-------------------|----------------------------|
| สาขาวิชา      | สถาปัตยกรรม       | ลายมือชื่อ อ ที่ปรึกษาหลัก |
| สีเวาเรื่องเอ | 0570              |                            |
| บการศกษา      | 2560              |                            |

# # 5973560325 : MAJOR ARCHITECTURE

KEYWORDS: BUILDING INFORMATION MODELING / BUILDING LIFE CYCLE / LOW-CARBON BUILDING / GREENHOUSE GAS EMISSION / TOOL DEVELOPMENT

> THANYATORN KHUMPAIROJ: BIM-BASE TOOL FOR BUILDING LIFECYCLE GREENHOUSE GAS EMISSIONS ASSESSMENT IN EARLY DESIGN STAGE CASE STUDY: RESIDENTIAL BUILDING. ADVISOR: ASSOC. PROF. ATCH SRESHTHAPUTRA, Ph.D., 166 pp.

Building lifecycle greenhouse gas emissions assessment (LCGHG) is to find all greenhouse gas emissions throughout the life of the building. LCGHG is an important step for designing a low-carbon building. However, there are a lot of redundant and complicated steps in the assessment process such as material take off, filling repetitive data, searching data and doing energy simulation. Therefore, the assessment will often occur after the design process was ended and is made by an expert. Nowadays, there are currently developed tools to solve these problems such as database tools, website tools, excel tools and BIM tools but all those tools still have limitations on features that are redundant filling data method, cannot do energy simulation and LCA is a tool and cannot apply data from the database and the energy equation that stores data from Thai context. This research aims to develop the greenhouse gas emission assessment tool throughout the life cycle of the building to get a prototype of a tool for the building in Thailand which has higher performance than today's active tools. Thus, this research has implemented a collection of information related to greenhouse gas emissions Assessment of Thai building, to study the equations to calculate the simple energy consumption and to develop tool on Autodesk Revit and add-ons Dynamo. The outcome of the research showed that the instrument's results are accurate while there is a smaller working process which makes users more satisfied and interested in evaluating building life cycle.

Department: Architecture Field of Study: Architecture Academic Year: 2017

| Student's Signature |  |
|---------------------|--|
| Advisor's Signature |  |

#### กิตติกรรมประกาศ

งานวิจัยฉบับนี้สำเร็จลงได้ด้วยดี เนื่องจากได้รับความกรุณาอย่างสูงจากรอง ศาสตราจารย์ดร.อรรจน์ เศรษฐบุตร อาจารย์ที่ปรึกษางานวิจัยที่กรุณาให้คำแนะนำปรึกษา ตลอดจนปรับปรุงแก้ไขข้อบกพร่องต่างๆ ด้วยความเอาใจใส่ รวมถึงขอขอบพระคุณรอง ศาสตราจารย์พรรณซลัท สุริโยธิน และผู้ช่วยศาสตราจารย์ ดร.วรภัทร์ อิงคโรจน์ฤทธิ์ ผู้ให้ความรู้ และคำแนะนำอย่างยิ่งตลอดการศึกษา ผู้ให้ความรู้และคำแนะนำที่มีประโยชน์อย่างยิ่งตลอด การศึกษา ผู้วิจัยตระหนักถึงความตั้งใจจริงและความทุ่มเทของอาจารย์และขอกราบขอบพระคุณ เป็นอย่างสูงไว้ ณ ที่นี้ ขอขอบพระคุณผู้ช่วยศาสตราจารย์ กวีไกร ศรีหิรัญ รองศาสตราจารย์ วิวัฒน์ อุดมปิติทรัพย์ ดร.ณรงค์วิทย์ อารีมิตร และผู้ให้สัมภาษณ์ทุกท่านที่ให้คำแนะนำเรื่องการ เขียนโปรแกรมและการใช้แบบจำลองสารสนเทศ ขอขอบพระคุณดร. Robert Himmler ดร.สิริ ลักษณ์ เจียรากร คุณอัจฉรียา ไชยสมุทร คุณณัฏฐ์วิภา รุ่งเรืองธนาผล และคุณการันต์ แป้นทองที่ ให้คำแนะนำเรื่องการประเมินวัฏจักรชีวิตอาคารและเอื้อเพื่อข้อมูลการใช้พลังงานอาคาร ตลอดจนครอบครัวและมิตรสหายทุกท่านที่คอยให้การสนับสนุนในการทำวิทยานิพนธ์ครั้งนี้ ทำให้ งานวิจัยชิ้นนี้สำเร็จลุล่วงไปได้ด้วยดี สำหรับข้อบกพร่องในงานวิจัยที่อาจเกิดขึ้นนั้น ผู้วิจัยขอน้อม รับผิดเพียงผู้เดียวและยินดีรับฟังคำแนะนำจากทุกท่านที่ได้เข้ามาศึกษาเพื่อเป็นประโยชน์ในการ พัฒนางาน

> จุฬาลงกรณ์มหาวิทยาลัย Chulalongkorn University

| หน้า                                                                   |
|------------------------------------------------------------------------|
| บทคัดย่อภาษาไทยง                                                       |
| บทคัดย่อภาษาอังกฤษจ                                                    |
| กิตติกรรมประกาศฉ                                                       |
| สารบัญช                                                                |
| สารบัญตารางฐ                                                           |
| สารบัญภาพฒ                                                             |
| สารบัญแผนภูมิถ                                                         |
| บทที่ 1 บทนำ                                                           |
| 1.1 ที่มาและความสำคัญ 1                                                |
| 1.2 วัตถุประสงค์ของการศึกษา                                            |
| 1.3 ขอบเขตการศึกษา                                                     |
| 1.4 ประโยชน์ที่คาดว่าจะได้รับ                                          |
| บทที่ 2 เอกสารและงานวิจัยที่เกี่ยวข้อง                                 |
| 2.1 ก๊าซเรือนกระจก (Greenhouse Gases; GHG)                             |
| 2.2 ค่าศักยภาพที่ทำให้เกิดภาวะโลกร้อน (Global Warming Potential; GWP)  |
| 2.3 อาคารคาร์บอนต่ำ                                                    |
| 2.4 การประเมินวัฏจักรชีวิตของอาคาร                                     |
| 2.5 มาตรฐานที่เกี่ยวข้องกับการประเมินวัฏจักรชีวิตของอาคาร              |
| 2.6 หลักการประเมินวัฏจักรชีวิต                                         |
| 2.6.1 การกำหนดเป้าหมายและขอบเขตการศึกษา (Goal and Scope Definition) 14 |
| 2.6.2 การวิเคราะห์บัญชีรายการ (Life Cycle Inventory Analysis: LCI)     |
| 2.6.3 การประเมินผลกระทบ (Life Cycle Impact Assessment: LCIA)           |
|                                                                        |

| Ŷ                                                                           | าน้า |
|-----------------------------------------------------------------------------|------|
| 2.6.4 การแปลผลการศึกษา (Life Cycle Interpretation)                          | . 18 |
| 2.7 หลักการคำนวณปริมาณการปล่อยก๊าซเรือนกระจกตลอดวัฏจักรชีวิตของอาคาร        | . 19 |
| 2.8 ฐานข้อมูลการปล่อยก๊าซเรือนกระจก                                         | . 20 |
| 2.9 เครื่องมือที่ใช้ในการประเมินการปล่อยก๊าซเรือนกระจกตลอดช่วงชีวิตของอาคาร | . 20 |
| 2.10 แบบจำลองสารสนเทศอาคารกับการประเมินวัฏจักรชีวิตของอาคาร                 | . 26 |
| 2.10.1 แบบจำลองสารสนเทศอาคาร                                                | .26  |
| 2.10.2 แบบจำลองสารสนเทศอาคาร (BIM Model) บนโปรแกรม Revit                    | . 28 |
| 2.10.3 แบบจำลองสารสนเทศอาคารและการประเมินวัฏจักรชีวิตของอาคาร               | .32  |
| 2.10.4 การพัฒนาโปรแกรมเสริมบนแบบจำลองสารสนเทศ                               | .36  |
| 2.11 อาคารพักอาศัยในประเทศไทย                                               | . 38 |
| 2.11.1 นิยามและประเภทของอาคารพักอาศัยในประเทศไทย                            | . 38 |
| 2.11.2 ระบบกรอบอาคาร                                                        | . 38 |
| 2.11.3 การคำนวณค่าการใช้พลังงานอาคารพักอาศัยโดยรวมในประเทศไทย               | . 40 |
| 2.12.4 งานวิจัยที่เกี่ยวข้องกับการศึกษา LCA อาคารพักอาศัยในประเทศไทย        | 42   |
| 2.12.5 ปัจจัยที่ส่งผลต่อการปล่อยก๊าซเรือนกระจกของอาคารพักอาศัย              | . 47 |
| 2.12.6 แนวทางการลดการปล่อยก๊าซเรือนกระจกจากอาคารพักอาศัย                    | . 48 |
| บทที่ 3 การดำเนินงานและการเก็บข้อมูล                                        | . 51 |
| 3.1 แผนการดำเนินการ                                                         | . 51 |
| 3.2 การเลือกกลุ่มตัวอย่าง                                                   | .53  |
| 3.2.1 กลุ่มตัวอย่างนักวิจัยและที่ปรึกษาอาคารเขียว                           | .53  |
| 3.2.2 กลุ่มตัวอย่างสถาปนิกที่เน้นงานอนุรักษ์สิ่งแวดล้อม                     | .53  |
| 3.3 ความต้องการของผู้ใช้เครื่องมือ                                          | .53  |
| 3.4 การกำหนดข้อมูลสำหรับนำไปใช้ในการพัฒนาเครื่องมือ                         | .53  |

|                                                                      | หน้า   |
|----------------------------------------------------------------------|--------|
| 3.4.1 การกำหนดเป้าหมายและขอบเขตการใช้เครื่องมือ                      | 53     |
| 3.4.2 กำหนดวิธีการคำนวณ                                              | 54     |
| 3.4.3 กำหนดฐานข้อมูล                                                 | 57     |
| 3.4.4 กำหนดค่า Default และค่า Baseline                               | 57     |
| 3.4.5 กำหนดรูปแบบขององค์ประกอบอาคาร                                  | 61     |
| 3.4.6 กำหนดข้อเสนอแนะในการลดการปล่อยก๊าซเรือนกระจกตลอดวัฏจักรชีวิตอา | คาร 62 |
| 3.5. การพัฒนาเครื่องมือ                                              | 63     |
| 3.5.1. การพัฒนา Template บนโปรแกรม Autodesk Revit                    | 64     |
| 3.5.1.1 การสร้าง Parameter                                           | 64     |
| 3.5.2 การพัฒนาส่วนการประมวลผลใน Dynamo                               | 74     |
| 3.5.2.1 การเขียน Dynamo                                              | 74     |
| 3.5.2.2 การเขียน Custom node                                         | 79     |
| 3.5.3 การพัฒนาในส่วน Excel Template                                  | 81     |
| 3.6 การประเมินประสิทธิภาพของเครื่องมือ                               | 81     |
| 3.6.1 ประเมินประสิทธิภาพทางด้านความแม่นยำ                            | 81     |
| 3.6.1.1 แบบบ้านสองชั้น                                               | 82     |
| 3.6.1.2 แบบคอนโดมิเนียม                                              | 85     |
| 3.6.2 ประเมินประสิทธิภาพทางด้านการใช้งาน                             | 87     |
| บทที่ 4 ผลการวิจัย                                                   | 89     |
| 4.1 ความต้องการของผู้ใช้เครื่องมือ                                   | 89     |
| 4.2 ข้อมูลที่ใช้ประกอบการประเมินการปล่อยก๊าซเรือนกระจกในประเทศไทย    | 93     |
| 4.3 เครื่องมือและการใช้งานเครื่องมือ                                 | 94     |
| 4.3.1 การนำเข้าข้อมูล                                                |        |

ณ

|                                                                            | หน้า |
|----------------------------------------------------------------------------|------|
| 4.3.1.1 Thai LCGHG Template                                                | 96   |
| 4.3.1.2 การใส่ตั้งค่าในแบบจำลอง                                            | 99   |
| 4.3.1.2.1 การใส่ข้อมูลเบื้องต้น (Basic Input)                              | 99   |
| 4.3.1.2.2 การใส่ข้อมูลแบบลงรายละเอียด (Detail Input)                       | 106  |
| 4.3.2 การประมวลผลด้วยโปรแกรมเสริม Dynamo                                   | 115  |
| 4.3.3 การแสดงผล                                                            | 118  |
| 4.3.3.1 การแสดงผลบน Revit                                                  | 118  |
| 4.3.3.2 การแสดงผลบน Dynamo                                                 | 119  |
| 4.3.3.3 การแสดงผลบน Excel Template                                         | 120  |
| 4.4 การประเมินประสิทธิภาพของเครื่องมือ                                     | 127  |
| 4.4.1 การประเมินประสิทธิภาพทางด้านความแม่นยำ                               | 127  |
| 4.4.1.1 การประเมินประสิทธิภาพการประเมินวัฏจักรชีวิตของอาคาร                | 127  |
| 4.4.1.2 การประเมินประสิทธิภาพของการคำนวณค่าการใช้พลังงานอาคารรวม           | 129  |
| 4.4.2 การประเมินประสิทธิภาพจากผู้ใช้งาน                                    | 131  |
| 4.5 สรุปการพัฒนาเครื่องมือตามแนวคิดการใช้งานและการแนะนำของผู้ใช้เครื่องมือ | 133  |
| บทที่ 5 สรุปผลการวิจัยและข้อเสนอแนะ                                        | 136  |
| 5.1 สรุปผลการพัฒนาโปรแกรม                                                  | 136  |
| 5.2 แนวทางการใช้เครื่องมือ                                                 | 139  |
| 5.3 ข้อจำกัดและข้อเสนอแนะในการใช้เครื่องมือ                                | 139  |
| 5.4 การเสนอแนะสำหรับการศึกษาในอนาคต                                        | 140  |
| รายการอ้างอิง                                                              | 141  |
| ภาคผนวก                                                                    | 146  |
| ภาคผนวก ก. แบบสอบถามความต้องการของผู้ใช้งาน                                | 147  |

|                                            | หน้า |
|--------------------------------------------|------|
| ภาคผนวก ข. ผลตอบรับความพึงพอใจของผู้ใช้งาน |      |
| ประวัติผู้เขียนวิทยานิพนธ์                 |      |

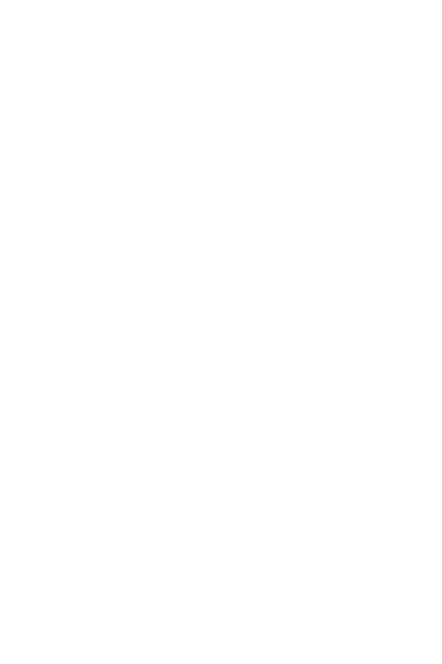

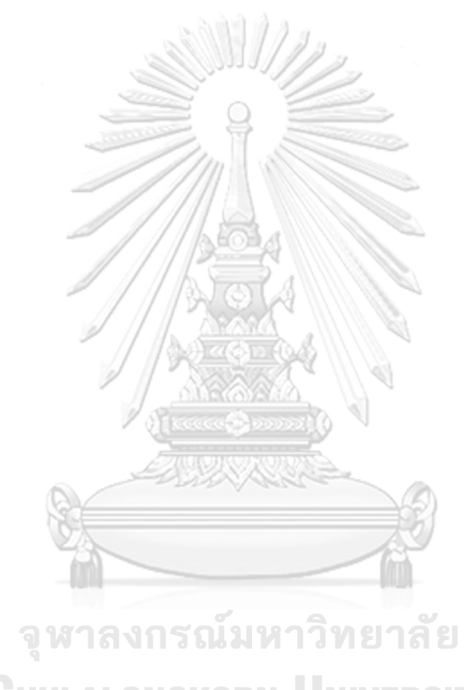

CHULALONGKORN UNIVERSITY

# สารบัญตาราง

| ตารางที่ | 1.1 ความสัมพันธ์ของวัตถุประสงค์ ระเบียบวิธีการศึกษา และประโยชน์ที่จะได้รับ         | 9   |
|----------|------------------------------------------------------------------------------------|-----|
| ตารางที่ | 2.1 ศักยภาพในการทำให้เกิดภาวะโลกร้อน                                               | 12  |
| ตารางที่ | 2.2 การเปรียบเทียบคุณสมบัติของเครื่องมือสำหรับการประเมินวัฏจักรชีวิตของอาคาร       | 25  |
| ตารางที่ | 2.3 ระดับความละเอียด (Level of Development : LOD)                                  | 32  |
| ตารางที่ | 2.4 แนวทางการลดการปล่อยก๊าซเรือนกระจกจากการออกแบบอาคาร                             | 49  |
| ตารางที่ | 3.1 สูตรประเมินการปล่อยก๊าซเรือนกระจกที่จะนำมาใช้ในการพัฒนาเครื่องมือ              | 55  |
| ตารางที่ | 3.2 ค่าที่ได้จากการสำรวจในงานวิจัยและมาตรฐานอาคาร                                  | 58  |
| ตารางที่ | 3.3 ปริมาณก๊าซเรือนกระจกของแต่ละช่วงชีวิตของอาคารที่ได้จากงานวิจัย                 | 60  |
| ตารางที่ | 3.4 รายการรูปแบบขององค์ประกอบของอาคารพักอาศัย                                      | 62  |
| ตารางที่ | <b>3.5</b> Parameter จากสูตรการคำนวณค่าการปล่อยก๊าซเรือนกระจก                      | 64  |
| ตารางที่ | 3.6 Parameter ที่เพิ่มใน Template และค่าที่ตั้งใน Parameter                        | 69  |
| ตารางที่ | 3.7 แหล่งที่มาข้อมูลของฐานข้อมูลวัสดุในเครื่องมือ                                  | 73  |
| ตารางที่ | 3.8 คำสั่งบนโปรแกรม Dynamo ที่ใช้ในการเขียนโปรแกรมในการพัฒนาเครื่องมือ             | 76  |
| ตารางที่ | 3.9 คำสั่งเบื้องต้นบนโปรแกรม Excel                                                 | 81  |
| ตารางที่ | 3.10 รายการวัสดุของแบบบ้านสองชั้น                                                  | 84  |
| ตารางที่ | 3.11 ค่า Input ในการจำลองค่าการใช้พลังงานของบ้านสองชั้น                            | 84  |
| ตารางที่ | 3.12 รายการวัสดุของแบบคอนโดมิเนียม                                                 | 87  |
| ตารางที่ | 3.13 ค่า Input ในการจำลองค่าการใช้พลังงานของคอนโดมิเนียม                           | 87  |
| ตารางที่ | <b>4.1</b> ค่า Baseline ของการปล่อยก๊าซเรือนกระจกสำหรับอาคารพักอาศัย               | 93  |
| ตารางที่ | <b>4.2</b> ค่า baseline ของการปล่อยก๊าซเรือนกระจกสำหรับอาคารพักอาศัย               | 94  |
| ตารางที่ | <b>4.3</b> แสดงแนวคิดของการดึงข้อมูลจากการเลือก Phasing มาคำนวณวัฏจักรชีวิตอาคาร 1 | .03 |
| ตารางที่ | 4.4 การกรอกข้อมูลเบื้องต้นบน Project Information1                                  | .05 |

| ตารางที่ 4.6 ค่าสำหรับกรอกข้อมูล Material                                               |
|-----------------------------------------------------------------------------------------|
| <b>a</b> ' - ' - ' - ' - ' - ' - ' - ' - ' - ' -                                        |
| ตารางท 4.7 การประเมนประสทธภาพของเครองม้อเมื่อเทียบกับการค่านวณโดยไมไซเครื่องม้อ . 128   |
| <b>ตารางที่ 4.8</b> การประเมินประสิทธิภาพของเครื่องมือเมื่อเทียบกับการใช้ One Click LCA |
| <b>ตารางที่ 4.9</b> การประเมินประสิทธิภาพของเครื่องมือเมื่อเทียบกับการใช้ Tally         |
| <b>ตารางที่ 4.10</b> การประเมินประสิทธิภาพของเครื่องมือในการคำนวณค่าการใช้พลังงานอาคาร  |
| แนวราบ                                                                                  |
| <b>ตารางที่ 4.11</b> การประเมินประสิทธิภาพของเครื่องมือในการคำนวณค่าการใช้พลังงานอาคาร  |
| แนวสูง                                                                                  |
| <b>ตารางที่ 4.12</b> การพัฒนาเครื่องมือ                                                 |

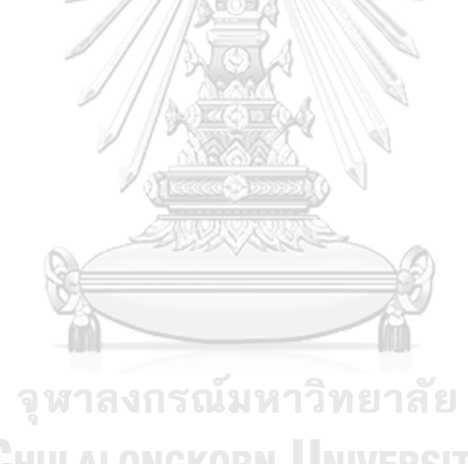

ฑ

# สารบัญภาพ

| ภาพที่ 2.1 กรอบการดำเนินงาน LCA ตามขั้นตอนมาตรฐาน ISO 14040        | 14 |
|--------------------------------------------------------------------|----|
| <b>ภาพที่ 2.2</b> การกำหนดขอบเขตของระบบที่ศึกษา                    | 15 |
| <b>ภาพที่ 2.3</b> ขอบเขตการประเมินวัฏจักรชีวิตของผลิตภัณฑ์         | 16 |
| <b>ภาพที่ 2.4</b> ขอบเขตการประเมินวัฏจักรชีวิตของอาคาร             | 17 |
| <b>ภาพที่ 2.5</b> หน้าต่างโปรแกรม SimaPro                          | 21 |
| ภาพที่ 2.6 หน้าต่างเว็บไซต์เครื่องมือคำนวณคาร์บอนฟุตพริ๊นท์ของ TGO | 22 |
| ภาพที่ 2.7 หน้าต่างเว็บไซต์ของ ENERGY STAR Portfolio Manager       | 22 |
| <b>ภาพที่ 2.8</b> หน้าต่างเว็บไซต์ของ EDGE software                | 23 |
| ภาพที่ 2.9 หน้าต่างเครื่องมือ LCAProfil                            | 23 |
| ภาพที่ 2.10 หน้าต่างบนโปรแกรมเสริม tally                           | 24 |
| ภาพที่ 2.11 หน้าต่างบนเว็บไซต์One Click LCA                        | 24 |
| ภาพที่ 2.12 ภาพรวมของกระบวนทั้งหมดของ BIM                          | 27 |
| ภาพที่ 2.13 จัดลำดับขั้นของข้อมูลบนโปรแกรม Autodesk Revit          |    |
| ภาพที่ 2.14 Revit Building Element                                 |    |
| <b>ภาพที่ 2.15</b> การใส่ข้อมูลวัสดุใน Tally                       |    |
| <b>ภาพที่ 2.16</b> การใส่ข้อมูลการใช้พลังงานใน Tally               |    |
| <b>ภาพที่ 2.17</b> การแสดงผลของโปรแกรม Tally                       | 34 |
| <b>ภาพที่ 2.18</b> การกรอกข้อมูล One Click LCA                     | 35 |
| ภาพที่ 2.19 การแสดงผลสรุปค่าผลกระทบ One Click LCA                  |    |
| ภาพที่ 2.20 การแสดงแผนภาพค่าผลกระทบ One Click LCA                  |    |
| <b>ภาพที่ 2.21</b> การส่งต่อข้อมูลของ Dynamo                       | 37 |
| <b>ภาพที่ 3.1</b> ระเบียบวิธีการวิจัย                              | 52 |

| <b>ภาพที่ 3.2</b> ขอบเขตในการประเมินการวัฏจักรชีวิตของเครื่องมือที่จะพัฒนา | 54 |
|----------------------------------------------------------------------------|----|
| <b>ภาพที่ 3.3</b> หน้าต่าง Shared Parameter                                | 66 |
| <b>ภาพที่ 3.4</b> การเพิ่ม Parameter ใน Project file                       | 67 |
| ภาพที่ 3.5 การตั้งค่า Parameter Properties                                 | 67 |
| <b>ภาพที่ 3.6</b> Data workflow ของเครื่องมือ                              | 71 |
| <b>ภาพที่ 3.7</b> หน้าต่าง Material Library                                | 72 |
| ภาพที่ 3.8 การตั้งค่า Thermal Properties ใน Material Library               | 73 |
| ภาพที่ 3.9 ภาพรวมการแก้ไข Parameter และค่าคุณสมบัติใน Material Library     | 74 |
| ภาพที่ 3.10 หน้าต่างแรกของโปรแกรมเสริม Dynamo                              | 75 |
| ภาพที่ 3.11 หน้าต่างการทำงานของโปรแกรม Dynamo                              | 75 |
| <b>ภาพที่ 3.12</b> ภาพรวมของคำสั่ง Dynamo ที่เขียนในงานวิจัยนี้            | 77 |
| ภาพที่ 3.13 แนวคิดการทำงานของ Dynamo สำหรับเครื่องมือในงานวิจัยนี้         | 78 |
| ภาพที่ 3.14 Error Detection                                                | 79 |
| ภาพที่ 3.15 การสร้าง custom node                                           | 80 |
| ภาพที่ <b>3.16</b> Custom node                                             | 80 |
| <b>ภาพที่ 3.17</b> หน้าต่างการแก้ไข Custom node                            | 80 |
| <b>ภาพที่ 3.18</b> ผังพื้นแบบบ้านสองชั้น                                   | 82 |
| <b>ภาพที่ 3.19</b> รูปด้านแบบบ้านสองชั้น                                   | 83 |
| <b>ภาพที่ 3.20</b> แบบจำลองบ้านสองชั้นบน Visual DOE                        | 83 |
| <b>ภาพที่ 3.21</b> แบบจำลองบ้านสองชั้นบน Revit                             |    |
| <b>ภาพที่ 3.22</b> ผังพื้นอาคารคอนโดมิเนียม                                | 85 |
| <b>ภาพที่ 3.23</b> ผังพื้นห้องพักคอนโดมิเนียม                              | 85 |
| <b>ภาพที่ 3.24</b> แบบจำลองคอนโดมิเนียมบน Visual DOE                       | 86 |
| ภาพที่ 3.25 แบบจำลองคอนโดมิเนียมบน Revit                                   |    |

| <b>ภาพที่ 3.26</b> ผู้ทดลองใช้เครื่องมือ                                             | 88  |
|--------------------------------------------------------------------------------------|-----|
| ภาพที่ 4.1 ผลของแบบสอบถามเรื่องแนวทางการใช้เครื่องมือ LCA ที่ผู้ใช้งานสนใจ           | 89  |
| ภาพที่ 4.2 ผลของแบบสอบถามเรื่องถึงการตระหนักถึงประโยชน์ของการใช้ BIM                 | 90  |
| ภาพที่ 4.3 ผลของแบบสอบถามเรื่องถึงแนวทางการใช้ BIM เป็นตัวกลางในการประสานงาน         | 90  |
| <b>ภาพที่ 4.4</b> ผลของแบบสอบถามเรื่องวัตถุประสงค์ในการประเมินการปล่อยก๊าซเรือนกระจก | 91  |
| <b>ภาพที่ 4.5</b> ผลของแบบสอบถามเรื่องรูปแบบและผลลัพธ์ที่สามารถนำไปใช้งานต่อได้      | 91  |
| <b>ภาพที่ 4.6</b> ผลของแบบสอบถามเรื่องความคาดหวังของเครื่องมือ                       | 92  |
| <b>ภาพที่ 4.7</b> การทำงานของเครื่องมือ                                              | 95  |
| ภาพที่ 4.8 Thai LCGHG Template                                                       | 96  |
| <b>ภาพที่ 4.9</b> ฐานข้อมูลสำหรับใช้ในการประเมินการปล่อยก๊าซเรือนกระจกของวัสดุ       | 97  |
| <b>ภาพที่ 4.10</b> Type ใน LCGHG Template                                            | 97  |
| ภาพที่ 4.11 ค่า Default สำหรับการคำนวนค่าการใช้พลังงานใน Project Information         | 98  |
| ภาพที่ 4.12 การ Transfer Project Standards                                           | 99  |
| ภาพที่ 4.13 การตั้งค่า Element                                                       | 100 |
| <b>ภาพที่ 4.14</b> การเลือกผนังภายนอกที่ไม่ติดพื้นที่ปรับอากาศ                       | 101 |
| ภาพที่ 4.15 การกำหนด Phasing                                                         | 101 |
| ภาพที่ 4.16 การกำหนด Area                                                            | 103 |
| <b>ภาพที่ 4.17</b> Area View                                                         | 104 |
| <b>ภาพที่ 4.18</b> Space View                                                        | 104 |
| <b>ภาพที่ 4.19</b> การตั้งค่า Project Information เบื้องต้น                          | 105 |
| <b>ภาพที่ 4.20</b> พื้นที่ตั้งค่า Project Information อย่างละเอียด                   | 108 |
| <b>ภาพที่ 4.21</b> การตั้งค่าใน Wall Type                                            | 109 |
| <b>ภาพที่ 4.22</b> การตั้งค่าใน Parameter Structure                                  | 109 |
| <b>ภาพที่ 4.23</b> การตั้งค่าใน Roof Type                                            | 110 |

| <b>ภาพที่ 4.24</b> การตั้งค่าใน Ceiling Type                                           | 110 |
|----------------------------------------------------------------------------------------|-----|
| <b>ภาพที่ 4.25</b> การตั้งค่าใน Floor Type                                             | 111 |
| <b>ภาพที่ 4.26</b> การตั้งค่าหน้าต่าง (Window Type)                                    | 112 |
| <b>ภาพที่ 4.27</b> การตั้งค่าประตู (Door Type)                                         | 112 |
| <b>ภาพที่ 4.28</b> การตั้งค่าโครงสร้าง                                                 | 113 |
| <b>ภาพที่ 4.29</b> การตั้งค่า Material Library                                         | 114 |
| ภาพที่ 4.30 ตำแหน่งของโปรแกรมเสริม Dymano                                              | 116 |
| ภาพที่ 4.31 การเปิดไฟล์เครื่องมือ Dynamo                                               | 116 |
| ภาพที่ 4.32 การเลือกไฟล์ Excel Template ที่แสดงผล                                      | 116 |
| <b>ภาพที่ 4.33</b> การใช้งาน Dynamo Player                                             | 117 |
| <b>ภาพที่ 4.34</b> การใช้งาน Dynamo Player                                             | 117 |
| ภาพที่ 4.35 การแสดงผลบน Project Parameter                                              | 119 |
| ภาพที่ 4.36 การใช้งาน Dynamo Player                                                    | 120 |
| <b>ภาพที่ 4.37</b> การ Refresh Excel Data                                              | 120 |
| <b>ภาพที่ 4.38</b> การแสดงผลข้อมูลในภาพรวมบน Excel Template                            | 122 |
| ภาพที่ 4.39 การแสดงผลข้อเสนอแนะ                                                        | 122 |
| <b>ภาพที่ 4.40</b> การแสดงผลเปรียบเทียบการปล่อยก๊าซเรือนกระจกระหว่างวัสดุและพลังงาน    | 123 |
| <b>ภาพที่ 4.41</b> การแสดงผลเปรียบเทียบค่าการปล่อยก๊าซเรือนกระจกขององค์ประกอบและวัสดุ. | 124 |
| <b>ภาพที่ 4.42</b> การแสดงผลเปรียบเทียบระบบที่มีผลต่อค่าการใช้พลังงาน                  | 125 |
| <b>ภาพที่ 4.43</b> Energy Tab                                                          | 126 |
| <b>ภาพที่ 4.44</b> Material Tab                                                        | 126 |
| <b>ภาพที่ 4.45</b> การพิมพ์การแสดงผลจาก Excel                                          | 127 |

# สารบัญแผนภูมิ

แผนภูมิที่ 1.1 การปล่อยก๊าซเรือนกระจกของประเทศไทย ในปีพ.ศ. 2554-2558...... 1

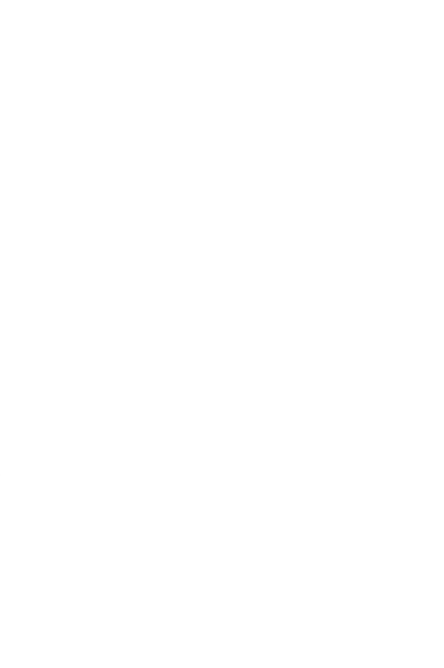

# บทที่ 1 บทน้ำ

#### 1.1 ที่มาและความสำคัญ

จากปัญหาภาวะโลกร้อนที่มีแนวโน้มรุนแรงขึ้นและก่อให้เกิดผลกระทบต่อการดำรงชีวิตของ มนุษย์และสิ่งมีชีวิตในโลกอย่างมากทำให้นานาชาติตื่นตัวและพยายามแก้ไขปัญหา ดังจะเห็นได้จาก การประชุมในเวทีสิ่งแลดล้อมโลก ไม่ว่าจะเป็น อนุสัญญาสหประชาชาติว่าด้วยการเปลี่ยนแปลง สภาพภูมิอากาศ (The United Nations Framework Convention on Climate Change: UNFCCC) ในปีค.ศ. 1992 พิธีสารเกียวโต (Kyoto Protocol) ในปีค.ศ. 1997 จนกระทั่งการประชุม นานาชาติที่กรุงพอซแนน ประเทศโปแลนด์ (COP-14) ในปีค.ศ. 2008 ต่างมีการเสนอแนวทางแก้ไข ปัญหาซึ่งประเด็นเรื่อง "สังคมคาร์บอนต่ำ (Low Carbon Society)" เป็นประเด็นหนึ่งที่มีการ กล่าวถึงกันอย่างมากในหลายประเทศสมาชิกทั้งในสหภาพยุโรป ญี่ปุ่น และอาเซียน

สำหรับประเทศไทย แนวคิดเกี่ยวกับการสร้างสังคมคาร์บอนต่ำได้ถูกบรรจุอยู่ในแผนพัฒนา เศรษฐกิจและสังคมแห่งชาติฉบับที่ 11 พ.ศ. 2555 - 2559 ซึ่งนำไปสู่การสร้าง "เมืองคาร์บอนต่ำ" (low-carbon city) ทำให้การสร้างอาคาร "อาคารคาร์บอนต่ำ" (low-carbon building) ได้รับ ความสนใจมากยิ่งขึ้น แม้ว่าตามผลสำรวจทางสถิติปีพ.ศ 2559 จะพบว่าประเทศไทยยังคงมีการ ปล่อยก๊าซเรือนกระจกเพิ่มมากขึ้นอย่างต่อเนื่องทุกปี (สำนักงานสถิติแห่งชาติ, 2559) ดังภาพที่ 1.1

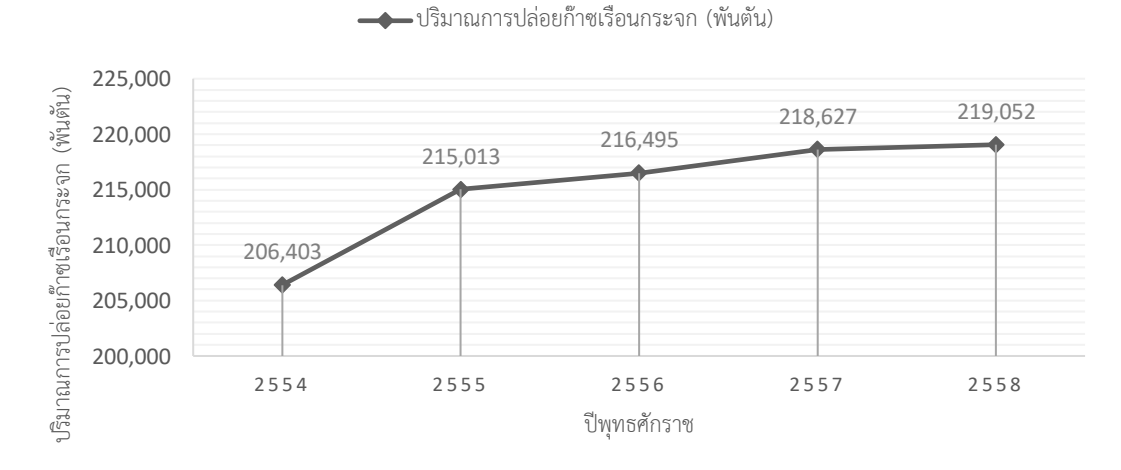

ปริมาณการปล่อยก๊าซเรือนกระจก ปีพ.ศ.2554-2558

**แผนภูมิที่ 1.1** การปล่อยก๊าซเรือนกระจกของประเทศไทย ในปีพ.ศ. 2554-2558 (ที่มา: สำนักงานสถิติแห่งชาติ, 2560)

ก๊าซเรือนกระจกจะถูกปล่อยจากกิจกรรมในภาคพลังงานเป็นหลัก รองลงมาคือ ภาค การเกษตรและภาคอุตสาหกรรม จากการสำรวจทางสถิติในช่วง 5 ปีระหว่าง พ.ศ. 2543 - 2547 พบว่าประเทศไทยมีการปล่อยก๊าซเรือนกระจกเพิ่มขึ้นทุกปีในอัตราร้อยละ 3.8 ต่อปี เมื่อวิเคราะห์ผล การประเมินสภาพภูมิอากาศใน 50 ปีข้างหน้า ประเทศไทยจะมีพื้นที่ที่มีอากาศร้อนเพิ่มมากขึ้น พื้นที่ ที่มีอากาศเย็นจะมีจำนวนลดลง (สำนักงานนโยบายและแผนทรัพยากรธรรมชาติและสิ่งแวดล้อม, 2560)

อาคารพักอาศัยเป็นปัจจัยที่สำคัญในการปล่อยก๊าซเรือนกระจก เนื่องจากมีปริมาณการ ปล่อยก๊าซเรือนกระจกต่อพื้นที่อาคารสูงเมื่อเทียบกับอาคารประเภทอื่น (อรรจน์ เศรษฐบุตร, 2552) เมื่อจำนวนประชากรเพิ่มขึ้นส่งผลให้การก่อสร้างที่พักอาศัยเพื่อรองรับมีแนวโน้มสูงขึ้นตาม จากข้อมูล ปริมาณที่พักอาศัยในกรุงเทพและปริมณฑล ในช่วง 10 ปีที่ผ่านมา (ปี 2547 – 2556) พบว่ามีการ ขยายตัวอย่างต่อเนื่อง โดยในระยะเวลา 10 ปี นั้นมีการก่อสร้างที่พักอาศัยแล้วเสร็จสูงขึ้นจาก 69,101 หน่วย เป็น 130,046 หน่วย (ศิวะ จงเจริญ, 2557) ส่งผลถึงภาพรวมของปริมาณก๊าซเรือน กระจกในภาคเศรษฐกิจต่างๆ เช่น การผลิตวัสดุก่อสร้างที่เป็นวัสดุก่อสร้างเป็นผลิตภัณฑ์ 5 อันดับ แรกที่ปล่อยก๊าซเรือนกระจกมากที่สุดในภาคอุตสาหกรรม การใช้ไฟฟ้าของอาคารพักอาศัยที่มี ช่วงเวลาการใช้งานทั้งกลางวันและกลางคืน ส่งผลกระทบถึงปริมาณการปล่อยก๊าซเรือนกระจกในภาค พลังงาน ดังนั้นการออกแบบอาคารพักอาศัยจึงมีความสำคัญในการกำหนดทิศทางในการใช้ทรัพยากร และพลังงานให้เกิดประโยชน์สูงสุด

การประเมินวัฏจักรชีวิต (Life Cycle Assessment: LCA) เป็นวิธีการที่จะทำให้ทราบถึงค่า การปล่อยก้าซเรือนกระจกตลอดช่วงชีวิตของอาคารซึ่งเป็นการประเมินผลกระทบต่อสิ่งแวดล้อม ตลอดทั้งวัฏจักรชีวิตของผลิตภัณฑ์ในเซิงปริมาณ ตั้งแต่การได้มาซึ่งวัตถุดิบ การผลิตการขนส่ง การใช้ งาน ตลอดจนการกำจัด จึงอาจกล่าวได้ว่าพิจารณาผลิตภัณฑ์ตั้งแต่เกิดจนตาย (cradle to grave) โดยจะได้ผลลัพธ์ออกมาเป็นค่าศักยภาพที่ก่อให้เกิดผลกระทบต่อสิ่งแวดล้อม เช่น ค่าศักยภาพการ เกิดภาวะโลกร้อน (Global Warming Potential) ค่าศักยภาพการทำให้เกิดการลดลงของโอโซน (Ozone Depletion Potential) ค่าศักยภาพการทำให้เกิดฝนกรด (Acidification Potential) เป็น ต้น เพื่อนำผลไปใช้ในการกำหนดนโยบายหรือแนวในการออกแบบ ปรับปรุงรูปการออกแบบ หรือ เพิ่มทางเลือกในการตัดสินในการก่อสร้าง เพื่อลดผลกระทบต่อสิ่งแวดล้อมและทรัพยากรโลก ปัจจุบัน LCA ได้ถูกนำมาใช้ในการออกแบบมากขึ้น อีกทั้งยังถูกบรรจุไว้เป็นวิธีการในการทำคะแนนสำหรับ เกณฑ์การประเมินระดับความยั่งยืนของอาคารของหลายประเทศ เช่น LEED (สหรัฐอเมริกา) BREEAM (อังกฤษ) และDGNB (เยอรมนี)

โดยเกณฑ์อาคารยั่งยืนของแต่ละประเทศมีการให้คะแนนในการทำ LCA ดังนี้ LEED ได้ กำหนดไว้ว่าหากอาคารมีการประเมินวัฏจักรชีวิตของอาคารและสามารถลดค่าการก่อให้เกิด ผลกระทบโดยเฉพาะค่าการปล่อยก๊าซเรือนกระจกลง 10% จากอาคารมาตรฐาน (Baseline Building) ก็จะสามารถทำคะแนนในเรื่อง LCA ได้ สำหรับ DGNB ได้กำหนดให้การประเมินวัฏจักร ชีวิตของอาคารมีผลต่อคะแนนในภาพรวมถึง 13.77% โดยสามารถทำคะแนนได้เมื่อมีการประเมินวัฏ จักรชีวิตของอาคารและสามารถลดค่าการก่อให้เกิดผลกระทบลงได้ตามลำดับการให้คะแนนของ DGNB และสามารถทำคะแนนเพิ่มได้หากมีการประเมินวัฏจักรชีวิตอาคารอย่างน้อยสามครั้งระหว่าง การออกแบบ สำหรับ BREEAM ได้มีการนำแนวคิดการประเมินวัฏจักรชีวิตของอาคารมาประเมินตาม แนวทางการประเมินที่ชื่อ Green Guide ให้จัดลำดับของวัสดุตามค่าผลกระทบของผลิตภัณฑ์แล้วให้ เกรดวัสดุเป็น A+, A , B+ เช่น ผนังก่ออิฐมวลเบาที่มีค่าผลกระทบต่ำจะเป็นผนังเกรด A ผนังพรีคาสต์ ที่มีค่าผลกระทบสูงเป็นผนังเกรด C เป็นต้น แล้วคิดมวลเฉลี่ยโดยรวมของวัสดุนั้นๆ เช่น ผนังที่ใช้วัสดุ ที่ได้เกรด A มากกว่า 90% ก็มีโอกาสที่จะทำคะแนนในส่วนของผนังได้มาก

สำหรับการประเมินวัฏจักรชีวิตของอาคารประเทศไทย พบว่าปัจจุบันฐานข้อมูลที่แสดงค่า ผลกระทบสิ่งแวดล้อมจากการผลิตวัสดุและผลิตภัณฑ์ก่อสร้างในประเทศไทยยังคงมีการเก็บรวบรวม ข้อมูลค่าการปล่อยก๊าซเรือนกระจกมากการผลิตวัสดุเป็นหลัก เนื่องจากประเทศไทยให้ความสำคัญใน การเก็บข้อมูลและควบคุมปริมาณการปล่อยก๊าซเรือนกระจกอย่างต่อเนื่อง จะเห็นได้จากการจัดทำ ฉลากคาร์บอนโดยหน่วยงานองค์การบริหารก๊าซเรือนกระจก (Thailand Greenhouse Gas Management Organization; TGO) และกำหนดให้สามารถทำคะแนนในเกณฑ์อาคารเขียวไทย (TREES) ได้หากมีการใช้วัสดุที่ได้รับรองฉลากคาร์บอนไม่น้อยกว่าร้อยละ 30 ของมูลค่ารวมของวัสดุ อุปกรณ์ทั้งหมด นอกจากนี้ยังจัดให้มีการรับรองการลดการปล่อยก๊าซเรือนกระจกสำหรับอาคาร (Carbon Reduction Certification for Building) ที่จัดทำโดยสถาบันสิ่งแวดล้อมไทย (Thailand Environment Institute; TEI) ที่ให้การรับรองจากผลการการประเมินการปล่อยก๊าซเรือนกระจกจาก การใช้พลังงานและทรัพยากรธรรมชาติของอาคารที่เกิดขึ้นในช่วงการใช้งานและกรบำรุงรักษา

แต่ทว่าการทำ LCA ยังคงมีจุดด้อยเนื่องจากการวิเคราะห์ปริมาณผลกระทบตลอดวัฏจักร ชีวิตของอาคารที่จะต้องใช้ข้อมูลของวัสดุในปริมาณมากและต้องการความละเอียดสูง จึงทำให้ใช้ เวลานานและมีค่าใช้จ่ายในการเก็บข้อมูล รวมถึงความถูกต้องและสม่ำเสมอก็เป็นปัจจัยที่สำคัญ เช่นกัน เนื่องจากการจัดการกับข้อมูลปริมาณมากด้วยวิธีการคำนวณด้วยมือ (manual) อาจทำให้เกิด ความผิดพลาดได้ง่าย (Birgisdottir et al., 2017) ข้อมูลหลักที่ใช้ในการประเมินการปล่อยก๊าซเรือน กระจกจะเป็นข้อมูลที่ได้จากบัญชีแสดงปริมาณรายการของวัสดุและราคา (Bill of Quantities; BOQ) รายการประกอบแบบ (Specification) ผลการจำลองค่าการใช้พลังงาน ข้อมูลจากฐานข้อมูล LCA ผู้จัดจำหน่าย (supplier) และมาตรฐานต่างๆ ทำให้การประเมินส่วนใหญ่มักต้องใช้ผู้เชี่ยวชาญ เฉพาะทาง เนื่องจากผู้ประเมินจะต้องมีความรู้เกี่ยวกับผลิตภัณฑ์และกิจกรรมที่เกิดขึ้นระหว่างการใช้ อาคารเป็นอย่างดีสามารถจำลองค่าการใช้พลังงาน และพิจารณาข้อมูลจากฐานข้อมูล LCA ข้อมูล จากผู้ผลิต และค่ามาตรฐานต่างๆจากหลายแหล่งที่น่าเชื่อถือเพื่อให้ได้ผลการประเมินที่ถูกต้อง ทำให้ การประเมินวัฏจักรชีวิตอาคารส่วนใหญ่มักจะถูกจำกัดอยู่แค่เพียงแค่ในงานวิจัยหรือทำการประเมิน เฉพาะหลังจากที่อาคารได้จบขั้นตอนการออกแบบแล้ว เพื่อหลีกเหลี่ยงความยุ่งยากในการแก้ไข รายการวัสดุจากการแก้ไขแบบ อย่างไรก็ตามการทำ LCA จะมีประสิทธิภาพมากที่สุด หากที่ปรึกษา อาคารเขียวหรือสถาปนิกสามารถประเมินการปล่อยก๊าซเรือนกระจกได้ตั้งแต่ช่วงต้นของการออกแบบ และนำผลที่ได้จากการประเมินมาเป็นแนวทางการตัดสินใจในการปรับแก้รูปแบบอาคารให้เป็นไปตาม แนวทางการลดผลกระทบจากการปล่อยก๊าซเรือนกระจก การพัฒนาเครื่องมือการประเมินการปล่อย ก๊าซเรือนกระจกตั้งแต่ช่วงแรกของการออกแบบจึงเป็นทางเลือกที่หลายประเทศหันมาให้ความสนใจ มากขึ้น

ปัจจุบันได้มีเครื่องมือสำหรับประเมินการปล่อยก๊าซเรือนกระจกในรูปแบบต่างๆ ได้แก่ เครื่องมือที่พัฒนาจากฐานข้อมูล เช่น SimaPro GaBi เครื่องมือบนเว็บไซต์ เช่น Thai Carbon Footprint Calculator ของ TGO เครื่องมือรายการคำนวนบนตาราง Microsoft Excel เช่น LCAProfil และเครื่องมือบนแบบจำลองสารสนเทศอาคาร เช่น Tally และ One Click LCA งานวิจัย นี้ได้เลือกพัฒนาเครื่องมือบนแบบจำลองสารสนเทศอาคาร (Building Information Modeling; BIM) เนื่องจากเป็นเครื่องมือที่สถาปนิกนิยมใช้ในการขึ้นแบบจำลองสามมิติและสามารถถอดปริมาณจาก แบบสามมิติได้อัตโนมัติ โดยได้เลือกใช้โปรแกรม Autodesk Revit (Revit) เนื่องจากเป็นโปรแกรม ซอฟต์แวร์ BIM ผู้นำตลาดที่มีสัดส่วนผู้ใช้งานจากทั่วโลกสูงที่สุด (ชวนนท์ โฆษกิจจาเลิศ, 2556)

ทั้งนี้การใช้ BIM ในการประเมินวัฏจักรชีวิตของอาคารยังมีข้อจำกัดในเรื่องฐานข้อมูลที่ไม่ เพียงพอสำหรับการนำมาใช้ในการประเมินค่าผลกระทบที่มีความพิเศษและเฉพาะเจาะจง ผู้ใช้งานไม่ สามารถแก้ไขหรืออัพเดทข้อมูลให้ทันสมัยขึ้นด้วยตัวเองและไม่สามารถนำข้อมูลที่เป็นบริบทของไทย มาบูรณาการใช้ประกอบการประเมินวัฏจักรชีวิตของอาคารได้ ทั้งนี้การคำนวณปริมาณการปล่อยก๊าซ เรือนกระจกของคณะกรรมการระหว่างรัฐบาลว่าด้วยการเปลี่ยนแปลงสภาพภูมิอากาศ (Intergovernmental Panel on Climate Change; IPCC) IPCC ได้กำหนดระดับการคำนวณ ปริมาณการปล่อยก๊าซเรือนกระจกไว้ โดยระดับ Tier 1 ใช้สำหรับในกรณีที่ขาดข้อมูลหรือไม่สามารถ หาข้อมูลได้ โดยแนะนำค่าสัมประสิทธิ์กลาง (default value) ทั้งของข้อมูลกิจกรรม (Activity Data) และค่าการปล่อย (Emission Factor) ที่แนะนำโดย IPCC ส่วนการคำนวณระดับ Tier 2 มีวิธีการ คำนวณเหมือนกับ Tier 1 ซึ่งแตกต่างตรงที่ Tier 2 ใช้ข้อมูลกิจกรรมและค่าการปล่อยก๊าซเรือน กระจกเฉพาะของประเทศ (Country Specific Emission Factor) ทั้งนี้ปัจจุบันยังไม่มีเครื่องมือที่ใช้ ข้อมูลจากฐานข้อมูลของประเทศไทยในการประเมินการปล่อยก๊าซเรือนกระจกตลอดช่วงชีวิตของ อาคารในระดับ Tier 2 จากงานวิจัยของกษวรรณ เรืองทินกร (2559) แสดงให้เห็นว่าในขอบเขตการ เก็บข้อมูลที่เท่ากัน ค่าการปล่อยก๊าซเรือนกระจกที่ได้จากการผลิตก้อนอิฐในประเทศไทยที่มีการใช้ เตาเผาสี่เหลี่ยมมีค่าเท่ากับ 0.03±0.02 kgCO2e/kg ซึ่งมีค่าน้อยว่าค่าที่ได้จากงานวิจัยของ Hammond and Jones (2008) ที่มีการเก็บข้อมูลการผลิตในต่างประเทศที่เท่ากับ 0.06 kgCO2e/kg ถึงสองเท่า

นอกจากนี้การทำเครื่องมือ LCA เดิมบน BIM ยังมีข้อจำกัดในเรื่องขั้นตอนการทำงาน เนื่องจากยังไม่สามารถดึงข้อมูลจาก BIM model (Santos & Costa, 2016) และไม่สามารถจำลอง ้ค่าการใช้พลังงานเองได้ ทำให้เสียเวลาในการกรอกข้อมูลและจำลองค่าการใช้พลังงานจากเครื่องมือ ้อื่น ซึ่งในการจำลองค่าการใช้พลังงานด้วยโปรแกรมอื่นจำเป็นจะต้องมีการขึ้นแบบจำลองใหม่เพื่อทำ ให้แบบจำลองเบาที่สุดและเป็นการระบุพื้นที่ (space) ที่พิจารณา แม้ว่าปัจจุบันจะมีการพัฒนา Plugin ที่เชื่อมต่อกับ BIM เช่น Green Building Studio (GBS)(Ajayi, Oyedele, Ceranic, Gallanagh, & Kadiri, 2015) แต่จากการทดลองความแม่นยำในการคำนวณค่าการใช้พลังงานรวมค่าผลที่ออกมา ก็ยังคงไม่ดีเท่าโปรแกรม Simulation ที่เป็นมาตรฐานเดิมอย่าง Autodesk Ecotect จากการวิจัย ของ Aljundi, Pinto, and Rodrigues (2016) พบว่าผู้ใช้งานไม่สามารถเข้าไปอัพเดทหรือแก้ไขไฟล์ อากาศเองได้และเมื่อเปรียบเทียบกับไฟล์อากาศในโปรแกรม EnergyPlus พบว่าอุณหภูมิและค่ารังสี ดวงอาทิตย์มีความแตกต่างกันเล็กน้อย เมื่อเปรียบเทียบผลการจำลองการใช้พลังงานของ GBS และ EnergyPlus กับค่าเก็บจากอาคารจริงขนาด 8×6 เมตรในความหนาของฉนวนที่ต่างกัน โดยคำนวณ ด้วยสมการการคำนวณภาระเครื่องปรับอากาศตามฤดูกาล (Seasonal method) ซึ่งมักใช้ในการ คำนวณค่าการใช้พลังงานตามกฎหมายอาคารพักอาศัยของประเทศโปรตุเกศ พบว่าโปรแกรม EnergyPlus มีค่าการใช้พลังงานอาคารรวมที่ใกล้เคียงกับค่าที่วัดจริงและใช้วิธีการ Seasonal method แต่ GBS มีค่าภาระการทำความร้อนที่สูงกว่ามากซึ่งสอดคล้องกับงานวิจัยของ Abdullah, Cross, and Perkins+Will (2014) ที่ได้ทำการเปรียบเทียบการจำลองค่าการใช้พลังงานจาก โปรแกรม Vasari, GBS, eQUEST และ EnergyPlus กับค่าการใช้พลังงานของอาคารจริง จาก การศึกษาพบว่า GBS และ Vasari มีค่าการใช้พลังงานสูงกว่าค่าที่วัดได้จริง 63% ในขณะที่ Sefaira มีค่าการใช้พลังงานสูงกว่าเพียง 1% และงานวิจัย (Salmon, 2013) ได้ทำการเปรียบเทียบค่าที่ได้ จากการจำลองบน GBS กับค่าที่ได้จากอาคารเรียนในมหาวิทยาลัยจริง 6 หลังและพบว่า Cooling Load ใน GBS มีค่าแตกต่างจากอาคารจริงมาก โดยคาดว่ามีสาเหตุมาจากสูตรการคำนวณที่ยังไม่มี การเปิดเผย การดึงข้อมูลจากแบบจำลองบน Revit และส่งออกไปเป็น gbXML ทำให้ข้อมูลบางส่วน หายไป อีกทั้งการจำลองค่าการใช้พลังงานด้วยโปรแกรมทั่วไปที่ไม่ใช่โปรแกรมประเมินสิทธิภาพ พลังงานของอาคารของไทย (Building Energy Code; BEC) จะไม่มีการแสดงค่าการถ่ายเทความร้อน ของผนัง (Overall thermal transfer value; OTTV) และค่าการถ่ายเทความร้อนของหลังคา (Roof thermal transfer value; RTTV) ที่สอดคล้องกับกฎหมายและมาตรฐานในประเทศไทย

จากการที่อาคารพักอาศัยมีจำนวนเพิ่มมากขึ้นตามจำนวนประชากรที่เพิ่มมาขึ้นและ หน่วยงานอสังหาริมทรัพย์ทั้งภาครัฐและเอกชน เช่น การเคหะแห่งชาติ บริษัท พฤกษา เรียลเอสเตท จำกัด (มหาชน) บริษัท สัมมากร จำกัด (มหาชน) บริษัท แอล.พี.เอ็น. ดีเวลลอปเม้นท์ จำกัด(มหาชน) ้บริษัท อนันดา ดีเวลลอปเม้นท์ จำกัด (มหาชน) และบริษัท เอสซี แอสเสท คอร์ปอเรชั่น จำกัด (มหาชน) เป็นต้น ได้หันมาใช้ BIM มากขึ้น เนื่องจากการใช้ BIM ช่วยลดต้นทุนและระยะเวลาการ ก่อสร้าง ทำให้ที่ปรึกษาอาคารเขียวและสถาปนิกที่ทำงานทางด้านสิ่งแวดล้อมจึงหันมาใช้ BIM กัน มากขึ้นเช่นกัน การทำ LCA เป็นการประเมินผลกระทบต่อสิ่งแวดล้อมที่เกิดขึ้นจากอาคารในระยะ ยาวและเป็นขั้นตอนหนึ่งการออกแบบบ้านคาร์บอนต่ำ ซึ่งเป็นขั้นตอนที่จะต้องใช้เวลาในการจัดการ กับข้อมูลปริมาณมาก ทำให้มักจะต้องทำภายหลังการออกแบบเสร็จสิ้นโดยผู้เชี่ยวชาญเฉพาะทาง ดังนั้นการใช้เครื่องมือในการทำ LCA จะช่วยให้ที่ปรึกษาอาคารเขียวและสถาปนิกทำ LCA ทำได้ง่าย และมีประสิทธิภาพมากยิ่งขึ้น จากการศึกษาพบว่า ในงานวิจัยในประเทศไทยส่วนใหญ่ยังคงใช้วิธีการ คำนวณโดยไม่ใช้เครื่องมือ (กลมชัย แก้วพิกุล, 2557; ณัฏฐ์วิภา รุ่งเรืองธนาผล, 2560; นลินี เอนก แสน, 2554; นวพฤทธิ์ พรหมทอง & ชีวินทร์ ลิ้มศิริ, 2560; อณัศยา บุญวัฒน์, 2556) เนื่องจาก ต้องการนำข้อมูลที่มาจากฐานข้อมูลไทยและค่าการใช้พลังงานที่สอดคล้องกับบริบท กฎหมายและ มาตรฐานอย่างเช่น Ecovillage ในประเทศไทยมาใช้ รวมถึงจากการสำรวจเครื่องมือพบว่าเครื่องมือ ในปัจจุบันยังคงมีปัญหาในการกรอกค่าที่ซ้ำซ้อนและไม่สามารถจำลองค่าการใช้พลังงานในตัวเครื่อง มือได้ งานวิจัยนี้จึงได้มีวัตถุประสงค์ในการพัฒนาเครื่องมือที่ใช้ในช่วงการออกแบบขั้นต้น ในการ ประเมินการปล่อยก๊าซเรือนกระจกสำหรับอาคารพักอาศัยบนโปรแกรม Autodesk Revit โดย งานวิจัยนี้มีการนำข้อมูลจากฐานข้อมูลการปล่อยก๊าซเรือนกระจกของไทยจากงานวิจัยและข้อมูลที่ เก็บโดยภาครัฐ พร้อมทั้งสูตรการคำนวณค่าการใช้พลังงานและสูตรการหาค่าการถ่ายเทความร้อน รวมที่สอดคล้องกับการใช้พลังงานสำหรับอาคารพักอาศัยในบริบทของประเทศไทยจาก Ecovillage ้และงานวิจัยของ อภิญญา บุญมา (2555) และ ดนุสรณ์ บัวขจร (2554) มาใช้เป็นข้อมูลพื้นฐานใน เครื่องมือ พร้อมทั้งพัฒนาวิธีการตั้งค่า การประมวลผลและการแสดงผลให้มีขั้นตอนที่กระชับมากขึ้น ยิ่งไปกว่านั้นได้นำเอาความสามารถของโปรแกรม Autodesk ในเรื่องช่วงเวลา (phase) มาใช้ในการ สร้างเงื่อนไขสำหรับการประเมินค่าการปล่อยก๊าซเรือนกระจกสำหรับโครงการปรับปรุงอาคารเดิม และโครงการวางแผนการรื้อถอนอาคาร เพื่อให้ได้เครื่องมือที่ช่วยในการประเมินการปล่อยก๊าซเรือน กระจกตลอดช่วงชีวิตของอาคารที่มีความแม่นยำ ช่วยลดขั้นตอนในการทำงาน มีการแสดงผลที่เข้าใจ ้ง่าย สามารถปรับค่าผลลัพธ์ตามการปรับแก้แบบสามมิติของสถาปนิกอัตโนมัติ สามารถใช้กับโครงการ ออกแบบและวางแผนอาคารพักอาศัยได้หลายรูปแบบ และสามารถบูรณาการเข้ากับฐานข้อมูลและ บริบทการใช้พลังงงานของอาคารในประเทศไทยได้

## 1.2 วัตถุประสงค์ของการศึกษา

งานวิจัยนี้มีวัตถุประสงค์หลักสำคัญในการศึกษาดังนี้

- 1.2.1. ศึกษาการพัฒนาเครื่องมือสำหรับการประเมินการปล่อยก๊าซเรือนกระจกตลอดช่วงชีวิตของ อาคารประเภทอาคารพักอาศัยด้วยโปรแกรม Revit
- 1.2.2. ศึกษาการประเมินการปล่อยก๊าซเรือนกระจกตลอดช่วงชีวิตของอาคารพักอาศัยตั้งแต่การ กำหนดเป้าหมาย ขอบเขต ฐานข้อมูล ตัวแปร ขั้นตอนวิธีการประเมิน และการตีความผลที่ได้ จากการประเมิน รวมถึงมาตรฐานที่เกี่ยวข้อง
- 1.2.3. ศึกษาการทดสอบเครื่องมือสำหรับการประเมินการปล่อยก๊าซเรือนกระจกตลอดช่วงชีวิตของ อาคารพักอาศัยบน Revit

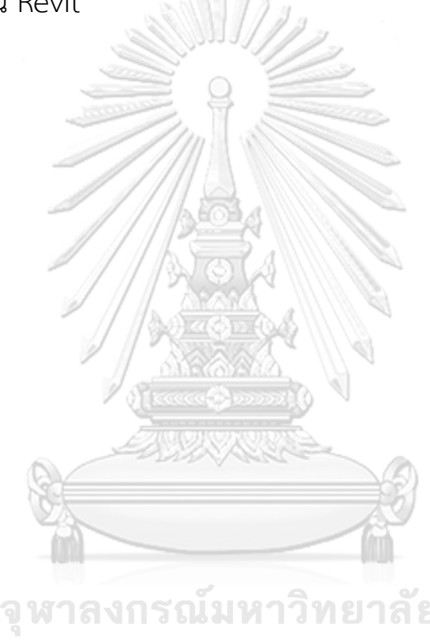

**Chulalongkorn University** 

### 1.3 ขอบเขตการศึกษา

งานวิจัยนี้ศึกษาการทำเครื่องมือสำหรับช่วยคำนวณปริมาณการปล่อยก๊าซเรือนกระจกตลอดวัฏ จักรชีวิตของอาคาร ในช่วงต้นของการออกแบบ สำหรับอาคารอาคารพักอาศัย

- 1.3.1. งานวิจัยนี้ศึกษาเฉพาะการประเมินการปล่อยก๊าซเรือนกระจกที่เกี่ยวข้องกับแนวทางการ ออกแบบอาคารในขั้นต้น จึงกำหนดขอบเขตของเครื่องมือโดยเลือกประเมินเฉพาะช่วงการ ผลิต การใช้งานอาคาร บำรุงรักษาอาคาร และการรื้อถอนทำลาย ไม่รวมช่วงของการ ก่อสร้าง ขนส่ง และการรื้อถอนอาคาร เนื่องจากเป็นช่วงที่มีข้อมูลเปลี่ยนแปลงไปตามสมัย
- 1.3.2. เนื่องจากฐานข้อมูลของประเทศไทยยังไม่เพียงพอต่อการประเมินการปล่อยก๊าซเรือนกระจก ของอาคาร ดังนั้นจึงนำฐานข้อมูลจากต่างประเทศที่เป็นที่ยอมรับในงานวิจัยของประเทศไทย เข้ามาใช้ร่วมด้วย ได้แก่ ฐานข้อมูลของ Inventory of Carbon & Energy (ICE) ของ University of Bath ฐานข้อมูล ecoinvent และฐานข้อมูล GaBi
- 1.3.3. เครื่องมือที่สร้างขึ้นในงานวิจัยได้สร้างขึ้นด้วยจุดประสงค์เพื่อให้ที่ปรึกษาอาคารเขียว สถาปนิกที่ทำงานที่ด้านอาคารเขียวนำไปใช้งานได้ง่ายขึ้น ดังนั้นจึงมีการทำให้การหาค่าการ ใช้พลังงานง่ายขึ้นโดยการใช้วิธีการและสูตรการคำนวณอ้างอิงจากเกณฑ์ Ecovillage และ งานวิจัยของอภิญญา บุญมา ปีพ.ศ. 2555 ในการคำนวณการใช้พลังงานในช่วงการใช้งาน และได้เลือกกำหนดขอบเขตหมวดหมู่ของวัสดุที่จะดึงข้อมูลมาคำนวนค่าการปล่อยก๊าซเรือน กระจกได้แก่ เสา คาน พื้น ผนัง หลังคา ฝ้าเพดาน ประตู และหน้าต่างเท่านั้น
- 1.3.4. เนื่องจากข้อจำกัดของสูตรการหาค่าพลังงานและค่ามาตรฐานที่มีในปัจจุบัน งานวิจัยนี้จึง ทำการศึกษาเครื่องมือการประเมินวัฏจักรชีวิตของอาคารสำหรับอาคารพักอาศัย

# 1.4 ประโยชน์ที่คาดว่าจะได้รับ ONGKOBN ONIVERSITY

- 1.4.1 ได้ศึกษาและกำหนดวิธีการคำนวณ ฐานข้อมูล และค่ามาตรฐานในการประเมินการปล่อย ก๊าซเรือนกระจกที่เหมาะสมการใช้ในการประเมินการปล่อยก๊าซเรือนกระจกในช่วงต้นของ การออกแบบอาคารพักอาศัยในประเทศไทย
- 1.4.2 ได้ศึกษาเครื่องมือที่ใช้ในการประเมินการปล่อยก๊าซเรือนกระจกและวิธีการสร้างโปรแกรม เสริมบน Revit และการแก้ปัญหาตามหลักเหตุผลในการเขียนโปรแกรม
- 1.4.3 ได้พัฒนาเครื่องมือเสริมบน Revit ที่ช่วยในการประเมินการปล่อยก๊าซเรือนกระจกตลอดวัฏ จักรชีวิตของอาคาร ตั้งแต่การออกแบบขั้นต้นสำหรับอาคารพักอาศัย
- 1.4.4 ได้ศึกษาวิธีการและทราบผลการทดสอบประสิทธิภาพของเครื่องมือ

| วัตถุประสงค์ของการศึกษา    | ระเบียบวิธีการศึกษา                                | ประโยชน์ที่คาดว่าจะได้รับ        |
|----------------------------|----------------------------------------------------|----------------------------------|
| 1. ศึกษาการประเมินการ      | <ol> <li>ศึกษาข้อมูลที่เกี่ยวข้องกับการ</li> </ol> | 1. ได้ศึกษาและกำหนดวิธีการ       |
| ปล่อยก๊าซเรือนกระจกตลอด    | ประเมินการปล่อยก๊าซเรือนกระจก                      | คำนวณ ฐานข้อมูล และค่า           |
| ช่วงชีวิตของอาคารพักอาศัย  | ตลอดวัฏจักรชีวิตของอาคาร กรณีศึกษา                 | มาตรฐานในการประเมินการ           |
| ตั้งแต่การกำหนดเป้าหมาย    | อาคารพักอาศัย โดยทบทวนวรรณกรรม                     | ปล่อยก๊าซเรือนกระจกที่           |
| ขอบเขต ฐานข้อมูล ตัวแปร    | คู่มือ งานวิจัยที่ผ่านมาและปรึกษา                  | เหมาะสมการใช้ในการประเมิน        |
| ขั้นตอนวิธีการประเมิน และ  | ผู้เชี่ยวชาญ                                       | การปล่อยก๊าซเรือนกระจกในช่วง     |
| การตีความผลที่ได้จากการ    |                                                    | ต้นของการออกแบบอาคารพัก          |
| ประเมิน รวมถึงมาตรฐานที่   | Same Carlos                                        | อาศัยในประเทศไทย                 |
| เกี่ยวข้อง                 |                                                    |                                  |
|                            | 2. สำรวจความต้องการของผู้ใช้งานเพื่อ               | 2. ได้ศึกษาเครื่องมือที่ใช้ในการ |
|                            | เป็นหาแนวทางในการพัฒนาเครื่องมือ                   | ประเมินการปล่อยก๊าซเรือน         |
|                            | สำรวจและทดลองใช้เครื่องมือที่มีอยู่เดิม            | กระจกและวิธีการสร้างโปรแกรม      |
|                            | ทั้งในท้องตลาดและงานวิจัยเพื่อนำมา                 | เสริมบนโปรแกรม Revit และ         |
|                            | เปรียบเทียบข้อดีข้อเสีย พร้อมทั้งเลือก             | การแก้ปัญหาตามหลักเหตุผลใน       |
|                            | โปรแกรมที่ใช้ในการพัฒนาเครื่องมือและ               | การเขียนโปรแกรม                  |
|                            | ศึกษาวิธีการเขียนโปรแกรม                           |                                  |
| 3. ศึกษาการพัฒนาเครื่องมือ | <ol> <li>กำหนดข้อมูลสำหรับนำไปใช้ในการ</li> </ol>  | 3. ได้พัฒนาเครื่องมือเสริมบน     |
| สำหรับการประเมินการปล่อย   | พัฒนาเครื่องมือ ได้แก่ ขอบเขต ตัวแปร               | Revit ที่ช่วยในการประเมินการ     |
| ก้าซเรือนกระจกตลอดช่วง     | สูตรการคำนวณ ฐานข้อมูล ค่ามาตรฐาน                  | ปล่อยก๊าซเรือนกระจกตลอดวัฏ       |
| ชีวิตของอาคารประเภทอาคาร   | รูปแบบการแสดงผล และแนวทางในการ                     | จักรชีวิตของอาคาร ตั้งแต่ขั้นตอน |
| พักอาศัยโปรแกรม Autodesk   | เสนอแนะเพื่อนำไปแก้ไขในการออกแบบ                   | การออกแบบขั้นต้น กรณีศึกษา       |
| Revit                      | 4. พัฒนาเครื่องมือโดยใช้โปรแกรมเสริม               | อาคารพักอาศัย                    |
|                            | Dynamo                                             |                                  |
| 4. ศึกษาการทดสอบเครื่องมือ | 5. ประเมินประสิทธิภาพเครื่องมือ โดย                | 4.ได้ศึกษาวิธีการและทราบผล       |
| สำหรับการประเมินการปล่อย   | แบ่งเป็น 2 ด้าน คือ การประเมิน                     | การทดสอบประสิทธิภาพของ           |
| ก๊าซเรือนกระจกตลอดช่วง     | ประสิทธิภาพจากเครื่องมือและการ                     | เครื่องมือ                       |
| ชีวิตของอาคารพักอาศัยบน    | ประเมินประสิทธิภาพจากผู้ใช้งาน                     |                                  |
| Revit                      |                                                    |                                  |

ตารางที่ 1.1 ความสัมพันธ์ของวัตถุประสงค์ ระเบียบวิธีการศึกษา และประโยชน์ที่จะได้รับ

# บทที่ 2 เอกสารและงานวิจัยที่เกี่ยวข้อง

งานวิจัยนี้ศึกษาการจัดทำเครื่องมือที่ใช้ในช่วงแรกของการออกแบบในการประเมินการปล่อย ก๊าซเรือนกระจกจึงได้ศึกษาข้อมูลพื้นฐานที่เกี่ยวข้องกับการประเมินการปล่อยก๊าซเรือนกระจก สำหรับงานสถาปัตยกรรม ได้แก่ การออกแบบอาคารคาร์บอนต่ำ นิยามของการประเมินการปล่อย ก๊าซเรือนกระจกสำหรับงานสถาปัตยกรรม มาตรฐาน วิธีการคำนวณ ฐานข้อมล และเครื่องมือที่ใช้ใน การประเมินวัฏจักรชีวิตอาคาร ศึกษาข้อมูลและงานวิจัยที่เกี่ยวข้องกับการประเมินการปล่อยก๊าซ เรือนกระจกของอาคารพักอาศัยในประเทศไทยเพื่อศึกษาวิธีการคำนวณ ลักษณะอาคารที่นำมาใช้ใน การประเมิน วัสดุที่นำมาใช้ และปริมาณการปล่อยก๊าซเรือนกระจกของอาคารพักอาศัยแต่ละประเภท รวมไปถึงการได้ศึกษาเครื่องมือบน BIM อาคารที่ใช้ในการประเมินการปล่อยก๊าซเรือนกระจกและ โปรแกรมที่ใช้พัฒนาเครื่องมือเสริมบนโปรแกรม Revit

## 2.1 ก๊าซเรือนกระจก (Greenhouse Gases; GHG)

ก๊าซเรือนกระจก คือก๊าซที่เป็นองค์ประกอบของบรรยากาศและมีสมบัติยอมให้รังสีคลื่นสั้น จากดวงอาทิตย์ผ่านทะลุมายังพื้นผิวโลกได้ แต่จะดูดกลืนรังสีคลื่นยาวช่วงอินฟราเรดที่แผ่ออกจาก พื้นผิวโลกเอาไว้ จากนั้นก็จะคายพลังงานความร้อนให้กระจายอยู่ภายในบรรยากาศจึงเปรียบเสมือน กระจกที่ปกคลุมผิวโลกให้มีภาวะสมดุลทางอุณหภูมิและเหมาะสมต่อสิ่งมีชีวิตบนผิวโลก หน่วยงานที่ มีหน้าที่โดยตรงกับการกำหนดชนิดของก๊าซเรือนกระจกและแหล่งปล่อยคือ Intergovernmental Panel for Climate Change หรือ IPCC ซึ่งเป็นคณะกรรมการระหว่างรัฐบาลว่าด้วยการเปลี่ยนแปลง สภาพภูมิอากาศได้แบ่งประเภทของก๊าซเรือนกระจกไว้ทั้งหมด 6 ประเภท ดังนี้

 คาร์บอนไดออกไซด์ (Carbon Dioxide; CO<sub>2</sub>) คาร์บอนไดออกไซด์เกิดขึ้นได้หลายลักษณะ เช่น ภูเขาฟระเบิด การหายใจของสิ่งมีชีวิต รวมทั้งการจากกิจกรรมของมนุษย์ซึ่งส่วนใหญ่มาจากการ ใช้พลังงานเช่น การขนส่ง ภาคอุตสาหกรรม การเผาป่า การเผาเชื้อเพลิงซึ่งจะให้ผลผลิตของปฏิกิริยา คือก๊าซคาร์บอนไดออกไซด์

 2. มีเทน (Methane; CH<sub>4</sub>) ก๊าซมีเทนเป็นสารประกอบไฮโดรคาร์บอน ไม่มีสี ติดไฟได้ เป็น องค์ประกอบส่วนใหญ่ของก๊าซธรรมชาติ และอาจได้มาจากการหมักปุ๋ยมูลสัตว์ การทำนาข้าวที่มีน้ำ ท่วมขังจะมีการย่อยสลายสารอินทรีย์ใต้ระดับน้ำ การเลี้ยงสัตว์ การย่อยสลายสารที่มีคาร์บอนเป็น องค์ประกอบในที่ไม่มีออกซิเจน เช่น หลุมฝังกลบ เป็นต้น ซึ่งมีเทนมีผลกระทบต่อภาวะโลกร้อนถึง 21 เท่าเทียบกับ CO<sub>2</sub> ในปริมาณที่เท่ากัน ในระยะเวลา 100 ปี  3. ในตรัสออกไซด์ (Nitrous Oxide; N<sub>2</sub>O) ในตรัสออกไซด์ถูกปล่อยออกมาในระหว่างการ เผาไหม้เชื้อเพลิงฟอสซิล ไอเสียจากรถยนต์ การเกษตรที่ใช้ปุ๋ยซึ่งมีในโตรเจนเป็นองค์ประกอบ เมื่อถูก ย่อยสลายในดินก็จะเกิดการปล่อยในตรัสออกไซด์สู่อากาศ ซึ่งในตรัสออกไซด์ปริมาณ 1 หน่วย น้ำหนักจะมีผลกระทบต่อภาวะโลกร้อนถึง 310 เท่าของคาร์บอนไดออกไซด์ในระยะเวลา 100 ปี

4. ไฮโดรฟลูออโรคาร์บอน (Hydrofluorocarbon; HFC) ไฮโดรฟลูออโรคาร์บอนเป็นสารที่ ประกอบด้วยคาร์บอน ไฮโดรเจนและฟลูออรีน โดยนำมาใช้ในอุตสาหกรรมการผลิตต่างๆ เช่นการ ผลิตกระป๋องฉีดละอองสาร สารเป่าโฟม วัสดุบรรจุภัณฑ์ สารละลายและสารทำความเย็น เป็นต้น ซึ่ง ไฮโดรฟลูออโรคาร์บอนมีความแตกต่างจากก๊าซเรือนกระจกอื่นๆ เนื่องจากไม่ทำลายโอโซน แต่ สามารถทำให้โลกร้อนได้มากกว่าคาร์บอนไดออกไซด์

5. เปอร์ฟลูออโรคาร์บอน (Perfluorocarbon; PFC) เปอร์ฟลูออโรคาร์บอนเป็นก๊าซเรือน กระจกอีกชนิดหนึ่งที่ไม่ทำลายชั้นโอโซนเช่นเดียวกับไฮโดรฟลูออโรคาร์บอน และนำมาใช้ใน อุตสาหกรรมการผลิตกระป๋องฉีดละอองสาร สารเป่าโฟม และสารทำความเย็น ป็นต้น แต่เปอร์ฟลูออ โรคาร์บอนก็สามารถทำให้โลกร้อนขึ้นสูงกว่าคาร์บอนไดออกไซด์

6. ซัลเฟอร์เฮกซะฟลูออไรด์ (Sulfur Hexafluoride; SF<sub>6</sub>) ซัลเฟอร์เฮกซะฟลูออไรด์ เป็น สารประกอบอนินทรีย์ ที่ไม่มีกลิ่น ไม่มีพิษ ไม่ละลายในน้ำ แต่ละลายในตัวทำละลาย นิยมใช้ ประโยชน์ในอุตสาหกรรมอิเล็กทรอนิกส์ IPCC ระบุว่าซัลเฟอร์เฮกซะฟลูออไรด์ เป็นก๊าซเรือนกระจก ที่สามารถสร้างผลกระทบรุนแรงกว่าคาร์บอนไดออกไซด์ 23,900 เท่า เนื่องจากก๊าซนี้มีความ หนาแน่นสูง (องค์การบริหารจัดการก๊าซเรือนกระจก, 2557)(องค์การบริหารจัดการก๊าซเรือนกระจก (องค์การมหาชน), 2557)

### Chulalongkorn University

### 2.2 ค่าศักยภาพที่ทำให้เกิดภาวะโลกร้อน (Global Warming Potential; GWP)

ค่าศักยภาพในการทำให้เกิดภาวะโลกร้อนเป็นผลลัพธ์หนึ่งที่ได้จาก LCA หมายถึงปริมาณ ก๊าซเรือนกระจกทั้งหมดที่เกิดขึ้นจากกิจกรรมที่ศึกษาที่สามารถกักเก็บรังสีและทำให้โลกมีอุณหภูมิ สูงขึ้น โดยก๊าซเรือนกระจกแต่ละชนิดมีศักยภาพในการทำให้เกิดภาวะเรือนกระจกที่แตกต่างกัน ขึ้นอยู่กับประสิทธิภาพในการแผ่รังสีความร้อนของโมเลกุลและอายุของก๊าซในบรรยากาศ จึงมีการคิด เทียบค่าคาร์บอนไดออกไซด์เทียบเท่าหรือค่าศักยภาพในการทำให้เกิดภาวะโลกร้อน ดังตารางที่ 2.1

| ก้าซเรือนกระจก         | อายุในชั้น    | ศักยภาพในการทำให้เกิดภาวะโลกร้อน |
|------------------------|---------------|----------------------------------|
|                        | บรรยากาศ (ปี) | (เท่าของคาร์บอนไดออกไซด์)        |
| คาร์บอนไดออกไซด์       | 5-200         | 1                                |
| มีเทน                  | 12            | 25                               |
| ในตรัสออกไซด์          | 114           | 298                              |
| ไฮโดรฟลูออโรคาร์บอน    | 1.4-270       | 124-14,800                       |
| เปอร์ฟลูออไรคาร์บอน    | 1,000-50,000  | 7,390-12,200                     |
| ซัลเฟอร์เฮกซะฟลูออไรด์ | 3,200         | 22,800                           |
| ไนโตรเจนไตรฟลูออไรด์   | 740           | 17,200                           |

ตารางที่ 2.1 ศักยภาพในการทำให้เกิดภาวะโลกร้อน (ที่มา: IPCC (2007))

#### 2.3 อาคารคาร์บอนต่ำ

จากกระแสการอนุรักษ์สิ่งแวดล้อมและการรณรงค์เพื่อลดปัญหาโลกร้อนในปัจจุบัน คำว่า "คาร์บอน" นั้นมักใช้เรียกแทนการกล่าวถึง "ก๊าซเรือนกระจก"ที่เกิดจากกิจกรรมของมนุษย์ เนื่องจากก๊าซเรือนกระจกนั้นประกอบด้วยก๊าซหลายชนิดและก๊าซแต่ละชนิด นั้นมีค่า GWP ไม่เท่ากัน ดังนั้นเพื่อให้ง่ายต่อการเทียบเคียงและการคำนวณ จึงกำหนดให้มีการแปลงค่าให้อยู่ในรูป "ก๊าซ คาร์บอนไดออกไซด์เทียบเท่า" หรือ Carbon dioxide equivalent (CO<sub>2</sub>e) โดยก๊าซชนิดนั้นจะ สามารถแสดงศักยภาพในการทำให้เกิดภาวะโลกร้อนได้โดยเปรียบเทียบกับปริมาณก๊าซ คาร์บอนไดออกไซด์ซึ่งมีค่าเท่ากับ 1 หน่วย ดังตารางที่ 2.1 ฉะนั้นในการสื่อสารจึงนิยมตีความหมาย ถึงกิจกรรมหรือการดำเนินการที่ช่วยลดสาเหตุของสภาวะโลกร้อนโดยย่อว่า "คาร์บอนต่ำ" หรือ Low Carbon

อาคารคาร์บอนต่ำ หมายถึง อาคารที่มีการปล่อยก๊าซเรือนกระจกตลอดวัฏจักรชีวิตของอาคาร น้อยกว่าอาคารปกติ ไม่ว่าจะเป็นการปล่อยก๊าซเรือนกระจกจากการก่อสร้าง การเลือกใช้วัสดุอุปกรณ์ การใช้งาน การซ่อมแซม และการทุบทำลาย (อรรจน์ เศรษฐบุตร, 2556a)

การก่อสร้างบ้านและอาคารคาร์บอนต่ำนั้นจำเป็นให้ความสำคัญในกระบวนการออกแบบ (design) อย่างมาก บ้านหรือกิจกรรมคาร์บอนต่ำจะต้องมีการจัดการการปล่อยก๊าซเรือนกระจกที่ เกิดขึ้นจากกิจกรรมต่างๆ ของผู้ใช้และตัวอาคารได้อย่างเหมาะสม ไม่ว่าจะเป็นการเลือกใช้วัสดุและ ทรัพยากรอย่างประหยัด การใช้วัสดุที่เป็นมิตรต่อสิ่งแวดล้อม การเพิ่มประสิทธิภาพการใช้พลังงาน โดยการกำหนดวัสดุกรอบอาคาร ระบบแสงสว่าง อุปกรณ์เครื่องใช้ไฟฟ้าและระบบปรับอากาศ การ บำรุงรักษาอาคารและการจัดการของเสีย การใช้พลังงานทดแทน ไปจนถึงแนวทางการเพิ่มการดูด กลับคาร์บอนอย่างมีประสิทธิภาพ

### 2.4 การประเมินวัฏจักรชีวิตของอาคาร

การประเมินวัฏจักรชีวิต (Life Cycle Assessment; LCA) คือ กระบวนการวิเคราะห์และ ประเมินค่าผลกระทบของอาคารมีต่อสิ่งแวดล้อมตลอดช่วงชีวิตของอาคาร ตั้งแต่กระบวนการผลิต วัสดุ การขนส่ง การใช้งานอาคาร การบำรุงรักษา และการรื้อถอนทำลายหลังการใช้งาน ซึ่งอาจกล่าว ได้ว่าพิจารณาอาคารตั้งแต่เกิดจนตาย (Cradle to Grave) โดยมีการระบุถึงปริมาณพลังงานและวัสดุ ที่ใช้ รวมถึงของเสียที่ปล่อยออกสู่สิ่งแวดล้อมและการประเมินโอกาสที่จะส่งผลกระทบต่อระบบนิเวศ เพื่อที่จะหาวิธีการในการปรับปรุงอาคารให้เกิดผลกระทบต่อสิ่งแวดล้อมน้อยที่สุด LCA เป็นหลักการ วิเคราะห์แบบวิทยาศาสตร์ที่พิจารณาโดยมองภาพรวม เป็นกระบวนการศึกษาที่ละเอียดและเป็น ระบบชัดเจน สำหรับอาคารการทำ LCA มีวัตถุประสงค์ดังต่อไปนี้

- 1. เพื่อวิเคราะห์ผลกระทบในรายละเอียดเพื่อนำไปสู่การปรับปรุงแบบอาคาร
- 2. เพื่อวิเคราะห์ผลกระทบในภาพรวมของอาคาร

## 2.5 มาตรฐานที่เกี่ยวข้องกับการประเมินวัฏจักรชีวิตของอาคาร

การประเมินวัฏจักรชีวิตเป็นเครื่องมือด้านการจัดการสิ่งแวดล้อมที่ถูกบรรจุอยู่ในอนุกรม มาตรฐานการจัดการสิ่งแวดล้อม ISO 14000 โดยมีกรอบการดำเนินงานตามอนุกรมมาตรฐาน 14040 และมาตรฐานที่เกี่ยวข้องกับ LCA มีทั้งหมด 5 ฉบับ ดังนี้

1. ISO 14040 LCA-Principles and Framework เป็นมาตรฐานที่กล่าวถึงหลักการ นิยาม ศัพท์ และกรอบการดำเนินงานการประเมินวัฏจักรชีวิตของผลิตภัณฑ์

 ISO 14044 LCA-Requirements and Guidelines เป็นมาตรฐานเกี่ยวกับการกำหนด ความต้องการและขั้นตอนที่จำเป็นในการประเมินวัฏจักรชีวิตผลิตภัณฑ์ ประกอบด้วยการกำหนด เป้าหมายและขอบเขตของการทำ LCA การวิเคราะห์บัญชีรายการด้านสิ่งแวดล้อมของผลิตภัณฑ์ (LCI) การประเมินค่าผลกระทบสิ่งแวดล้อม และการตีความผลการประเมิน ความสัมพันธ์ระหว่าง ขั้นตอนต่างๆ และข้อจำกัดของการทำ LCA รวมทั้งคุณภาพและลักษณะของข้อมูลต่างๆ ที่ได้มีการ จัดเก็บรวบรวม

 ISO/TR 14047 LCA-Examples of Application of ISO 14041 เป็นรายงานวิชาการ แสดงตัวอย่างของการประยุกต์ใช้อนุกรมมาตรฐาน ISO 14041 สำหรับวิเคราะห์ผลกระทบ สิ่งแวดล้อมตลอดวัฏจักรชีวิตของผลิตภัณฑ์ 4. ISO/TS 14048 LCA-Data Documentation Format เป็นรายงานวิชาการแสดงตัวอย่าง รูปแบบเอกสารของข้อมูลด้าน LCA

5. ISO/TR 14049 LCA-Examples of Application of ISO 14041 เป็นรายงานวิชาการ แสดงตัวอย่างของการประยุกต์ใช้อนุกรมมาตรฐาน ISO 14041 สำหรับจัดทำบัญชีรายการด้าน สิ่งแวดล้อมของผลิตภัณฑ์

### 2.6 หลักการประเมินวัฏจักรชีวิต

หลักการประเมินวัฏจักรชีวิตประกอบด้วยขั้นตอนหลัก 4 ขั้นตอน ซึ่งดำเนินการตามมาตรฐาน ISO 14040 ได้แก่

- 1. การกำหนดเป้าหมายและขอบเขตการศึกษา (Goal and Scope Definition)
- 2. การวิเคราะห์บัญชีรายการ (Life Cycle Inventory Analysis: LCI)
- 3. การประเมินผลกระทบ (Life Cycle Impact Assessment: LCIA)
- 4. การแปลผลการประเมินวัฐจักรชีวิต (Life Cycle Interpretation)

## 2.6.1 การกำหนดเป้าหมายและขอบเขตการศึกษา (Goal and Scope Definition)

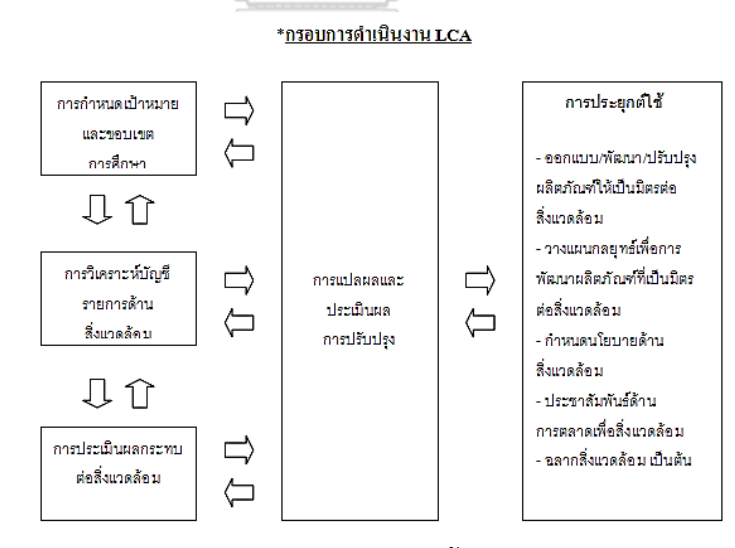

**ภาพที่ 2.1** กรอบการดำเนินงาน LCA ตามขั้นตอนมาตรฐาน ISO 14040 (ที่มา: อรพรรณ บุญพร้อม (2552))

ขอบเขตการศึกษา (Goal and scope definition) เป็นขั้นตอนแรกในการทำ LCA โดย พิจารณาถึงเหตุผลในการศึกษา เพื่อให้ทราบถึงการนำไปใช้ประโยชน์ ทำให้สามารถดำเนินการศึกษา ได้ครอบคลุมและตรงจุด ประกอบด้วย การกำหนดขอบเขตระบบ (system boundary) ระบบ ผลิตภัณฑ์ (product system) และการกำหนดหน่วยหน้าที่ (functional unit) (ชนิกานต์ ยิ้มประยูร , 2550a)

การกำหนดขอบเขต (Scope Definition) คือการบ่งชี้และกำหนดสิ่งที่ต้องการประเมินและ กำหนดการรวบรวมสิ่งที่อำนวยประโยชน์ต่อเป้าหมายของ LCA ซึ่งประกอบด้วย การกำหนดสิ่งที่เรา ต้องการศึกษา รวมถึงการกำหนดหน่วยหน้าที่หรือสิ่งที่ผลิตภัณฑ์สามารถทำได้ (Functional Unit : FU) และขอบเขตระบบ หมายถึง ขอบเขตระหว่างระบบผลิตภัณฑ์และสิ่งแวดล้อมหรือระบบ ผลิตภัณฑ์อื่นต่างๆ ซึ่งประกอบด้วย สารขาเข้าคือวัตถุดิบ วัสดุ พลังงาน หรือน้ำ ที่เราใช้เพื่อทำให้เกิด กิจกรรมการที่ทำให้เกิดผลกระทบต่อสิ่งแวดล้อม กระบวนการคือกิจกรรมที่เกิดขึ้นกับผลิตภัณฑ์หรือ อาคาร เช่น การจัดหาวัตถุดิบ การผลิต การใช้งาน การบำรุงรักษา การนำกลับมาใช้ใหม่ การจัดการ ของเสีย และสารขาออกคือสิ่งที่ปล่อยออกมาจากกิจกรรม มักออกมาในรูปของอากาศเสีย น้ำเสีย กากของเสีย ผลิตภัณฑ์และของเสียอื่นๆ ดังรูปที่ 2.3

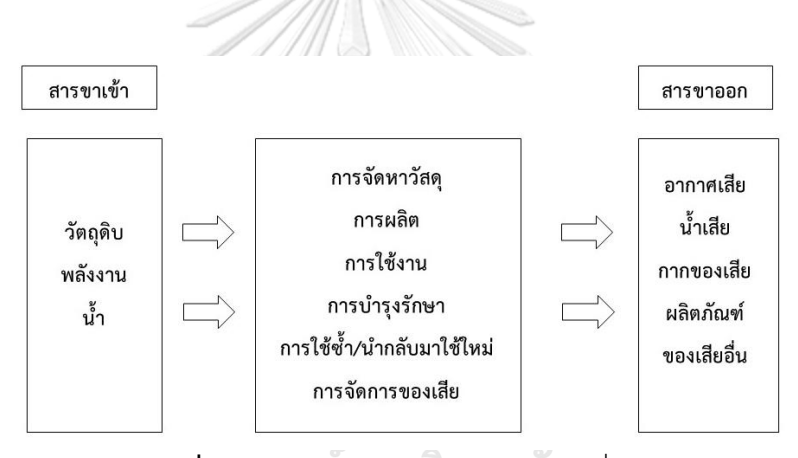

**ภาพที่ 2.2** การกำหนดขอบเขตของระบบที่ศึกษา (ที่มา: ศูนย์เทคโนโลยีโลหะและวัสดุแห่งชาติ (MTEC) (2561))

การเก็บรวบรวมข้อมูลที่เกี่ยวข้องกับสิ่งแวดล้อมจากของทุกขั้นตอนในกระบวนการต่างๆ เพื่อนำมาคำนวณหาปริมาณสารที่เข้าและสารที่ออกของวัฏจักรชีวิตสำหรับอาคารและผลิตภัณฑ์มี นิยามหลักที่คล้ายกันคือ

Cradle to Gate คือการประเมินผลกระทบตั้งแต่การสกัดเพื่อให้ได้มาซึ่งวัตถุดิบจนกระทั่งได้ ผลิตภัณฑ์ แต่จะไม่รวมขั้นตอนการใช้งานหรือกำจัดซาก

Cradle to Grave เป็น LCA เต็มรูปแบบที่ประเมินผลกระทบตั้งแต่การได้มาซึ่งวัตถุดิบมา ผลิตสินค้า การผลิตสินค้า การนำไปใช้งานตลอดจนการกำจัดซากหลังหมดอายุการใช้งาน

Cradle to Cradle เป็น LCA ประเมินผลกระทบตลอดวัฏจักรชีวิตของอาคารตั้งแต่เกิดจน ตายรวมถึงการรีไซเคิลและการนำกลับมาใช้ใหม่
โดยที่การประเมินวัฏจักรชีวิตของผลิตภัณฑ์จะคำนึงถึงกิจกรรมที่ขึ้นตลอดช่วงชีวิตของ ผลิตภัณฑ์ ตั้งแต่การขุด ถลุง การผลิต การแจกจำหน่าย การใช้ผลิตภัณฑ์ การกำจัดและรีไซเคิล ดัง ภาพที่ 2.3 โดยข้อมูลในฐานข้อมูล LCA ที่นำมาใช้ในการประเมินวัฏจักรชีวิตสำหรับอาคารในช่วงของ การผลิตมักจะใช้ข้อมูลการประเมินวัฏจักรชีวิตของผลิตภัณฑ์วัสดุก่อสร้างในขอบเขต Cradle to Gate

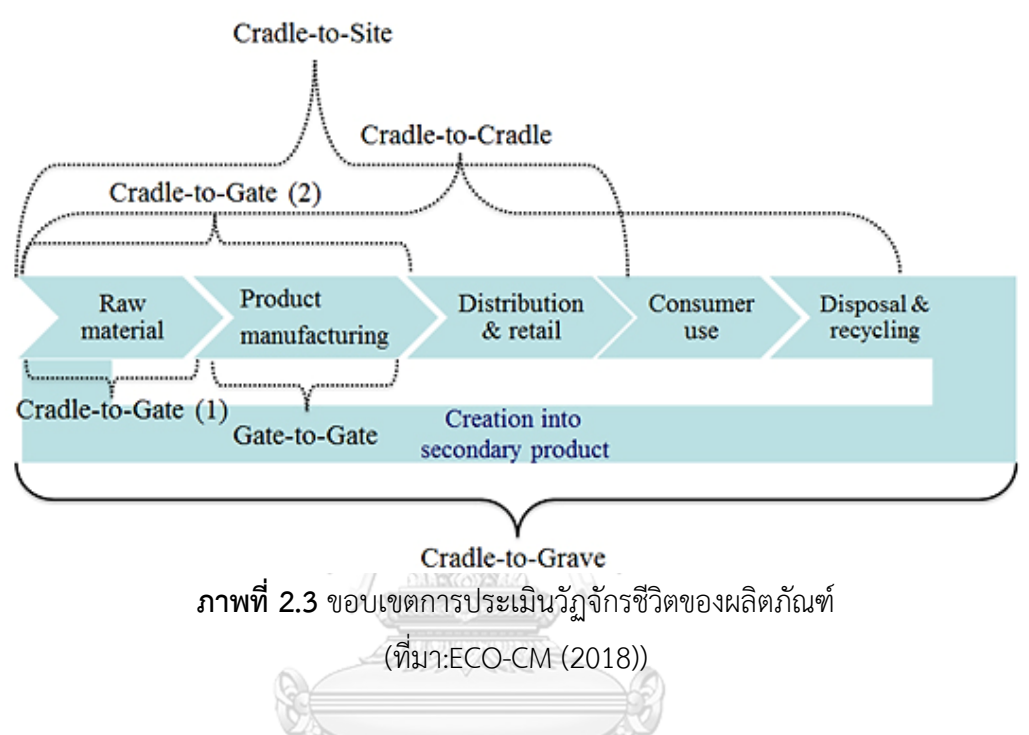

ส่วนการประเมินวัฏจักรชีวิตของอาคารจะคำนึงถึงกิจกรรมที่ขึ้นตลอดช่วงชีวิตของอาคาร ได้แก่ การขุด ถลุง วัตถุดิบ, การขนส่งไปยังโรงงาน, การผลิต, การขนส่งไปยังสถานที่ก่อสร้าง, การ ก่อสร้าง, การใช้งาน, การบำรุงรักษา, การซ่อมแซม, การเปลี่ยนวัสดุที่สิ้นอายุไข, การรื้อถอน การขน ส่งไปยังไซด์ก่อสร้าง, การจัดการขยะ, การกำจัดวัสดุ และการรีไซเคิล ดังภาพที่ 2.4 โดยในแต่ละ งานวิจัยจะมีการตั้งขอบเขตการทำงานที่แตกต่างกันไปตามวัตถุประสงค์ของงานวิจัย

การกำหนดช่วงอายุของอาคารโดยทั่วไปอาคารหนึ่งที่ก่อสร้างขึ้นมีอายุช่วงการใช้งาน ประมาณ 30-50 ปี อายุการใช้งานขึ้นอยู่กันลักษณะโครงสร้างอาคาร การใช้งาน และการบำรุงรักษา (วราภรณ์ บุตรจันทร์, 2553) ในงานโครงสร้างมักจะประเมินในช่วงชีวิตอาคาร 60 ปี ขึ้นอยู่กับชนิด ของโครงสร้าง ชิ้นส่วนประกอบและสภาพภูมิอากาศ (Georgia Institute of Technology, 2010) สำหรับอาคารในประเทศไทย มูลนิธิประเมินค่าทรัพย์สินแห่งประเทศไทยผู้ประเมินทรัพย์สินแห่ง ประเทศไทยกำหนดให้บ้านเดี่ยวมีช่วงอายุอยู่ที่ 50 ปี (มูลนิธิประเมินค่าทรัพย์สินแห่งประเทศไทย, 2561)เกณฑ์มาตรฐานอาคารเขียว LEED และ BREEAM จะประเมินอยู่ที่ช่วงอายุไม่ต่ำกว่า 60 ปี DGNB จะประเมินอาคารพักอาศัยที่ 50 ปี จากกรณีศึกษาในต่างประเทศจะกำหนดช่วงอายุของ อาคารที่แตกต่างกันตั้งแต่ 30 ปี (Ajayi et al., 2015; Basbagill, Flager, Lepech, & and Fischer, 2013; Grann, 2012) 50 ปี (Peng, 2016; Shadram, Johansson, Lu, Schade, & Olofsson, 2016) 60 ปี(Santos & Costa, 2016)) และ 100 ปี (Motuziene, Rogoža, Lapinskiene, & Vilutiene, 2016) จากการศึกษาพบว่างานวิจัยที่ประเมินเฉพาะช่วงการผลิตและการใช้งานอาคารจะ ประเมินที่ช่วงอายุ 30 ปี ส่วนงานวิจัยที่ประเมินตลอดช่วงอายุของอาคารจะประเมินที่ช่วงอายุ 50-60 ปี

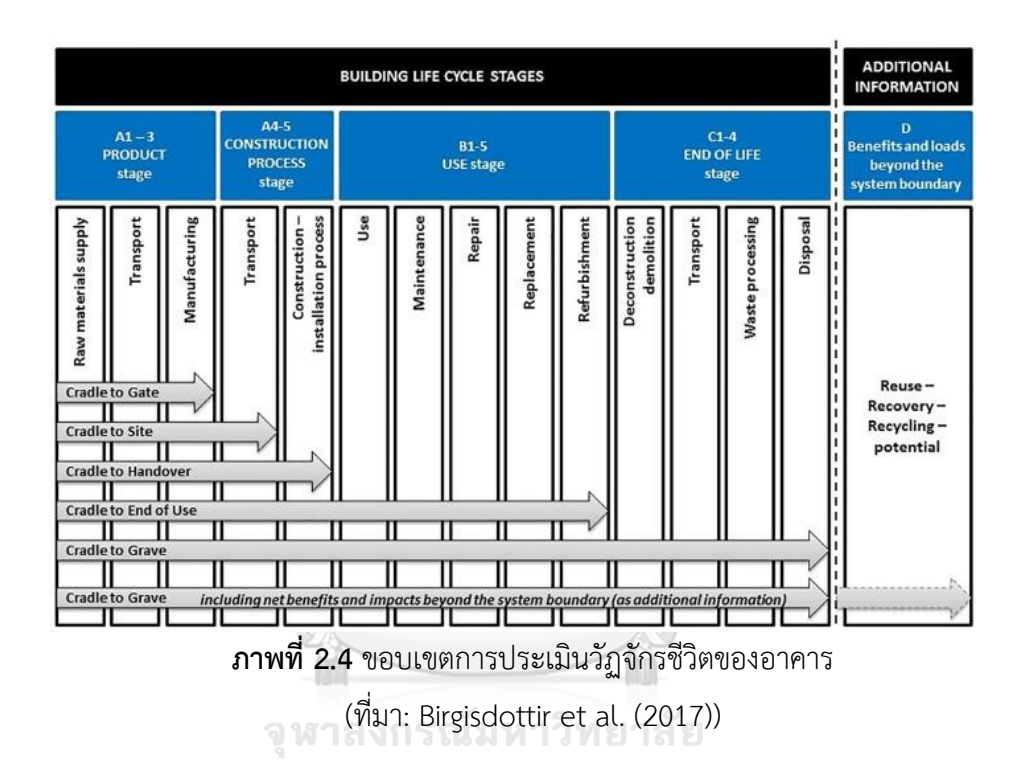

#### Chulalongkorn University

#### 2.6.2 การวิเคราะห์บัญชีรายการ (Life Cycle Inventory Analysis: LCI)

การจัดทำบัญชีรายการข้อมูล หมายถึงการเก็บรวบรวมและคำนวณข้อมูลที่ได้จาก กระบวนการต่างๆ ตามที่กำหนดไว้ในเป้าหมายและขอบเขตของการศึกษา ซึ่งรวมถึงการใช้ทรัพยากร การปล่อยของเสียสู่สิ่งแวดล้อม ได้แก่ อากาศ ดิน และน้ำ ข้อมูลเหล่านี้ถูกใช้ในการวิเคราะห์ ผลกระทบสิ่งแวดล้อมในแต่ละช่วงจากวัฏจักรชีวิตผลิตภัณฑ์ กระบวนการนี้เป็นการทำซ้ำไปซ้ำมา โดยเรียนรู้จากข้อมูลที่เก็บมาเพิ่มขึ้นเรื่อยๆ ซึ่งอาจทำให้ต้องมีการเปลี่ยนแปลงวิธีเก็บข้อมูลหรือ ประเด็นปัญหา เพื่อให้สอดคล้องกับเป้าหมายและขอบเขตการศึกษาที่กำหนดไว้จุดมุ่งหมายของการ ทำบัญชีรายการก็คือการเก็บรวบรวมข้อมูลที่เกี่ยวข้องกับสิ่งแวดล้อมจากกระบวนการที่ได้มีการนิยาม ไว้แล้วในขั้นตอนการกำหนดขอบเขต  การสร้างหน่วยของข้อมูลและการตั้งหน่วยกระบวนการ การสร้างหน่วยของข้อมูล เป็นการ ระบุกระบวนการทั้งหมดที่เกี่ยวข้องกับวัฏจักรชีวิตของอาคารในรูปผังแสดงกระบวนการ โดยเริ่มจาก การศึกษาวัตถุดิบ การใช้พลังงาน ขั้นตอนการผลิต การขนส่งการบริโภคและการกำจัด ซึ่งจำเป็นต้อง ระบุวัตถุดิบ พลังงานและกระบวนการต่างๆ ให้ครบถ้วนเนื่องจากมวลสารที่เข้าระบบจะต้องเท่ากับ มวลสารที่ออกจากระบบ

 การรวบรวมข้อมูล การรวบรวมข้อมูลในแต่ละขั้นตอน ซึ่งมีความแตกต่างกันตั้งแต่การเริ่ม ใช้วัตถุดิบซึ่งมีหลากหลายประเภท ต้องสามารถแยกเก็บและวิเคราะห์ข้อมูลได้ และข้อมูลเหล่านั้น ต้องมีการเชื่อมโยงกัน ขั้นตอนนี้ขึ้นอยู่กับการกำหนดเป้าหมายและขอบเขตการศึกษาว่าจะมีการ พิจารณาละเอียดมากน้อยเท่าใด

3.การคำนวณและการวิเคราะห์ข้อมูล ในการรวบรวมข้อมูล หากระบบที่เกี่ยวข้องมีหลาย ประเภท ต้องมีการแจกแจงตามประเภทผลิตภัณฑ์ตามเหตุผลที่ชัดเจนและวิธีที่ระบุไว้ แล้วนำมา คำนวณ

4.การนำเสนอของข้อมูลในรูปของแบบฟอร์มที่เข้าใจง่าย การนำเสนอข้อมูลแก่ผู้รับ เป็นส่วน สำคัญมาก เพราะการทำ LCA จะบรรลุวัตถุประสงค์ได้เมื่อผู้รับสามารถนำไปใช้ประโยชน์และเข้าใจ ได้ง่าย ไม่ซับซ้อน การนำเสนอข้อมูลประกอบด้วย รายละเอียดของกระบวนการผลิต คุณลักษณะของ ข้อมูล เช่น คุณภาพของข้อมูล ข้อจำกัด และที่มาของข้อมูล เป็นต้น รูปแบบที่เป็นที่นิยม เช่น กราฟ แท่ง กราฟวงกลม (หทัยรัตน์ ลอยประโคน, 2557)

#### 2.6.3 การประเมินผลกระทบ (Life Cycle Impact Assessment: LCIA)

เป็นการนำข้อมูลมาทำการแปลงแยกแยะตามชนิดของผลกระทบที่มีต่อสิ่งแวดล้อม จาก ขั้นตอนในการทำบัญชีรายการ (Inventory) เราจะทราบข้อมูลของการแลกเปลี่ยนทางสิ่งแวดล้อม ของระบบผลิตภัณฑ์ทั้งหมด การแลกเปลี่ยนทางสิ่งแวดล้อมบางอย่างเป็นสิ่งสำคัญแต่บางอย่างไม่ใช่ เพื่อให้ LCA สามารถช่วยในการตัดสินใจ ข้อมูลในขั้นตอนการทำบัญชีรายการต้องได้รับการตีความ ก่อน ซึ่งการตีความต้องอยู่บนพื้นฐานของความรู้เกี่ยวกับสิ่งแวดล้อมแหล่งทรัพยากร และสิ่งแวดล้อม ของสภาพการทำงาน และต้องแสดงให้เห็นว่าการแลกเปลี่ยนทางสิ่งแวดล้อมใดที่สำคัญ (หทัยรัตน์ ลอยประโคน, 2557)

#### 2.6.4 การแปลผลการศึกษา (Life Cycle Interpretation)

ขั้นตอนการแปลผลของ LCA หมายถึง การนำผลจากการทำรายการบัญชีข้อมูล และการ ประเมินผลกระทบมารวมกันเข้าเพื่อให้ได้ข้อสรุปและข้อเสนอแนะตามเป้าหมายและขอบเขต การศึกษาที่ระบุไว้ การแปลผลอาจเป็นการทำซ้ำไปซ้ำมาเพื่อพิจารณาทบทวนจากข้อมูลและอาจต้อง เปลี่ยนแปลงขอบเขตการศึกษาเพื่อให้สอดคล้องกับความเป็นจริง และคุณภาพของข้อมูลที่รวบรวม มาได้ตามเป้าหมายที่กำหนด (หทัยรัตน์ ลอยประโคน, 2557)

#### 2.7 หลักการคำนวณปริมาณการปล่อยก๊าซเรือนกระจกตลอดวัฏจักรชีวิตของอาคาร

การคำนวณการปล่อยก๊าซเรือนกระจกโดยใช้วิธีการตาม IPCC Guidelines for National Greenhouse Gas Inventories (Revised 2006) ซึ่งจัดทำโดย IPCC มีวิธีการคำนวณปริมาณการ ปล่อยก๊าซเรือนกระจกแบ่งออกเป็น 3 ระดับ ได้แก่ เทียร์ 1 (Tier 1) เทียร์ 2 (Tier 2) และเทียร์ 3 (Tier 3) มีรายละเอียดดังนี้

ระดับ Tier 1 คือการใช้ค่าการปล่อยก๊าซเรือนกระจกที่ IPCC กำหนดมาใช้เป็น Emission Factor ในการคูณกับปริมาณการใช้งานชองเชื้อเพลิงหรือพลังงานนั้นๆ (Default Value from IPCC)

ระดับ Tier 2 คือการใช้ค่าจำเพาะของประเทศที่ได้จากงานวิจัยที่เกิดขึ้นในประเทศไทย ระดับ Tier 3 คือการใช้ค่าจำเพาะของกิจกรรมที่ต้องการศึกษาโดยสูตรที่ใช้ในงานวิจัยนี้เป็น สูตรการคำนวณที่แต่ละประเทศที่เข้าร่วมในภาคือนุสัญญานั้นจะต้องดำเนินการให้เป็นไปอย่างถูกต้อง สมบูรณ์ ภายใต้มาตรฐานเดียวกัน คู่มือการคำนวณการปล่อยก๊าซเรือนกระจกได้สามารถทำให้ ยืดหยุ่นและปรับเปลี่ยน เพื่อให้ประเทศในภาคีที่มีความแตกต่างกันทั้งในด้านที่มาของข้อมูล การ จัดเก็บข้อมูล รวมถึงความจำเพาะของข้อมูล และสามารถใช้มาตรฐานเดียวกันในการคำนวณได้ วิธีการคำนวณจึงถูกพัฒนาให้อยู่ในรูปแบบของสมการดังนี้

# Greenhouse Gases (GHG) = Activity Data x Emission Factor (EF) (1)

โดย Greenhouse Gases (GHG) คือ "ปริมาณการปล่อยก๊าซเรือนกระจก" ที่สามารถ รายงานและเทียบเป็นค่าคาร์บอนไดออกไซด์เทียบเท่า โดยจะเทียบก๊าซเรือนกระจกชนิดอื่น ๆ ด้วยค่าศักยภาพที่ทำให้โลกร้อน ดังตารางที่ 2.1 ซึ่งอ้างอิงจากคู่มือการคำนวณของ IPCC

Activity Data หรือ "ข้อมูลกิจกรรม" เป็นค่าที่ใช้ในการคำนวณ ที่ได้มาจากกิจกรรมซึ่ง ก่อให้เกิดก๊าซเรือนกระจกประเภทต่าง ๆ ซึ่งข้อมูลกิจกรรมนี้อาจจะมีหน่วยที่แตกต่างกันไปในแต่ละ ภาคส่วนและสาขาของการคำนวณในแต่ละกิจกรรม สำหรับกิจกรรมเกิดขึ้นจากการปล่อยก๊าซเรือน กระจกสำหรับอาคารมีดังนี้ การผลิตวัสดุ การขนส่ง การก่อสร้าง การใช้งาน การบำรุงรักษา การ เปลี่ยนวัสดุ การรื้อถอนทำลาย และการกำจัดของเสีย

Emission Factor หรือ "ค่าสัมประสิทธิ์การปล่อยก๊าซเรือนกระจก" เป็นค่าที่แสดงปริมาณ การปล่อยก๊าซเรือนกระจกต่อหน่วย ซึ่งค่าการปล่อยนี้ขึ้นอยู่กับกิจกรรมการผลิตของแต่ละประเทศซึ่ง อาจจะมีค่าการปล่อยที่เฉพาะเจาะจงลงไปอีก มีหน่วยเป็น กิโลกรัมคาร์บอนไดออกไซด์เทียบเท่า (kgCO2e)

#### 2.8 ฐานข้อมูลการปล่อยก๊าซเรือนกระจก

ฐานข้อมูลสำหรับค่า Emission Factor ของกิจกรรมต่างๆ สำหรับในประเทศไทยมี หน่วยงานที่เกี่ยวข้องจัดทำเกี่ยวกับฐานข้อมูลก๊าซเรือนกระจก ได้แก่ องค์การบริหารจัดการก๊าซเรือน กระจก (องค์การมหาชน) เรียกโดยย่อว่า "อบก." มีชื่อภาษาอังกฤษว่า "Thailand Greenhouse Gas Management Organization (Public Organization)" เรียกโดยย่อว่า "TGO" ทำหน้าที่ รวบรวมฐานข้อมูล Emission Factor โดยที่ในฐานข้อมูลของ TGO นั้นมีข้อมูลบางส่วนมากจาก ฐานข้อมูลวัฏจักรชีวิตของวัสดุพื้นฐานและพลังงานของประเทศ (Thai National Life Cycle Inventory Database; LCI) ที่จัดทำขึ้นโดยหน่วยงานวิจัยของหน่วยวิจัยทางด้านสิ่งแวดล้อมของศูนย์ เทคโนโลยีและวัสดุแห่งชาติ (MTEC) ซึ่งเป็นส่วนหนึ่งของสำนักงานพัฒนาวิทยาศาตร์และเทคโนโลยี แห่งชาติ (สวทช. หรือ NSTDA)

อย่างไรก็ตามข้อมูลในฐานข้อมูลในประเทศไทยนั้นยังไม่เพียงพอต่อการใช้ในการประเมินการ ปล่อยก๊าซเรือนกระจกตลอดวัฏจักรชีวิตของอาคารงานวิจัยนี้จึงได้เลือกใช้ฐานข้อมูลของ Inventory of Carbon & Energy (ICE) ของ University of Bath ซึ่งเป็นฐานข้อมูลที่ถูกใช้ในงานวิจัยของอรรจน์ เศรษฐบุตร (2556, 2552), หทัยรัฐ ลอยประโคน (2557) และณัฐวิภา รุ่งเรืองธนาผล (2559) ฐานข้อมูล Ecoinvent จากเครื่องมือสำเร็จรูป SimaPro และฐานข้อมูล GaBi ที่ใช้ฐานข้อมูลที่ใช้เป็น ข้อมูลอ้างอิงในหน่วยงานของ MTEC (MTEC, 2560) และค่าการปล่อยก๊าซเรือนกระจกที่ได้จาก วิทยานิพนธ์และงานวิจัยที่เกี่ยวข้องในประเทศไทย เช่น ค่าการปล่อยก๊าซเรือนกระจกจาก กระบวนการผลิตก้อนอิฐมอญ (กษวรรณ เรืองทินกร, 2559) ค่าการกักเก็บคาร์บอนของหญ้าใน หลังคาเขียว (รุ่งทิพย์ แสงกลาง, 2556) เป็นต้น

#### 2.9 เครื่องมือที่ใช้ในการประเมินการปล่อยก๊าซเรือนกระจกตลอดช่วงชีวิตของอาคาร

จากการสำรวจเครื่องมือที่ใช้ในการประเมินการปล่อยก๊าซเรือนกระจกสำหรับอาคาร สามารถแบ่งได้ทั้งหมด 5 ประเภท ได้แก่

 Manual Calculation การคำนวณโดยไม่ใช้เครื่องมือเป็นวิธีที่งานวิจัยของประเทศไทย หลายๆ และผู้เชี่ยวชาญนิยมใช้ เนื่องจากสามารถหยิบข้อมูลมาใช้ได้จากหลายแหล่งและสามารถ ดัดแปลงวิธีการคำนวณได้ตามวัตถุประสงค์ 2. Database tool เป็นเครื่องมือที่พัฒนามาพร้อมกับฐานข้อมูล LCA ของแต่ละประเทศ ดังภาพที่ 2.5 ได้แก่ โปรแกรม SimaPro, GaBi, EcoCalculator เป็นต้น ดังนั้นจึงเป็นเครื่องมือที่ บรรจุข้อมูลวัสดุปริมาณมาก เหมาะสำหรับใช้ในการประเมินการปล่อยก๊าซเรือนกระจกในภาค ผลิตภัณฑ์และวัสดุ ผู้ใช้งานจะต้องใช้ทักษะความรู้ความเชี่ยวชาญในการประเมินวัฏจักรชีวิตสำหรับ อาคารและการจำลองพลังงานเพิ่มเติม ทั้งนี้สองเครื่องมือแรกมักจะใช้ในการประเมินหลังจากที่ อาคารสร้างเสร็จแล้ว เนื่องจากใช้ระยะเวลานาน

| S C:\Users\Public\Documents\SimaPro\Database\Demo; Introduction | to SimaPro                                                                                                    | - 🗆 ×   |
|-----------------------------------------------------------------|----------------------------------------------------------------------------------------------------|---------|
| Eile Edit Galculate Tools Window Help                           |                                                                                                    |         |
|                                                                 |                                                                                                    |         |
|                                                                 |                                                                                                    |         |
| LCA Explorer                                                    |                                                                                                    |         |
| Wizards  System descriptions                                    | Name / Project                                                                                                    | ^       |
| Wittands                                                        | Agri-footprint - economic allocation Agri-footprint - economic allocation                                                                                                    | New     |
| Carlandara                                                      | Agri-footprint - gross energy allocation Agri-footprint - gross energy allocation                                                                                                    | Edit    |
| doarand scope                                                   | Agri-footprint - mass allocation Agri-footprint - mass allocation                                                                                                    |         |
| Description                                                     | DK Input Output Database 2003 EU & DK Input Output Database                                                                                                    | ⊻iew    |
| Libraries                                                       | Econvent Introduction to SimaPro                                                                                                    |         |
| Inventory                                                       | Ecoinvent v3 Ecoinvent 3 - allocation, default - system                                                                                                    | Cobh    |
| Processes                                                       | Econvent v3 Econvent 3 - allocation, default - unit                                                                                                    | Delete  |
| Product stages                                                  | Econvent vs Econvent s - allocation, recycled content - system                                                                                                    |         |
| System descriptions                                             | Econyent vs Econyent 3 = allocation, recycled content - unit                                                                                                    | Append  |
| System descriptions                                             | Econvent v3 Econvent a - consequential - system                                                                                                    | Urad by |
| waste types                                                     | Converti VS Econverti S Converti S Convert | greaty  |
| Parameters                                                      | Ecoportines Pastice Score 2011 - 2015 Industry data 2.0                                                                                                    |         |
| Impact assessment                                               | Economics Exercise Tearror and Tearcone data Anti-fonction - segments allocation                                                                                                    |         |
| Methods                                                         | F-complete Freeze and Transport data Anri-fonctinit - procession                                                                                                    |         |
| Calculation setups                                              | Grownpine create and Transport data Anri-forcinit - mass allocation                                                                                                    |         |
| Interpretation                                                  | ELCD Agri-footorint - economic allocation                                                                                                    |         |
| interpretation                                                  | ELCD Agri-footorint - gross energy allocation                                                                                                    |         |
| Interpretation                                                  | ELCD Agri-footprint - mass allocation                                                                                                    |         |
| Document Links                                                  | ELCD ELCD                                                                                                    |         |
| General data                                                    | ELCD 2.0 ELCD                                                                                                    |         |
| Literature references                                           | ELCD 3.0 Agri-footprint - economic allocation                                                                                                    |         |
| Substances                                                      | ELCD 3.0 Agri-footprint - gross energy allocation                                                                                                    |         |
| Units                                                           | ELCD 3.0 Agri-footprint - mass allocation                                                                                                    |         |
| Quantities                                                      | EU27 Input Output Database 2003 EU & DK Input Output Database                                                                                                    |         |
| Schenning                                                       | Swiss Input Output Database Swiss Input Output Database                                                                                                    |         |
| Images                                                          | System model Basic Materials ETH-ESU 9 Introduction to SimaPro                                                                                                    |         |
|                                                                 | U.S. LCI Database Aqri-footprint - economic allocation                                                                                                    | ~       |
|                                                                 | Agri-footprint includes linked unit process inventories of crop cultivation, crop processing, animal production systems and processing of animal products for multi-impact life cycle<br>assessments: Anvisorbotinis also contains in wontron data on the neutron of multi-available. Anvisorbotinis in systems thanks with SingaPar                                                                                                    | ^       |
|                                                                 | based on mass, energy or economic allocation. This is the economic allocation library.                                                                                                    |         |
|                                                                 | Information, FAQ, logs of updates and reports are publicly available via www.agri-footprint.com. The Agri-footprint team can also be contacted directly via info@agri-footprint.com.                                                                                                    | v       |
| 31 items                                                        | 1 item selected                                                                                                    |         |
| Analyst (Demo)                                                  | 8.4.0.0 Analyst                                                                                                    |         |

**ภาพที่ 2.5** หน้าต่างโปรแกรม SimaPro (ที่มา: ผู้วิจัย)

3.Web-based tool เครื่องมือบนเว็บไซต์ออนไลน์ของแต่ละองค์กรที่มีการสนับสนุน เรื่อง การลดการเกิดภาวะโลกร้อน ดังภาพที่ 2.6, 2.7 และ 2.8 ได้แก่ Thai Carbon Footprint Calculator ของ TGO, energy star portfolio manager ของหน่วยงาน Environment Protection Agency (EPA) ประเทศสหรัฐอเมริกา, EDGE software ของหน่วยงานบรรษัท เงินทุนระหว่างประเทศ (IFC) เป็นต้น เครื่องมือประเภทนี้ใช้ง่าย เหมาะสำหรับการใช้งานของทุก ฝ่าย โดยเฉพาะผู้ลงทุน การประเมินการปล่อยก๊าซเรือนกระจกจะเน้นไปที่การคำนวณการปล่อย ก๊าซเรือนกระจกจากการใช้พลังงาน

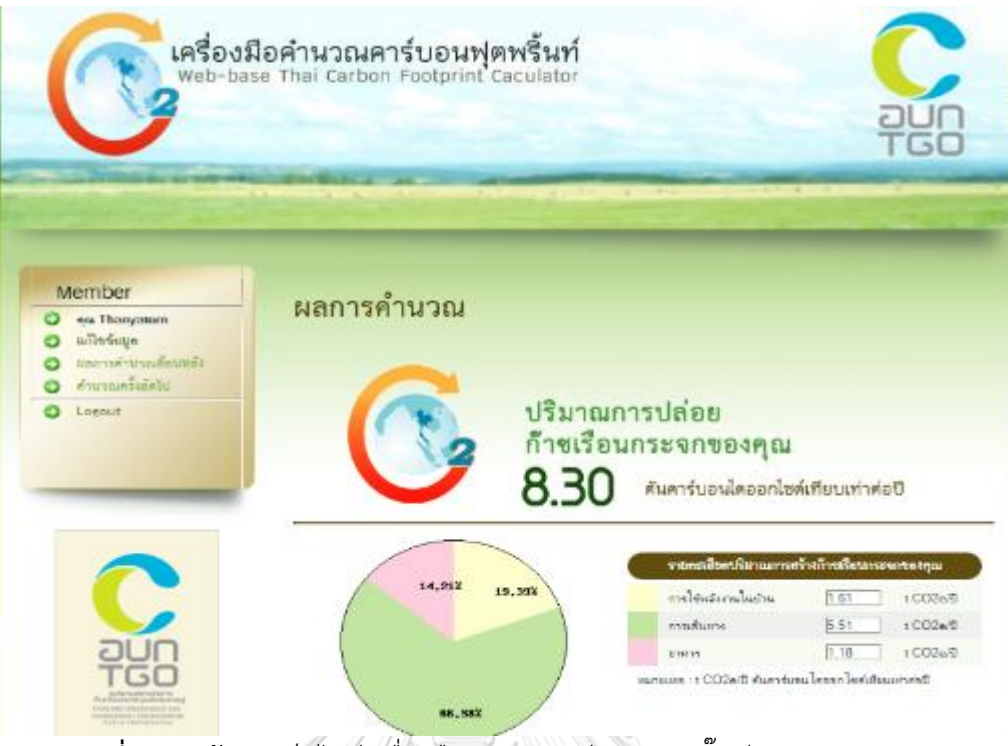

ภาพที่ 2.6 หน้าต่างเว็บไซต์เครื่องมือคำนวณคาร์บอนฟุตพริ๊นท์ของ TGO

(ที่มา: http://carbonmarket.tgo.or.th/carbonfootprint/thai/index.php)

| Po                 | rtfolio             | Manag              | er™                                     |                         |                          |           | Welcome | gistarion | n <u>Account Sofie de la C</u> urg | <u>antarch i Malo I Sa</u><br>pungo <u>Kraladi i En</u> |
|--------------------|---------------------|--------------------|-----------------------------------------|-------------------------|--------------------------|-----------|---------|-----------|------------------------------------|---------------------------------------------------------|
| MyPortfolio        | Sharing             | Planning           | Reporti                                 | ng R                    | ecognitio                | 2         |         |           |                                    |                                                         |
| My S               | hared Prop<br>(1)   | erties             | Sharin<br>You have                      | g Notific<br>e no new ( | cations (0<br>noMcations | 9         |         |           |                                    |                                                         |
| *                  |                     | •                  | My Sha                                  | ared Pro                | operties (               | 1)        |         |           |                                    |                                                         |
| 🕖 Exchang          | ping Data           |                    | Sort by: Property Name                  |                         |                          |           |         |           | hare a Property                    |                                                         |
| Dd ysu know ysu    | can work with an    | other organization | Name                                    |                         | Permissions Action       |           | Action  |           |                                    |                                                         |
| You can authorize  | these companies     | to update year     | * 100                                   | cance OB                | lice .                   |           |         |           |                                    |                                                         |
| To get started, an | anding data, and te | ra the exchange    | Satison Advantus Full Access Li want to |                         |                          |           |         | •         |                                    |                                                         |
| properties.        | a was skeland si    | an for             | Proper                                  | ties Sh                 | ared with                | Me (2)    |         |           |                                    |                                                         |
| Lagra more about   | escherono dela.     |                    | Name                                    |                         | Shared                   | from      | Parmi   | ssiona    | Action                             |                                                         |
|                    |                     |                    | Hister C                                | Hister Campus           |                          | Alexandra | FLE AD  | cess      | I want to,                         |                                                         |
|                    |                     |                    | Building                                | 2                       | Setvas                   | Alexandra | FullAs  | 0855      | I want to                          |                                                         |

**ภาพที่ 2.7** หน้าต่างเว็บไซต์ของ ENERGY STAR Portfolio Manager (ที่มา: https://www.energystar.gov/)

|            | E                                    | Por G     | ence In Design<br>exter Efficiencies         | International<br>Finance Corporation<br>Meta Basecanop<br>reating: Opportunities |                                |                        |                                 |              |                        |                                |           |              |
|------------|--------------------------------------|-----------|----------------------------------------------|----------------------------------------------------------------------------------|--------------------------------|------------------------|---------------------------------|--------------|------------------------|--------------------------------|-----------|--------------|
|            | Homes                                |           | Hotels                                       | Retail                                                                           |                                | Offices                |                                 | H            | ospitals               |                                | Education | h            |
|            | TS Final Energ<br>Final Water        |           | 932.19 kWh/Month/Unit<br>22.45 kL/Month/Unit | Operational CO2 Savings                                                          | 0.00 tCO2/Year<br>0.00 MJ/Unit | . Base Ca<br>Utility C | se Utility Cos<br>osts Reductio |              | ZAR/Month<br>ZAR/Month | Incremental C<br>Payback in Ye | ars NA    | ZAR/<br>Yrs. |
| Save       | Version 2.1.4 🗸                      |           |                                              |                                                                                  |                                |                        |                                 |              |                        |                                |           |              |
| Đ          | esign Energ                          | : 0.00%   | Water: 0.00%                                 | Materials: 0.00%                                                                 |                                |                        |                                 |              |                        |                                |           | File         |
| eria       | als Efficiency Me                    | asure     | 5                                            |                                                                                  |                                |                        | 0.00%                           | EMBODIED ENE | RGY SAVINGS            |                                |           |              |
| e bui      | Iding material options to a          | hieve sav | ings of at least 20%, indicating th          | ickness.                                                                         |                                |                        |                                 |              |                        |                                |           |              |
|            | Building material                    |           | Improved Case selection                      | Proportion %                                                                     | Thickness                      | Steel Rebar            | 3,000                           |              |                        |                                |           |              |
| 01*        | Floor Slabs                          |           | In-Situ Reinforced Concrete Slal             | b v                                                                              | mm                             | kg/m²                  | 2,500                           |              |                        |                                | Floo      | or Slabs     |
|            | Upload Document(s)                   |           |                                              |                                                                                  |                                |                        | 2.000                           | 1026         |                        | 1026                           | Hoc       | or Cons      |
| 2*         | Roof Construction                    | Type 1    | In-Situ Reinforced Concrete Slal             | b ¥ 100 %                                                                        | mm                             | kg/m²                  |                                 |              |                        |                                |           | ernal W      |
|            | Upload Document(s)                   |           |                                              |                                                                                  |                                |                        | 1,500                           | 114          |                        | 114                            | Flor      | oring        |
| 3*         | External Walls                       | Type 1    | Common Brick Wall with Interna               | al & External Plaste 🔻 100 %                                                     | mm                             |                        | 1,000                           | 529          |                        | 529                            | win-      | dows         |
|            | opload Document(s)                   |           |                                              |                                                                                  |                                |                        | 500                             | 474          |                        | 474                            | ins.      | ulation      |
| 14*        | Internal Walls<br>Upload Document(s) | Type 1    | Common Brick Wall with Plaster               | on Both Sides 🔻 100 %                                                            | mm                             |                        |                                 | 44<br>351    |                        | 44<br>351                      |           |              |
| <b>F</b> 8 | flander.                             | Ture 1    | Compris Tile                                 | •                                                                                |                                |                        | 0                               | Base         |                        | Improved                       |           |              |
|            | Upload Document(s)                   | type I    | Ceramic The                                  | • 100 %                                                                          |                                |                        |                                 | Case         |                        | Case                           |           |              |
| 6*         | Window Frames                        | Type 1    | Aluminium                                    | ▼ 100 %                                                                          | Single Glazing                 |                        |                                 |              | EMBODIED               | ENERGY(MJ/m                    | 1²)       |              |
|            | Upload Document(s)                   |           |                                              |                                                                                  |                                |                        |                                 |              |                        |                                |           |              |

ภาพที่ 2.8 หน้าต่างเว็บไซต์ของ EDGE software

(ที่มา: https://www.edgebuildings.com/software/)

3. Excel tool เป็นเครื่องมือที่ถูกพัฒนาบนโปรแกรม Microsoft Excel (Excel) ซึ่งมี ความสามารถในการคำนวณและการแสดงผลในรูปแบบของแผนภูมิ โดยเครื่องมือนี้จะถูกพัฒนาขึ้น บนรูปแบบของหน้าต่างสำเร็จที่เตรียมไว้สำหรับใส่ข้อมูลหรือเทมเพลต (Template) และใส่สูตรการ คำนวณให้สามารถประเมินการปล่อยก๊าซเรือนกระจกได้ตามวัตถุประสงค์ที่ต้องการได้ ตัวอย่าง โปรแกรม Excel tool ดังภาพที่ 2.9

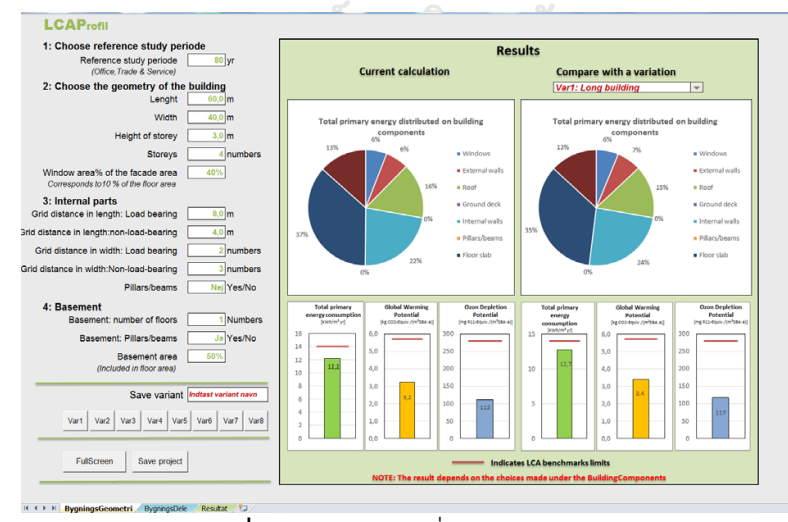

**ภาพที่ 2.9** หน้าต่างเครื่องมือ LCAProfil

(ที่มา: http://www.innobyg.dk/projektresultater-2010-2014/lca-profiler-for-

bygningsdele-katalog-og-vaerktoej.aspx)

**4. BIM-based tool** เป็นเครื่องมือบน BIM ดังภาพที่ 2.10 และ 2.11 ได้แก่ Tally และ One Click LCA เป็นเครื่องมือที่เหมาะสำหรับการใช้สำหรับการออกแบบ เนื่องจากมีจุดที่น่าสนใจอยู่ ตรงที่สามารถดึงเอาข้อมูลจากภาพ 3 มิติมาคำนวณได้โดยไม่ต้องมีการถอดปริมาณออกมาเป็น รายการวัสดุก่อน

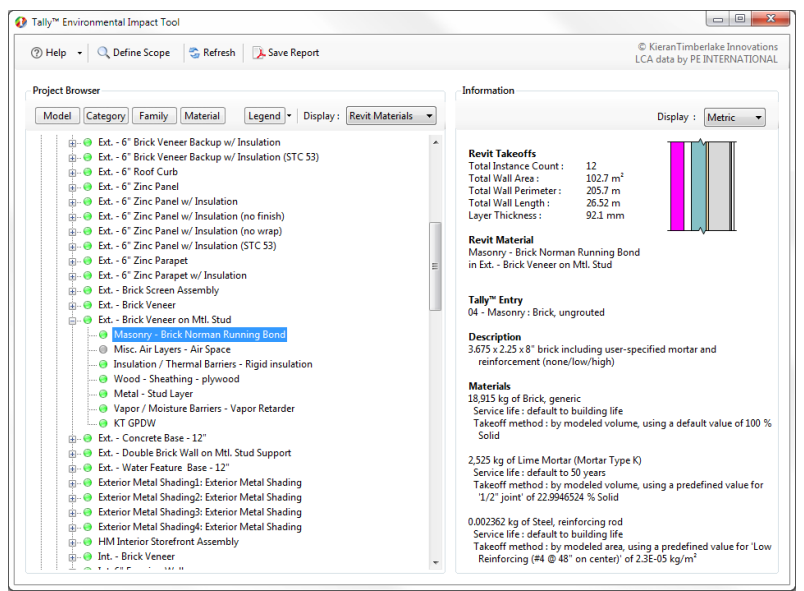

#### ภาพที่ 2.10 หน้าต่างบนโปรแกรมเสริม tally

(ที่มา: https://apps.autodesk.com/RVT/en/Detail/Index?id=384185838845701175ข

| 2X                                                                                                    | <u>68</u>                                        | app                                            | Lang                      | <u>g=en&amp;os</u>                                                              | <u>=Wir</u>                | 164                         | <u>1</u> )                                                                                        |                                             |                                      |
|----------------------------------------------------------------------------------------------------|--------------------------------------------------|------------------------------------------------|---------------------------|---------------------------------------------------------------------------------|----------------------------|-----------------------------|---------------------------------------------------------------------------------------------------|---------------------------------------------|--------------------------------------|
|                                                                                                    |                                                  | _                                              |                           |                                                                                 |                            |                             |                                                                                                   |                                             |                                      |
| 360°optimi 🗰                                                                                                    |                                                  |                                                |                           |                                                                                 |                            |                             | Manage                                                                                            | - Help -                                    | 1 John                               |
| 🏦 Revit Demo - IFO                                                                                                    | C 05 J                                           | ul 01:2                                        | 2                         |                                                                                 | < 8                        | ack 🚺                       | ere Results Queri                                                                                 | or- [ + 1mir                                | <b>≜</b> Pm                          |
| Construction Materials of the                                                                                                    | Buildin                                          | g                                              |                           |                                                                                 |                            |                             |                                                                                                   |                                             | 6                                    |
|                                                                                                    | sto                                              | mize                                           | e mate                    | erial data                                                                      | a if ne                    | ed                          | ed                                                                                                | riting for locases.                         |                                      |
| 1 Ecupdations                                                                                                    | 500                                              |                                                | - moe                     | cride duce                                                                      | an ne                      |                             |                                                                                                   |                                             |                                      |
| Foundations and relaining aboutures                                                                                                    |                                                  |                                                |                           |                                                                                 |                            |                             |                                                                                                   |                                             |                                      |
| All the subsurface structures are reported here, inclu                                                                                                    | uting meteriols                                  | used for basen                                 | vents, cellers and gareg  | 105.                                                                            |                            |                             |                                                                                                   |                                             |                                      |
| Etart typing or click the arrow                                                                                                    | 4.00                                             | Filler by                                      |                           |                                                                                 |                            |                             |                                                                                                   |                                             |                                      |
| Resource                                                                                                    | Quantity                                         |                                                | Profile                   | Comment                                                                         | Thickness, mm              | Transp                      | ort, kilometers                                                                                   | Service life                                |                                      |
| Concrete C28/35 (ex rebar) ()                                                                                                    | 1.19                                             | m3 \$                                          | SanchesBet 🔍              | Combines 22 rows                                                                | 150                        | 200                         | Trailer combinatio \$                                                                             | As building                                 | Delete                               |
| Steel, structural steel construction pro ()                                                                                                    | 4.87                                             | m3 4                                           | Ruukk2014 R               | Combines 11 rows                                                                |                            | 300                         | Trailer combinatio \$                                                                             | As building                                 | Datets                               |
| 2. Structural frame, facade, in                                                                                                    | ternal sp                                        | ace elem                                       | ents and surf             | aces                                                                            |                            |                             |                                                                                                   |                                             |                                      |
|                                                                                                    |                                                  |                                                |                           |                                                                                 |                            |                             |                                                                                                   |                                             |                                      |
| Facade                                                                                                    |                                                  |                                                |                           |                                                                                 |                            |                             |                                                                                                   |                                             |                                      |
| Facade                                                                                                    |                                                  |                                                |                           |                                                                                 |                            |                             |                                                                                                   |                                             |                                      |
| Facade<br>Pacade, external surface                                                                                                    |                                                  | Filter by                                      |                           |                                                                                 |                            |                             |                                                                                                   |                                             |                                      |
| Facade<br>Pacade, external surface<br>Start typing or click the arrow                                                                                                    | Add                                              | Filler by                                      |                           |                                                                                 |                            |                             |                                                                                                   |                                             |                                      |
| Facade<br>Pecade, external surface<br>Start byging or click the answer<br>External well / facade, other materials                                                                                                    | 4.00                                             | Filter by                                      |                           |                                                                                 |                            |                             |                                                                                                   |                                             |                                      |
| Facade<br>Pacade, external surface<br>Dard typing or click the arrow v<br>External walf / facade, other materials<br>Dard teging or click the arrow v                                                                                                    | Add<br>Add                                       | Filler by                                      |                           |                                                                                 |                            |                             |                                                                                                   |                                             |                                      |
| Facade<br>Facade, stiernal surface<br>Start typing or click the arrow v<br>External wall / facade, other materials<br>Start typing or click the arrow v<br>Researce                                                                                                    | Add<br>Add<br>Quantity                           | Filler by                                      | Profile                   | Comment                                                                         | Thickness, mm              | Tramp                       | or, kilomaters                                                                                    | Service life                                |                                      |
| Facade<br>Facade, setternel workers<br>Dart typing of slick five antiwa<br>External work / facade, other materials<br>Dart typing or slick five antiwa<br>Dart typing or slick five antibia<br>Researce<br>Descene C28/33 (see robot )                                                                                                    | Add<br>Add<br>Quantity<br>4.1                    | Filler by<br>Filler by<br>m3 1                 | Profile<br>Sandreellet, & | Comment<br>M. 1000 Concents - Cast-In-                                          | Thickness, mm              | Transpo<br>150              | et, klometers<br>Tailer continutio 3                                                              | Service life<br>As building                 | Delete                               |
| Facade Facade Facade, saternal surface Start typing or club, the amov                                                                                                    | Add<br>Add<br>Guantity<br>4.1<br>27.44           | Filler by<br>Filler by<br>m3 t                 | Profile<br>Sendweilet     | Comment<br>M. 1000 Concerts - Cast-th-<br>Combines 29 rows                      | Thickness, mm<br>150<br>10 | Transpo<br>150<br>300       | of, kilomaters<br>Tailet continuito ()<br>Tailet continuito ()                                    | Service life<br>As building                 | Dateta                               |
| Facade<br>Facade, seteral autors<br>(2014 tiporg or disk the answ<br>Determed well / facade, other materials<br>Control (2015) (as refer )<br>Manaze<br>Controls (2015) (as refer )<br>Controls (2015) (as refer )<br>Controls (2015) (as refer )                                                                                                    | 4.30<br>Guantity<br>27.44<br>57.33               | Filter by<br>Filter by<br>m3 1<br>m3 2<br>m3 2 | Profiles<br>SandresBiet   | Cemment<br>M. 1000 Cencrets - Cast In-<br>Combines 29 rows<br>Combines 10 rows  | Thickness, mm<br>150<br>10 | Transp<br>150<br>300<br>200 | rt, klonniers<br>Taler continuto 1<br>Taler continuto 1<br>Taler continuto 1                      | Service life<br>As building<br>50<br>50     | Datata<br>Datata<br>Datata           |
| Facade Facade, saternal surface State typing or slick this amount External wall / facade, other materials External wall / facade, other materials External wall / facade, other wall wall External wall / facade, other wall wall External wall / facade, other wall / facade, other wall wall External wall / facade, other wall wall External wall / facade, other wall wall External wall / facade, other wall wall External wall / facade, other wall wall External wall / facade, other wall wall External wall / facade, other wall wall External wall / facade, other wall wall External wall / facade, other wall wall External wall External wall / facade, other wall wall External wall External wa | Add<br>Guantity<br>4.1<br>27.44<br>57.33<br>8.05 | Filter by<br>Filter by<br>m3 t<br>m3 t         | Profiles<br>SandresDiet   | Command<br>M, 1000 Concentre - Cael-bi-<br>Combines 29 rows<br>Combines 10 rows | Thickness, mm<br>150<br>10 | Tramps<br>150<br>300<br>200 | rt, kloneters<br>Taler continuto 1<br>Taler continuto 1<br>Taler continuto 2<br>Taler continuto 2 | Service He<br>As building<br>50<br>50<br>50 | Dalata<br>Dalata<br>Dalata<br>Dalata |

**ภาพที่ 2.11** หน้าต่างบนเว็บไซต์One Click LCA

(ที่มา: https://apps.autodesk.com/RVT/en/Detail/Index?id=3065869958781255107&)

จากการเปรียบเทียบคุณสมบัติของเครื่องมือสำหรับทำ LCA สำหรับอาคารดังตารางที่ 2.2 สรุปได้ว่าการทำ LCA โดยไม่ใช้เครื่องมือมีความละเอียดและสามารถเลือกข้อมูลจากแหล่งข้อมูลที่ หลากหลายได้ แต่มีโอกาสเกิดความผิดพลาดสูงและใช้เวลานานในการประเมิน การประเมินวัฏจักร ชีวิตของอาคารโดยใช้เครื่องมือที่พัฒนาจากากฐานข้อมูล ทำให้สามารถเลือกข้อมูลจากฐานข้อมูลมา ประมวลผลได้โดยตรงเหมาะสำหรับการประเมินผลกระทบจากวัสดุ แต่ไม่มีการจำลองค่าการใช้ พลังงาน การทำ LCA บนเว็บไซต์จะเน้นการหาผลกระทบจากการใช้พลังงานและมีรูปแบบใช้งานง่าย เหมาะสำหรับบุคคลทั่วไป เครื่องมือบน Excel Tool เป็นการคำนวณอย่างง่ายบนโปรแกรม Excel ที่ สามารถคำนวณได้ทั้งค่าผลกระทบจากการใช้พลังงานและวัสดุและสามารถเพิ่มลดแก้ไขข้อมูลใน ฐานข้อมูลได้ โดยการทำ LCA ด้วยเครื่องมือบน BIM เท่านั้นที่สามารถถอดปริมาณจากแบบจำลอง สามมิติได้อัตโนมัติและระบุค่าคุณสมบัติของวัสดุได้ โดยเครื่องมือ LCA บน BIM ได้ถูกพัฒนามาจาก เครื่องมือ Web-based tool จึงมีคุณสมบัติที่ดีเช่นเดียวกับ Web-based tool ด้วย งานวิจัยนี้ ต้องการพัฒนาเครื่องมือบน BIM ให้สามารถปรับแก้ฐานข้อมูล จำลองค่าการใช้พลังงาน และนำการ คำนวณการใช้พลังงานตามมาตรฐานของไทยมาใช้ด้วยได้ จึงได้พัฒนาเครื่องมือบน BIM ร่วมกับ Excel tool เพื่อแก้ไขข้อจำกัดในการทำ LCA ใน BIM

| (ทีมา: ผู้วิจัย)                                                     |                       |                  |                   |               |                   |
|----------------------------------------------------------------------|-----------------------|------------------|-------------------|---------------|-------------------|
| เครื่องมือ<br>จุฬาลงกรณ์มหาวิทยา<br>Skulalongkorn Unive<br>คุณสมบัติ | 1. Manual Calculation | 2. Database tool | 3. Web-based tool | 4. Excel tool | 5. BIM-based tool |
| มีความแม่นยำ แหล่งข้อมูลเชื่อถือได้                                  |                       | $\checkmark$     | $\checkmark$      |               | $\checkmark$      |
| ใช้งานง่าย ประหยัดเวลา                                               |                       |                  | $\checkmark$      |               | $\checkmark$      |
| ผู้ใช้เครื่องมือไม่จำเป็นต้องมีความชำนาญในการทำ LCA                  |                       |                  | $\checkmark$      |               | $\checkmark$      |
| เหมาะสำหรับการทำ LCA สำหรับอาคาร                                     | $\checkmark$          |                  | $\checkmark$      | $\checkmark$  | $\checkmark$      |
| สามารถปรับเปลี่ยนแก้ไขฐานข้อมูลให้เป็นข้อมูลที่                      | $\checkmark$          |                  |                   | $\checkmark$  |                   |
| ทันสมัยขึ้นและเพิ่มข้อมูลจากฐานข้อมูลอื่นเองได้                      |                       |                  |                   |               |                   |
| เชื่อมโยงกับเกณฑ์อาคารเขียวแต่ละประเทศ                               |                       |                  |                   | $\checkmark$  | $\checkmark$      |

ตารางที่ 2.2 การเปรียบเทียบคุณสมบัติของเครื่องมือสำหรับการประเมินวัฏจักรชีวิตของอาคาร (ที่มา: ผัวิจัย)

| แก้ไขข้อมูลตามแบบ 3 มิติของสถาปนิกแบบ Real-time |              |              |              |              | $\checkmark$ |
|-------------------------------------------------|--------------|--------------|--------------|--------------|--------------|
| สามารถนำข้อมูลของไทยใช้ในการคำนวณได้            | $\checkmark$ |              |              | $\checkmark$ |              |
| ใช้คำนวณผลกระทบตลอดช่วงชีวิตของอาคาร            | $\checkmark$ | $\checkmark$ |              | $\checkmark$ | $\checkmark$ |
| คำนวณค่าการใช้พลังงานด้วยตัวเครื่องมือเองได้    |              |              | $\checkmark$ | $\checkmark$ |              |

#### 2.10 แบบจำลองสารสนเทศอาคารกับการประเมินวัฏจักรชีวิตของอาคาร

#### 2.10.1 แบบจำลองสารสนเทศอาคาร

BIM เป็นแนวคิดที่ถูกพัฒนาขึ้นเพื่อใช้ในกระบวนการออกแบบและก่อสร้างอาคาร โดยการ สร้างแบบจำลองพร้อมข้อมูลหรือสารสนเทศ (Information) ในองค์ประกอบแบบจำลองอาคารนั้นๆ เป็นกระบวนการซึ่งมีเป้าหมายเพื่อที่จะบูรณาการการทำงานในขั้นตอนต่างๆของการออกแบบและ ก่อสร้างอาคารสถาปัตยกรรม โดยมีเป้าหมายในการลดขั้นตอน ลดความซ้ำซ้อน ลดความขัดแย้ง และ ลดปัญหาอันเกิดมาจากข้อผิดพลาดจากกระบวนการทำงานลักษณะเดิม เพื่อเป็นฐานข้อมูลที่ นำไปใช้บริหารโครงการตั้งแต่ต้นจนจบแนวคิดของ BIM นั้นถูกนำเสนอโดย Chales M. Eastman ได้รับการตีพิมพ์ในวารสารเอไอเอ โดยใช้ชื่อว่า "Building Description System" จน Robert Aish นำแนวคิดนี้มาใช้และใช้ชื่อว่า "Building Information Modelling" อีกครั้งในปี ค.ศ. 1986 จน กลายเป็น BIM ในทุกวันนี้ ซึ่งในปัจจุบัน BIM เริ่มเข้ามามีบทบาทกับงานสถาปัตยกรรมมากขึ้นเนื่อง เป็นจากการทำงานออกแบบที่ผนวกรูปแบบ 2 มิติ กับ 3 มิติเข้าด้วยกันอีกทั้งยังสามารถนำ แบบจำลองอาคารและข้อมูลต่าง ๆ ในแบบจำลองอาคารไปใช้ทำงานในสาขาวิชาชีพด้านอื่นที่ เกี่ยวข้อง เช่น งานด้านวิศวกรรม งานก่อสร้าง และงานโครงการก่อสร้าง เป็นต้น

Chulalongkorn University

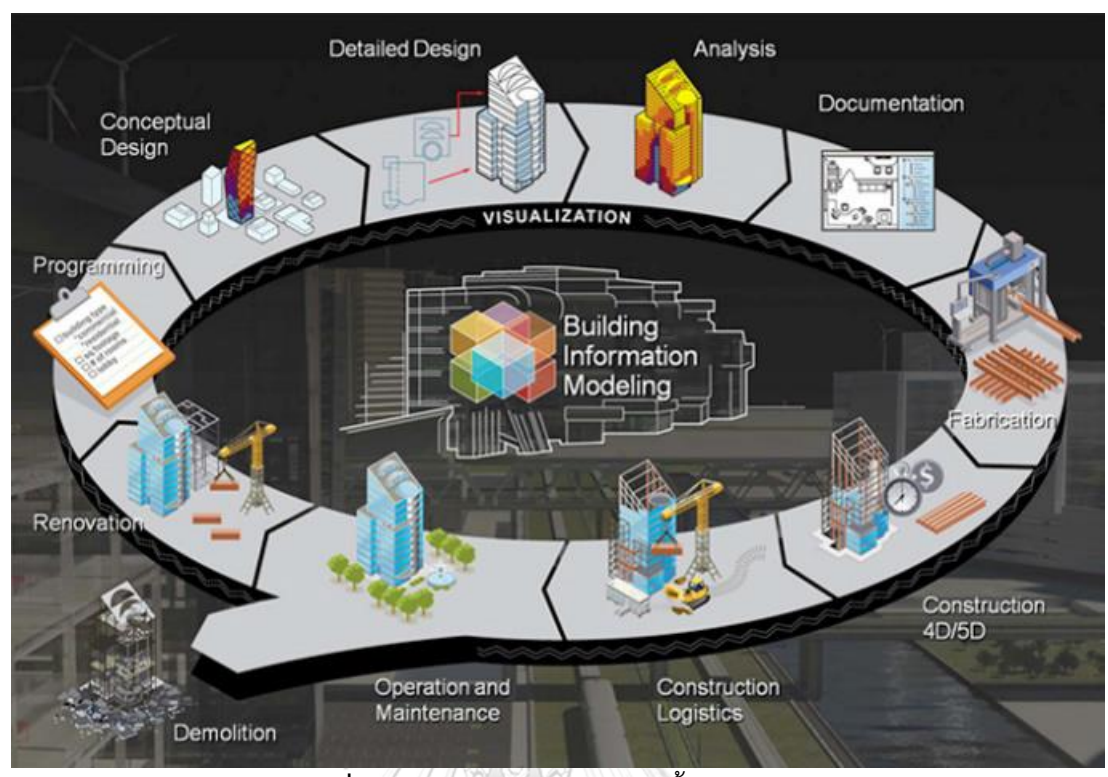

**ภาพที่ 2.12** ภาพรวมของกระบวนทั้งหมดของ BIM (ที่มา: Aliya Jennifer, 2012)

หลักการทำงานของ BIM เป็นการสร้างแบบจำลองอาคาร (BIM Model) ขึ้นด้วยโปรแกรม ทางคอมพิวเตอร์ โดยเริ่มสร้างจากองค์ประกอบพื้นฐานของอาคารเช่น เสา ผนัง พื้น หลังคา ประตู หน้าต่าง ซึ่งในแต่ละองค์ประกอบเหล่านี้จะมีข้อมูลต่างๆ ทั้งขนาด รายละเอียด ที่จะปรากฏในโมเดล 3 มิติเช่น ความกว้าง ความสูง สี หรือ วัสดุที่ใช้เป็นต้น หรือในส่วนของข้อมูล เช่นผู้ผลิต รุ่น ราคา และข้อมูลเฉพาะต่างๆ ซึ่งข้อมูลทั้งหมดนี้จะถูกจัดเก็บลงไปในแบบจำลอง

นอกจากนี้ระบบ BIM ยังเป็นระบบจัดการความสัมพันธ์ด้านตัวแปร (Parameter) ระหว่าง องค์ประกอบในแบบจำลองอาคาร ทำให้การปรับเปลี่ยนขนาดหรือระยะต่างๆ ของส่วนใดส่วนหนึ่ง สามารถส่งผลต่อองค์ประกอบอื่นๆ ได้ ช่วยอำนวยความสะดวกกับงานออกแบบทำให้ออกแบบได้ รวดเร็วยิ่งขึ้น ใช้ทรัพยากรน้อยลง

BIM มีแนวโน้มการใช้งานที่สูงขึ้นในประเทศไทย จากการสำรวจแนวโน้มในการประยุกต์ใช้ BIM สำหรับอุตสาหกรรมการออกแบบและรับเหมาก่อสร้างในประเทศไทยพบว่าการใช้ BIM มีแนว โน้นเพิ่มมากขึ้น คิดเป็น 44.44 เปอร์เซ็นต์ ของการเลือกใช้เครื่องมือสำหรับเขียนแบบทั้งหมด (ธนัช ชา สุขขี, 2554) ทางด้านอสังหาริมทรัพย์ก็เช่นกัน ในหลายๆหน่วยงานที่ดำเนินการทางด้าน อสังหาริมทรัพย์ทั้งเอกชนรวมและรัฐบาลใช้ BIM ในการออกแบบ เขียนแบบ และควบคุมงานก่อสร้าง อาคารมากขึ้น เนื่องจาก BIM เป็นการทำงานควบคู่กันไปทั้งกระบวนการ สามารถลดเวลาในส่วนของ การเขียนแบบไปได้อย่างน้อย 30% และทำให้มองเห็นแบบที่ขัดแย้งกันได้ชัดเจน ทำให้โครงการที่ได้ นำ BIM มาใช้นั้นได้ผลงานที่รวดเร็ว ถูกต้อง แม่นยำ สามารถควบคุมต้นทุน และลดระยะเวลาการ ก่อสร้างได้อย่างมีประสิทธิภาพมากขึ้น

การทำงานใน BIM นั้นตัวโปรแกรมยังไม่ได้มีการกำหนดตายตัวว่า ผู้ใช้ต้องสร้างแบบจำลอง โดยวิธีใดและเนื่องจากโปรแกรมให้อิสระกับผู้ใช้งานในการสร้างแบบจำลองทำให้รูปแบบของ แบบจำลองนั้นมีโอกาสเป็นไปได้หลายรูปแบบ การกำหนดมาตรฐานในการสร้างแบบจำลองจึงเป็น เรื่องสำคัญ เนื่องจาก BIMอาคารนั้นถูกออกแบบให้มีการทำงานร่วมกัน จึงจำเป็นที่จะต้องกำหนด แนวทางหรือมาตรในการทำงาน เพื่อให้การทำงานมีระเบียบ มีประสิทธิภาพ และไปในทางเดียวกัน

ในประเทศสหราชอาณาจักอังกฤษได้มีมาตรฐาน AEC (UK) BIM protocol กล่าวถึงการวาง มาตรฐานในการปฏิบัติวิชาชีพ ประเทศสหรัฐอเมริกามีมาตรฐาน AIA Document E202,E203 กล่าวถึงระเบียบในการสร้างแบบจำลอง ระดับรายละเอียดของแบบจำลอง (Level of Development; LOD) และการแบ่งความรับผิดชอบในการพัฒนา Model Element และในประเทศ สิงค์โปร์มีมาตรฐาน Singapore BIM Guide v.2 กล่าวถึงการวางมาตรฐานสำหรับการปฏิบัติวิชาชีพ ครอบคลุมตั้งแต่การวางแผนปฏิบัติงาน ผลผลิตในแต่ละขั้นตอนของโครงการ การคิดค่าบริการ ระเบียบในการทำแบบจำลอง การทำงานร่วมกัน และวิชาชีพ BIM

ส่วนประเทศไทยนั้น เนื่องจาก BIM นั้นได้ถูกนำมาใช้งานได้ไม่นาน สมาคมสถาปนิกสยามใน พระบรมราชูปถัมภ์จึงได้มีการจัดทำคู่มือแนวทางการใช้งาน BIM สำหรับประเทศไทยขึ้นในปี 2558

ในการทำเครื่องมือบน BIM งานวิจัยนี้ได้ใช้โปรแกรม Revit เนื่องจาก Revit เป็นผู้นำตลาด และเป็นโปรแกรมที่ได้รับความนิยมจากทั่วโลกโดยมีสัดส่วนผู้ใช้งานจากทั่วโลกสูงที่สุด (ธนัชชา สุขขี, 2554)

#### 2.10.2 แบบจำลองสารสนเทศอาคาร (BIM Model) บนโปรแกรม Revit

Revit เป็นซอฟต์แวร์ช่วยออกแบบงานด้านอาคารโดยเฉพาะ โดยใช้หลักการสร้างระบบหรือ รูปแบบข้อมูลที่สามารถทำงานได้ทั้งในรูปแบบสองมิติและสามมิติและมีเครื่องมือที่ใช้สำหรับงาน สถาปัตยกรรมโดยเฉพาะ ทำให้สถาปนิกและวิศวกรทำงานง่ายขึ้น สามารถใช้คำสั่งต่างๆ เพื่อ วิเคราะห์งานด้านสถาปัตยกรรม เช่น Sun Studies, Green Building Analysis หรือทำรายการถอด ปริมาณงาน (BOQ) เป็นต้น

การเริ่มใช้งานโปรแกรมจะเริ่มที่ไฟล์หน้าต่างการทำงานของโปรแกรมของ Revit หรือที่ เรียกว่า Revit Template (Template) โดยใน Template จะมีการบันทึกค่าตั้งต้น (ค่า default) ต่างๆ เช่น น้ำหนักเส้น การตั้งค่า วัสดุ เป็นต้น รวมถึงได้มีการตั้งค่าตัวแปร (Parameter) ในลักษณะ ช่องให้กรอกข้อมูล เช่น ช่องสำหรับกรอกชื่อผู้ผลิตวัสดุเป็นต้น เป็นต้น โดยไฟล์ Template จะเป็น นามสกุล .rte ในการทำงานในโปรแกรม Revit ผู้ใช้จะต้องติดตั้ง Template ลงไปในไฟล์ที่ใช้ในการ ทำงานหรือที่เรียกว่า Project file ก่อนที่จะเริ่มสร้าง BIM model โดย Project file จะมีนามสกุล เป็น .rvt

โครงสร้างของ BIM model จะประกอบด้วยลำดับขั้นของข้อมูลเพื่อให้การจัดการข้อมูลทำ ได้ง่ายขึ้น โดย BIM model จะถูกแบ่งเป็นหมวดหมู่หรือ Category เช่น Category ของพื้น ผนัง หลังคา พื้นที่ พื้นที่ปรับอากาศ หน้าต่าง เส้นแสดงระยะ (dimension) เป็นต้น โดยใน Categories จะประกอบด้วยองค์ประกอบของแบบจำลองหรือ Element โดยสามารถแบ่ง Element ใน แบบจำลองบนโปรแกรม Revit ได้เป็น 3 ประเภท คือ

- Model Element คือวัตถุประเภท 3 มิติ เช่น พื้น ผนัง หน้าต่าง เป็นต้น สามารถแบ่ง ได้ 2 ประเภทย่อย ดังนี้
  - 1.1 Host Elements เป็นองค์ประกอบที่สร้างขึ้นมาใหม่จากการเขียนแบบเสมอ เช่น พื้น ผนัง หลังคา ฝ้าเพดาน เป็นต้น
  - 1.2 Model Element เป็นองค์ประกอบที่สามารถโหลดมาใช้งานได้เลย เช่น ประตู หน้าต่าง เฟอร์นิเจอร์ เป็นต้น
- Datum Element องค์ประกอบที่สร้างขึ้นเพื่อกำหนดสภาพแวดล้อมของชิ้นงาน เช่น Grid เสา เส้นบอกระดับ
- View Specific Element องค์ประกอบที่เราสร้างขึ้นเพื่อเป็นคำอธิบาย และวัตถุ ประเภท 2 มิติ ที่จะแสดงผลในแต่ละมุมมองที่ใส่ Element นั้นๆลงไป เช่น เมื่อใส่เส้น Dimension ในแปลนชั้น 1 ผู้ใช้งานจะเห็นเส้น Dimension นี้ที่แปลนชั้น 1 แต่เมื่อ เปลี่ยนมุมมองเป็นรูปด้านแล้ว จะไม่สามารถมองเห็นเส้น Dimension นี้ได้

Family คือ ชนิดหลักๆของ Model Element เช่น Element ของหน้าต่าง สามารถแบ่งเป็น หน้าต่างบานเปิดเดี่ยว หน้าต่างบานเปิดคู่ เป็นต้น

Type คือ ชนิดของ Host Element และชนิดของ Model Element ที่ย่อยลงมาจาก Family เช่น ใน Family ของหน้าต่างบานเปิดเดี่ยว จะมี Type ของหน้าต่างบานเปิดเดี่ยว วงกบไม้ ขนาด 1x1 เมตร และ Type ของหน้าต่างบานเปิดเดี่ยว วงกบอลูมิเนียม ขนาด 1x2 เมตร เป็นต้น เมื่อมีการแก้ไขข้อมูลของ Type ของหน้าต่างบานเปิดเดี่ยว วงกบไม้ ขนาด 1x1 เมตรให้เป็น Type ของหน้าต่างบานเปิดเดี่ยว วงกบไม้ ขนาด 5x5 เมตร หน้าต่าง Type นั้นก็จะถูกแก้ไขทั้งหมด Instances คือ ข้อมูลรายการเฉพาะของ Element แต่ละชิ้น เมื่อมีการแก้ไขข้อมูลของ Element ชิ้นนึง Element ชิ้นอื่นๆ จะไม่แก้ไขตาม

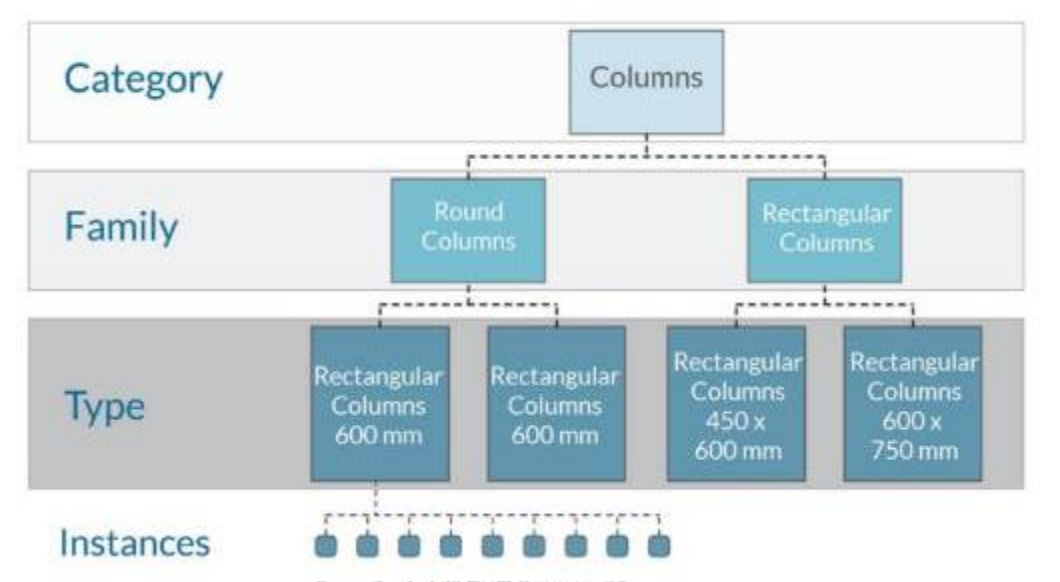

ภาพที่ 2.13 จัดลำดับขั้นของข้อมูลบนโปรแกรม Autodesk Revit

(ที่มา: https://landarchbim.com/2016/03/09/Revitdynamo-hierarchy-of-elements/)

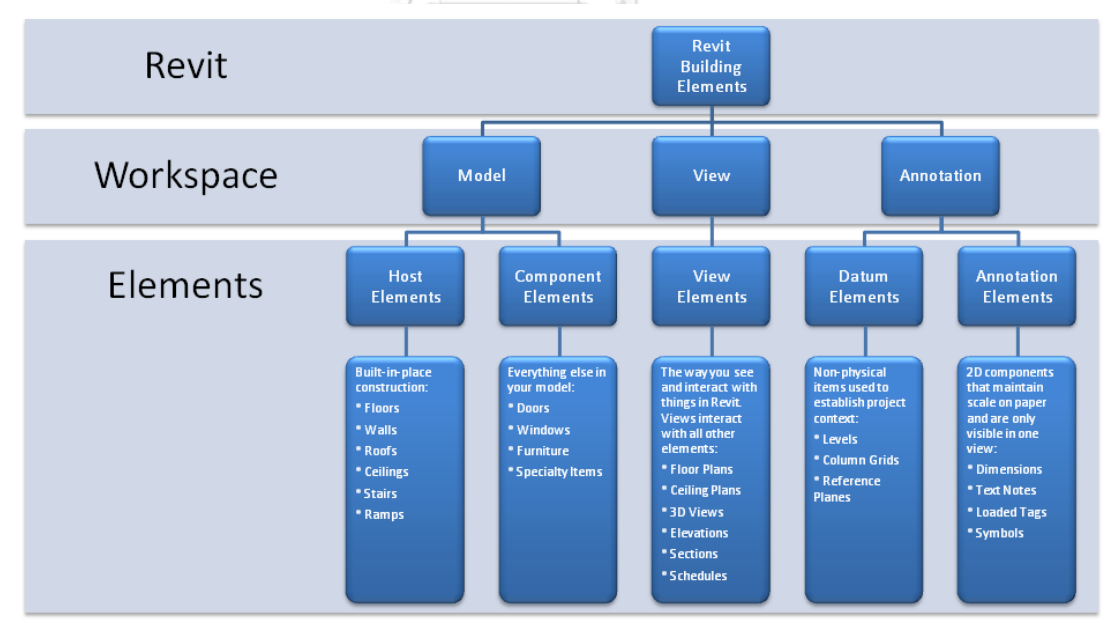

ภาพที่ 2.14 Revit Building Element

(ที่มา: http://congnghebim.vn/gan-100-doi-tuong-trong-Revit/)

ในการทำงานด้วย BIM ในการสร้างแบบจำลอง (Model) และการบันทึกข้อมูล (Information) ลงบนแบบจำลองนั้น ในมาตรฐานหลายประเทศได้กำหนดสิ่งที่เรียกว่า ระดับขั้นใน การพัฒนา (Level of Development; LOD) ไว้ โดย LOD จะเป็นตัวกำหนดความละเอียดของ แบบจำลอง ทั้งนี้ในการกำหนด LOD จะมีทั้ง LOD ในแบบ Level of Detail ที่หมายถึงระดับความ ละเอียดของสิ่งที่จะใส่เข้าไปบนแบบจำลองและ LOD ในแบบ Level of Development คือระดับ ้ความละเอียดที่เป็นผลจากการสร้างแบบจำลอง ซึ่งมักสอดคล้องกับขั้นตอนและกระบวนการทำงาน ภายในวิชาชีพของการออกแบบ โดยในต่างประเทศมักมีการกำหนดค่าตัวเลขระดับต่างๆ เช่น LOD 100, LOD 200, LOD 300, LOD 350 ตามนิยามของลักษณะและข้อมูลที่ประกอบของแบบจำลอง (สมาคมสถาปนิกสยามในพระบรมราชูปถัมภ์, 2558) องค์กร AIA ได้กำหนดปริมาณรายละเอียดใน แบบจำลอง BIM ไว้ทั้งหมด 5 ระดับ ตั้งแต่ LOD 100-500 โดยไม่มีเนื้อหาที่ระบุว่าแต่ละการ ประเมินวัฏจักรอาคารในแต่ละช่วงเหมาะกับการใช้ LOD ระดับไหน (Xu, Zhang, Li, & Li, 2016) ้จากการศึกษางานวิจัยที่มีการใช้ BIM ในการทำ LCA พบว่างานวิจัยที่มีการพูดถึงเรื่อง LOD ส่วนใหญ่ จะอยู่ในช่วงของ Embodied Stage ได้แก่ ในงานวิจัยของ Ajayi et al. (2015) ได้ใช้ BIM model ระดับ LOD 200 เพื่อนำปริมาณ ขนาด รูปร่าง ที่ตั้ง และทิศทางการวางอาคารมาใช้ในการวิเคราะห์ พลังงานและประเมินค่าศักยภาพสภาวะโลกร้อนของวัสดุ งานวิจัยของ (Chong, Lee, & Wang, 2017) ได้สร้างฐานข้อมูลและเครื่องมือในการประเมินผลกระทบสิ่งแวดล้อมของวัสดุที่เชื่อมต่อกับ BIM โดยในขั้นตอนแรกได้กำหนดว่า แบบจำลองอาคารที่จะทำมาใช้กับเครื่องมือควรใช้ที่ LOD 300 หรือ สูงกว่า ในงานวิจัยของ Xu et al. (2016)Zhao และ Li (2015) ได้ศึกษาขั้นตอนการทำงาน (Workflow) สำหรับการทำ LCA ด้วย BIM ของหน่วยงานอาคารก่อสร้าง ได้กล่าวว่า องค์ประกอบ อาคารแต่ละชิ้นมีการกำหนดค่า LOD ที่แตกต่างกัน เช่น ผนังภายนอก ผนังภายใน บันได ราวจับ คิด ความใช้ค่า LOD 300 ประตู หน้าต่าง พื้น ฝ้าเพดาน ควรใช้ค่า LPD 200 และหลังคาควรใช้ค่า LOD 100 ทั้งนี้หากมีการส่งออกเป็นไฟล์ IFC เพื่อส่งต่อไปยังโปรแกรมที่ใช้ในการคำนวณพลังงานควร กำหนดค่า I OD ทั้งหมดไว้ที่ 300

สมาคมสถาปนิกสยามในพระบรมราชูปถัมภ์ (2558) ได้กล่าวว่า ในการกำหนดระดับความ ละเอียด (LOD) ในการทำงาน BIM สำหรับประเทศไทยควรกำหนดระดับขั้นให้สอดคล้องกับขั้นตอน การทำงานดังตารางที่ 3.5 ยังไม่ควรนำไปเปรียบเทียบกับระดับขั้นของ LOD ที่กำหนดค่าเป็นตัวเลข เนื่องจากแต่ละประเทศมีการใช้กำหนดค่าตัวเลขและรายละเอียดของข้อมูลที่แตกต่างกับแม้จะมีค่า เดียวกัน

| ตารางที่ 2 | 2.3 | ระดับความละเอียด | (Level | of Develo | pment : LOD | ) |
|------------|-----|------------------|--------|-----------|-------------|---|
|------------|-----|------------------|--------|-----------|-------------|---|

(ที่มา: สมาคมสถาปนิกสยามในพระบรมราชูปถัมภ์, 2558)

| No. | ขั้นตอน               | รายละเอียด                                          |
|-----|-----------------------|-----------------------------------------------------|
| 1   | Predesign & Concept   | -ตำแหน่ง                                            |
|     | Design                | -ยังไม่ระบุชนิดและความหนา                           |
| 2   | Design Development    | -ความหนา/ตำแหน่ง                                    |
|     |                       | -ระบุชนิด/ความยาว/ความกว้าง/พื้นที่/ปริมาตร         |
| 3   | Detailed Design and   | -ความหนาแยกชั้นวัสดุ/ตำแหน่ง                        |
|     | Construction Document | -ระบุชนิด/ความยาว/ความกว้าง/พื้นที่/ปริมาตร/ความสูง |
|     |                       | -วัสดุที่ใช้ /รุ่น /สี                              |
| 4   | Construction Shop     | -ความหนาแยกวัสดุ/ตำแหน่ง                            |
|     | Drawing               | -ระบุชนิด/ความยาว/ความกว้าง/ความสูง                 |
|     |                       | -วัสดุที่ใช้/รุ่น/สี/การติดตั้ง                     |
|     |                       | -ตำแหน่งเจาะ                                        |
| 5   | As-built Drawing      | -ความหนาแยกวัสดุ/ตำแหน่ง                            |
|     |                       | -ระบุชนิด/ความยาว/ความกว้าง/ความสูง                 |
|     |                       | -พื้นที่/ปริมาตร (ตามแบบก่อสร้าง)                   |
|     |                       | -วัสดุที่ใช้/รุ่น/สี/การติดตั้ง                     |
|     |                       | -ผู้ขาย/โรงงานผลิต/ประกัน                           |

## 2.10.3 แบบจำลองสารสนเทศอาคารและการประเมินวัฏจักรชีวิตของอาคาร

ปัจจุบันได้มีโปรแกรมที่เชื่อมต่อกับโปรแกรม Autodesk Revit ที่ใช้ในการประเมินวัฏจักร ชีวิตอาคารได้แก่ โปรแกรม Tally และ One Click LCA ซึ่งทั้งสองโปรแกรมมีค่าใช้จ่ายในการซื้อ โปรแกรมค่อนข้างสูงสำหรับโปรแกรมเฉพาะทาง

#### 1. Tally

Tally เป็นโปรแกรมเสริม (plugin) บน Autodesk Revit พัฒนาโดย KT Innovation, Thinkstep และ Autodesk เกิดจากการนำโปรแกรมสำเร็จรูปเดิมคือ GaBi และ SoFi มาต่อพัฒนา ต่อยอด เพื่อใช้สำหรับประเมินวัฏจักรชีวิตของอาคารโดยสามารถหาจำนวนผลกระทบด้าน สิ่งแวดล้อมจากวัสดุก่อสร้างจาก BIM model ในโปรแกรม Revit โดยโปรแกรม Tally จะดึงข้อมูล Type และปริมาณของวัสดุจาก BIM model มาไว้ใน โปรแกรมเสริมเพื่อให้ผู้ใช้งานจับคู่ (Match) รายการวัสดุที่จาก BIM model กับฐานข้อมูล LCA ที่มี อยู่ในโปรแกรม แล้วกรอกค่าการใช้พลังงานและการขนส่งเพื่อนำข้อมูลไปใช้ในการประเมินวัฏจักชีวิต ของอาคาร เมื่อทำการตั้งค่าเสร็จแล้วให้กด Save Report โปรแกรมนี้วิเคราะห์อาคารเต็มรูปแบบ เพื่อแสดงแนวทางในการออกแบบอาคารออกมาเป็นแผนภาพการในรูปแบบรายงาน บนไฟล์ .pdf ดัง ภาพที่ 2.15, 2.16 และ 2.17

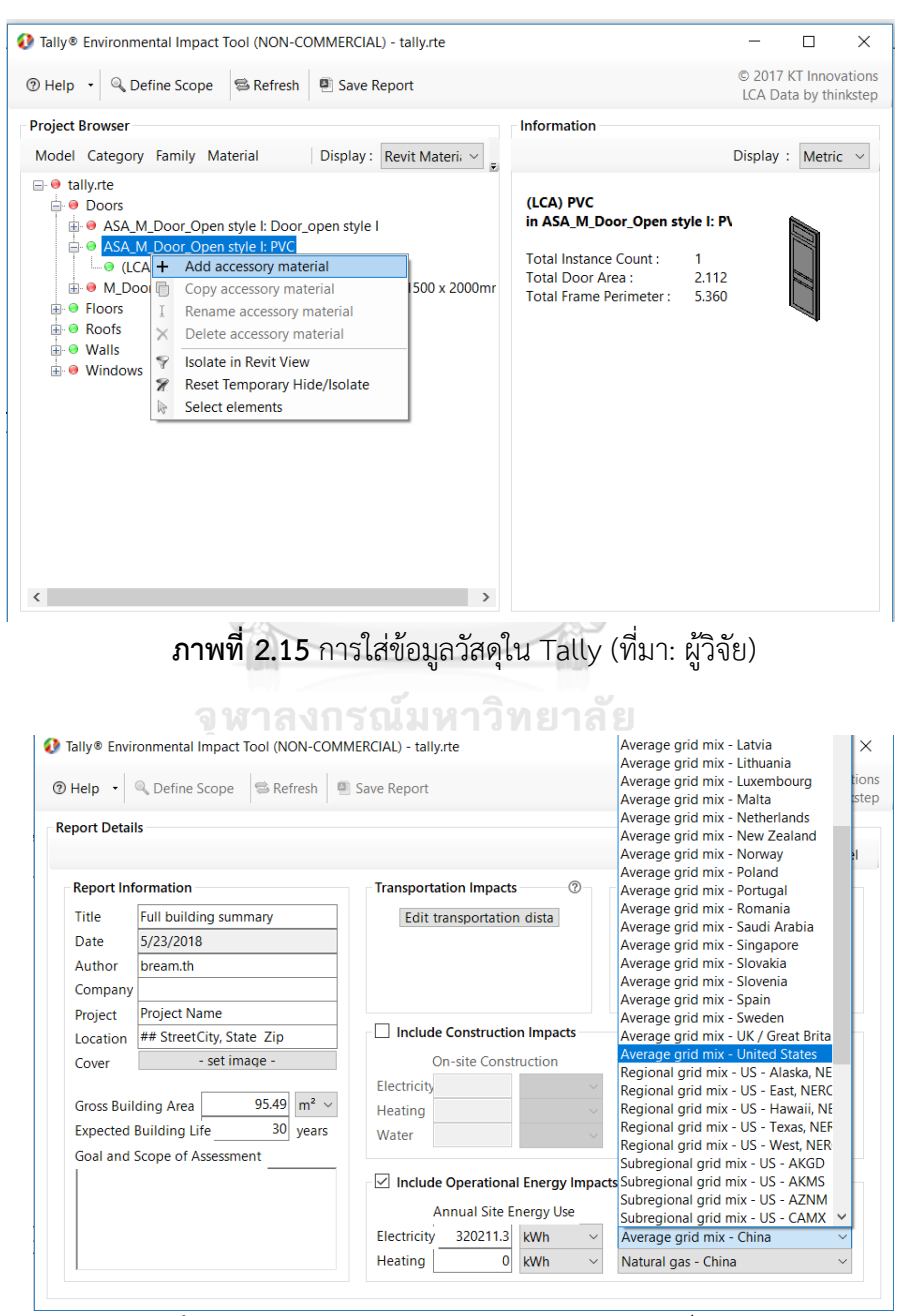

**ภาพที่ 2.16** การใส่ข้อมูลการใช้พลังงานใน Tally (ที่มา: ผู้วิจัย)

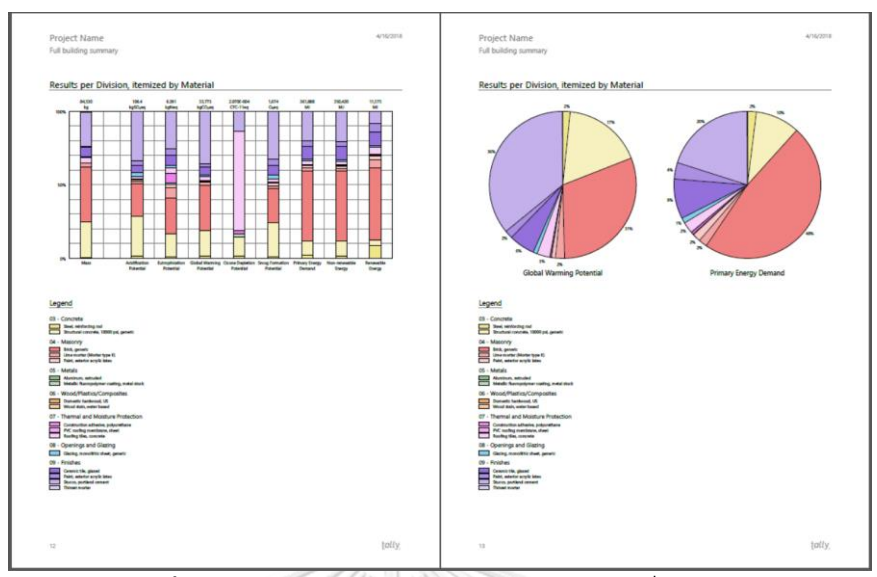

ภาพที่ 2.17 การแสดงผลของโปรแกรม Tally (ที่มา: ผู้วิจัย)

เมื่อพิจารณาถึงคุณสมบัติของเครื่องมือ มีเครื่องมือนี้มีข้อดี-ข้อเสียดังนี้

**ข้อดี** สามารถเชื่อมต่อกับโปรแกรม Revit ได้ สามารถกรองข้อมูลที่จะนำมาใช้ในการ ประเมินได้ มีการวิเคราะห์การปล่อยก๊าซเรือนกระจกจากทุก Element และ Categories ของอาคาร โดยละเอียด

ข้อเสีย มีค่าใช้จ่ายในการใช้โปรแกรม จะต้องมีการกรอกค่าวัสดุจากฐานข้อมูลใหม่อีกครั้ง ข้อมูลในฐานข้อมูลที่ให้มามีข้อมูลที่ไม่เพียงพอ จะต้องจำลองค่าการใช้พลังงานจากโปรแกรมอื่น ไม่ สามารถระบุที่มาของค่า Emission Factor ที่ใช้ในการประเมินแต่ละวัสดุได้ว่าใช้ค่าเท่าใด ไม่สามารถ เพิ่มหรือแก้ไขข้อมูล และนำค่าการปล่อยก๊าซเรือนกระจกของไทยมาใช้ในการประเมินได้

#### 2. โปรแกรม One Click LCA

เป็นเครื่องมือบนเว็บไซต์ที่พัฒนาโดย BIONOVA โดย One Click LCA จะมี plugin สำหรับ ดึงข้อมูลวัสดุและปริมาณจาก BIM model มาที่เว็บไซต์ได้ โดยที่เว็บไซต์จะช่วยในการแนะนำการ จับคู่วัสดุกับฐานข้อมูลเพื่อให้เราจับคู่ได้ง่ายขึ้น รวมถึงมีการเลือก filter ข้อมูลจากฐานข้อมูลเพื่อช่วย ในการตัดสินใจเลือกข้อมูลจากฐานข้อมูลได้มากขึ้น โดย One Click LCA จะเป็นโปรแกรมที่เน้นการ นำไปใช้ในการประเมินวัฏจักรชีวิตในการทำคะแนนในเกณฑ์มาตรฐานอาคารเขียว LEED และ BREEAM รวมถึงการทำ Carbon Benchmark ในอาคารของประเทศต่างๆ โดยเมื่อกรอกข้อมูลวัสดุ พลังงาน และการขนส่งแล้ว เครื่องมือจะแสดงผลออกมาเป็นผลรวมการปล่อยผลกระทบตลอดช่วง ชีวิตออกมาเป็นตารางและแผนภาพบนเว็บไซต์ โดยสามารถส่งออกข้อมูลไปบนไฟล์ Microsoft word และตรวจสอบความถูกต้องของข้อมูลบนไฟล์ Microsoft Excel ได้

| One Click                                                          | + Add -                  |                                     |                     |                      |                                                                                                    |                                              | Buy -                      | Help 🕤 💄 Th               | anyatorn -  |
|--------------------------------------------------------------------|--------------------------|-------------------------------------|---------------------|----------------------|----------------------------------------------------------------------------------------------------|----------------------------------------------|----------------------------|---------------------------|-------------|
| ✓ IM<br>DATA                                                       | IPORTING<br>POINTS: 81   | √ FIL<br>DATAP                      | TERING<br>DINTS: 54 |                      | ✓ COMBINING<br>DATAPOINTS: 5                                                                                                    |                                              | DATA                       | MAPPING<br>(Points: 4 + 1 |             |
| mporting data                                                      | a: 180415 Hou            | ıse - HH                            |                     |                      | Data summary                                                                                                    | Cancel                                       | Download Excel             | Save mappings             | Continue    |
| <b>T</b>                                                           | Material<br>Filter: •    | Country<br>Filter:                  | Dat                 | a source<br>ilter: • | Type         Upstre           Filter:                                                                                                    | er: 👻                                        | Emission lev<br>Filter:    | rel<br>▼ Reset            |             |
| <ul> <li>? Unidentified, unqua</li> <li>&gt; Model chec</li> </ul> | intified or composite ma | iterials are not imported, unless y | ou map them to      | o resources. U       | nits will be converted automatically if nec                                                                                              | cessary.                                     |                            |                           |             |
| 🗸 🗸 Identified                                                     | l data: 4 / 89.62        | 2 % of volume                       |                     |                      |                                                                                                    |                                              |                            |                           |             |
| Naterial \$                                                        | Class \$                 | Comment \$                          | Quantity \$         | Share \$             | Resource name \$                                                                                                    | Мар                                          | ping Deci                  | de later                  |             |
| lca) brick (ຈິຣູ) 📄                                                | EXTERNA *                | (LCA) Brick (ອ້ຽ), 19 rows          | 16 M3               | 47.49 %              | Choose the mapping                                                                                                    | Cha                                          | nge ? 🗌                    | Delete                    |             |
| lca) concrete 📄                                                    | SLAB *                   | (LCA) Concrete, 8 rows              | 9.55 M3             | 28.96 %              | <ul> <li>Choose a category to see data of</li> <li>Glass wool insulation - 604 mate</li> <li>Rock wool insulation - 273 mate</li> </ul>  | or click here t<br>ches<br>ches              | o see all.                 |                           |             |
| lca) plaster (ປູແລາຍ) 📄                                            | EXTERNA *                | (LCA) Plaster (ปูนฉาบ), 19 rc       | 3.92 M3             | 11.87 %              | <ul> <li>Paints, coatings and lacquers - 2</li> <li>Begular gunnum beard - 224 ma</li> </ul>                                             | 227 matches                                  |                            |                           |             |
| (Ica) ceramic tile 📄                                               | SLAB *                   | (LCA) Ceramic Tile, 6 rows          | 0.43 M3             | 1.3 %                | Hegula gypsun board 221 ma     EPS (expanded polystyrene) ins     Mortar (masonry/bricklaying) - 1     Single and multilayer foil (PVC/F | sulation - 204<br>196 matches<br>PE) membran | matches<br>e - 175 matches |                           |             |
| 🗸 🎤 Unidentif                                                      | ied data: 1 / 10         | .38 % of volume You                 | only need to m      | ap items once        | <ul> <li>Plastic flooring - 143 matches</li> <li>Cement - 117 matches</li> <li>Plastics, other types - 116 matcl</li> </ul>              | hes                                          |                            | ste                       | ali < 0.1 % |
| mported data                                                       |                          |                                     |                     |                      | + Gypsum plaster (interior applica                                                                                                    | ations) - 113 r                              | natches                    |                           |             |
| Material \$                                                        | Class \$                 | Comment \$                          | Quantity \$         | Share \$             | <ul> <li>Specialty gypsum board - 113 m</li> <li>Door and window parts - 106 ma</li> </ul>                                               | natches<br>atches                            |                            | ~                         |             |
|                                                                    |                          |                                     |                     |                      |                                                                                                    |                                              |                            |                           |             |

## **ภาพที่ 2.18** การกรอกข้อมูล One Click LCA (ที่มา: ผู้วิจัย)

#### Life-cycle assessment results, EN 15978

|         | Sector                                    | Global warming<br>kg CO2e | Acidification<br>kg SO2e | Eutrophication<br>kg PO4e | Ozone depletion potential<br>kg CFC11e | Formation of ozone of lower atmosphere<br>kg Ethenee | Waste processing<br>kg |         |
|---------|-------------------------------------------|---------------------------|--------------------------|---------------------------|----------------------------------------|------------------------------------------------------|------------------------|---------|
| A1-A3   | Construction Materials                    | 1,98E5                    | 5,36E2                   | 8,41E1                    | 6,03E-3                                | 1,65E2                                               | 3,96E4                 | Details |
| A4      | Transportation to site                    | 2,61E3                    | 1,22E1                   | 2,65E0                    | 5,12E-4                                | 1,47E-1                                              | 8,19E0                 | Details |
| A5      | Construction/installation process         | 1,4E3                     | 9,84E0                   | 2,28E1                    | 1,22E-4                                | 4,09E-1                                              | 9,93E2                 | Details |
| B1-B5   | Maintenance and material replacement      | 1,21E5                    | 5,19E2                   | 1,24E2                    | 9,82E-3                                | 1,85E2                                               | 4,62E3                 | Details |
| B6      | Energy use                                | 2,46E5                    | 2,09E2                   | 6,79E2                    | 8,7E-2                                 | 1,55E1                                               | 1,37E4                 | Details |
| B7      | Water use                                 | 2,77E4                    | 1,96E2                   | 4,56E2                    | 2,4E-3                                 | 8,16E0                                               | 1,99E4                 | Details |
| C1-C4   | Deconstruction                            | 3,18E3                    | 1,27E1                   | 4,31E0                    | 2,25E-4                                | 1,19E0                                               | 7,12E4                 | Details |
| D       | External impacts (not included in totals) | -1,23E5                   | -2,05E2                  | -4,18E1                   | -1,94E-2                               | -4,47E1                                              | -1,18E4                | Detalls |
|         | Total                                     | 5,99E5                    | 1,5E3                    | 1,38E3                    | 1,06E-1                                | 3,74E2                                               | 1,5E5                  |         |
| Improve | d design Total                            | 5,8E5                     | 1,45E3                   | 1,37E3                    | 1,06E-1                                | 3,71E2                                               | 1,47E5                 |         |
| Base De | esign compared with Improved design       | 3,2 %                     | 3,4 %                    | 0,5 %                     | 0,7 %                                  | 0,9 %                                                | 1,9 %                  |         |
|         |                                           | Show graph                | Show graph               | Show graph                | Show graph                             | Show graph                                           | Show graph             |         |

ภาพที่ 2.19 การแสดงผลสรุปค่าผลกระทบ One Click LCA (ที่มา: ผู้วิจัย)

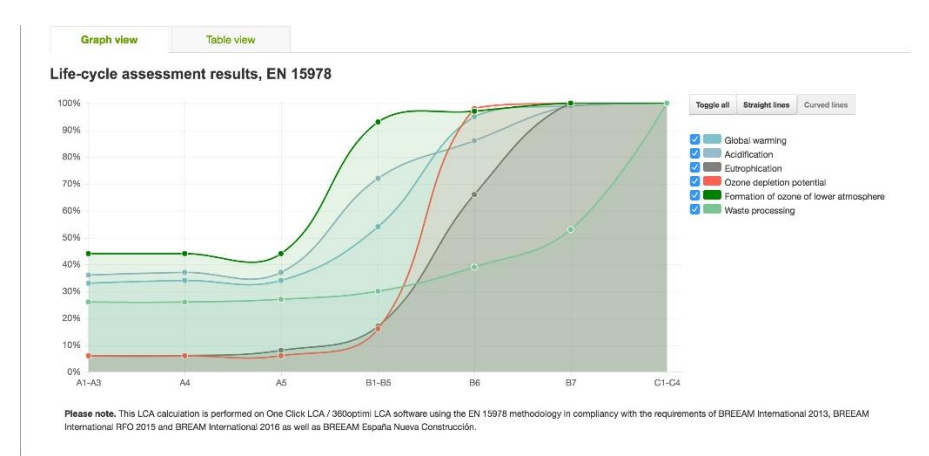

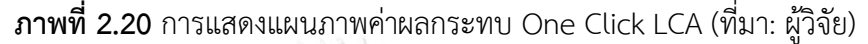

#### เมื่อพิจารณาถึงคุณสมบัติของเครื่องมือ มีเครื่องมือนี้มีข้อดี-ข้อเสียดังนี้

**ข้อดี** สามารถเชื่อมต่อกับโปรแกรม Revit ได้ สามารถประเมินได้ตลอดวัฏจักรชีวิตของอาคาร และมีการคิดเรื่องการนำไปใช้ในการทำคะแนนในเกณฑ์อาคารเขียว

**ข้อเสีย** มีค่าใช้จ่ายในการใช้โปรแกรม ไม่สามารถกรอง (filter) ข้อมูลจากการตั้งค่าช่วงเวลา (Phase) ในโปรแกรม Revit ได้ จะต้องมีการกรอกค่าวัสดุจากฐานข้อมูลใหม่อีกครั้งภายหลังการ ส่งผ่านข้อมูล จะต้องจำลองค่าการใช้พลังงานจากโปรแกรมอื่น เช่น IESVE ไม่สามารถเพิ่มหรือแก้ไข ข้อมูลจากฐานข้อมูลหรือนำค่าการปล่อยก๊าซเรือนกระจกของไทยมาใช้ร่วมกับการประเมินได้

#### 2.10.4 การพัฒนาโปรแกรมเสริมบนแบบจำลองสารสนเทศ

โปรแกรม Revit ได้มีช่องทางสำหรับนักพัฒนาให้ได้เขียนโปรแกรมโดยเฉพาะอยู่ 2 วิธีคือ

1. Integrated Development Environment (IDE)

การเขียนโปรแกรมเสริมที่จำเป็นต้องเครื่องมืออย่างเช่น Microsoft Visual Studio หรือ Python ที่สามารถวิเคราะห์คำสั่ง (Compile) หรือช่วยตรวจสอบจุดผิด (Debug) จากชุดคำสั่งที่ เขียนลงไปได้เพื่อช่วยจำลองโปรแกรมก่อนที่จะนำไปใช้จริงซึ่งจากโปรแกรมที่เกี่ยวข้องกับ BIM อย่าง Revit นั้น จำเป็นต้องใช้ส่วนนี้ในการเขียนโปรแกรมเสริมซึ่งแต่ละโปรแกรมจะมีภาษาของโปรแกรมที่ ต่างกัน โดย Autodesk Revit จะใช้ภาษา C# เป็นหลัก ส่วน ArchiCAD ใช้ภาษา C++ ซึ่งทั้งสอง ภาษาล้วนมีรากฐานมาจากภาษา C แต่ถูกพัฒนาไปในคนละแบบและมีชื่อเรียกคำสั่งที่แตกต่างกัน ออกไป (ณัชชา เอกร่าเริงแสน, 2559)

2. Visual Programming Language (VPL)

เป็นการเขียนโครงสร้างแบบเชื่อมโยง โดยทำงานผ่านจุดต่อ (Node)ในการเชื่อมต่อการ ทำงานของคำสั่งที่ต้องการ ซึ่งในแต่ละจุดต่อ (Node) จะมีค่าข้อมูลเข้า (Input data) และมีการ ส่งออก(Output) ไปยังจุดต่อ (Node) ต่อไป สามารถทำได้บน plugin ที่ชื่อว่า "Dynamo" ซึ่ง จุดเด่นของ Dynamo คือ คือสามารถปรับค่าตัวแปรเสริม (Parameter) ได้กล่าวคือสามารถ กำหนดค่าตัวแปรผ่าน Dynamo ไปยัง Revit โดยมีการใช้ภาษา Python ซึ่งเป็นภาษาหนึ่งใน ภาษาคอมพิวเตอร์ ร่วมกับการเขียนโปรแกรมภาษาภาพ (Visual Programming Languages) เป็น ภาษาหลักในการใช้งาน พร้อมทั้งยังสามารถแสดงข้อมูลจากแบบจำลองได้หลายรูปแบบและสามารถ ส่งผลไปแสดงต่อยังโปรแกรมที่ใช้จัดการฐานข้อมูลได้ (ณัชชา เอกร่าเริงแสน, 2559)

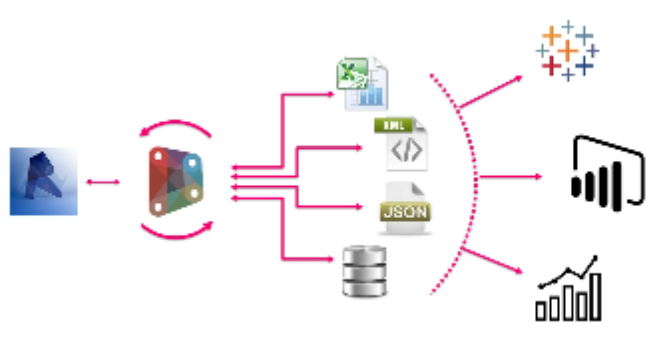

**ภาพที่ 2.21** การส่งต่อข้อมูลของ Dynamo (ที่มา: http://www.theprovingground.org/2015/12/updates-you-may-have-missed.html)

จากการทบทวนวรรณกรรมในประเทศการใช้ Dynamo ในการพัฒนาเครื่องมือในหลาย งานวิจัยที่ผ่านมา ดังนี้

ณัชชา เอกร่าเริงแสน (2559) ได้พัฒนาโปรแกรมเสริมใน Revit สำหรับช่วยวิเคราะห์เส้นทาง หนีไฟ โดยได้ศึกษามาตรฐานทางหนีไฟและนำเอาตัวแปรที่ใช้ในการวิเคราะห์เส้นทางหนีไฟ ได้แก่ ระดับความยาวของทางหนีไฟ ระยะความกว้างของทางหนีไฟ และจำนวนผู้ใช้งานต่อพื้นที่ มาคำนวน ตามสมการ แล้วส่งข้อมูลไปยัง Excel เพื่อประมวลผลการให้ลำดับคะแนน และแสดงผลออกมาเป็น เส้นทางหรือ Line styles ที่ลากจากประตูห้องถึงทางหนีไฟ หากเส้นทางมีความยาวเกินกว่าที่กำหนด เส้นจะถูกแสดงให้เป็นสีแดง

วรพงศ์ โรจน์อนุสรณ์ (2559) ได้พัฒนาโปแกรมเสริมใน Revit สำหรับช่วยในการตรวจสอบ กฎหมายอาคารพักอาศัยขนาดใหญ่ในกรุงเทพมหานครด้วย BIM โดยแบ่งการทำงานของเครื่องมือ ออกเป็นสองระบบคือระบบอัตโนมัติและระบบกึ่งอัตโนมัติ โดยระบบอัตโนมัติจะสามารถดึงข้อมูล เพื่อประมวลผลและส่งค่าไปยังหน้ารายงาน (Report) บน Excel ได้เลย ส่วนระบบอัตโนมัติผู้ใช้งาน จะต้องลากเส้นระยะตามที่เครื่องมือกำหนดเพื่อสร้างข้อมูลที่จะนำไปประมวลผล

ณัฐรดา บุญถัด, ศิรเดช สุริต, and ภัทรนั้นท์ ทักขนนท์ (2560) ได้ใช้ Dynamo ในการ คำนวณค่าสัมประสิทธิ์การบังแดดของอุปกรณ์ (SC) โดยได้ใช้ Dynamo ในการสร้างพื้นที่เขตเงาจาก ข้อมูลตำแหน่งดวงอาทิตย์ รูปแบบอุปกรณ์บังแดด และตำแหน่งอุปกรณ์บังแดด แล้วนำมาคำนวณ ตามสมการของประกาศกระทรวงพลังงาน พ.ศ. 2552 เพื่อหาค่า SC

#### 2.11 อาคารพักอาศัยในประเทศไทย

#### 2.11.1 นิยามและประเภทของอาคารพักอาศัยในประเทศไทย

กฎกระทรวง ฉบับที่ 55 (พ.ศ. 2543) ออกตามความในพระราชบัญญัติควบคุมอาคาร พ.ศ. 2522 ได้ให้คำนิยามไว้ว่า "อาคารพักอาศัย" หมายความว่า อาคารซึ่งโดยปกติบุคคลใช้อยู่อาศัยได้ ตลอดทั้งกลางวันและกลางคืน ไม่ว่าจะเป็นการอยู่อาศัยถาวรหรือชั่วคราว โดยจากกฎกระทรวง ฉบับ ที่ 55 (พ.ศ. 2543) และสำนักงานสถิติแห่งชาติ ได้แบ่งประเภทอาคารที่อยู่อาศัยและให้คำนิยามดังนี้

บ้านเดี่ยว หมายถึง บ้านที่ปลูกหลังเดี่ยวและเป็นที่อยู่อาศัยของบุคคลในครัวเรือนเดียวกัน

บ้านแฝด หมายถึง อาคารที่ใช้เป็นที่อยู่อาศัยก่อสร้างติดต่อกันสองบ้าน มีผนังแบ่งอาคารเป็น บ้านมีที่ว่างระหว่างรั้วหรือแนวเขตที่ดินกับตัวอาคารด้านหน้า และด้านข้างของแต่ละบ้าน และมี ทางเข้าออกของแต่ละบ้านแยกจากกันเป็นสัดส่วน

บ้านแถว หมายถึง ห้องแถวหรือตึกแถวที่ใช้เป็นที่อยู่อาศัย ซึ่งมีที่ว่างด้านหน้าและด้านหลัง ระหว่างรั้วหรือแนวเขตที่ดินกับตัวอาคารแต่ละคูหาและมีความสูงไม่เกินสามชั้น

ห้องชุด หมายถึง กลุ่มห้องอันเป็นส่วนหนึ่งของอาคาร ซึ่งใช้เป็นที่อยู่อาศัยของครัวเรือน โดย กลุ่มห้องนี้จะต้องมีห้องครัว ห้องน้ำ ตลอดจนทางเข้าออกห้องชุดเป็นของตนเอง เช่นอพาร์ทเม้นท์ แฟลต คอนโดมิเนียม แมนชั่น คอนโดเทล ฯลฯ

#### 2.11.2 ระบบกรอบอาคาร

ระบบกรอบอาคารประกอบด้วยองค์ประกอบอาคารที่สัมผัสกับอากาศภายนอกอาคาร โดยส่วนมากจะพิจารณาจากผนัง หน้าต่าง และหลังคา ในการออกแบบอาคารคาร์บอนต่ำระบบ กรอบอาคารมีความสำคัญอย่างมากเพราะส่งผลกระทบต่อปริมาณการปล่อยก๊าซเรือนกระจกทั้งช่วง ของการผลิตวัสดุและการใช้พลังงานในอาคาร เนื่องจากเปลือกอาคารสามารถลดการถ่ายเทของความ ร้อนที่เข้ามาสู่อาคารและสามารถลดภาระการทำความเย็นของเครื่องปรับอากาศได้ เกณฑ์ Ecovillage หรือเกณฑ์การประเมินชุมชนน่าอยู่น่าสบายอย่างยั่งยืน เป็นเกณฑ์ที่ใช้สำหรับอาคารพัก อาศัย ซึ่งการเคหะแห่งชาติมอบหมายให้จุฬาลงกรณ์มหาวิทยาลัยดำเนินงาน ในเกณฑ์นี้ได้มีการ กำหนดแนวทางการคำนวณหาค่าการถ่ายเทความร้อนรวมของเปลือกอาคารผ่านสมการที่พัฒนาโดย ดนุสรณ์ บัวขจร (2554) ดังนี้  สมการในการคำนวณการปล่อยก๊าซเรือนกระจกสำหรับอาคารแนวราบ (OTTV<sub>h</sub>) โดยอาคาร แนวราบหมายถึงโครงการที่อยู่อาศัยมีที่จำนวนชั้นน้อยกว่า 4 ชั้น เช่น บ้านเดี่ยว, บ้านแฝด, บ้านแถว จะใช้สูตรการคำนวณ OTTV<sub>h</sub> หรือ OTTV-house

$$OTTV_{h} = 4.98(U_{w})(1-WWR) + 0.36(U_{g})(WWR) + 97.45(WWR)(SHGC_{5731})$$
(2)

 สมการในการคำนวณการปล่อยก๊าซเรือนกระจกสำหรับอาคารแนวดิ่ง (OTTV<sub>c</sub>) โดยอาคารแนวดิ่ง หมายถึงโครงการที่อยู่อาศัยที่มีจำนวนชั้นตั้งแต่ 4 ชั้น ขึ้นไป เช่น แฟลต, อาคารชุด จะใช้สูตรการ คำนวณ OTTV<sub>c</sub> หรือ OTTV-condo

$$OTTV_{c} = 5.43(U_{w})(1-WWR) + 0.97(U_{g})(WWR) + 91.40(WWR)(SHGC_{523})$$
(3)

โดยตัวแปรประกอบด้วย

WWR คือ อัตราส่วนพื้นที่ของผนังโปร่งแสงต่อพื้นที่ทั้งหมดของผนังด้านที่พิจารณา

U<sub>w</sub> คือ สัมประสิทธิ์การถ่ายเทความร้อนรวมของผนังทึบ (W/m<sup>2.o</sup>C)

U₅ คือ สัมประสิทธิ์การถ่ายเทความร้อนรวมของกระจก หน่วยเป็น (W/m².ºC)

SHGC<sub>รวม</sub> คือ ค่าสัมประสิทธิ์ความร้อนจากรังสีอาทิตย์ที่ส่งผ่านกระจก

โดยในการคำนวณ OTTV มีข้อกำหนดดังนี้

 การคำนวณ OTTV คำนวณเฉพาะในพื้นที่ที่มีการปรับอากาศหรือพื้นที่ใช้งานหลักที่วางแผนจะ ปรับอากาศ

 การคำนวณ OTTV คำนวณเฉพาะผนังภายนอกอาคารซึ่งติดกับพื้นที่ปรับอากาศ โดยแบ่งออกเป็น ส่วนพื้นที่ผนังทึบและพื้นที่หน้าต่าง โดยไม่รวมผนังกั้นภายใน

3. การคำนวณ OTTV ไม่รวมผนังภายนอกอาคารที่ติดกับพื้นที่ไม่ปรับอากาศ

 การคำนวณ OTTV ในเกณฑ์ของ Ecovillage คือ OTTV<sub>h</sub> และ OTTV<sub>c</sub> จะสามารถใช้ได้กับทุกทิศ ทางการวางอาคาร (Orientation) เนื่องจากค่าสัมประสิทธิ์ดังแสดงในสูตรด้านบนเป็นค่าเฉลี่ยของทุก ทิศทาง

5. การคำนวณ OTTV ในเกณฑ์ของ Ecovillage จะนับว่าอาคารที่นำมาคำนวณจะต้องมีผนังภายนอก ซึ่งเป็นสีโทนอ่อนหรือมีค่าสัมค่าสัมประสิทธิ์การดูดกลืนรังสีอาทิตย์น้อยกว่า 0.5 เป็นเกณฑ์บังคับ หากอาคารมีค่าสัมประสิทธิ์การดูดกลืนรังสีอาทิตย์ตั้งแต่ 0.5 ขึ้นไป จะไม่สามารถใช้การคำนวณ OTTV ตามสมการที่ 2 และ 3 ได้ การคำนวณค่าสัมประสิทธิก์การถ่ายเทความร้อนของวัสดุ (U-Value) ค่าสัมประสิทธิ์การ ถ่ายเทความร้อนรวมของผนังทึบและกระจกเป็นส่วนกลับของค่าความต้านทานความร้อนรวม (R-Value) ซึ่งหาได้จากการนำความหนาวัสดุหารด้วยค่าสัมประสิทธิก์ารนำความร้อนของวัสดุ (k) ดัง สมการต่อไปนี้

$$U = \frac{1}{R} ; R \frac{\Delta x}{k}$$
(4)

โดย  $\Delta x$  คือ ความหนาของวัสดุ (m)

k คือ สัมประสิทธิ์การนำความร้อนของวัสดุ (W/m².℃)

R คือ ความต้านทานความร้อนของวัสดุ (m².°C/W)

ทั้งนี้ค่าสัมประสิทธิ์การนำความร้อนของวัสดุ (k) สามารถหาได้จากตารางวัสดุจากผู้ผลิต หรือ จาก ประกาศกระทรวงพลังงานว่าด้วยการคำนวณค่าพลังงาน

ค่า U<sub>รวม</sub> คือ ค่าสัมประสิทธิ์การถ่ายเทความร้อนของวัสดุที่เกิดจากการประกอบชั้นของ วัสดุหลายชนิดซึ่งจะหาได้จากส่วนกลับของค่า R<sub>รวม</sub> ซึ่งคำนวณได้จากสมการที่แสดงด้านล่าง

$$U_{\text{SDM}} = \frac{1}{R_{\text{SDM}}} \tag{5}$$

$$R_{\text{573J}} = R_0 + R_1 + R_2 + \dots + R_a + \dots + R_n + R_i$$
 (6)

R<sub>รวม</sub> คือ ผลรวมค่าความต้านทานความร้อนรวมของวัสดุทุกชั้น ((m². °C)/W)

R₀ คือ ค่าความต้านทานความร้อนของฟิล์มอากาศภายนอก ((m². °C)/W)

R<sub>i</sub> คือ ค่าความต้านทานความร้อนของฟิล์มอากาศภายใน ((m². °C)/W)

R<sub>a</sub> คือ ค่าความต้านทานความร้อนของวัสดุแต่ละชนิดที่ประกอบเป็นผนังอาคาร ((m². °C)/W)

#### Chulalongkorn University

#### 2.11.3 การคำนวณค่าการใช้พลังงานอาคารพักอาศัยโดยรวมในประเทศไทย

กฎกระทรวงพลังงาน พ.ศ.2552 เรื่อง การกำหนดประเภท หรือขนาดอาคาร และมาตรฐาน หลักเกณฑ์ และวิธีการในการออกแบบอาคารเพื่อการอนุรักษ์พลังงาน พ.ศ. 2552 ได้กำหนดสมการ ในการคำนวณปริมาณการใช้พลังงานรวมของอาคารคือ

$$= \sum_{i=1}^{n} \frac{\left[\frac{A_{wi}(OTTV_{i})}{COP_{i}} + \frac{A_{wi}(RTTV_{i})}{COP_{i}} + A_{i}\left\{\frac{C_{l}(LPD_{i}) + C_{e}(EQD_{i}) + 130C_{o}(OCCU_{i}) + 24C_{v}(VENT_{i})}{COP_{i}}\right\}\right]n_{h} + \sum_{i=1}^{n} A_{i}(LPD_{i} + EQD_{i})n_{h} - PVE$$
(7)

| เมื่อ                                          |     |                                                                                  |
|------------------------------------------------|-----|----------------------------------------------------------------------------------|
| LPDi                                           | คือ | กำลังไฟฟ้าส่องสว่างที่ติดตั้งเฉลี่ยต่อหน่วยพื้นที่ <sub>i</sub> มีหน่วยเป็นวัตต์ |
|                                                |     | ต่อตารางเมตร (W/m²)                                                              |
| EQD <sub>i</sub>                               | คือ | กำลังไฟฟ้าที่ใช้สำหรับอุปกรณ์และเครื่องมือต่าง ๆ ต่อหน่วยพื้นที่ <sub>เ</sub>    |
|                                                |     | มีหน่วยเป็นวัตต์ต่อตารางเมตร (W/m²)                                              |
| OCCU <sub>i</sub>                              | คือ | ความหนาแน่นของผู้ใช้อาคารในพื้นที่ <sub>i</sub> มีหน่วยเป็นคนต่อตารางเมตร        |
|                                                |     | (คน/m²)                                                                          |
| VENT <sub>i</sub>                              | คือ | อัตราการระบายอากาศต่อพื้นที่ สำหรับพื้นที่ <sub>i</sub> มีหน่วยเป็นลิตร          |
|                                                |     | ต่อวินาที (l/s)                                                                  |
| COP <sub>i</sub>                               | คือ | ค่าสัมประสิทธิ์สมรรถนะขั้นต่ำของระบบปรับอากาศขนาดเล็กหรือ                        |
|                                                |     | ระบบปรับอากาศขนาดใหญ่ที่ใช้งานสำหรับพื้นที่ เ                                    |
| A <sub>i</sub>                                 | คือ | พื้นที่ส่วนปรับอากาศ i (พื้นที่ <sub>i</sub> ) มีหน่วยเป็นตารางเมตร (m²)         |
| OTTV <sub>i</sub>                              | คือ | ค่าการถ่ายเทความร้อนรวมของผนังด้านนอกด้านที่พิจารณา มีหน่วย                      |
|                                                |     | เป็นวัตต์ต่อตารางเมตร (W/m²)                                                     |
| RTTV <sub>i</sub>                              | คือ | ค่าการถ่ายเทความร้อนรวมของหลังคาอาคารส่วนที่พิจารณา มีหน่วย                      |
|                                                |     | เป็นวัตต์ต่อตารางเมตร (W/m²)                                                     |
| A <sub>wi</sub>                                | คือ | พื้นที่ของผนังด้านที่พิจารณา ซึ่งรวมพื้นที่ผนังทึบและพื้นที่หน้าต่าง             |
|                                                |     | หรือผนังโปร่งแสง มีหน่วยเป็นตารางเมตร (m²)                                       |
| A <sub>ri</sub>                                | คือ | พื้นที่ของหลังคาส่วนที่พิจารณา ซึ่งรวมพื้นที่หลังคาทึบและพื้นที่                 |
|                                                |     | หลังคาโปร่งแสง มีหน่วยเป็นตารางเมตร (m²)                                         |
| C <sub>l</sub> ,C <sub>e</sub> ,C <sub>o</sub> | คือ | สัมประสิทธิ์สัดส่วนความร้อนที่เป็นภาระแก่ระบบปรับอากาศ                           |
| และ $C_v$                                      |     | จากไฟฟ้าแสงสว่าง เครื่องใช้ไฟฟ้าต่าง ๆ ผู้ใช้อาคารและการระบายอากาศ               |

โดยกฎกระทรวงพลังงาน พ.ศ. 2552 ได้มีการกำหนดให้ชั่วโมงการใช้งานอาคารสำหรับ อาคารพักอาศัยเท่ากับ 8760 ชั่วโมง หรือ ตลอด 24 ชั่วโมงใน 1 วัน

งานวิจัยของอภิญญา บุญมา (2555) ได้มีการสำรวจอาคารพักอาศัยทั้งหมด 13 อาคารและ ใช้แบบสอบถามการใช้พลังงานในอาคารจากผู้พักอาศัยจำนวน 381 ชุดพบว่าอาคารพักอาศัยไม่ได้ถูก ใช้งานตลอดทั้งวัน จึงได้คำนวณค่าการใช้พลังงานจากอาคารอ้างอิงและจำลองค่าการใช้พลังงานด้วย โปรแกรม VISUAL DOE 4.0 เพื่อเปรียบเทียบค่าการใช้พลังงานในอาคารจริงจากการสำรวจกับค่า การใช้พลังงานที่ผ่านเกณฑ์การใช้พลังงานรวมตามกฎหมาย ผลจากการเปรียบเทียบพบว่าที่ได้จาก การคำนวณตามกฏกระทรวงสูงถึง 257.06 kWh/m<sup>2</sup>-year และเมื่อนำค่ามาตรฐานจากกฎหมายมา จำลองด้วยโปแรแกรม VISUAL DOE 4.0 ทำให้ได้ค่าการใช้พลังงานรวมอาคารเท่ากับ 274.44 kWh/m<sup>2</sup>-year ซึ่งมากกว่าค่าการใช้พลังงานจริงเมื่อเทียบกับเมื่อเปรียบเทียบกับค่าไฟฟ้าที่ได้จาก การสำรวจของผู้พักอาศัยจริง จึงเสนอให้มีการปรับแก้ให้สอดคล้องกับชั่วโมงการใช้งานอาคารในส่วน ต่างๆจากการสำรวจ คือ

- ชั่วโมงการใช้งานเครื่องปรับอากาศ จากกฎกระทรวงกำหมดเท่ากับ 8,760 ชั่วโมงต่อปี ปรับเป็น 4,058 ชั่วโมงต่อปี
- 2.) ชั่วโมงการใช้ไฟฟ้าส่องสว่าง จากกฎกระทรวงกำหมดเท่ากับ 8,760 ชั่วโมงต่อปี ปรับ เป็น 2,758 ชั่วโมงต่อปี
- 3.) ชั่งโมงการใช้เครื่องใช้ไฟฟ้า จากกฎกระทรวงกำหนดเท่ากับ 8,760 ชั่วโมงต่อปี ปรับเป็น
   3,957 ชั่วโมงต่อปี

3,957 ชวเมงตอบ งานวิจัยนี้จึงได้เสนอให้มีการปรับแก้สมการการคำนวณปริมาณการใช้พลังงานโดยรวมของ อาคารใหม่คือ

$$=\sum_{i=1}^{n} \left[\frac{A_{wi}(OTTV_{i})}{COP_{i}} + \frac{A_{wi}(RTTV_{i})}{COP_{i}} + A_{i}\left\{\frac{130C_{o}(OCCU_{i}) + 24C_{v}(VENT_{i})}{COP_{i}}\right\}\right] 4058 + \left\{\frac{C_{1}(LPDx2728) + C_{e}(EQDx3957)}{COP}\right\}A_{i} + \sum_{i=1}^{n} A_{i}\{(LPDx2728) + (EQDx3957)\} - PVE$$
(8)

รวมถึงให้ปรับแก้ค่า LPD ใหม่จาก 12 W/m<sup>2</sup>เป็น 8.96 W/m<sup>2</sup> ผลการวิจัยพบว่าค่าการใช้ พลังงานรวมจากการปรับแก้ชั่วโมงการใช้งานและค่า LPD ลดลงมาเป็น 97.55 kWh/m<sup>2</sup>-year และ ค่าที่ได้จากการจำลองโดยโปรแกรม VISUAL DOE 4.0 ได้เท่ากับ 91.42 kWh/m<sup>2</sup>-year ซึ่งใกล้เคียง กับการใช้พลังงานเมื่อเปรียบเทียบกับค่าไฟฟ้าจริงจากผู้พักอาศัย ผลของการทบทวนวรรณกรรมจึง สรุปได้ว่าการกำหนดชั่วโมงการใช้งานเครื่องปรับอากาศ ไฟฟ้าแสงสว่าง และเครื่องใช้ไฟฟ้า รวมถึง ค่า LPD และ EQD มีผลอย่างมากในการคำนวณค่าการใช้พลังงาน

#### 2.12.4 งานวิจัยที่เกี่ยวข้องกับการศึกษา LCA อาคารพักอาศัยในประเทศไทย

งานวิจัยนี้จำเป็นต้องมีการศึกษางานวิจัยที่เกี่ยวข้องกับการประเมินการปล่อยก๊าซเรือน กระจกของอาคารพักอาศัยเพื่อใช้เป็นแนวทางในการศึกษาวิจัยต่อไป โดยมีรายละเอียดดังนี้

ณัฏฐ์วิภา รุ่งเรืองธนาผล (2560) ได้ศึกษาปริมาณก๊าซเรือนกระจกที่ปล่อยออกมาจาก อาคารพักอาศัยต้นแบบในโครงการบ้านประชารัฐ การเคหะแห่งชาติ แบ่งเป็นบ้านเดี่ยว บ้านแฝด บ้านแถว และคอนโด ด้วยวิธีการคำนวณจากคู่มือ IPCC (2006) โดยงานวิจัยนี้ได้ศึกษาเฉพาะการ ปล่อยก๊าซเรือนกระจกในขั้นตอนการผลิตและการใช้งานเมื่อมีการที่มีผลต่อการปรับเปลี่ยนวัสดุกรอบ อาคาร ผลการทดสอบพบว่าว่าปล่อยก๊าซเรือนกระจกที่เกิดจากวัสดุกรอบอาคารและจากการใช้ พลังงานในการทำความเย็นของอาคารนั้น เมื่อมีการปรับเปลี่ยนวัสดุกรอบอาคารเป็นคอนกรีตมวลล เบา หลังคากระเบื้องดินเผา กระจกตัดแสง และเพิ่มฉนวนใยแก้วหนาสองนิ้วเหนือฝ้าเพดานจะมี ปริมาณค่าการปล่อยก๊าซเรือนกระจกลดลงโดยเฉลี่ยร้อยละ 43.93 แม้ว่าจะทำให้ค่าก่อสร้างเพิ่มขึ้น เฉลี่ยร้อยละ 11.73 แต่สามารถลดค่าไฟฟ้าได้ร้อยละ 43.93 มีค่าความคุ้มทุนเฉลี่ยใน 4 ปี

กลมชัย แก้วพิกุล (2557) ได้ศึกษาการประเมินการปล่อยก๊าซเรือนกระจกตลอดวัฏจักร ชีวิตของอาคารจากการเลือกใช้หลังคาแอาคารพักอาศัย 3 รูปแบบ ได้แก่ หลังคากระเบื้องซีเมนต์ใย หิน หลังคากระเบื้องคอนกรีต และหลังคาแผ่นเหล็กรีดลอน ด้วยวิธีการ IPCC 2007 โดยการใช้ เครื่องมือสำเร็จรูป SimaPro 7.3 และแนวทางการประเมินคาร์บอนฟุตพริ้นต์ของผลิตภัณฑ์ปีพ.ศ. 2554 จากผลของการศึกษาพบว่าตลอดช่วงวัฏจักรชีวิตของอาคาร ปริมาณการปล่อยก๊าซเรือนกระจก ที่เกิดจากการใช้ไฟฟ้าในกระบวนการใช้งานจะคิดเป็น 92% ของปริมาณการปล่อยก๊าซเรือนกระจก ทั้งหมดของวัสดุและเมื่อเปรียบกับปริมาณการปล่อยก๊าซเรือนกระจก มัปริมาณการปล่อยก๊าซเรือนกระจกตลอดวัฏจักรชีวิตสูงที่สุด 121,277.85 kgCO<sub>2</sub>e รองลงมาเป็น หลังคาแผ่นเหล็กรีดลอย 120,577.70 kgCO<sub>2</sub>e หลังคาซีเมนต์ใยหิน 120,089.91 kgCO<sub>2</sub>e ตามลำดับ

หทัยรัฐ ลอยประโคน (2557) ได้ศึกษาการประเมินการปล่อยก๊าซเรือนกระจกตลอดวัฏจักร ชีวิตจากการสร้างบ้านโครงการบ้านเอื้ออาทรในประเทศไทย เพื่อนำเสนอวัสดุก่อสร้างทางเลือกที่ สามารถลดการปล่อยก๊าซเรือนกระจก ขอบเขตของการศึกษาเริ่มตั้งแต่การปล่อยก๊าซเรือนกระจก จากวัสดุก่อสร้างและกระบวนการก่อสร้างของรูปแบบบ้านที่แตกต่างกันได้แก่ บ้านเดี่ยวสองชั้น บ้าน แฝดสองชั้น บ้านแถวสองชั้น และอาคารชุดห้าชั้น คำนวณโดยอ้างอิงตามคู่มือแนวทางการประเมิน คาร์บอนฟุตพริ้นท์ของผลิตภัณฑ์ จากการศึกษาพบว่าคอนกรีต ปูนซีเมนต์ และเหล็กเป็นวัสดุก่อสร้าง ที่เป็นแหล่งปล่อยก๊าซเรือนกระจกหลัก การแทนที่ผนังอิฐและผนังคอนกรีตบล็อกด้วยคอนกรีตมวล เบาสามารถลดการปล่อยก๊าซเรือนกระจกได้ร้อยละ 28, 10.4, 6.4 และ 4.2 สำหรับอาคารชุดห้าชั้น บ้านแถวสองชั้น บ้านแฝดสองชั้น และบ้านเดี่ยวสองชั้น ตามลำดับ

รณิดา ปานทอง (2557) ได้ทำการศึกษาการปล่อยก๊าซเรือนกระจกและการใช้พลังงานของ อาคารชุดพักอาศัยในประเทศไทยที่มีรูปแบบ พื้นที่ใช้สอย รวมถึงวัสดุหลักในการก่อสร้างที่แตกต่าง กัน ได้แก่ อิฐมอญ คอนกรีตมวลเบา และแผ่นคอนกรีตสำเร็จรูป โดยเก็บข้อมูลจากอาคารชุดพัก อาศัยประเภทแนวราบจำนวน 6 อาคาร และอาคารชุดพักอาศัยประเภทแนวสูงจำนวน 6 อาคาร ขอบเขตการศึกษาเริ่มตั้งแต่การได้มาของวัตถุดิบในการก่อสร้าง ข้อมูลการใช้พลังงานในกระบวนการ ก่อสร้างและการใช้พลังงานในช่วงอยู่อาศัย ผลการศึกษาปริมาณก๊าซเรือนกระจกที่เมื่อปล่อยจากส่วน วัสดุและกระบวนการก่อสร้างอาคารชุดพักอาศัย พบว่าปริมาณก๊าซเรือนกระจกเฉลี่ยจากการก่อสร้าง อาคารชุดพักอาศัยที่มีวัสดุหลักเป็นแผ่นคอนกรีตสำเร็จรูป, คอนกรีตมวลเบา และอิฐมอญ เมื่อ พิจารณาร้อยละการปล่อยก๊าซเรือนกระจกจากวัสดุและกระบวนการก่อสร้างพบว่า แหล่งการปล่อย หลักมากกว่าร้อยละ 95 มาจากส่วนของวัสดุก่อสร้างและร้อยละ 5 มาจากส่วนกระบวนการก่อสร้าง

วนิษา ม่วงเอง (2556) ได้ศึกษาการประเมินผลกระทบทางสิ่งแวดล้อมของการรื้อถอน บ้านพักอาศัยและการจัดการของเสียจากการรื้อถอนโดยใช้การประเมินวัฏจักรชีวิต ด้วยการใช้ ฐานข้อมูลจากโปรแกรม SimaPro 7.1 โดยทำการศึกษาบ้านพักอาศัยโครงสร้างคอนกรีตเสริมเหล็กมี พื้นที่ใช้สอยประมาณ 150 ตารางเมตร อายุการใช้งาน 50 ปี ซึ่งขอบเขตของการศึกษาประกอบด้วย การรื้อถอนบ้านพักอาศัย การขนส่งของเสียจากการรื้อถอนไปยังสถานที่จัดการของเสียและการ จัดการของเสียโดยในส่วนของการจัดการของเสียนั้นได้แบ่ง เป็น 3 ประเภทคือ การใช้ซ้ำ การรีไซเคิล และการฝังกลบ และทำการประเมินผลกระทบสิ่งแวดล้อมตามวิธี CML baseline (2000) ผล การศึกษาพบว่าการรื้อถอนนั้นมีการใช้แรงงานคนและเครื่องจักรซึ่งมีการใช้น้ำมันดีเซล 2.014 ลิตร ต่อการรื้อถอน 1 ตารางเมตร ผลงานวิจัยพบว่าพบว่า การจัดการของเสียนั้นก่อให้เกิดผลกระทบสูง ที่สุดร้อยละ 97.31 รองลงมาคือ การขนส่งร้อยละ 2.19 และการรื้อถอนร้อยละ 0.5 ตามลำดับ

สุตาภา ใจแสน (2555) ได้เก็บรวบรวมข้อมูลจากการรื้อถอนและทำลายอาคารจากอาคาร อ้างอิงคือบ้านพักอาศัยขนาดพื้นที่ใช้สอย 264 ตร.ม.และอาคารสำนักงานขนาด11,375 ตร.ม.และ ศึกษาปริมาณการปล่อยก๊าซเรือนกระจกโดยการใช้โปรแกรมสำเร็จรูป SimaPro จากผลการวิจัย พบว่าขั้นตอนการรื้อถอนและการทำลายอาคารบ้านพักอาศัยมีค่าการปล่อยก๊าซเรือนกระจกเพียงร้อย ละ 0.60 ของการปล่อยก๊าซเรือนกระจกตลอดวัฏจักรชีวิตของอาคารและขั้นตอนการรื้อถอนและการ ทำลายอาคารสำนักงานมีการปล่อยก๊าซเรือนกระจกเพียงร้อยละ 0.12 ของการปล่อยก๊าซเรือน กระจกตลอดวัฏจักรชีวิตของอาคาร โดยวัสดุที่เป็นประเภทโลหะ อิฐมอญ และคอนกรีตมีผลทำให้เกิด การปล่อยก๊าซเรือนกระจกสู่ชั้นบรรยากาศมากที่สุด ดังนั้นแนวทางการลดการปล่อยก๊าซเรือนกระจก ควรคำนึงถึงแนวทางการเลือกใช้วิธีการและเครื่องมือในการรื้อถอนอาคารและการทำลายอาคาร รวมถึงการจัดการเศษวัสดุที่ได้ประสิทธิภาพ และนอกจากนี้การออกแบบอาคารที่มีประสิทธิภาพโดย การเลือกวัสดุที่สามารถนำกลับมาใช้ใหม่ได้ก็จะลดการปล่อยก๊าซเรือนกระจกได้เช่นเดียวกัน

**นลินี อเนกแสน (2554)** ศึกษาการปล่อยก๊าซเรือนกระจกและการใช้พลังงานในการก่อสร้าง บ้านและการพักอาศัยของประเทศไทยที่มีรูปแบบบ้าน พื้นที่ใช้สอย รวมถึงวัสดุในการก่อสร้างที่ แตกต่างกัน จำนวน 42 หลัง โดยกำหนดขอบเขตการศึกษาตั้งแต่การได้มาของวัตถุดิบในการก่อสร้าง ก่อสร้าง และการใช้พลังงานในช่วงอยู่อาศัย ผลการศึกษาพบว่าบ้าน Precast มีปริมาณการปล่อย ก๊าซเรือนกระจกสูงที่สุดเท่ากับ 237.51  $\pm$  40.08 kgCO<sub>2</sub>e /m<sup>2</sup> รองลงมาคือ บ้านก่ออิฐมอญ บ้าน คอนกรีตมวลเบา และบ้านครึ่งไม้ครึ่งปูนเท่ากับ 215.61  $\pm$  36.09 kgCO<sub>2</sub>e /m<sup>2</sup> 194.65  $\pm$  26.56 kgCO<sub>2</sub>e /m<sup>2</sup> และ 4.41  $\pm$  36.91 kgCO<sub>2</sub>e /m<sup>2</sup> ตามลำดับ เมื่อพิจารณาขนาดของบ้านพักอาศัย พบว่า บ้านขนาดใหญ่มีแนวโน้มการปล่อยก๊าซเรือนกระจกต่อตารางเมตรน้อยกว่าบ้านขนาดกลาง และขนาดเล็ก ซึ่งบ้านขนาดใหญ่มีค่าการปล่อยเท่ากับ 82.79 ± 94.14 kgCO<sub>2</sub>e /m<sup>2</sup> ในขณะที่บ้าน ขนาดเล็กและขนาดกลางมีค่าการปล่อยเท่ากับ 133.24 ± 40.61 kgCO<sub>2</sub>e /m<sup>2</sup> และ 120.35 ± 55.15 kgCO<sub>2</sub>e /m<sup>2</sup> ตามลำดับ เมื่อพิจารณารูปแบบบ้านพบว่า บ้านไทยประยุกต์มีค่าการปล่อยก๊าซ เรือนกระจกน้อยที่สุดเท่ากับ 4.41 ± 36.41 kgCO<sub>2</sub>e /m<sup>2</sup> รองลงมาคือบ้านสมัยนิยมและบ้านร่วม สมัยมีค่า 240.65 ± 82.86 kgCO<sub>2</sub>e /m<sup>2</sup> และ 253.09 ± 20.63 kgCO<sub>2</sub>e /m<sup>2</sup> ตามลำดับ เมื่อ พิจารณารัอยละการปล่อยก๊าซเรือนกระจกจากวัสดุและกระบวนการก่อสร้างพบว่า แหล่งปล่อยหลัก มากกว่าร้อยละ 98 มาจากส่วนของวัสดุก่อสร้างและร้อยละ 2 มาจากส่วนกระบวนการก่อสร้าง

มนตรี บุญนาค (2554) ได้ทำการศึกษาผลกระทบต่อสิ่งแวดล้อมตลอดวัฏจักรชีวิตบ้านหนึ่ง หลัง และปรับปรุงบ้านให้เป็นมิตรต่อสิ่งแวดล้อม สำหรับบ้านพักอาศัยโครงสร้างคอนกรีตเสริมพื้นที่ ประมาณ 170 ตารางเมตร ซึ่งมีวัสดุหลักในการก่อสร้างบ้านได้แก่ คอนกรีต เหล็ก ไม้ อิฐ กระจก ฯลฯ และจากการวิเคราะห์ผลกระทบด้านสิ่งแวดล้อมพบว่า วัฏจักรชีวิตของบ้านหนึ่งหลังเกิดก๊าซที่มี ผลต่อโลกร้อนทั้งหมด 233,370 kgCO<sub>2</sub>e มาจากขั้นตอนการใช้งานมากที่สุดถึง 82 %

กลมพิพย์ อรัญศิริ (2553) ศึกษาปริมาณก๊าซเรือนกระจกที่ปล่อยจากกระบวนการสร้าง บ้านด้วยวิธีการก่ออิฐ วิธีก่อสร้างด้วยขึ้นส่วนคอนกรีตสำเร็จรูป และวิธีก่อสร้างด้วยการประกอบ ขึ้นส่วน โดยศึกษาบ้านที่มีพื้นที่ใช้สอยขนาด 155 ตร.ม. 150 ตร.ม. และ 30 ตร.ม. ตามลำดับ โดยมี ขอบเขตการศึกษา 2 ส่วนคือพิจารณาการปล่อยก๊าซเรือนกระจกของการผลิตวัสดุก่อนนำมาเข้าสู่ กระบวนการก่อสร้างและกระบวนการก่อสร้าง ผลการศึกษาพบว่าเมื่อพิจารณาก๊าซเรือนกระจกที่ ปล่อยจากวัสดุที่ใช้ก่อสร้างบ้านก่ออิฐ บ้านขึ้นส่วนคอนกรีตสำเร็จรูป และบ้านประกอบขิ้นส่วน มีค่า เท่ากับ 187 kgCO<sub>2</sub>e /m<sup>2</sup> 110 kgCO<sub>2</sub>e /m<sup>2</sup> และ 25 kgCO<sub>2</sub>e /m<sup>2</sup> ตามลำดับ เมื่อพิจารณาขอบเขต ตั้งแต่ Gate1-to-Gate2 พบว่า ปริมาณก๊าซเรือนกระจกที่ปล่อยจากกระบวนการก่อสร้างบ้านก่ออิฐ บ้านขึ้นส่วนคอนกรีตสำเร็จรูป และบ้านประกอบขึ้นส่วน มีค่าเท่ากับ 5.08 kgCO<sub>2</sub>e /m<sup>2</sup> 0.65 kgCO<sub>2</sub>e /m<sup>2</sup> และ 4.19 kgCO<sub>2</sub>e /m<sup>2</sup> ตามลำดับ เมื่อพิจารณาสัดส่วนก๊าซเรือนกระจกจากวัสดุและ กระบวนการสร้างบ้านก่ออิฐมีค่าร้อยละ 97 และร้อยละ 3 ตามลำดับ บ้านขิ้นส่วนคอนกรีตสำเร็จรูป มีค่าร้อยละ 99 และร้อยละ 1 ตามลำดับ และบ้านประกอบขิ้นส่วนมีค่าร้อยละ 86 และร้อยละ 14 ตามลำดับ การศึกษาผลของวัสดุผนังที่มีต่อการใช้พลังงานไฟฟ้าภายในบ้านที่ใช้แบบจำลองด้วย โปรแกรม VisualDOE 4.0 ทั้ง 3 ชนิดคืออิฐ คอนกรีตและไม้อัดซีเมนต์ มีค่า 9,438 kWh/y 8,234 kWh/y และ 5,494 kWh/y ตามลำดับ

ณัฐกานต์ สมตัว (2553) ได้ทำการศึกษาการประเมินวัฏจักรชีวิตของอาคารบ้านไทย อนุรักษ์ไทย 4 ภาค ประกอบด้วย บ้านภาคเหนือ บ้านภาคกลาง บ้านภาคใต้ และบ้านภาคอีสาน ที่มี พื้นที่ใช้สอย 242-339 ตร.ม. โดยได้รวบรวมข้อมูลบัญชีรายการวัสดุและวัสดุก่อสร้าง การใช้พลังงาน ไฟฟ้าเฉลี่ยของอาคารพักอาศัย การใช้พลังงานในการซ่อมแซมบำรุงรักษา ตลอดจนพลังงานที่ใช้และ ปริมาณขยะที่เกิดขึ้นในช่วงการรื้อถอน และประเมินสมรรถนะทางสิ่งแวดล้อมด้วยวิธี Eco-indicator 99 เปรียบเทียบกับ BEES 4.0 เพื่อศึกษาความพร้อมและฐานข้อมูลในการประเมิน ผลการวิจัยพบว่า การประเมินด้วย Eco-indicator 99 เป็นวิธีที่ประเมินได้ง่าย รวดเร็ว สามารถวิเคราะห์ในรายละเอียด ได้ในแต่ละขั้นตอน และมีข้อมูลในฐานข้อมูลมากกว่า สำหรับวิธี BEES 4.0 มีจุดเด่นที่สามารถ เปรียบเทียบวัสดุที่แตกต่างกันและสามารถประเมินความคุ้มค่าทางเศรษฐศาสตร์ได้ จากการประเมิน ทั้ง 2 วิธีพบว่า บ้านภาคกลางมีสมรรถนะทางสิ่งแวดล้อมดีที่สุด

อรรจน์ เศรษฐบุตร (2552) ได้ทำการเก็บข้อมูลอาคาร 3 ชนิดเพื่อนำมาสร้างเป็นอาคาร อ้างอิงโดยการเก็บรวบรวมข้อมูลการก่อสร้างและการใช้งานอาคารที่เป็นอาคารพักอาศัย อาคาร คอนโดมิเนียม และอาคารสำนักงาน หลังจากนั้นจึงจำลองการใช้พลังงานในอาคารทั้ง 3 ชนิด ด้วย โปรแกรม DOE-2.1E เพื่อนำผลการวิจัยไปใช้เป็นค่ามาตรฐานการใช้พลังงานรายปีของอาคารอ้างอิง เพื่อนำไปการวิเคราะห์การปล่อยคาร์บอนจากขั้นตอนการใช้งานอาคาร ผลการศึกษาพบว่า ช่วงการ ผลิตอาคารประเภทคอนโดมิเนียมมีค่าการปล่อยก๊าซเรือนกระจกมากที่สุด รองลงมาคืออาคาร สำนักงานและบ้านพักอาศัย และเมื่อศึกษาผลการปล่อยก๊าซเรือนกระจกมากที่สุด รองลงมาคืออาคาร ปล่อยคาร์บอนมากที่สุดรองลงมาคืออาคารสำนักงาน และคอนโดมีเนียม และเมื่อพิจารณาตามพื้นที่ ใช้สอยในอาคารพบว่าบ้านพักอาศัยมีการปล่อยก๊าซคาร์บอนมากที่สุดตามด้วยคอนโดมิเนียมและ อาคารสำนักงาน

อัจฉรียา ชัยยะสมุทร (2551) ได้ทำการศึกษาการประเมินวัฏจักรชีวิตและการปล่อยก๊าซ คาร์บอนไดออกไซด์ของวัสดุผนังทีบในอาคารบ้านพักอาศัย 2 ชั้นพื้นที่ใช้สอย 98.64 ตร.ม. โดยทำ การรวบรวมข้อมูลการปล่อยก๊าซคาร์บอนไดออกไซด์ที่เกิดจากปริมาณการใช้พลังงานของวัฏจักรชีวิต ทั้ง 5 ขั้นตอนของวัสดุผนังทีบ ได้แก่ ขั้นตอนการได้มาซึ่งวัสดุ การผลิตวัสดุ การก่อสร้างอาคาร การ ใช้งานอาคาร และการรื้อถอนอาคาร โดยการใช้งานอาคารได้คิดเฉพาะการใช้ไฟฟ้าจากภาระ เครื่องปรับอากาศ วัสดุผนังทึบที่ใช้ในการวิจัยเป็นผนังทึบทั้งหมด 5 ประเภท ได้แก่ ผนังก่ออิฐฉาบปูน ผนังซีเมนต์บล็อกฉาบปูน ผนังคอนกรีตมวลเบา ผนังเม็ดโฟมคอนกรีต และผนังฉนวนกันความร้อน ภายนอก โดยศึกษาอายุอาคารช่วงระยะเวลา 1 ปี 15 ปี และ 30 ปี ผลการวิจัยพบว่า ผนังก่ออิฐมอญ ฉาบปูนมีการปล่อยก๊าซคาร์บอนไดออกไซด์มากที่สุดคือ 575.92 kgCO<sub>2</sub> ผนังซีเมนต์บล็อกฉาบปูน หนามีค่าการปล่อยก๊าซคาร์บอนไดออกไซด์ 409.15 kgCO<sub>2</sub> ผนังก่ออิฐมวลเบามีค่าการปล่อยก๊าซ คาร์บอนไดออกไซด์ 380.08 kgCO<sub>2</sub> และผนังระบบฉนวนกันความร้อนภายนอกมีค่าการปล่อยก๊าซ คาร์บอนไดออกไซด์น้อยที่สุดคือ 208.60 kgCO<sub>2</sub>

ชนิกานต์ ยิ้มประยูร (2550b) ได้ทำการศึกษาการประเมินวัฏจักชีวิตอาคารพักอาศัย ที่มี พื้นที่ใช้สอย 200 ตารางเมตรที่สร้างด้วยวัสดุที่แตกต่างกัน 3 ประเภท ได้แก่ โครงสร้างไม้ โครงสร้าง คอนกรีต และโครงสร้างเหล็ก โดยกำหนดขอบเขตอยู่ของการประเมินตั้งแต่ช่วงการผลิต การก่อสร้าง การใช้งาน การปรับปรุง จนถึงการทำลาย ตลอดช่วงอายุ 50 ปี โดยการเลือกใช้โปรแกรม SimaPro ผลการวิจัยพบว่า อาคารไม้เป็นมิตรต่อสิ่งแวดล้อมมากที่สุด รองลงคือเหล็กและคอนกรีต ช่วงการใช้ งานเป็นช่วงที่มีสัดส่วนถึงร้อยละ 80

การทบทวนงานวิจัยที่เกี่ยวข้องกับการประเมินวัฏจักรชีวิตของอาคารประเภทอาคารพัก อาศัยดังที่ได้กล่าวมา พบว่าแต่ละงานวิจัยมีวิธีการกำหนดขอบเขตและมีการเลือกใช้ฐานข้อมูลที่ แตกต่างกันไป ประเภทอาคารที่ใช้ในงานวิจัยได้แก่ บ้านเดี่ยว บ้านแฝด บ้านแถว และ คอนโดมิเนียม อาคารส่วนใหญ่ที่ใช้เป็นอาคารอ้างอิงคืออาคารที่สร้างด้วยโครงสร้างคอนกรีตเสริมเหล็ก(คสล.) พื้นค สล.ปูน กระเบื้องเซรามิค ผนังก่ออิฐมอญ ผนังยิปซัมบอร์ดหนา 12 มม. กระเบื้องหลังคาคอนกรีต 5 มม. และหน้าต่างกระจกใส 5 มม. จำนวนคนที่อยู่อาศัยมีตั้งแต่ 2-4 คน ค่าที่ได้จากการปล่อยก๊าซ เรือนกระจกสะสมในช่วงของการผลิตวัสดุทั้งหมดของอาคารประเภทบ้านเดี่ยวอยู่ในช่วง 82-350.62 kgCO<sub>2</sub>e/m<sup>2</sup> บ้านแฝดอยู่ในช่วง 107-296 kgCO<sub>2</sub>e/m<sup>2</sup> ทาวน์เฮ้าส์ 188-343 kgCO<sub>2</sub>e/m<sup>2</sup> และ คอนโดแนวราบอยู่ในช่วง 166-416 kgCO<sub>2</sub>e/m<sup>2</sup> ค่าที่ได้จากการปล่อยก๊าซเรือนกระจกจากการใช้ พลังงานในช่วงของการใช้งานของอาคารบ้านเดี่ยวอยู่ในช่วง 25-46 kgCO<sub>2</sub>e/m<sup>2</sup>-year บ้านแฝดมีค่า 54 kgCO<sub>2</sub>e/m<sup>2</sup>-year ทาวน์เฮ้าส์ 34.30 kgCO<sub>2</sub>e/m<sup>2</sup>-year และคอนโดมีเนียมอยู่ในช่วง 41-80.91 kgCO<sub>2</sub>e/m<sup>2</sup>-year

#### 2.12.5 ปัจจัยที่ส่งผลต่อการปล่อยก๊าซเรือนกระจกของอาคารพักอาศัย

จากการทบทวนวรรณกรรมที่เกี่ยวข้องกับการปล่อยเมินการปล่อยก๊าซเรือนกระจกทั้งหมด 13 งานวิจัย ทำให้สามารถสรุปปัจจัยที่สำคัญที่ส่งผลต่อการปล่อยก๊าซเรือนกระจกตลอดช่วงชีวิตของ อาคารพักอาศัยที่เกี่ยวเนื่องมาจากการออกแบบได้ดังนี้

## 1. ปัจจัยที่มาจากวัสดุ LONGKORN UNIVERSITY

การกำหนดปริมาณและชนิดของวัสดุนั้นมีผลโดยตรงต่อปริมาณการปล่อยก๊าซเรือนกระจก ในการผลิตวัสดุ การใช้พลังงาน การเปลี่ยนวัสดุและการรื้อถอน ดังจะเห็นในงานวิจัยทั้งหมด 13 งานวิจัยที่ได้ศึกษาปริมาณการปล่อยก๊าซเรือนกระจกในอาคารพักอาศัยที่มีการใช้วัสดุที่ต่างกัน โดย สรุปได้ว่าการใช้คอนกรีตจะทำให้มีผลต่อการปล่อยก๊าซเรือนกระจกมากที่สุด (กลมชัย แก้วพิกุล, 2557; กลมทิพย์ อรัญศิริ, 2553; ชนิกานต์ ยิ้มประยูร, 2550b; ณัฏฐ์วิภา รุ่งเรืองธนาผล, 2560; ณัฐ กานต์ สมตัว, 2553; นลินี เอนกแสน, 2554; มนตรี บุญนาค, 2554; รณิดา ปานทอง, 2557; วนิษา ม่วงเอง, 2556; สุตาภา ใจแสน, 2555; หทัยรัตน์ ลอยประโคน, 2557; อรรจน์ เศรษฐบุตร, 2552, 2556a; อัจฉรียา ชัยยะสมุทร, 2551) และมี 4 งานวิจัยที่ได้ศึกษาปริมาณการปล่อยก๊าซเรือนกระจก จากอาคารพักอาศัยที่มีพื้นที่ใช้สอยและประเภทของอาคารที่ต่างกัน และสรุปได้ว่าอาคารพักอาศัย ขนาดใหญ่มีแนวโน้มที่จะมีค่าการปล่อยก๊าซเรือนกระจกต่อตารางเมตรที่น้อยกว่าอาคารขนาดเล็ก (นลินี เอนกแสน, 2554; รณิดา ปานทอง, 2557; หทัยรัตน์ ลอยประโคน, 2557; อรรจน์ เศรษฐบุตร , 2552) ทำให้สรุปได้ว่าปัจจัยที่มีผลต่อการปล่อยก๊าซเรือนกระจกตลอดวัฏจักรชีวิตจากการออกแบบ อาคารพักอาศัยในเรื่องของวัสดุ ได้แก่

- 1. พื้นที่และขนาดของอาคาร
- 2. การเลือกใช้วัสดุ โดยพิจารณาในเรื่องดังนี้
  - 2.1 ค่าการปล่อยก๊าซเรือนกระจกในช่วงของการผลิต
  - 2.2 ค่าการปล่อยก๊าซเรือนกระจกในช่วงของการกำจัดวัสดุ
  - 2.3 จำนวนครั้งของการเปลี่ยนวัสดุ

### 2. ปัจจัยที่มาจากการใช้พลังงาน

โดยงานจากการทบทวนวรรณกรรมพบว่าการใช้พลังงานไฟฟ้าส่งผลถึงการปล่อยก๊าซเรือน กระจกตลอดช่วงชีวิตของอาคารถึงร้อย 80-90 (กลมชัย แก้วพิกุล, 2557; ชนิกานต์ ยิ้มประยูร, 2550b; มนตรี บุญนาค, 2554) จากการศึกษาและถอดสมการการใช้พลังงานรวม ทำให้สรุปได้ว่า ปัจจัยที่มีผลต่อการปล่อยก๊าซเรือนกระจกตลอดวัฏจักรชีวิตจากการออกแบบอาคารพักอาศัยที่ส่งผล ถึงการใช้พลังงาน ได้แก่

- 1. การเลือกใช้วัสดุกรอบอาคารและกระจก โดยพิจารณาในเรื่องดังนี้
  - 1.1 ค่า U 1.2 ค่า SHGC 1.2 ค่า SC
- 2. การกำหนดสัดส่วนพื้นที่หน้าต่างต่อพื้นที่ผนังภายนอก
- 3. ช่วงเวลาการใช้งานระบบปรับอากาศ ระบบแสงสว่าง และเครื่องใช้ไฟฟ้า
- 4. สมรรถนะของเครื่องปรับอากาศ
- 5. การเลือกใช้หลอดไฟ
- 6. การเลือกใช้เครื่องใช้ไฟฟ้า
- 7. ทิศทางการวางอาคาร

#### 2.12.6 แนวทางการลดการปล่อยก๊าซเรือนกระจกจากอาคารพักอาศัย

จากการทบทวนวรรณกรรมสามารถสรุปแนวทางการลดการปล่อยก๊าซเรือนกระจกได้ 2 แนวทางคือ การออกแบบเพื่อลดการปล่อยก๊าซเรือนกระจกและการชดเชยการปล่อยก๊าซเรือนกระจก

#### 1. การออกแบบเพื่อลดการปล่อยก๊าซเรือนกระจก

ได้กำหนดแนวทางให้สอดคล้องกับปัจจัยส่งผลต่อการปล่อยก๊าซเรือนกระจกของอาคารพัก อาศัยที่ได้กล่าวมาข้างต้นและประยุกต์เข้ากับค่ามาตรฐานในเกณฑ์ Ecovillage ดังนี้ ตารางที่ 2.4 แนวทางการลดการปล่อยก๊าซเรือนกระจกจากการออกแบบอาคาร

| ปัจจัย                                  | แนวทาง                                             |
|-----------------------------------------|----------------------------------------------------|
| พื้นที่และขนาดของอาคาร                  | การลดพื้นที่ก่อสร้างอาคาร                          |
| พิจารณาค่าการปล่อยก๊าซเรือน             | การลดการใช้วัสดุคอนกรีต เลือกใช้วัสดุเขียวหรือ     |
| กระจกในช่วงของการผลิต                   | ฉลากคาร์บอน (5-10% ของมูลค่าวัสดุ)                 |
| ค่าการปล่อยก๊าซเรือนกระจกในช่วง         | เลือกวัสดุที่สามารถนำมาใช้ใหม่หรือนำไปแปรสภาพ      |
| ของการกำจัดวัสดุ                        | เป็นวัสดุที่ใช้ใหม่ได้ (รีไซเคิล)                  |
| จำนวนครั้งของการเปลี่ยนวัสดุ            | เลือกวัสดุที่มีอายุการใช้งานยาว                    |
| ค่า U                                   | เพิ่มฉนวนกันความร้อนกรอบอาคารบริเวณพื้นที่ปรับ     |
|                                         | อากาศและเลือกรูปแบบกรอบอาคารและกระจกที่มี          |
|                                         | ค่า U ไม่เกิน 3 W/m².ºC                            |
| ค่าสัมประสิทธิ์ความร้อนจากรังส <b>ี</b> | เลือกกระจกที่มีค่า SHGC รวมที่อยู่ในช่วงที่ไม่เกิน |
| อาทิตย์ที่ส่งผ่านกระจก (SHGC) 📈         | 0.3-0.6                                            |
| การกำหนดสัดส่วนพื้นที่หน้าต่างต่อ       | กำหนดสัดส่วนพื้นที่หน้าต่างไม่เกิน 50% หรือยู่     |
| พื้นที่ผนังภายนอก                       | ระหว่าง 30-45%                                     |
| สมรรถนะของเครื่องปรับอากาศ              | กำหนดสมรรถนะของเครื่องปรับอากาศไม่ต่ำกว่า          |
| จุฬาลงก                                 | EER>=11 และมีพื้นที่ปรับอากาศไม่เกิน 60 %          |
| การเลือกใช้หลอดไฟ <mark>GHOLALON</mark> | LPD อยู่ในช่วงที่ไม่เกิน 7.5-12 W/m2               |
|                                         | หรือมีจำนวนชุดโคมประหยัดพลังงานมากกว่า 50%         |
| การเลือกใช้เครื่องใช้ไฟฟ้า              | เลือกเครื่องใช้ไฟฟ้าที่คิดฉลากเบอร์ 5              |

#### 2. การชดเชยการปล่อยก๊าซเรือนกระจก

จากการทบทวนวรรณกรรมสามารถชดเชยการปล่อยก๊าซเรือนกระจกได้ดังนี้

#### 2.1. การผลิตไฟฟ้าจากแสงอาทิตย์

กฎกระทรวงพลังงาน พ.ศ.2552 ได้กำหนดให้ค่าพลังงานที่ได้จากการผลิตไฟฟ้าด้วยพลังงาน แสงอาทิตย์สามารถนำไปหักออกจากค่าการใช้พลังงานรวมของอาคารได้ โดยค่าพลังงานที่ผลิตได้จาก แสงทิตย์ให้คิดจากค่าพลังงานไฟฟ้าเฉลี่ยรายปีที่ผลิตโดยเซลล์แสงอาทิตย์ (PV) จากสมการ

$$PVE = \frac{(9)(365)(A_{\text{mod}})(\eta_{sys})(ESR_{PV})}{1000}$$
(9)

| PVE                   | คือ | คาพลังงานไฟฟาเฉลี่ยรายปที่ผลิตโดยเซลลแสงอาทิตย มีหนวยเปน กิโลวัตต  |
|-----------------------|-----|--------------------------------------------------------------------|
|                       |     | ชั่วโมง (kWh)                                                      |
| (9)(365)              | คือ | จำนวนชั่วโมงเฉลี่ยที่เซลลแสงอาทิตยสามารถผลิตกระแสไฟฟาไดใน          |
|                       |     | 1 ป โดย (9) คือ จำนวนชั่วโมงเฉลี่ยที่มีแสงอาทิตยใน 1 วัน และ       |
|                       |     | (365) คือ จำนวนวันใน 1 ป                                           |
| A <sub>mod</sub>      | คือ | พื้นที่รวมทั้งหมดของแผงเซลลแสงอาทิตยที่ติดตั้ง มีหนวยเปน           |
|                       |     | ตารางเมตร (m²)                                                     |
| $\mathbf{\eta}_{sys}$ | คือ | ประสิทธิภาพรวมของระบบ                                              |
| ESR <sub>PV</sub>     |     | คารังสีอาทิตยที่มีผลตอการถายเทความรอนที่มุมเอียงและทิศทางที่ตรงกับ |
|                       |     | การติดตั้งแผงเซลลแสงอาทิตย มีหนวยเปนวัตตตอตารางเมตร (W/m2)         |
|                       |     |                                                                    |

#### 2.2. การดูดซับคาร์บอน

เมื่อ

การทบทวนวรรณกรรมสรุปได้ว่าการใช้วัสดุไม้มีส่วนช่วยในการดูดกลับก๊าซเรือนกระจกได้ถึง 95.69 kgCO<sub>2</sub>e /m<sup>2</sup> หรือร้อยละ 49 ของปริมาณก๊าซเรือนกระจกที่ปล่อยจากส่วนของวัสดุที่ใช้ใน การก่อสร้าง (นลินี อเนกแสน, 2554) และการปลูกต้นไม้เพื่อดูดซับก๊าซคาร์บอนไดออกไซด์ งานวิจัย ของสำนักสิ่งแวดล้อมพบว่าค่าเฉลี่ยการดูดซับคาร์บอนไดออกไซด์ของไม้ยืนต้นโตเต็มที่ 1 ต้น มี ค่าประมาณ 9-15 กิโลกรัมต่อปี

อาคารคาร์บอนต่ำเป็นอาคารที่มีการนำวิธีการประเมินวัฏจักรชีวิตอาคารมาใช้ระหว่างการ ออกแบบ การประเมินวัฏจักรชีวิตอาคารเป็นการดำเนินการภายใต้มาตรฐาน ISO 14040-14044 โดยมีขั้นตอนทั้งหมด 4 ขั้นตอนหลักคือการกำหนดเป้าหมายและขอบเขต โดยโดยจากการศึกษา เป้าหมายหลักในการใช้ BIM ร่วมกับการประเมินวัฏจักรอาคารในงานวิจัยนี้ จะใช้เพื่อช่วยในการ ตัดสินใจในการเลือกวัสดุและการออกแบบอาคารเพื่อลดการใช้พลังงานในช่วงเริ่มต้นของการ ออกแบบ 2. การวิเคราะห์บัญซีรายการ โดยปัจจุบันฐานข้อมูลที่นิยมใช้ประเทศไทยประกอบไปด้วย ฐานข้อมูลของ MTEC, ฐานข้อมูลจากโปรแกรมสำเร็จรูป SimaPro และฐานข้อมูลจากโปรแกรม สำเร็จรูป GaBi โดยข้อมูลวัสดุที่นำมาใช้ในงานวิจัยนี้จะมีขอบเขตการเก็บข้อมูลที่ Cradle to Gate ในการคำนวณปริมาณการปล่อยก้าซเรือนกระจกได้ใช้สูตรของ IPCC (2006) โดยระดับการใช้ข้อมูลที่ Tier 2 และได้มีการนำสูตรการคำนวณอภิญญา บุญมา (2555) และสมการใน Ecovillage ที่พัฒนา มาจากงานวิจัยของดนุสรณ์ บัวขจร (2554) และมาใช้ในการหาค่าการใช้พลังงานในช่วงการใช้ พลังงาน 3. การประเมินผลกระทบได้ประเมินค่าผลกระทบออกมาเป็นค่า GWP 4. การแปลผล การศึกษาได้มีการเปรียบเทียบค่า GWP กับอาคารมาตรฐานของอาคารพักอาศัยในประเทศไทย โดย ได้ศึกษางานวิจัยทั้งหมดที่เกี่ยวข้องในการประเมินการปล่อยก๊าซเรือนกระจกสำหรับอาคารพักอาศัย เพื่อนำมากำหนดค่าตั้งต้นและค่ามาตรฐานของเครื่องมือ

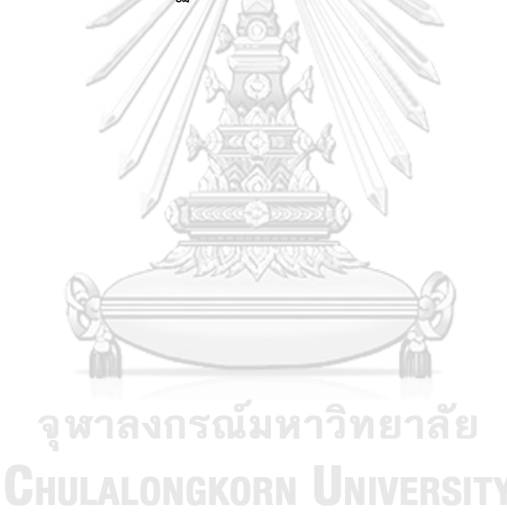
# าเทที่ 3 การดำเนินงานและการเก็บข้อมูล

้งานวิจัยนี้เป็นงานวิจัยประเภทการพัฒนาผลิตภัณฑ์ (Product Development) ที่มีวัตถุประสงค์ใน การจัดทำเครื่องมือบนแบบจำลองสารสนเทศสำหรับการประเมินการปล่อยก๊าซเรือนกระจกตลอด ช่วงชีวิตของอาคารประเภทอาคารพักอาศัย ตั้งแต่ช่วงแรกของการออกแบบ

#### 3.1 แผนการดำเนินการ

3.1.1 ศึกษาข้อมูลที่เกี่ยวข้องกับการประเมินการปล่อยก๊าซเรือนกระจกตลอดวัฏจักรชีวิต ของอาคาร กรณีศึกษาอาคารพักอาศัย โดยทบทวนวรรณกรรม คู่มือ งานวิจัยที่ผ่านมา และปรึกษา ผู้เชี่ยวชาญ

3.1.2 สำรวจความต้องการของผู้ใช้งานเพื่อเป็นหาแนวทางในการพัฒนาเครื่องมือ สำรวจ และทดลองใช้เครื่องมือที่มีอยู่เดิมทั้งในท้องตลาดและงานวิจัยเพื่อนำมาเปรียบเทียบข้อดีข้อเสีย พร้อมทั้งเลือกโปรแกรมที่ใช้ในการพัฒนาเครื่องมือและศึกษาวิธีการเขียนโปรแกรม

3.1.3 กำหนดข้อมูลสำหรับนำไปใช้ในการพัฒนาเครื่องมือ ได้แก่ ขอบเขต ตัวแปร สูตร การคำนวณ ฐานข้อมูล ค่ามาตรฐาน รูปแบบการแสดงผล และแนวทางในการเสนอแนะเพื่อนำไป แก้ไขในการออกแบบ

3.1.4 พัฒนาเครื่องมือโดยใช้โปรแกรมเสริม Dynamo

3.1.5 ประเมินประสิทธิภาพเครื่องมือ โดยแบ่งเป็น 2 ด้าน คือ การประเมินประสิทธิภาพ จากเครื่องมือและการประเมินประสิทธิภาพจากผู้ใช้งาน

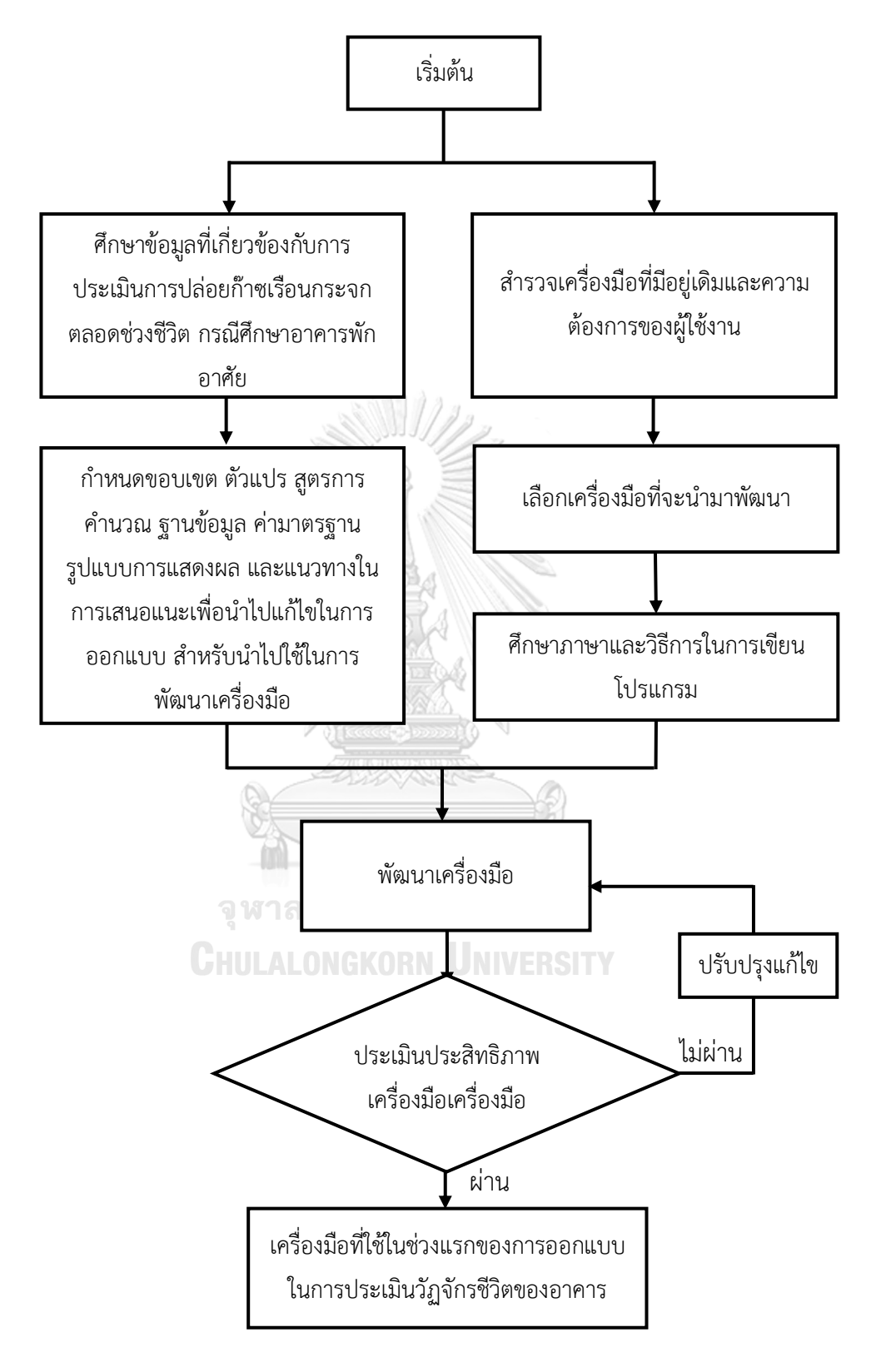

**ภาพที่ 3.1** ระเบียบวิธีการวิจัย

#### 3.2 การเลือกกลุ่มตัวอย่าง

งานวิจัยนี้เลือกกลุ่มตัวอย่างจากการสำรวจความต้องการ โดยกลุ่มตัวอย่างทั้งหมดจะเป็นผู้ที่ มีสายงานหรือมีประสบการณ์การทำงานในเรื่องอาคารยั่งยืนและสามารถใช้ BIM ได้ แบ่งได้เป็น 2 กลุ่มดังนี้

#### 3.2.1 กลุ่มตัวอย่างนักวิจัยและที่ปรึกษาอาคารเขียว

เป็นนักวิจัยหรือที่ปรึกษาอาคารเขียวที่มีความรู้ความสามารถในการให้คำปรึกษาและ วิเคราะห์ข้อมูลอาคารเขียวหรืออาคารยั่งยืน มีประสบการณ์ในการทำงานทางด้านอาคารยั่งยืน หรือมี ความรู้เบื้องต้นเกี่ยวกับการประเมินการปล่อยก๊าซเรือนกระจกตลอดวัฏจักรชีวิตของอาคาร

## 3.2.2 กลุ่มตัวอย่างสถาปนิกที่เน้นงานอนุรักษ์สิ่งแวดล้อม

เป็นสถาปนิกที่มีประสบการณ์การทำงานทางด้านการออกแบบอาคารทางด้านงานอนุรักษ์ สิ่งแวดล้อมหรืออาคารพักอาศัยยั่งยืน และมีความสามารถในการใช้โปรแกรม Autodesk Revit

#### 3.3 ความต้องการของผู้ใช้เครื่องมือ

สำรวจความต้องการของกลุ่มผู้ใช้งาน ได้แก่ ปรึกษาอาคารยั่งยืน นักวิจัยอาคารยั่งยืน และ สถาปนิกที่ทำงานเกี่ยวข้องกับอาคารยั่งยืนจากบริษัทที่ปรึกษาอาคารเขียว บริษัทสถาปนิก หน่วยวิจัย อาคารยั่งยืนของอสังหาริมทรัพย์ หน่วยวิจัยมหาวิทยาลัย และนักศึกษาปริญญาโท โดยการใช้ แบบสอบถามและการสัมภาษณ์ภายหลังจากการทำแบบสอบถาม โดยจะแบ่งเป็น 4 ส่วน ประกอบด้วย ข้อมูลของผู้ทำแบบสอบถาม ประสบการณ์ในการประเมินการปล่อยก๊าซเรือนกระจก วัตถุประสงค์ในการใช้เครื่องมือ รูปแบบและผลลัพธ์เครื่องมือ และข้อเสนอแนะ

**HULALONGKORN UNIVERSITY** 

#### 3.4 การกำหนดข้อมูลสำหรับนำไปใช้ในการพัฒนาเครื่องมือ

### 3.4.1 การกำหนดเป้าหมายและขอบเขตการใช้เครื่องมือ

เครื่องมือนี้ใช้สำหรับประเมินปริมาณการปล่อยก๊าซเรือนกระจกในช่วงแรกของการออกแบบ โดยเน้นไปที่การศึกษาผลกระทบที่มาจากการเลือกใช้วัสดุเป็นหลัก ดังนั้นการประเมินด้วยเครื่องมือนี้ จึงเป็นการประเมินอย่างคร่าวๆด้วยข้อมูลที่หาได้ในช่วงการออกแบบขั้นต้น เพื่อให้เห็นภาพรวมของ ผลกระทบเป็นผลมาจากการตัดสินใจในการออกแบบ

โดยขอบเขตของเครื่องมือจะประเมินผลกระทบตั้งแต่ขั้นตอนการผลิตวัสดุ การใช้งานวัสดุ การเปลี่ยนวัสดุระหว่างการบำรุงรักษา และการกำจัดวัสดุภายหลังการรื้อถอน (Cradle to Grave) ไม่รวมการขนส่ง การก่อสร้างอาคาร และการซ่อมแซม เนื่องจากเป็นขั้นตอนที่ส่งผลถึงค่าผลกระทบ โดยรวมตลอดช่วงชีวิตอาคารน้อยและวิธีการที่ใช้ในขั้นตอนมักเปลี่ยนไปตามเทคโนโลยีและยุคสมัย โดยในช่วงการผลิต การบำรุงรักษา และการทำลายวัสดุ จะประเมินจากวัสดุก่อสร้าง ได้แก่ เสา คาน พื้น ผนัง หลังคา ฝ้าเพดาน ประตู และหน้าต่าง ไม่รวมงานระบบปรับอากาศและไฟฟ้าแสงสว่าง และ ช่วงการใช้งานอาคารจะประเมินจากค่าการใช้พลังงานที่เป็นผลมาจากการออกแบบ โดยจะดึงข้อมูล เฉพาะของผนังและหลังคา ส่วนระบบอื่นๆ ที่ใช้ในการคำนวณเช่น ระบบไฟฟ้าแสงสว่างและระบบ ปรับอากาศจะเป็นการกรอกค่าปริมาณการใช้ไฟฟ้าต่อพื้นที่อย่างง่าย โดยผลที่ได้จะออกมาในหน่วย kgCO<sub>2</sub>e ดังภาพที่ 3.2

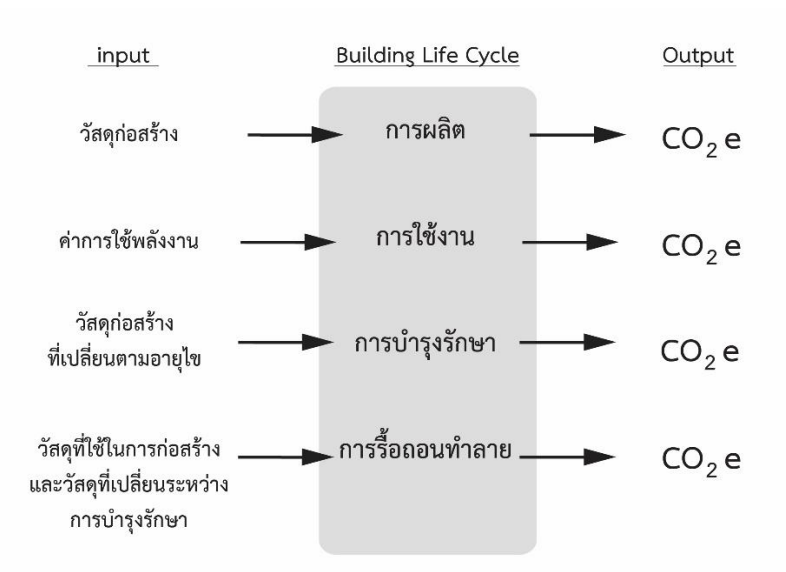

ภาพที่ 3.2 ขอบเขตในการประเมินการวัฏจักรชีวิตของเครื่องมือที่จะพัฒนา

# 3.4.2 กำหนดวิธีการคำนวณ

คำนวณค่าการปล่อยก๊าซเรือนกระจกตลอดวัฏจักรชีวิตของอาคารในหน่วย kgCO2e เพื่อ นำไปสู่การหาค่า GWP ตามวิธีการของ IPCC (2012) ในรูปแบบของสมการดังนี้

#### Greenhouse Gases (GHG) = Activity Data X Emission Factor (EF) (1)

จากการทบทวนวรรณกรรมพบว่าสูตรจาก IPCC (2006) มีความสอดคล้องกับวิธีการ ประเมินวัฏจักรชีวิตของอาคารตามวิธีการของ DGNB Manual handbook (2017) ทำให้ได้สูตรที่ใช้ เป็นแนวทางในสร้างเครื่องมือการประเมินค่าการปล่อยก๊าซเรือนกระจกของวัสดุตลอดวัฏจักรชีวิต ของอาคาร ดังนี้ **ตารางที่ 3.1** สูตรประเมินการปล่อยก๊าซเรือนกระจกที่จะนำมาใช้ในการพัฒนาเครื่องมือในงานวิจัยนี้ (ที่มา : ผู้วิจัย)

| ช่วงชีวิตของ      | สูตรการคำนวณ                                                           |
|-------------------|------------------------------------------------------------------------|
| อาคาร             |                                                                        |
| การผลิต           | ปริมาณของวัสดุ x ค่า EF จากการผลิตวัสดุ                                |
| การใช้งาน         | ปริมาณการใช้พลังงานไฟฟ้าโดยรวมของอาคาร x ค่าEFจากการผลิตไฟฟ้า          |
| การบำรุงรักษา     | ปริมาณของวัสดุ x ค่า EF จากการผลิตวัสดุ x จำนวนครั้งของการเปลี่ยนวัสดุ |
| (การเปลี่ยนวัสดุ) | ตลอดช่วงชีวิต                                                          |
| รื้อถอนทำลาย      | (ปริมาณของวัสดุในช่วงของการผลิต + ปริมาณของวัสดุที่เปลี่ยนระหว่างการ   |
|                   | บำรุงรักษา) x ค่าEF จากการกำจัดวัสดุจากการรื้อถอนทำลาย                 |

ส่วนที่สองคือการหาปริมาณการปล่อยก๊าซเรือนกระจกที่ปล่อยออกมาจากการใช้พลังงาน ระหว่างช่วงการเปิดใช้งานอาคาร เพื่อเป็นการลดขั้นตอนในการใช้งานของเครื่องมือนี้ ในการจำลอง การใช้พลังงาน (Energy simulation) ได้มีการใช้สูตรคำนวณหาค่าการใช้พลังงานสำหรับอาคารพัก อาศัยในประเทศไทยโดยเฉพาะมาใช้ ประกอบด้วยสูตรคำนวณค่าการถ่ายเทความร้อนรวมของผนัง อาคาร (OTTV) ของเกณฑ์ Ecovillage (อรรจน์ เศรษฐบุตร, 2556b) ที่ได้พัฒนาโดยดนุสรณ์ บัวขจร (2554) ดังนี้

1.สมการสำหรับอาคารแนวราบ

OTTVh = 4.98(Uw)(1-WWR) + 0.36(Ug)(WWR) + 97.45(WWR)(SHGCรวม) (2)

2.สมการสำหรับอาคารแนวดิ่ง

OTTVc = 5.43(Uw)(1-WWR) + 0.97(Ug)(WWR) + 91.40(WWR)(SHGCรวม) (3)

โดยเมื่อใช้สมการนี้จะไม่มีการคำนึงถึงทิศ สีของผนัง

สำหรับการเลือกใช้สมการการหาค่าการใช้พลังงานสำหรับอาคารพักอาศัยในประเทศไทย ในเครื่องมือนี้ได้ใช้สมการที่ดัดแปลงมาจากกฎกระทรวงจากงานวิจัยของอภิญญา บุญมา (2012) ที่ ได้มาจากการสำรวจพฤติกรรมการใช้งานและค่าการใช้พลังงานอาคารพักอาศัยจริงในประเทศไทย โดยในงานวิจัยได้มีการนำค่าที่ได้จากการสำรวจมาเปรียบเทียบกับค่าที่ได้จากการจำลองด้วย โปรแกรม Visual DOE และค่าที่ได้จากการคำนวณค่าการใช้พลังงานตามประกาศกระทรวงพลังงาน พบว่าเป็นสมการที่มีความแม่นยำตามสมการดังนี้

$$= \sum_{i=1}^{n} \left[ \frac{A_{wi}(OTTV_i)}{COP_i} + \frac{A_{wi}(RTTV_i)}{COP_i} \left\{ \frac{130C_o(OCCU_i) + 24C_v(VENT_i)}{COP_i} \right\} \right] 4058 + \left\{ \frac{C_l(LPDx2728) + C_e(EQDx3957)}{COP_i} \right\} A_i + \sum_{i=1}^{n} \{(LPDx2728) + (EQDx3957)\} A_i - PVE$$
(8)

อย่างไรก็ตามได้ในงานวิจัยนี้ได้กำหนดให้สามารถแก้ไขช่วงเวลาการใช้งานระบบปรับอากาศ ระบบไฟฟ้าแสงสว่าง และอุปกรณ์เครื่องใช้ไฟฟ้าได้ เพื่อให้ได้ผลการคำนวณที่แม่นยำมากยิ่งขึ้น จึงนำ ตัวแปร n<sub>a</sub>, n<sub>t</sub> และ n<sub>e</sub> มาแทนค่าชั่วโมงการใช้งานของระบบปรับอากาศ ระบบไฟฟ้าแสงสว่าง และ เครื่องใช้ไฟฟ้าตามลำดับ ทำให้ได้ออกมาเป็นสมการดังนี้

$$= \sum_{i=1}^{n} \left[ \frac{A_{wi}(OTTV_i)}{COP_i} + \frac{A_{wi}(RTTV_i)}{COP_i} \left\{ \frac{130C_o(OCCU_i) + 24C_v(VENT_i)}{COP_i} \right\} \right] n_a + \left\{ \frac{C_l(LPDxn_l) + C_e(EQDxn_e)}{COP_i} \right\} A_i + \sum_{i=1}^{n} \{(LPDxn_l) + (EQDxn_e)\} A_i - PVE$$
(10)

เมื่อ

| n <sub>a</sub>    | คือ | ชั่วโมงการใช้งานของระบบปรับอากาศ                                                 |
|-------------------|-----|----------------------------------------------------------------------------------|
| n <sub>l</sub>    | คือ | ชั่วโมงการใช้งานของระบบไฟฟ้าแสงสว่าง                                             |
| n <sub>e</sub>    | คือ | ชั่วโมงการใช้งานของเครื่องใช้ไฟฟ้า                                               |
| LPD <sub>i</sub>  | คือ | กำลังไฟฟ้าส่องสว่างที่ติดตั้งเฉลี่ยต่อหน่วยพื้นที่ <sub>i</sub> มีหน่วยเป็นวัตต์ |
|                   |     | ต่อตารางเมตร (W/m²)                                                              |
| EQD <sub>i</sub>  | คือ | กำลังไฟฟ้าที่ใช้สำหรับอุปกรณ์และเครื่องมือต่าง ๆ ต่อหน่วยพื้นที่ <sub>เ</sub>    |
|                   |     | มีหน่วยเป็นวัตต์ต่อตารางเมตร (W/m²)                                              |
| OCCU <sub>i</sub> | คือ | ความหนาแน่นของผู้ใช้อาคารในพื้นที่ <sub>i</sub> มีหน่วยเป็นคนต่อตารางเมตร        |
|                   |     | (คน/m²)                                                                          |
| VENT <sub>i</sub> | คือ | อัตราการระบายอากาศต่อพื้นที่ สำหรับพื้นที่ <sub>i</sub> มีหน่วยเป็นลิตร          |
|                   |     | ต่อวินาที (l/s)                                                                  |
| COPi              | คือ | ค่าสัมประสิทธิ์สมรรถนะขั้นต่ำของระบบปรับอากาศขนาดเล็กหรือ                        |

|                 |     |       |        |      |     | ~    |     |   |
|-----------------|-----|-------|--------|------|-----|------|-----|---|
| 1 er            | ຸ   | 1 40  | עו     | 0    | ູ   | 4    | a   |   |
| ระบบปรบอากาศขนา | าดเ | หถเทไ | ิชเงาข | เสาข | หรา | 1991 | เท  | ; |
|                 |     |       |        |      |     |      | ••• | 1 |

| A <sub>i</sub>                                 | คือ | พื้นที่อาคารไม่รวมที่จอดรถ มีหน่วยเป็นตารางเมตร (m²)                 |
|------------------------------------------------|-----|----------------------------------------------------------------------|
| A <sub>wi</sub>                                | คือ | พื้นที่ส่วนปรับอากาศ มีหน่วยเป็นตารางเมตร (m²)                       |
| OTTV <sub>i</sub>                              | คือ | ค่าการถ่ายเทความร้อนรวมของผนังด้านนอกด้านที่พิจารณา มีหน่วย          |
|                                                |     | เป็นวัตต์ต่อตารางเมตร (W/m²)                                         |
| RTTV <sub>i</sub>                              | คือ | ค่าการถ่ายเทความร้อนรวมของหลังคาอาคารส่วนที่พิจารณา มีหน่วย          |
|                                                |     | เป็นวัตต์ต่อตารางเมตร (W/m²)                                         |
| A <sub>wi</sub>                                | คือ | พื้นที่ของผนังด้านที่พิจารณา ซึ่งรวมพื้นที่ผนังทึบและพื้นที่หน้าต่าง |
|                                                |     | หรือผนังโปร่งแสง มีหน่วยเป็นตารางเมตร (m²)                           |
| A <sub>ri</sub>                                | คือ | พื้นที่ของหลังคาส่วนที่พิจารณา ซึ่งรวมพื้นที่หลังคาทึบและพื้นที่     |
|                                                |     | หลังคาโปร่งแสง มีหน่วยเป็นตารางเมตร (m²)                             |
| C <sub>l</sub> ,C <sub>e</sub> ,C <sub>o</sub> | คือ | สัมประสิทธิ์สัดส่วนความร้อนที่เป็นภาระแก่ระบบปรับอากาศ               |
| และ C <sub>v</sub>                             |     | จากไฟฟ้าแสงสว่าง เครื่องใช้ไฟฟ้าต่าง ๆ ผู้ใช้อาคารและการระบายอากาศ   |

# 3.4.3 กำหนดฐานข้อมูล

การศึกษานี้จะใช้ข้อมูลอ้างอิงจากเอกสารงานวิจัย ผู้ผลิต ฐานข้อมูลการปล่อยก๊าซเรือน กระจกของประเทศไทย ได้แก่ ค่า Emission Factor ของ TGO และฐานข้อมูล LCI ของหน่วยงาน MTEC และนำฐานข้อมูลจากต่างประเทศที่เป็นที่ยอมรับในงานวิจัยของประเทศไทยเข้ามาใช้ร่วมด้วย ได้แก่ ฐานข้อมูลของ Inventory of Carbon & Energy (ICE) ของ University of Bath ฐานข้อมูล ecoinvent และฐานข้อมูล GaBi

โดยค่าที่เกี่ยวข้องกับการคำนวณค่าการใช้พลังงาน เช่น ค่าความหนาแน่นของวัสดุ (Density) ค่าสัมประสิทธิ์การนำความร้อนของวัสดุ (Thermal Conductivity) และค่าความร้อนจำเพาะของ วัสดุ (Specific Heat) รวมถึงรายการวัสดุตั้งต้นได้ใช้ข้อมูลตาม BEC

#### 3.4.4 กำหนดค่า Default และค่า Baseline

การกำหนดค่า Default เบื้องต้นจะทำให้การคำนวณทำได้ง่ายขึ้นสำหรับผู้ที่ไม่ต้องการลง รายละเอียดในการตั้งค่า โดยงานวิจัยนี้ได้กำหนดให้ค่า Default ที่นอกเหนือจากค่าการถ่ายเทความ ร้อนจากวัสดุเปลือกอาคารให้มีค่าเท่ากับค่า Baseline เพื่อแสดงให้เห็นถึงความแตกต่างของผลลัพธ์ จากการปรับเปลี่ยนวัสดุเปลือกอาคารที่ชัดเจน โดยผู้ใช้งานสามารถปรับเปลี่ยนค่า Default นี้ได้ใน ภายหลัง โดยค่า Default นี้ได้มาจากค่าที่ได้สำรวจผู้ใช้งานอาคารพักอาศัยจริงในงานวิจัยที่ผ่านมา และมาตรฐานที่เกี่ยวข้องกับอาคารพักอาศัยของไทย ดังตารางที่ 3.2

|                | าน่าย              |        | อรรจน์ (2552)                          | ກມຄນີພຍ໌ (2553) | ຍກີເູູເູງາ (2555) | ณัฐวิกา* (2559) |      | BEC (2552) | Ecovillage (2556) |
|----------------|--------------------|--------|----------------------------------------|-----------------|-------------------|-----------------|------|------------|-------------------|
| จำนวนผู้ใช้งาน | คน                 | e<br>L | 4                                      | 3               | 2                 | 2               |      | -          | -                 |
| อาคาร          |                    | iratu  |                                        | 11/2            |                   |                 | ndar |            |                   |
| LPD            | W/m <sup>2</sup>   | Lite   | 7.53                                   | 12.7            | 8.13              | 4.71            | Sta  | 12         | 7.5               |
| EQD            | W/m <sup>2</sup>   |        | 8.61                                   | 2.64            | 8.96              | 3.56            |      | -          | -                 |
| COP            | _ 4                |        | 3.22                                   | 8 - 1           | 3.22              | -               |      | 3.22       | 3.22              |
| VENT           | l/s-m <sup>2</sup> |        | N-O                                    | 4-              | 0.25              | -               |      | -          | -                 |
| OTTV           | W/m <sup>2</sup>   | ///    | 0000                                   | A.              | 34                | -               | ]    | 30         | 35                |
| RTTV           | W/m <sup>2</sup>   | 1 det  | 00000000000000000000000000000000000000 | No.             | 17                | -               |      | 10         | 15                |

**ตารางที่ 3.2** ค่าที่ได้จากการสำรวจในงานวิจัยและมาตรฐานอาคาร (ที่มา: ผู้วิจัย)

\*หมายเหตุ : ข้อมูลของงานวิจัยของณัฐวิภาระบุเพียงปริมาณเครื่องใช้ไฟฟ้าและหลอดไฟ โดยผู้วิจัย ได้นำมาคำนวณหาค่าเอง

งานวิจัยนี้ได้เลือกค่า LPD และ EQD จากงานวิจัยของอรรจน์ เศรษฐบุตร (2552) เนื่องจาก เป็นงานวิจัยที่มีการเก็บข้อมูลรายอาคารมากที่สุดและมีค่าที่สอดคล้องกับเกณฑ์ Ecovillage ค่า COP ของเครื่องปรับอากาศในแต่ละงานวิจัยมีค่าที่สอดคล้องกันจึงเลือกใช้ที่ค่า COP 3.22 ค่าอัตราการ ระบายอากาศเลือกใช้ค่า 0.25 l/s-m<sup>2</sup> ของงานวิจัยของอภิญญา บุญมา (2555) ซึ่งเป็นค่าที่สอดคล้อง กับมาตรฐาน ASHRAE 62.1 รวมถึงช่วงเวลาการใช้งานได้อ้างอิงถึงงานวิจัยของอภิญญา บุญมา (2555) เช่นกันเนื่องจากงานวิจัยนี้มีการให้นัยสำคัญกับค่าที่ได้ทำการสำรวจโดยกำหนดให้ระบบปรับ อากาศมีการใช้งาน 4,058 ชั่วโมงต่อปี ระบบไฟฟ้าแสงสว่างมีการใช้งาน 2,728 ชั่วโมงต่อปี และการ ใช้งานอุปกรณ์เครื่องใช้ไฟฟ้ามีชั่วโมงการใช้งาน 3,957 ชั่วโมงต่อปี

จากการทบทวนวรรณกรรมพบว่าในแต่ละงานวิจัยมักจะให้อาคารที่ใช้โครงสร้างคอนกรีต เสริมเหล็ก พื้นกระเบื้องเซรามิค ผนังก่ออิฐมอญ ฝ้าเพดานยิปซัมบอร์ด หลังคาคอนกรีต และหน้าต่าง กระจกเป็นอาคารอ้างอิงการประเมิน โดยจากการศึกษาการประเมินการปล่อยก๊าซเรือนกระจก ตลอดวัฏจักรชีวิตของอาคารในแต่ละงานวิจัยสำหรับอาคารที่สร้างด้วยผนังก่ออิฐมอญพบว่า ผลของ การประเมินปริมาณการปล่อยก๊าซเรือนกระจกของช่วงการผลิตขึ้นอยู่กับความละเอียดของข้อมูลสาร ขาเข้าและวิธีการที่ใช้ในการคำนวณ โดยเมื่อคิดจากผลการวิจัยที่มีค่าอยู่ในช่วงที่ใกล้คียงกันพบว่าค่า การปล่อยก๊าซเรือนกระจกในการผลิตวัสดุของบ้านเดี่ยวจะอยู่ในช่วง 93-350 kgCO2e/sqm หรือมี ้ ค่าเฉลี่ยอยู่ที่ 189 kgCO<sub>2</sub>e/m<sup>2</sup> บ้านแฝดจะมีค่าอยู่ในช่วง 108-270 kgCO<sub>2</sub>e/m<sup>2</sup> หรือมีค่าเฉลี่ยอยู่ที่ 188.315 kgCO<sub>2</sub>e/m<sup>2</sup> บ้านแฝดจะมีค่าอยู่ในช่วง 118.7-343.88 kgCO<sub>2</sub>e/m<sup>2</sup> หรือมีค่าเฉลี่ยอยู่ที่ ้ 231.29 kgCO<sub>2</sub>e/m<sup>2</sup> อาคารคอนโดมิเนียมจะมีค่าอยู่ในช่วง 18-416 kgCO<sub>2</sub>e/m<sup>2</sup> หรือมีค่าเฉลี่ยอยู่ที่ 293.68 kgCO2e/m<sup>2</sup> สำหรับความแตกต่างของผลของปริมาณการปล่อยก๊าซเรือนกระจกในช่วงการ ใช้งานขึ้นอยู่กับลักษณะของการเก็บข้อมูลและระดับความสะดวกสบายของอาคาร เช่น เครื่องใช้ไฟฟ้า ขนาดพื้นที่ใช้สอยอาคาร ช่วงการใช้งานบ้านเดี่ยวมีค่าการปล่อยก๊าซเรือนกระจกอยู่ที่ 16-46 kgCO2e/m² /year หรือมีค่าเฉลี่ยอยู่ที่ 32.67 kgCO2e/m² /year ช่วงการใช้งานอาคารบ้าน แถวและบ้านแฝดมีเพียงงานวิจัยเดียว โดยช่วงการใช้งานบ้านแฝดมีค่าอยู่ที่ 53.89 kgCO2e/m<sup>2</sup> /year บ้านแถวค่าอยู่ที่ 34.3 kgCO2e/m²/year และคอนโดมิเนียมมีค่าอยู่ที่ช่วง 41.85-80.19 kgCO2e/m²/year มีค่าเฉลี่ยอยู่ที่ 60.89 kgCO2e/m²/year โดยข้อมูลที่ได้จากากรทบทวน วรรณกรรมที่ได้ในช่วงการรื้อถอนและการกำจัดวัสดุก็มีค่าการปล่อยก๊าซเรือนกระจกตามความ ละเอียดของสารขาเข้าเช่นกัน ทำให้ค่าที่ได้มีความแตกต่างกันโดยค่าการปล่อยก๊าซเรือนกระจกจาก การรื้อถอนมีค่าตั้งแต่ 0.003,1.7 และ9.8 kgCO2e/m<sup>2</sup> และค่าที่ได้จากการกำจัดวัสดุมีค่า 0.19 และ

13.31 kgCO<sub>2</sub>e/m<sup>2</sup>

CHULALONGKORN UNIVERSITY

| งานวิจัย         | ค่าการปล่อยก๊าซเรือนกระจกจากอาคารพักอาศัยในประเทศไทย |                    |             |              |  |  |  |
|------------------|------------------------------------------------------|--------------------|-------------|--------------|--|--|--|
|                  |                                                      | (kgCO <sub>2</sub> | e/m²)       |              |  |  |  |
|                  | ช่วงการผลิต                                          | ช่วงการใช้งาน      | ช่วงการรื้อ | ช่วงการกำจัด |  |  |  |
|                  |                                                      |                    | ถอน         | วัสดุ        |  |  |  |
| บ้านเดี่ยว       |                                                      |                    |             |              |  |  |  |
| อรรจน์ (2552)    | 1055.00                                              | 46.33              | -           | -            |  |  |  |
| กมลทิพย์ (2553)  | 187.00                                               |                    | -           | -            |  |  |  |
| นลินี (2554)     | 212.33                                               | 25.05              | -           | -            |  |  |  |
| หทัยรัตน์ (2557) | 93.21                                                |                    | -           | -            |  |  |  |
| กมลชัย (2557)    | 57.03                                                | 16                 | -           | -            |  |  |  |
| ณัฐวิภา (2559)   | 350.62                                               | 43.30              | -           | -            |  |  |  |
| วนิษา (2556)     |                                                      |                    | 0.01        | 0.19         |  |  |  |
| สุตาภา (2555)    |                                                      |                    | 9.89        |              |  |  |  |
| มนตรี (2554)     | 233.50                                               | CLEVARE 6          | 1.74        | 13.31        |  |  |  |
| บ้านแฝด          |                                                      |                    |             |              |  |  |  |
| หทัยรัตน์ (2557) | 107.52                                               | ะณ์แหลวิทยา        | -<br>2 ei   | -            |  |  |  |
| ณัฐวิภา (2559)   | 269.11                                               | 53.89              | -           | -            |  |  |  |
| บ้านแถว          |                                                      |                    |             |              |  |  |  |
| หทัยรัตน์ (2557) | 118.70                                               | -                  | -           | -            |  |  |  |
| ณัฐวิภา (2559)   | 343.88                                               | 34.30              | -           | -            |  |  |  |
| คอนโดมิเนียม     |                                                      |                    |             |              |  |  |  |
| อรรจน์ (2552)    | 416.00                                               | 80.19              | -           | -            |  |  |  |
| ณัฐวิภา (2559)   | 409.08                                               | 60.64              | -           | -            |  |  |  |
| รณิดา (2557)     | 166.99                                               | 41.85              | -           | -            |  |  |  |
| หทัยรัตน์ (2557) | 182.65                                               | -                  | -           | -            |  |  |  |

**ตารางที่ 3.3** ปริมาณก๊าซเรือนกระจกของแต่ละช่วงชีวิตของอาคารที่ได้จากงานวิจัย (ที่มา: ผู้วิจัย)

จากการศึกษาพบว่างานวิจัยของณัฐวิภา รุ่งเรืองธนาผล (2559) มีวิธีการ การใช้ฐานข้อมูล และการพิจารณาสารขาเข้าที่ใกล้เคียงกับเครื่องมือที่จะพัฒนาและจากการทบทวนวรรณกรรมค่าการ ประเมินการปล่อยก๊าซเรือนกระจกที่ได้จากงานวิจัยนี้ก็มีค่าที่ใกล้เคียงกับค่าที่ได้จากงานวิจัยอื่น งานวิจัยนี้จึงได้นำค่าการปล่อยก๊าซเรือนกระจกในช่วงของการผลิตและรายการวัสดุที่ได้จากจาก งานวิจัยของณัฐวิภา รุ่งเรืองธนาผล (2559) มาพัฒนาต่อโดยการประเมินค่าการปล่อยก๊าซเรือน กระจกจากการเปลี่ยนและการกำจัดวัสดุเพิ่มด้วยเครื่องมือที่ได้พัฒนาในงานวิจัยนี้

#### 3.4.5 กำหนดรูปแบบขององค์ประกอบอาคาร

องค์ประกอบหลักของอาคารประกอบด้วยพื้น ผนัง ประตู หน้าต่าง ฝ้าเพดาน และหลังคา การเลือกใช้วัสดุที่มีอายุการใช้งานยาวนานและสามารถนำไปรีไซเคิลได้ก็จะสามารถช่วยลดการปล่อย ก๊าซเรือนกระจกลงได้ จากการทบทวนวรรณกรรมพบว่าวัสดุที่นิยมใช้ในการก่อสร้างอาคารพักอาศัย และมักใช้เป็นอาคารอ้างอิง ได้แก่ โครงสร้างคอนกรีตเสริมเหล็ก พื้นกระเบื้องเซรามิค ผนังก่ออิฐมอญ ฝ้าเพดานยิปซัมบอร์ด หลังคาคอนกรีตลอนคู่หนา 5 มม. และหน้าต่างกระจกใส 5 มม. (ณัฐวิภา รุ่งเรืองธนาผล, 2559; รณิดา ปานทอง, 2557; หทัยรัฐ ลอยประโคน, 2557; กมลชัย แก้วพิกุล, 2557; อรรจน์ เศรษฐบุตร, 2556, 2552; นาลินี เอนกแสน, 2554 และกมลทิพย์ อรัญศิริ, 2553)

วัสดุในท้องตลาดที่ใช้ในอาคารพักอาศัยและชถูกนำมาใช้ในการประเมิน LCA สำหรับอาคาร พักอาศัยในประเทศไทยมีดังนี้ สำหรับโครงสร้าง ได้แก่ โครงสร้างปูน โครงสร้างไม้ และโครงสร้างครึ่ง ไม้ครึ่งปูน, สำหรับผนัง ได้แก่ อิฐมอญ คอนกรีตบล็อก คอนกรีตมวลเบา ผนังพรีคาสท์ ไม้ (นลินี อเนกแสน,2554; กมลทิพย์ อรัญศิริ, 2553 และรณิดา ปานทอง, 2557) สำหรับประตูและหน้าต่าง ได้แก่ วงกบไม้เนื้อแข็ง อะลูมิเนียม บานไม้เนื้อแข็ง บานไฟเบอร์บอร์ด (High Density Fiber; HDF) บานพลาสติกลังเคราะห์ (PVC) กระจกใส กระจกสี กระจกสะท้อนแสง กระจกที่มีสภาพการแผ่รังสีต่ำ (Low-e glass) กระจกฉนวนกันความร้อน (Insulating glass) และกระจกที่มีสภาพการแผ่รังสีต่ำ (Laminated glass) สำหรับวัสดุฉนวน ได้แก่ ฉนวนใยแก้ว (Glass Fiber) และฉนวนเซลลูโลส (ทำ จากการนำเยื่อไม้หรือเยื่อกระดาษที่ใช้แล้วนำกลับมาใช้ใหม่) สำหรับวัสดุหลังคา ได้แก่ กระเบื้อง หลังคาคอนกรีต กระเบื้องดินเผา กระเบื้องหลังคายางมะตอย (Asphalt shingle roof) สำหรับวัสดุ พื้น ได้แก่ พื้นไม้ พื้นกระเบื้อง พื้นหินอ่อน พื้นหินแกรนิต และพื้นคอนกรีต สำหรับวัสดุฝ่า ได้แก่ ฝ่า ยิปชัมบอร์ด และฝ่าซีเมนต์บอร์ดแผ่นเรียบ (ณัฐวิภา รุ่งเรืองธนาผล, 2559, กรมพลังงานทดแทนและ อนุรักษ์พลังงาน และอรรจน์ เศรษฐบุตร, 2550 งานวิจัยนี้จึงได้สรุปรายการรูปแบบขององค์ประกอบ ของอาคารพักอาศัยที่มักถูกนำมาใช้ในการทำ LCA ตารางที่ 3.4 เพื่อที่จะนำมาสร้าง Type และ Family ใน Revit ที่ผู้ใช้เครื่องมือสามารถเลือกไปใช้ได้ง่าย โดยไม่ต้องเข้าไปตั้งค่าในตัวคายละเอียด

| องค์ประกอบ | วัสดุ                                                                       |
|------------|-----------------------------------------------------------------------------|
| พื้น       | พื้นคอนกรีต พื้นหินแกรนิต พื้นหินอ่อน พื้นกระเบื้อง พื้นไม้                 |
| ผนัง       | อิฐมอญ คอนกรีตบล็อก คอนกรีตมวลเบา ผนังพรีคาสท์ ฉนวนใยแก้ว ฉนวน              |
|            | เซลลูโลส ไม้                                                                |
| หลังคา     | กระเบื้องหลังคาคอนกรีต กระเบื้องดินเผา กระเบื้องหลังคายางมะตอย              |
| ฝ้าเพดาน   | ฝ้าซีเมนต์บอร์ดแผ่นเรียบ ฝ้ายิปซัมบอร์ด                                     |
| ประตู      | วงกบไม้เนื้อแข็ง อะลูมิเนียม บานไม้เนื้อแข็ง บานไฟเบอร์บอร์ด บานพลาสติก     |
|            | สังเคราะห์                                                                  |
| หน้าต่าง   | กระจกใส กระจกสี กระจกสะท้อนแสง กระจกที่มีสภาพการแผ่รังสี กระจกฉนวน          |
|            | กันความร้อน และกระจกนิรภัยหลายชั้น วงกบไม้เนื้อแข็ง อะลูมิเนียม บานไม้เนื้อ |
|            | แข็ง บานไฟเบอร์บอร์ด บานพลาสติกสังเคราะห์                                   |
| โครงสร้าง  | โครงสร้างปูน โครงสร้างไม้ และโครงสร้างครึ่งไม้ครึ่งปูน                      |

ตารางที่ 3.4 รายการรูปแบบขององค์ประกอบของอาคารพักอาศัย (ที่มา: ผู้วิจัย)

3.4.6 กำหนดข้อเสนอแนะในการลดการปล่อยก๊าซเรือนกระจกตลอดวัฏจักรชีวิตอาคาร กำหนดให้แบ่งข้อเสนอแนะเป็นสองส่วนคือ

- 1. แนวทางการลดการปล่อยก๊าซเรือนกระจกจากอาคารพักอาศัยให้ใช้ข้อมูลตามตารางที่ 2.4
- 2. การชดเชยก๊าซเรือนกระจก ได้มีการแนะนำไว้ 2 แนวทางดังนี้

2.1 การดูดซับคาร์บอน โดยการใช้วัสดุไม้และปลูกไม้ยืนต้น โดยการแสดงผลของงานวิจัยนี้ ได้มีการคำนวณจำนวนต้นไม้ที่สามารถดูดซับก๊าซคาร์บอนไดออกไซด์ให้เท่ากับค่าคาร์บอนไดออกไซด์ เทียบเท่าหรือค่าการปล่อยก๊าซเรือนกระจกตลอดช่วงชีวิตอาคารทั้งหมด โดยกำหนดให้การดูดซับ คาร์บอนไดออกไซด์ของไม้ยืนต้นโตเต็มที่ 1 ต้น เท่ากับ 15 กิโลกรัมต่อปี จึงได้เป็นสมการดังนี้

# จำนวนต้นไม้ = ค่าการปล่อยก๊าซเรือนกระจกตลอดช่วงชีวิตของอาคารต่อปี/15

(11)

2.2 การผลิตไฟฟ้าจากแสงอาทิตย์

กฎกระทรวงพลังงาน พ.ศ.2552 ได้กำหนดให้ค่าพลังงานที่ได้จากการผลิตไฟฟ้าด้วยพลังงาน แสงอาทิตย์สมารถนำไปหักออกจากค่าการใช้พลังงานรวมของอาคารได้ โดยค่าพลังงานที่ผลิตได้จาก แสงทิตย์ให้คิดจากค่าพลังงานไฟฟ้าเฉลี่ยรายปีที่ผลิตโดยเซลล์แสงอาทิตย์ (PV) จากสมการ

$$PVE = \frac{(9)(365)(A_{\text{mod}})(\eta_{sys})(ESR_{PV})}{1000}$$

(9)

โดยกำหนดให้ค่าประสิทธิภาพรวมของระบบเท่ากับ 20% ค่ารังสีดวงอาทิตย์ที่มีผลตอการถาย เทความรอนเป็นค่า default ของหลังคาเอียง 0 องศาที่ 191.44 W/m<sup>2</sup>โดยได้คำนวณทั้งหมด 3 กรณี

- คำนวณจากพื้นที่หลังคาเพื่อหาปริมาณไฟฟ้าที่ติดจาก PV ที่ติดตั้งบริเวณหลังคา (PV rooftop) โดยได้นำเอาพื้นที่หลังคาคูณด้วย 0.7 เพื่อหักลบพื้นที่สำหรับการบำรุงรักษา แล้วนำมาคำนวณตามสมการที่ 6
- คำนวณจากการใช้พลังงานทั้งหมดในอาคาร เพื่อหาพื้นที่ที่จะต้องใช้วาง PV เพื่อให้ได้ อาคารที่มีค่าพลังงานเป็นศูนย์
- กรอกพื้นที่สำหรับวาง PV แล้วนำไปคำนวณหาร้อยละของพลังงานไฟฟ้าที่ผลิตได้ที่หัก ออกจากค่าการใช้พลังงานรวมของอาคาร

# 3.5. การพัฒนาเครื่องมือจุฬาลงกรณ์มหาวิทยาลัย

ในการพัฒนาเครื่องมือได้เลือกใช้โปรแกรม Autodesk Revit และโปรแกรมเสริม (add-ins) ของ Revit ที่ชื่อว่า Dynamo โดยการพัฒนาให้ Revit เป็นตัวป้อนค่าข้อมูล Dynamo จะทำหน้าที่ เป็นศูนย์กลางในการจัดการกับข้อมูลปริมาณมากโดยการดึงข้อมูลปริมาณและคุณสมบัติต่างๆ มาทำ การคำนวณและส่งกลับไปยัง BIM model และ Excel เพื่อให้ Excel ช่วยในการจัดการกับข้อมูลและ แปลงเป็นภาพ (Data Visualization) โดยเครื่องมือที่ได้พัฒนาในงานวิจัยนี้มีทั้งหมด 3 ส่วนดังนี้ 1. การพัฒนา Revit Template 2.การพัฒนาส่วนประมวลผลบนโปรแกรมเสริม Dynamo และ 3. การ พัฒนาการแสดงผลบน Excel

#### 3.5.1. การพัฒนา Template บนโปรแกรม Autodesk Revit

Template คือรูปแบบหรือแบบฟอร์มของหน้าต่างที่ใช้ในการทำงานที่ยังไม่มีการใส่เนื้อหา เข้าไป งานวิจัยได้นำ Template ที่จัดทำโดยสมาคมสถาปนิกสยามในพระบรมราชูปถัมภ์ ชื่อว่า ASA Template for Autodesk Revit 2017 ซึ่งเป็น Template ที่เป็นมาตรฐานของไทยมาพัฒนาต่อ

#### 3.5.1.1 การสร้าง Parameter

จากการทบทวนวรรณกรรมงานวิจัยนี้ได้สรุปตัวแปรจากสมการที่ต้องใช้ในการประเมินการ ปล่อยก๊าซเรือนกระจกตลอดช่วงชีวิตของอาคารออกมาในตารางที่ 3.5 เพื่อนำมาพิจารณาในการเพิ่ม (Add) Parameter ใน Revit Template

| ช่วง          | Parameter                                     | หน่วย               | สถานะ*       |
|---------------|-----------------------------------------------|---------------------|--------------|
| ประเมิน       |                                               |                     |              |
| ช่วงการผลิต   | พื้นที่ (Area)                                | m²                  | √            |
|               | ปริมาตร (Volume)                              | m <sup>3</sup>      | √            |
|               | ความหนาแน่น                                   | kg/m <sup>3</sup>   | √            |
|               | ค่าการปล่อยก้าซเรือนกระจกสะสม                 | kgCO <sub>2</sub> e | •            |
|               | (Embodied Greenhouse Gas)                     |                     |              |
| ช่วงการใช้งาน | ค่าสัมประสิทธิ์การนำความร้อนของวัสดุ          | W∕m². ℃             | √            |
|               | (Thermal Conductivity, K)                     |                     |              |
|               | ค่าสัมประสิทธิ์ความร้อนจากรังสีอาทิตย์ส่งผ่าน | -                   | √            |
|               | กระจก (SHGC)                                  |                     |              |
|               | การคำนวณค่าสัมประสิทธิ์การบังแดดของอุปกรณ์บัง | -                   | √            |
|               | แดด (SC)                                      |                     |              |
|               | ความหนาของวัสดุ                               | m                   | √            |
|               | ความหนาแน่น                                   | kg/m <sup>3</sup>   | √            |
|               | ค่าความร้อนจำเพาะของวัสดุ                     | J/(g.°C)            | √            |
|               | (Specific Heat)                               |                     |              |
|               | ค่าความต้านทานความร้อนของฟิล์มอากาศ           | (m²/°C)/W           | •            |
|               | พื้นที่ปรับอากาศ                              | m <sup>2</sup>      | $\checkmark$ |
|               | การเลือกผนังที่ใช้ในการคำนวณ OTTV             | yes/no              | •            |

ตารางที่ 3.5 Parameter จากสูตรการคำนวณค่าการปล่อยก๊าซเรือนกระจก

|             | กำลังไฟฟ้าส่องสว่าง (LPD)                        | W/m <sup>2</sup>      | • |
|-------------|--------------------------------------------------|-----------------------|---|
|             | ค่าสัมประสิทธิ์สมรรถนะขั้นต่ำของเครื่องปรับอากาศ | -                     | • |
|             | (COP)                                            |                       |   |
|             | กำลังไฟฟ้าที่ใช้สำหรับอุปกรณ์และเครื่องมือต่างๆ  | W/m <sup>2</sup>      | ٠ |
|             | (EQD)                                            |                       |   |
|             | ความหนาแน่นของผู้ใช้อาคาร (OCCU)                 | person/m <sup>2</sup> | • |
|             | อัตราการระบายอากาศต่อพื้นที่ (VENT)              | (l/s)                 | • |
|             | ช่วงเวลาใช้งานระบบปรับอากาศ                      | hours/                | ٠ |
|             |                                                  | year                  |   |
|             | ช่วงเวลาใช้งานระบบไฟฟ้าแสงสว่าง                  | hours/                | • |
|             |                                                  | year                  |   |
|             | ช่วงเวลาใช้งานอุปกรณ์เครื่องใช้ไฟฟ้า             | hours/                | • |
|             |                                                  | year                  |   |
|             | ค่า RTTV                                         | W/m <sup>2</sup>      | • |
|             | ค่า OTTV                                         | W/m <sup>2</sup>      | • |
|             | ค่าการใช้พลังงาน                                 | kW/m <sup>2</sup>     | • |
| ช่วงการ     | อายุของวัสดุ                                     | Year                  | • |
| บำรุงรักษา  | (Material Life Expectancy)                       |                       |   |
|             | อายุอาคาร                                        | Year                  | • |
| ช่วงการรื้อ | วิธีการกำจัดวัสดุ                                | -                     | • |
| ถอนทำลาย    | ค่าการปล่อยก๊าซเรือนกระจกช่วงของการรื้อถอน       | kgCO <sub>2</sub> e   | • |

\*หมายเหตุ: √ หมายถึง Parameter ที่มีในตัวโปรแกรม Revit ไม่รวมหน้าต่างการจำลองค่าการใช้ พลังงานที่มากับตัว Revit • หมายถึง Parameter ที่จะเพิ่มขึ้นมา โดยในโปรแกรม Revit สามารถเลือกใช้ Parameter ได้ทั้งหมด 4 ประเภทดังนี้

Project Parameter เป็น Parameter ที่เหมาะสำหรับใช้กับ Project file เดียว ข้อมูลของ
 Parameter ไม่สามารถใช้กับ โครงการอื่นได้ Project Parameter สามารถแสดงผลในหน้า (View)
 ของตารางรายการบัญชี (Schedule) เหมาะสำหรับใช้แบ่งประเภท และการกรองข้อมูลในโครงการ

2.Family Parameter เป็น Parameter ที่ใช้ในการควบคุมตัวแปรและค่าต่างๆของ Family สามารถได้ใช้กับการทำ Family เท่านั้น

3.Shared Parameter เป็น Parameter ที่สร้างขึ้นโดยใช้ที่เก็บภายนอก Project file เหมาะ สำหรับใช้เพิ่ม Parameter ใน Project file และ Family หลายๆไฟล์และการส่งผ่านข้อมูลไปยัง เครื่องมืออื่น โดยเมื่อมีการเพิ่ม Shared Parameter จะแสดงบนหน้าต่างในรูปแบบเดียวกับ Family Parameter หรือ Project Parameter และสามารถแสดงค่าใน Schedule ได้

4.Global Parameter จะสามารถใช้ได้เฉพาะ Student License และลูกค้าที่ลงชื่อในการ เปิดตัว Revit 2016 โดย Global Parameter สามารถช่วยในการสร้างตัวเลือก (Choice) ในการ กรอกค่าของข้อมูล

ในเครื่องมือนี้ได้เลือกใช้ Shared Parameter ทั้งหมดเนื่องจากมีการใช้งานที่ยืดหยุ่นสามารถ ปรากฏใน Schedule และสามาถนำ Parameter นี้ไปใช้กับไฟล์โปรเจคอื่นได้ง่าย โดยการเพิ่ม Shared Parameter ทำได้โดยการเลือก Manage Tab > Shared Parameter แล้วกด Create เพื่อเลือกตำแหน่งไฟล์ที่เก็บภายนอก หลังจากนั้นเลือก New แล้วตั้งค่าชื่อ, หมวดหมู่ และชนิดของ Parameter ในหน้าต่าง Parameter Properties ดังภาพที่ 3.3

| RBBQ.               | 5·0·0                           | 😑 • 💉 🕫 🗛 😡 • 💠 📰 🗟 🗟 • = 🛛 Autodesk Revit 2018 - STUDENT VERSION - LCA 2018.rte - Floor Plan: Level 1 💦 Type a k                                                                                                    | eyword or phrase | 船 🖄 🏠 💄 bream.th                                                                                  | • 😓 📀                            |
|---------------------|---------------------------------|----------------------------------------------------------------------------------------------------|------------------|---------------------------------------------------------------------------------------------------|----------------------------------|
| File Architectur    | e Structure                     | Systems Insert Annotate Analyze Massing & Site Collaborate View Manage Add-Ins BIMCoder Suites Lumion Modify C                                                                                                    |                  |                                                                                                   |                                  |
| Modify<br>Select •  | Object Stole Snaps Project Info | In Project Parameters In Transfer Project Standards In - Additional Inits Add to Set<br>Inits Standed Parameters In Project Units Additional Inits Inits Ini | Phases           | Selection group matrix Macros Vasuel                                                              | no Dynamo<br>Player<br>C         |
| Properties          |                                 | / พน้าต่างสร้าง Shared Parameter                                                                                                    |                  | Deventer                                                                                          | Project Browser - LC             |
| Floor P             | lan                             | Edit Shared Parameters X Shared parameter in:                                                                                                    | ſ                | Parameter Properties Name:                                                                        | ( <u>P) [0] Views</u> (all)<br>X |
| Floor Plan: Level 1 | ~ 8                             | F:\00 THESIS\180430 Final Tools\06 Share Parameter\LCA-parameters.bt Browse Create                                                                                                    |                  | 1                                                                                                 |                                  |
| Graphics            | l                               | Parameter group:                                                                                                    |                  | Discipline:                                                                                       |                                  |
| View Scale          | 1:100                           |                                                                                                    |                  | Common                                                                                            | ~                                |
| Scale Value 1:      | 100                             | Corporationers (2)                                                                                                    |                  | Type of Parameter:                                                                                |                                  |
| Display Model       | Normai                          | Parameters:                                                                                                    |                  | Length                                                                                            | ~                                |
| Detail Level        | Fine<br>Cheve Original          | Airfim Ruiding Life Span (year)                                                                                                    |                  | congor                                                                                            |                                  |
| Parts visibility    | Show Original                   | Bulding No.                                                                                                    |                  | Tooltip Description:                                                                              |                                  |
| Graphic Display O   | - Edit                          | Bulding Type: High-Rise Residential Properties                                                                                                    |                  | <no description.="" edit="" parameter<="" td="" this="" tooltip=""><td>to write a custo</td></no> | to write a custo                 |
| Orientation         | Droject North                   | Custom Energy Input                                                                                                    |                  | Edit Tooltip                                                                                      |                                  |
| Wall Join Dirplay   | Clean all wall in               | Custom TrV Custom TrV                                                                                                    | 0                |                                                                                                   |                                  |
| Discipling          | Architectural                   | Density Delete                                                                                                    | $\sim$           | OK                                                                                                | Cancel                           |
| Show Hiddon Linor   | Ru Discipling                   | EUC.Ver. EDLGWP (xxCO2e) Groups                                                                                                    |                  |                                                                                                   |                                  |
| Color Scheme Loca   | Background                      | EOLprocess                                                                                                    |                  |                                                                                                   | Level                            |
| Color Scheme        | <000e>                          | EQL (Wingm)                                                                                                    |                  |                                                                                                   | Level                            |
| System Color Sche   | Edit                            | Equipment work hour (hours/year) Rename                                                                                                    |                  |                                                                                                   | Level 8                          |
| Default Analysis Di | None                            | Class Metrial polate                                                                                                    |                  |                                                                                                   | E - 3D Views                     |
| Sun Path            |                                 | GVP (IgC02a)                                                                                                    |                  |                                                                                                   |                                  |
| Underlay            |                                 | NVAC vork hour (hours/year)                                                                                                    |                  |                                                                                                   | 3D Ext                           |
| Range: Base Level   | None                            | Input: Energy Consumption (KWh/sqm/year)                                                                                                    |                  |                                                                                                   | (3D)                             |
| Range: Top Level    | Unhounded                       | k (Wim-K)                                                                                                    |                  |                                                                                                   | Elevations                       |
| Underlay Orientati  | Look dawn                       | Lotan                                                                                                    |                  |                                                                                                   | Elevelidita                      |
| Extents             | Loon down                       | OK Cancel Help                                                                                                    |                  |                                                                                                   | North                            |
| Cron View           |                                 |                                                                                                    |                  |                                                                                                   | South                            |

ภาพที่ 3.3 หน้าต่าง Shared Parameter

และเพิ่ม Shared Parameter ลงไปใน Parameter ของ Project File ทำโดยการเลือก Manage Tab > Project Parameter > Add แล้วตั้งค่า Parameter ใน Parameter Properties ดังภาพที่ 3.10 และ 3.11

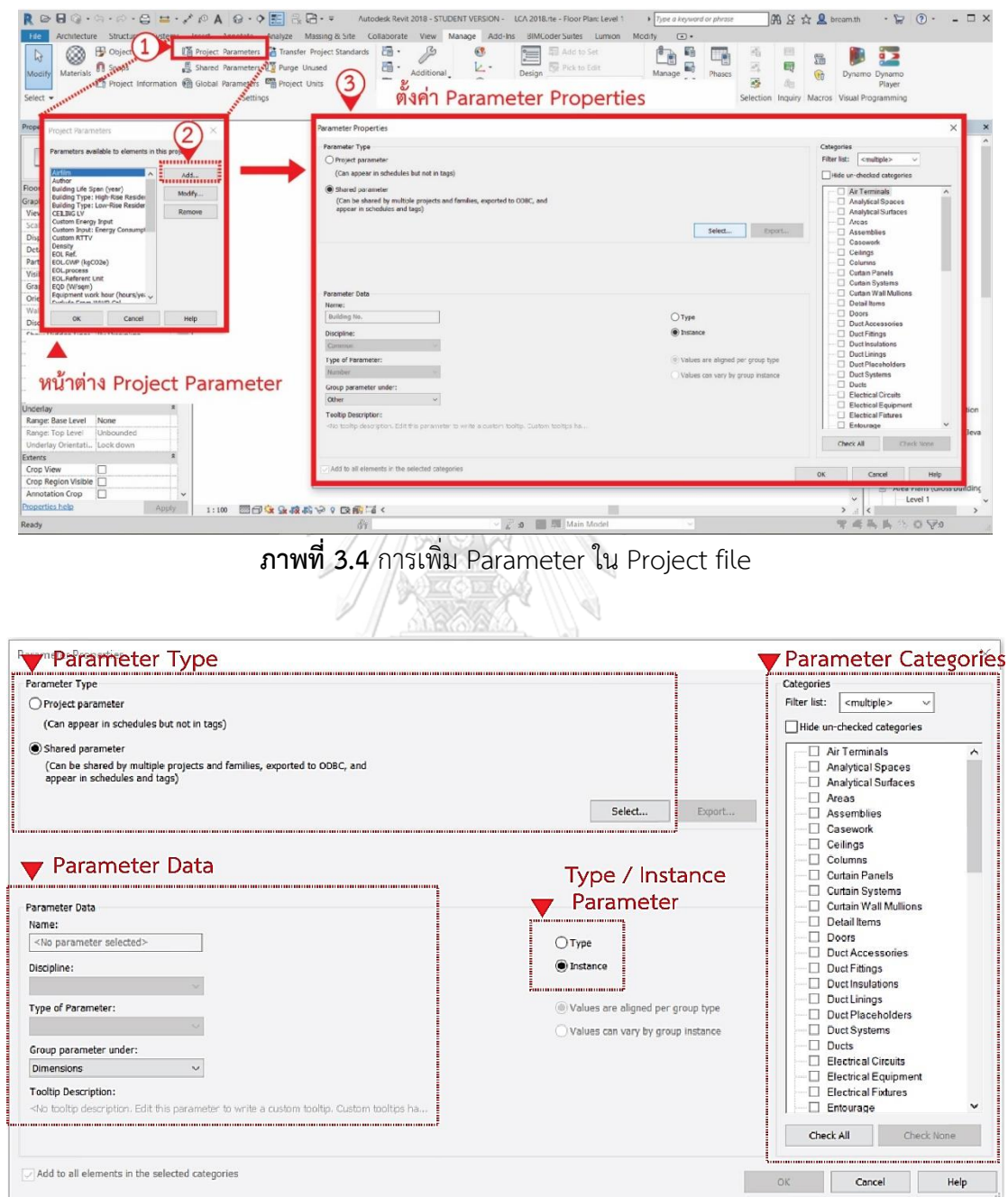

ภาพที่ 3.5 การตั้งค่า Parameter Properties

ในการตั้งค่า Parameter Properties จะต้องเลือกชนิดของ Parameter คือ Project Parameter หรือ Shared Parameter และต้องกรอกข้อมูลลง Parameter Data ได้แก่ ชื่อของ Parameter และ กลุ่มของ Parameter

ในการเลือก "Type"/ "Instance" นิยามของคำว่า Type และ Instance ในหน้า Parameter Properties คือเมื่อเลือก "Type" ค่า Parameter ที่ได้เพิ่มนั้นจะแสดงที่ตัว Type หรือ Family เช่น ชนิดของผนัง, เสา, ประตู หรือหน้าต่าง เมื่อมีการกรอกค่าในช่อง Parameter ของ Type ค่าจะแสดงที่ Type หรือ Family ทุกๆตัว ส่วน "Instance" เป็นค่าที่เฉพาะที่ของแต่ละ Element เมื่อมีการกรอกค่าที่ Element ไหน ก็จะแสดงค่าที่ Element ตัวนั้นเท่านั้น เช่น เมื่อมี กรอกค่าที่ผนังฝั่งนึง ผนังฝั่งที่อื่นๆก็ยังคงมีค่าคงเดิมไม่ได้มีการแก้ไขตาม เหมาะสำหรับใช้กับการ เลือก element ที่เฉพาะเจาะจงในการคำนวณ เช่น ผนังที่ใช้ในการคำนวณ OTTV

ในการตั้งค่า Project Categories คือการเลือกหมวดหมู่ของข้อมูลที่จะเพิ่ม Parameter เมื่อ มีการเลือกหมวดหมู่ไหน Parameter ที่เพิ่มก็จะแสดงที่หมวดหมู่นั้น โดยงานวิจัยนี้ได้มีการเพิ่มและ ตั้งค่า Parameter ดังตารางที่ 3.6

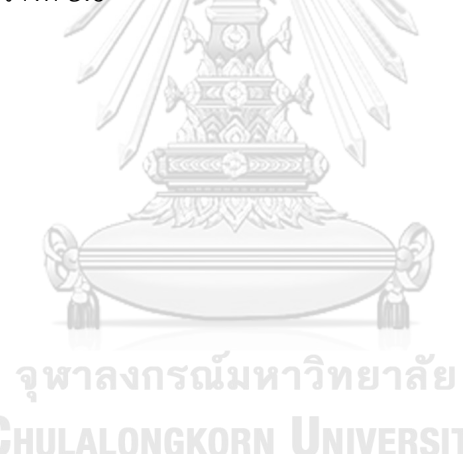

| Parameter   | Parameter                     | Type of   | Type/    | Parameter |
|-------------|-------------------------------|-----------|----------|-----------|
| Categories  |                               | Parameter | Instance | type      |
|             |                               | Data      |          |           |
| Building    | Building Life Span            | Number    | Instance | Shared    |
| Information | (year)                        |           |          | Parameter |
|             | Number of Buildings           | Number    | Instance |           |
|             | Number of Users               | Number    | Instance |           |
|             | Building Types: Single        | Yes/No    | Instance |           |
|             | Building Types: Twin          | Yes/No    | Instance |           |
|             | House                         | 103/110   | instance |           |
|             | Building Types:               | Yes/No    | Instance |           |
|             | Townhouse                     |           |          |           |
|             | Building Types:               | Yes/No    | Instance |           |
|             | Condominium                   |           |          |           |
|             | Custom Energy Input           | Number    | Instance |           |
|             | Custom Input: Energy          | Number    | Instance |           |
|             | Consumption<br>(kWh/sqm/year) | ทยาลัย    |          |           |
| G           | Lighting Power                | Number    | Instance |           |
|             | Density (W/sqm)               |           |          |           |
|             | Equipment Power               | Number    | Instance |           |
|             | Density (W/sqm)               |           |          |           |
|             | Ventilation (L/S-sqm)         | Number    | Instance |           |
|             | HVAC COP                      | Number    | Instance |           |
|             | HVAC work hour                | Number    | Instance |           |
|             | (hours/year)                  |           |          |           |
|             | Lighting work hour            | Number    | Instance |           |
|             | (hours/year)                  |           |          |           |

ตารางที่ 3.6 Parameter ที่เพิ่มใน Template และค่าที่ตั้งใน Parameter

|                   | Equipment work hour | Number  | Instance |           |
|-------------------|---------------------|---------|----------|-----------|
|                   | (hours/year)        |         |          |           |
|                   | Custom OTTV Input:  | Yes/no  | Instance |           |
|                   | Custom Input: OTTV  | Number  | Instance |           |
|                   | (W/sqm)             |         |          |           |
|                   | Custom RTTV Input:  | Yes/No  | Instance |           |
|                   | Custom Input: RTTV  | Number  | Instance |           |
|                   | (W/sqm)             |         |          |           |
| Wall/Window/Roof/ | Exclude from        | Yes/No  | Instance | Shared    |
| Door/Curtain      | OTTV/RTTV           |         |          | Parameter |
| Panels            | calculation         |         |          |           |
|                   | SC                  | Number  | Туре     |           |
|                   | Air film            | Number  | Туре     |           |
| Material          | GWP (kgCO2e)        | Number  | Instance | Shared    |
|                   | Reference Unit      | text    | Instance | Parameter |
|                   | LCI Ref.            | text    | Instance |           |
|                   | Material Lift time  | Number  | Instance |           |
|                   | (year)              |         |          |           |
|                   | Density             | Density | Instance |           |
|                   | EOL.GWP (kgCO2e)    | Number  | Instance |           |
| l C               | EOL.process         | text    | Instance |           |
|                   | EOL.Reference Unit  | text    | Instance |           |
|                   | EOL Ref.            | text    | Instance |           |

#### Parameter

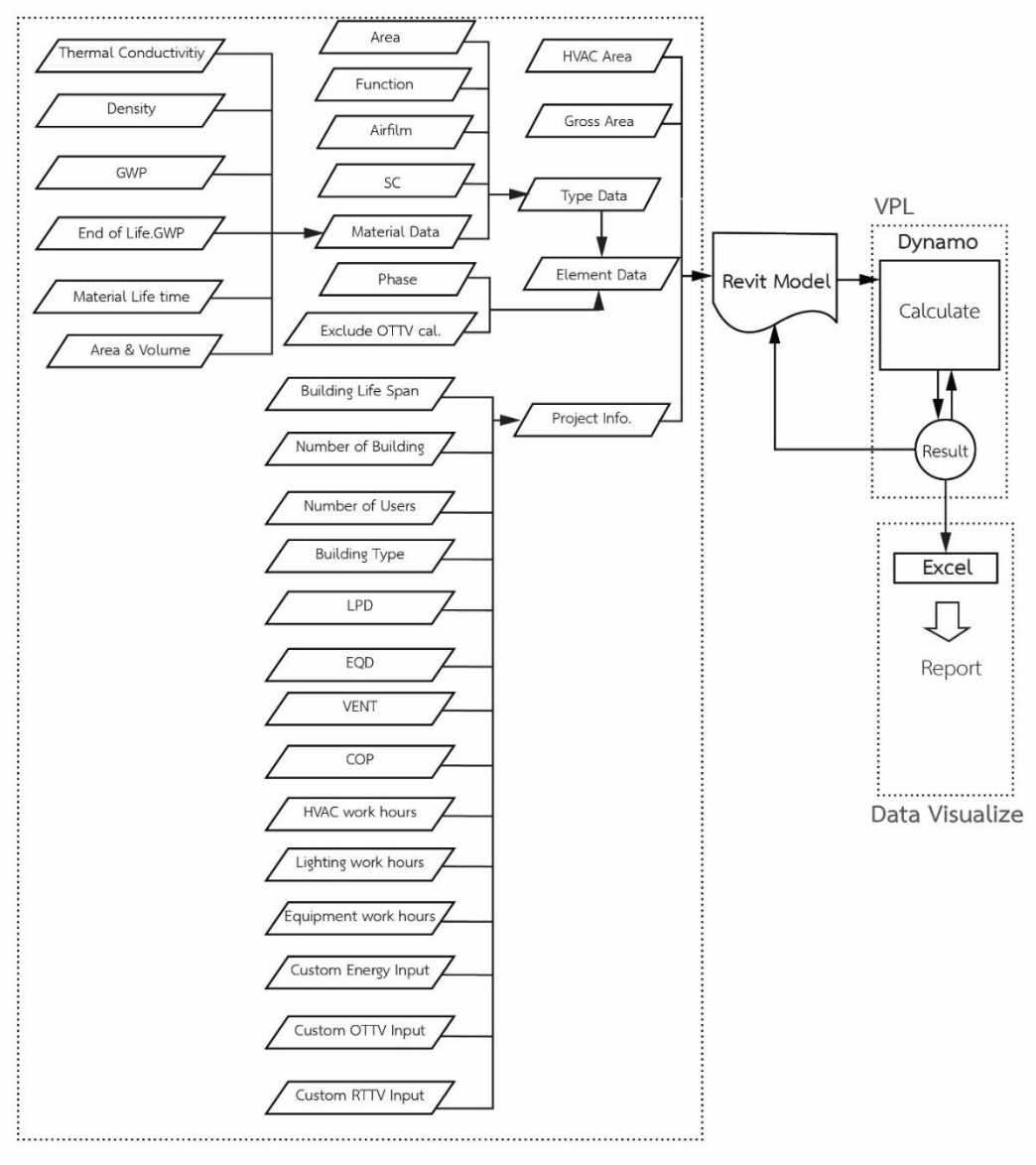

ภาพที่ 3.6 Data workflow ของเครื่องมือ

#### 3.5.1.2 การสร้าง Material Library

งานวิจัยนี้ได้สร้างฐานข้อมูลค่าการปล่อยก๊าซเรือนกระจกจากวัสดุบน Material Library ของ Revit Template โดยการเริ่มจากการเปิดหน้าต่างฐานข้อมูลได้โดยการเลือก Manage Tab > Material จะเห็นเป็นหน้าต่างดังภาพที่ 3.12 โดยได้นำข้อมูลจากตารางค่าสัมประสิทธิ์การนำความ ร้อน (k) และคุณสมบัติอื่นๆของวัสดุในประกาศกฎกระทรวง พ.ศ. 2537 เรื่องหลักเกณฑ์และวิธีการ คำนวณในการออกแบบอาคารแต่ละระบบมากกรอกลงในส่วนของ Thermal Properties ของ Material ตามภาพที่ 3.13 โดยกรอกค่าสัมประสิทธิ์การนำความร้อน (k) ลงในช่อง Thermal Conductivity ค่าความหนาแน่น (**p**) ลงในช่อง Density และค่าความร้อนจำเพาะ ลงในช่อง Specific Heat ตามรายการของวัสดุ

| File Architecture S                   | tructure Systems                  | Insert Annotate Analyze Massing & Site Collaborate View Manage Add-Ins BIMCoder Suites Lumion Modify .                                                                                                    |                                                                                                    |
|---------------------------------------|-----------------------------------|----------------------------------------------------------------------------------------------------|----------------------------------------------------------------------------------------------------|
| Modify Materials Object               | t Snaps Project                   | - 🚨 🚊 🔞 🍓 🛄 🖼 🖬 🖬 🖬 👘 🌽 ອັດແລດ 📄 🗛 ແລະ                                                                                                    | ะ Manage Images                                                                                                    |
| ielect                                | s Information                     | Arameters Parameters Parameters Projett Strandards Unused Unit Strandards Unit A Control Control Contr |                                                                                                    |
| A A A A A A A A A A A A A A A A A A A |                                   |                                                                                                    | Interesting Company Associations (Benefat) Thermost                                                                                                    |
| iperties                              |                                   |                                                                                                    | The first of a price and a price of the first of the first of the firs |
| ~ \                                   |                                   | Hoge Contract All 4/                                                                                                    | ✓ shading                                                                                                    |
| 3D View                               |                                   | Name                                                                                                    | Color 000 170 170 170                                                                                                    |
| - /                                   |                                   | (LCA) Polyethylene Insulation                                                                                                    | Taxonary 0                                                                                                    |
| View (3D)                             | <ul> <li>His Edit Type</li> </ul> | (LCA) Plywood                                                                                                    | in a sparting the state of the state of the  |
| obics                                 | 1                                 | iiii (LCA) Paster for Gypsum (quanut wite following)                                                                                                    | * surrace Pattern                                                                                                    |
| ew Scale                              | 100                               | iiii (LCA) Plaster for Aerated concrete (ujwarualtvelawownikwraeun)                                                                                                    | Pattern (none)                                                                                                    |
| ale Value 1: 100                      | 1                                 | (LCA) Plaster (dwars)                                                                                                    | Color RCB 0 0 0                                                                                                    |
| etail Level Me                        | dium                              | (ICA) Parquet                                                                                                    | Alignment Texture Alignment                                                                                                    |
| arts Visibility Sho                   | w Original                        | (ICA) Paper board                                                                                                    | ▼ Cut Pattern                                                                                                    |
| sibility/Graphics O                   | Edit.                             | LICA Minor                                                                                                    | Pattern (none>                                                                                                    |
| aphic Display Opti                    | Edit.                             | (LCA) Medium hardwood                                                                                                    | Color RGB 0 0 0                                                                                                    |
| cipline Coo                           | ordination                        | C.O. Marbie the                                                                                                    |                                                                                                    |
| w Hidden Lines By I                   | Discipline                        | CALINE News                                                                                                    |                                                                                                    |
| fault Analysis Dis Nor                | ne                                | OCA Lightweight Concrete Boot Tile                                                                                                    |                                                                                                    |
| n Path                                |                                   |                                                                                                    |                                                                                                    |
| nts                                   |                                   |                                                                                                    |                                                                                                    |
| p View                                |                                   | CLC-V Opport will board                                                                                                    |                                                                                                    |
| op Region Visible                     |                                   |                                                                                                    |                                                                                                    |
| notation Crop                         |                                   | III (L.A) Grante bie                                                                                                    |                                                                                                    |
| r Clip Active                         |                                   | (LCA) Glass : Insulated Glass (Insunausosarsteliau)                                                                                                    |                                                                                                    |
| r Clip Offset 304                     | 1.8000                            | (LCA) Galvanized stoet sheet                                                                                                    |                                                                                                    |
| ction Box                             |                                   | (LCA) Fibre-reinforced plastic Roof The                                                                                                    |                                                                                                    |
| hera                                  |                                   | (LCA) Fiber Gass Insulation 10 kg/m3                                                                                                    |                                                                                                    |
| ndering Settings                      | Edit                              | 🖉 🔝 (LCA) Fiber Gass Insulation 56-59 kg/m3                                                                                                    |                                                                                                    |
| cked Orientation                      |                                   | (LCA) Fiber Glass Insulation 32-48 kg/m3                                                                                                    |                                                                                                    |
| spective                              |                                   | ILCA) Fiber Glass Insulation 24 kg/m3                                                                                                    |                                                                                                    |
| e Elevation 7.51                      | 853                               | ILCA) Fiber Glass Insulation 16 kg/m3                                                                                                    |                                                                                                    |
| rget Elevation 4.00                   | 072                               | ILCA) Fiber Glass Insulation 12 kg/m3                                                                                                    |                                                                                                    |
| mera Position Adj                     | usting                            | (LCA) Fiber Cement Roof Tile                                                                                                    |                                                                                                    |
| ntity Data                            |                                   | (LCA) Fiber Centers Ceiling Board                                                                                                    |                                                                                                    |
| ew Template                           | <none></none>                     | (LCA) Fiber board                                                                                                    |                                                                                                    |
| ew rvame (3D                          | 9                                 | (LCA) Cark board                                                                                                    |                                                                                                    |
| pendency Ind                          | ependent                          | (LCA) Copper (https://                                                                                                    |                                                                                                    |
| Je on Sheet                           |                                   |                                                                                                    |                                                                                                    |
| sing Cites Cha                        | Mary Printing                     |                                                                                                    |                                                                                                    |
| use ritter Sho                        | winew + Existing                  | Parte Parte                                                                                                    |                                                                                                    |
| nase Nei                              | w construction                    | ABS Paetic                                                                                                    |                                                                                                    |
|                                       |                                   | / Wield «                                                                                                    |                                                                                                    |
|                                       |                                   |                                                                                                    | OK Cancel August                                                                                                    |

ภาพที่ 3.7 หน้าต่าง Material Library

| เล่ม ๑เ     | หน้า ๒๙)<br>๑๖ ดอนพิเศษ ๑๒๒ ง ราชกิจจานุเบก: | ษา                        | <u>ພ</u> ය   | หาคม <mark>ไ</mark> อสัสไอ               |                                            |                          |       |
|-------------|----------------------------------------------|---------------------------|--------------|------------------------------------------|--------------------------------------------|--------------------------|-------|
| a151141     |                                              |                           |              | 1. 1. 1. 1. 1. 1. 1. 1. 1. 1. 1. 1. 1. 1 | Identity Graphics Appearan                 | ce Physical Thermal      |       |
| VI 13 IN VI | ๑.๗ คาถมบระถายการมาครามรอน (x) ครามก         | ишин (р) ш                | ពនាមារសេរថ   | $(C_p)$                                  | Roof Tile                                  |                          | 😮 🗅 🗶 |
| ของวัสด     | จุชนิดต่าง ๆ                                 |                           |              |                                          | ▶ Information                              |                          |       |
| ถำคับ       | วัสดุ                                        | k<br>(W/(m.°C))           | ρ<br>(kg/m³) | с <sub>р</sub><br>(kJ/(kg. °C))          | ▼ Properties<br>Behavior Is                | Transmits Light          |       |
| ଭ           | วัสดุมุงหลังคา/คาดฟ้า                        |                           |              |                                          | Thermal Conductivity 0,<br>Specific Heat 1 | 3950 W/(m-K)             | +     |
|             | (n) กระเบื้องหลังคาคอนกรีต                   | o.6 ේ ක                   | <u>ഉര്</u> ത | 0.ෆ)6                                    | Density 2,<br>Emissivity 0,                | 000.00 kg/m <sup>3</sup> | ÷,    |
|             | (ข) กระเบืองซีเมนต์ไยหินลอนเล็ก              | 0. <i>ണ</i> വ് <i>ർ</i> . | ගෝරට         | 0.00                                     | Permeability 0.                            | 0000 ng/(Pa-s-m²)        | 4     |
| -           | (ค) กระเบื้องซีเมนค์ไยหินลอนใหญ่             | 0.6.6.9                   | 0000         | ۵.00                                     | Porosity 0.<br>Reflectivity 0.             | 01                       | ÷     |
|             | (ง) กระเบื้องซีเมนต์ไยหินลอนคู่              | 0.ಥಕಷ                     | 0000         | 0.00                                     | Electrical Resistivity 1.                  | 0000E+18 Ω·m             | +     |

**ภาพที่ 3.8** การตั้งค่า Thermal Properties ใน Material Library

และกรอกค่าที่ใช้ในการประเมินการปล่อยก๊าซเรือนกระจกตาม Parameter ที่ได้เพิ่มขึ้นมา โดย สามารถสรุปแหล่งที่มาของข้อมูลที่นำมาใช้ในการสร้างฐานข้อมูลการประเมินการปล่อยก๊าซเรือน กระจกได้ดังตารางที่ 3.7 และภาพรวมการแก้ไข Parameter และค่าคุณสมบัติใน Material Library ของงานวิจัยนี้ในภาพที่ 3.9

ตารางที่ 3.7 แหล่งที่มาข้อมูลของฐานข้อมูลวัสดุในเครื่องมือ

| ข้อมูล                                        | หน่วย               | ช่วง          | ที่มา  |
|-----------------------------------------------|---------------------|---------------|--------|
| ค่าการปล่อยก๊าซเรือนกระจกสะสม                 | kgCO <sub>2</sub> e | ช่วงการผลิต   | D, B,C |
| (Embodied Greenhouse Gas)                     |                     |               |        |
| ความหนาแน่นของวัสดุ (Density)                 | kg/m <sup>3</sup>   |               | B,C    |
| สัมประสิทธิ์การนำความร้อนของวัสดุรณ์มหาวิท    | W/m.°C              | ช่วงการใช้งาน | В      |
| (Thermal Conductivity, k)                     | VERSIT              | Y             |        |
| ค่าความร้อนจำเพาะของวัสดุ                     | J∕(g.°C)            |               | В      |
| (Specific Heat)                               |                     |               |        |
| อายุของวัสดุ                                  | Year                | ช่วงการ       | A,C    |
| (Material Life Expectancy)                    |                     | บำรุงรักษา    |        |
| วิธีการกำจัดวัสดุหลังการรื้อถอน               | -                   | ช่วงการกำจัด  | A,D    |
| (Disposal Process)                            |                     | วัสดุ         |        |
| ค่าการปล่อยก๊าซเรือนกระจกช่วงของการกำจัดวัสดุ | kgCO <sub>2</sub> e |               | D      |

-\*\* A= งานวิจัย, B= กฎกระทรวง, C= ข้อมูลจากผู้ผลิต, D= ฐานข้อมูล LCA

| iy Mater   | Material Parameters             |                        | Material Browser - (LCA) Marble tile                    | 7                                                | >  |
|------------|---------------------------------|------------------------|---------------------------------------------------------|--------------------------------------------------|----|
| -          | Parameter                       | Value                  | Surib Q                                                 | <ul> <li>Parameter แก้ไขเฉพาะค่าคมสม</li> </ul>  | า้ |
| 1          | Identity Data                   |                        | * Project Materials: All 🔹                              | P BEC Martie                                     | ~  |
| es         | GWP (kgCO2e)                    | 0.210000               | Name                                                    | ▼ Information                                    |    |
|            | Reference Unit                  | 1kg                    | a(CA) Detectorene Insulation 24.32 km/m2                | Name BEC Marble                                  |    |
|            | LCI Ref.                        | ICE Version 2.0 (2011) | (COA) Polystyrene insulation 24-32 kg/ms                | Description                                      |    |
| J 30 8     | General                         |                        | (ICA) Polystyrene Insulation 20 kg/m3                   | Kennede                                          | -  |
|            | Life time (year)                | 20.000000              | (LCA) Polystyrene Insulation 16 kg/m3                   | Keyworas                                         |    |
| :{3D}      | Density                         | 270000000 kg/m·        | (ICA) Polyethylene Insulation                           | Type Solid                                       |    |
|            | Other                           |                        | (LCA) Plywood                                           | Subclass                                         |    |
| ale        | EOLGWP (kgCO2e)                 | 0.021170               | (ICA) Plaster for Gypsum (ประการสำหรับยิ่มได้แหลง)      | Source BEC                                       |    |
| alue T:    | EOLprocess<br>FOL Referent Lind | lka                    | ar A Martin In Annual Special Strength                  | Source URL                                       |    |
| evel :     | FOL Ref                         | GaBi databases 2006    | (ICA) Plaster for Aerated concrete (guartua musua auror | ¥ Properties                                     |    |
| v/Granhie  |                                 |                        |                                                         | Transmits Light                                  |    |
| Display    |                                 |                        | (BCA) Parquet                                           |                                                  |    |
| ne         |                                 |                        | (LCA) Paper board                                       | Benavior, isotropic                              |    |
| idden Lin  |                                 |                        | 1LCA) Mirror                                            | Thermal Conductivity 1.2500 W/(m-K)              | H  |
| Analysis   |                                 |                        | acts Martine backward                                   | Specific Heat 0.8000 J/(g.*C)                    | -  |
| n          |                                 |                        |                                                         | Density 2,700.00 kg/m <sup>8</sup>               | :  |
| 1          |                                 |                        | (ICA) Marble ble                                        | Emissivity 0.75                                  | -  |
| w I        |                                 |                        | (LCA) Lime (tjutin)                                     | Decembral Hits 0.0000 en (/Dr.s.m <sup>2</sup> ) |    |
| gion Vise  |                                 |                        | (LCA) Lightweight Concrete Roof Tile                    | remeaning code ng/resm )                         | -  |
| ION Crops  |                                 |                        | (ICA) Hard Wood                                         | Porosity 001                                     | -  |
| Offcet     | 1                               |                        | (ICA) Gyosum Wall board                                 | Reflectivity 0.00                                | ÷  |
| Box        |                                 | OK Cam                 | et la la la la la la la la la la la la la               | Electrical Resistivity 10,000,000.0000 Ω·m       | ÷  |
|            |                                 |                        | Autodesk Materials +>                                   |                                                  |    |
| ng Setting | IS Edit                         |                        | Home Name                                               |                                                  |    |
| Orientatio | en 🗌                            |                        | ABS Plastic                                             |                                                  |    |
| tive       |                                 |                        | -                                                       |                                                  |    |
| levation   | 7.5853                          |                        | 📴 - 🚇 - 🗏 🧹 🔍                                           |                                                  |    |
| Elevation  | 4 0072                          |                        | 1001                                                    |                                                  |    |

ภาพที่ 3.9 ภาพรวมการแก้ไข Parameter และค่าคุณสมบัติใน Material Library

#### 4.5.1.3 การสร้าง Type และ Family

สร้าง Type และ Family ของพื้น ผนัง ประตู หน้าต่าง ฝ้าเพดาน หลังคา และโครงสร้าง ที่ มักถูกใช้ในการประเมินวัฏจักรชีวิตของอาคารตามรายการในตารางที่ 3.4 เพื่อให้ผู้ใช้งานเลือกมาใช้ งานได้ง่าย

## 3.5.2 การพัฒนาส่วนการประมวลผลใน Dynamo

Dynamo พัฒนาโดยบริษัท Autodesk inc. เพื่อใช้กับ โปรแกรม Revit เป็นโปรแกรมที่ทำ ให้ผู้ที่ไม่ได้เรียนมาในสาขาคอมพิวเตอร์ ทำการเขียนโปรแกรมเพื่อสร้างแบบ 3 มิติได้อย่างที่ต้องการ

# 3.5.2.1 การเขียน Dynamo GKORN UNIVERSITY

การเขียน Dynamo เป็นการกำหนด Diagram ของแนวความคิด โดยย่อการทำงานเป็นจุด เรียกว่า Node และเรียกคำสั่งการทำงานโดยการค้นหา Node ที่ต้องการมาในการสร้างโปรแกรม และในแต่ละ Node จะมีการแสดงค่า Input และ Output เป็นรูปภาพ โดยนามสกุลของไฟล์ Dynamo จะเป็น .dyn ทั้งนี้สามารถเปิดเข้าไปที่หน้าต่างของ Dynamo ได้โดยการเลือก Manage Tab > Dynamo

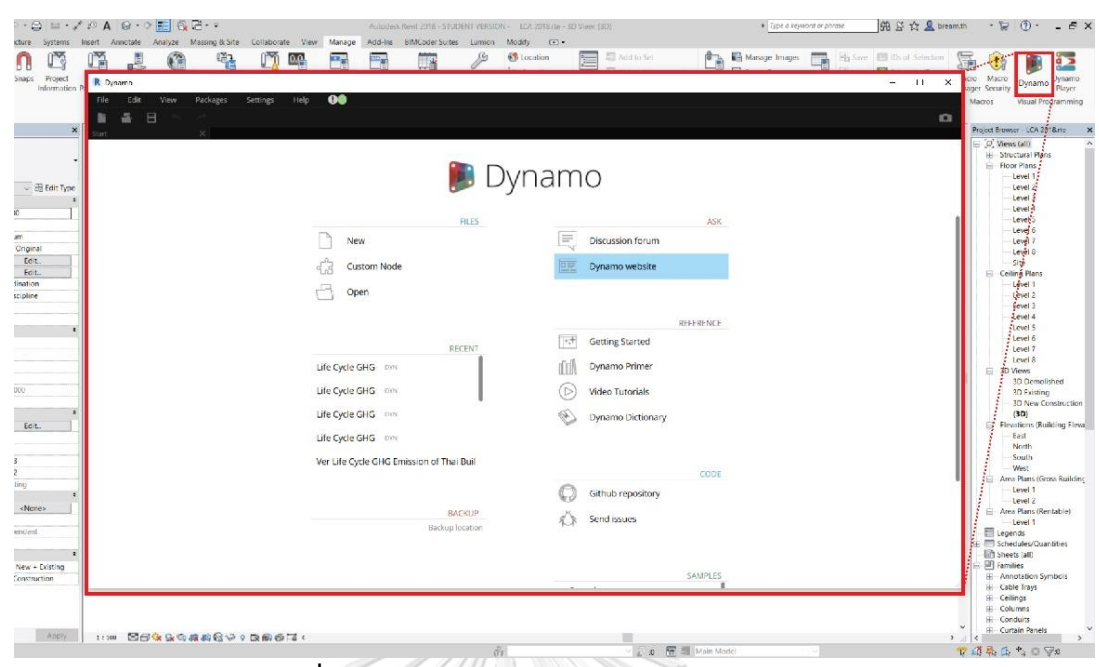

ภาพที่ 3.10 หน้าต่างแรกของโปรแกรมเสริม Dynamo

| R Dynamo                                                                                                    | - 0             | $\times$ |
|----------------------------------------------------------------------------------------------------|-----------------|----------|
| File Edit View Packages Settings Help 📭                                                                                                    |                 |          |
|                                                                                                    |                 | •        |
| Library   T   =   41 180430 Tool Version 5.0 (2.dyn* )                                                                                                    |                 | ≡        |
| <b>Q</b> , Search                                                                                                    | 640             | 2>0      |
| - Analyze                                                                                                    |                 | 12       |
| <ul> <li>Archilab_Bumblebee</li> </ul>                                                                                                    |                 | +        |
| Arch-lab_Mandrill     Visi                                                                                                    |                 | -        |
| Archive                                                                                                    |                 | Ŧ        |
| BimorphNodes                                                                                                    |                 |          |
| Builtin                                                                                                    |                 |          |
| - Clockwork                                                                                                    |                 |          |
|                                                                                                    |                 |          |
| DanEDU Dynamo                                                                                                    |                 |          |
| DataShapes                                                                                                    |                 |          |
| Display                                                                                                    |                 |          |
| Geometry                                                                                                    |                 |          |
| CA Addross                                                                                                    | 1 LASS          |          |
| LunchBox                                                                                                    | 141             | AH!      |
|                                                                                                    |                 | 197      |
| Operators                                                                                                    | the self        | 计计       |
|                                                                                                    | $E = f / f_{c}$ | 相對       |
|                                                                                                    | At the          | CHE .    |
| Sarling (* Ulsers (Thamyatern Applate) Meaning (bynamo Upymano Revit (backup) (1984)) fool (version 5.0.2.dyn<br>Backop (1) E is zwad (* Ulsers Kihanyatorn (Jopano Dynamo Berlin (Lackup) (1984)) Fool (Version 5.0.2.dyn |                 |          |
|                                                                                                    |                 |          |
|                                                                                                    |                 |          |

ภาพที่ 3.11 หน้าต่างการทำงานของโปรแกรม Dynamo

การเขียนคำสั่งลงโปรแกรมเสริม Dynamo ในงานวิจัยนี้ได้เขียนคำสั่งในการดึงข้อมูลต่างๆ จากแบบจำลองมาคำนวณ แล้วส่งค่าผลลัพธ์กลับไปที่ Project Information ของแบบจำลองและ ส่งไปแสดงผลที่ Excel Sheet โดยมีการใช้คำสั่งเบื้องต้นดังตารางที่ 3.8 โดยสามารถอธิบายเป็นไดอา แกรมอย่างง่ายถึงแนวคิดการทำงานของ Dynamo สำหรับเครื่องมือในงานวิจัยนี้ดังภาพที่ 3.15

| คำสั่ง                          | ความหมาย                                  |
|---------------------------------|-------------------------------------------|
| Categories                      | เลือกหมวดหมู่ขององค์ประกอบของแบบจำลอง     |
| All Element of Categories       | เลือกองค์ประกอบทั้งหมดของในหมวดหมู่       |
| Code Block                      | พื้นที่สำหรับเขียน Code, ตัวเลข และคำสั่ง |
| Element.GetParameterValueByname | ถอดค่าจากชื่อของ Parameter                |
| Flatten                         | ทำให้รายการทั้งหมดอยู่ใน list เดียว       |
| Math.Count                      | นับจำนวน item ใน list                     |
| Math.Sum                        | หาผลรวมจากการคำนวณ                        |
| Math.Round                      | ปัดเศษขึ้น                                |
| Watch                           | ดูค่าที่ได้                               |
| List.FilterByBoolMask           | เลือกเฉพาะค่าที่เป็น true                 |
| List.Create                     | สร้าง list                                |
| List.Transpose จุฬาลงกรณ์       | พลิกข้อมูล                                |
| List.AddItemToFront             | เพิ่มข้อมูลลงไปที่ item แรกของ list       |
| Boolean                         | ให้เลือก true /false                      |
| Excel.WriteToFile               | เขียนลงไปในไฟล์ excel                     |
| File Path                       | สำหรับการดึงไฟล์จากภายนอกเข้ามา           |

ตารางที่ 3.8 คำสั่งบนโปรแกรม Dynamo ที่ใช้ในการเขียนโปรแกรมในการพัฒนาเครื่องมือ

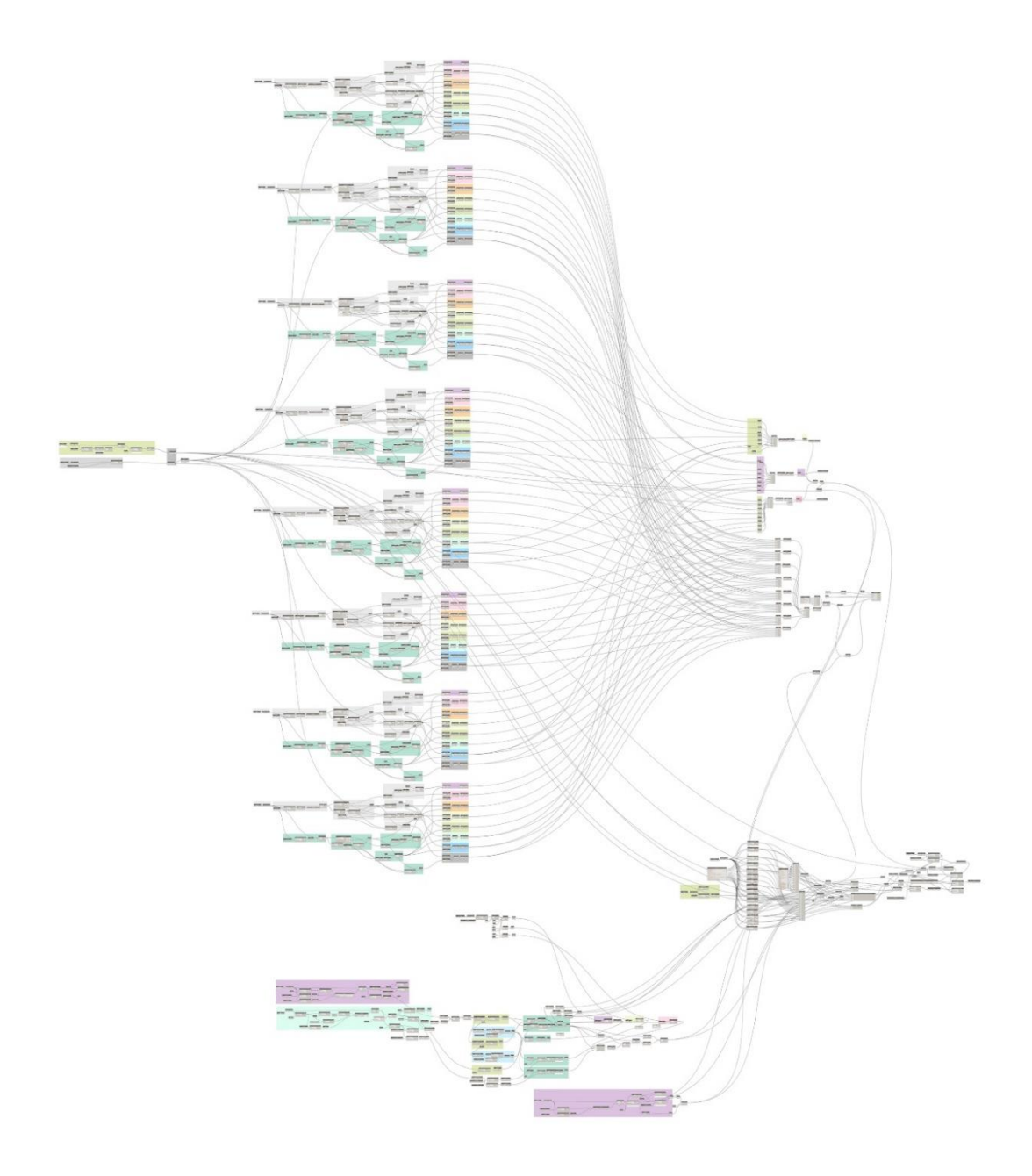

**ภาพที่ 3.12** ภาพรวมของคำสั่ง Dynamo ที่เขียนในงานวิจัยนี้

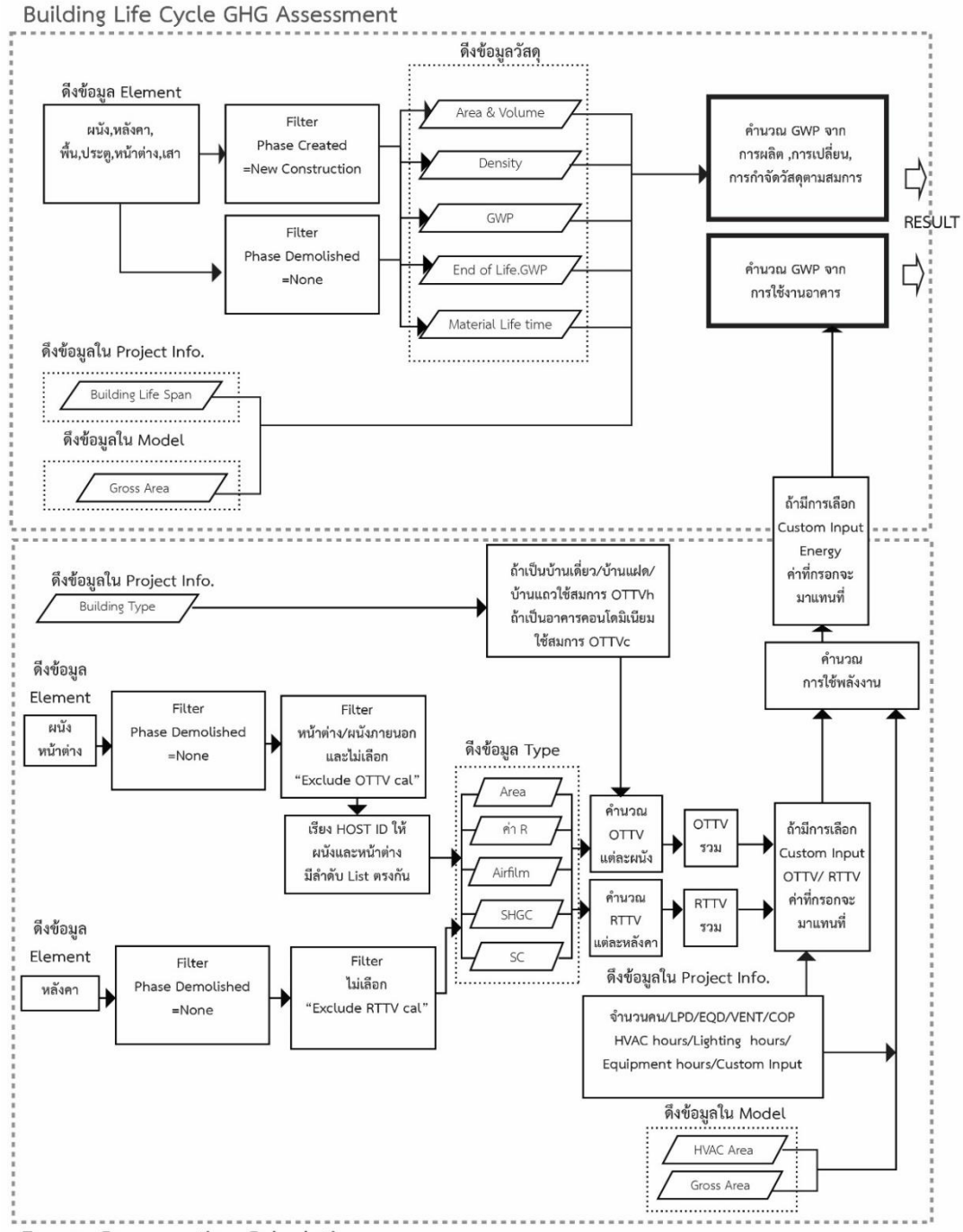

Energy Consumption Calculation

**ภาพที่ 3.13** แนวคิดการทำงานของ Dynamo สำหรับเครื่องมือในงานวิจัยนี้

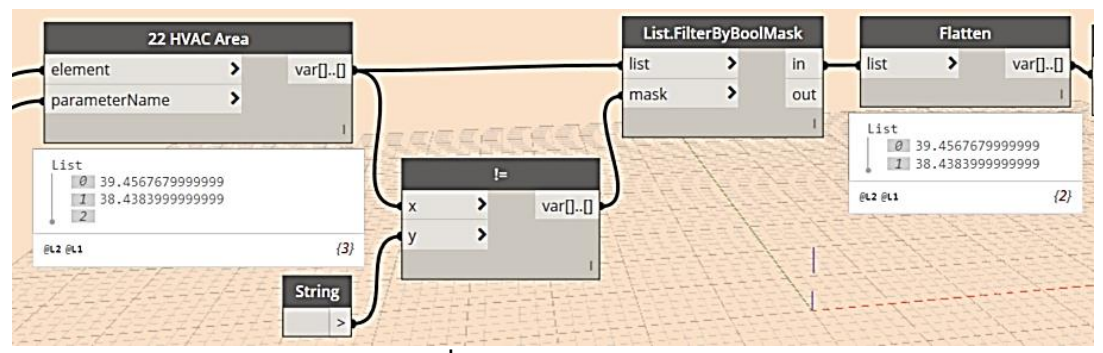

ภาพที่ 3.14 Error Detection

ข้อผิดพลาดจากการเขียนโปรแกรมเป็นสิ่งที่เกิดขึ้นได้ในการพัฒนาในทุกโปรแกรม งานวิจัยนี้ จึงต้องมีการหาข้อผิดพลาดในการประมวลผลด้วย Dynamo และเขียนอัลกอริทึมเพื่อป้องกันการ ผิดพลาดจากการประมวลผล (error) ที่จะเกิดขึ้น เช่นดังภาพที่ 3.14 ในการประมวลผลด้วย Dynamo มักจะมีการ Error มาจากการที่ผู้ใช้งานการลบพื้นที่ปรับอากาศหรือองค์ประกอบอาคาร บางอย่างในแบบจำลองสามมิติแต่ตำแหน่งของข้อมูลใน Dynamo ยังไม่ถูกลบและแสดงค่าเป็น None ดังนั้นทำให้ไม่สามารถนำค่านี้ไปคำนวณตามสมการได้ จึงต้องมีการเขียนโปรแกรมให้กำจัด ตำแหน่งของข้อมูลที่ไม่มีตัวเลขแสดงออก เพื่อนำค่าที่เป็นตัวเลขไปใช้ในการคำนวณตามสมการต่อไป

#### 3.5.2.2 การเขียน Custom node

การเขียน Custom node คือการรวบคำสั่งการทำงานทั้งหมดในโปรแกรมใน Dynamo ดัง ภาพที่ 3.12 ให้เหลือเพียง node เดียว โดยยังคงเหลือไว้เพียงแค่การแสดงค่า Input และ Output เท่านั้น วิธีการสร้าง Custom node ทำได้โดยการลากเม้าส์ครอบคำสั่งในการทำงานทั้งหมดแล้วคลิก เมาส์ขวา เลือกที่ Create Custom node ดังภาพที่ 3.14 จะได้เป็นไฟล์ node ไฟล์เดียว ดังภาพที่ 3.15 โดย Custom node จะมีการจัดเก็บเป็นไฟล์เป็นนามสกุล .dyf เมื่อมีการแก้ไข Custom node จะแสดงเป็นหน้าต่างที่มีพื้นหลังสีเหลืองดังภาพที่ 3.16

| Q Search                                                                                                    |
|----------------------------------------------------------------------------------------------------|
| Lacing<br>Hide all geometry preview<br>Hide upstream geometry preview<br>Align Selection<br>Create Custom Node |
| Create Preset From Selection<br>Node to Code<br>Create Group                                                   |
| Сору                                                                                                    |
| Switch to Geometry View Pan Fit to Screen                                                                      |
|                                                                                                    |

ภาพที่ 3.15 การสร้าง custom node

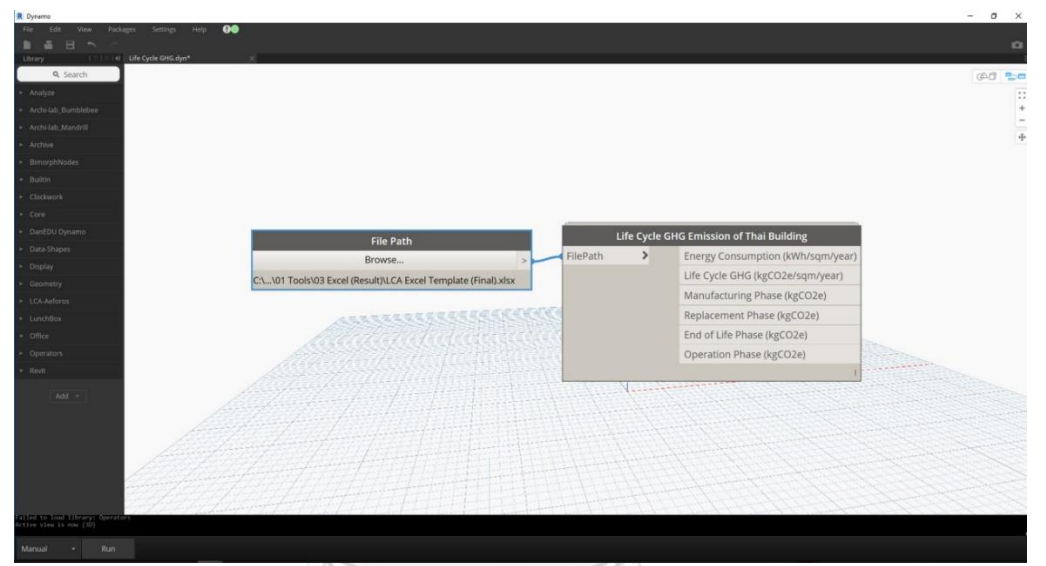

**ภาพที่ 3.16** Custom node

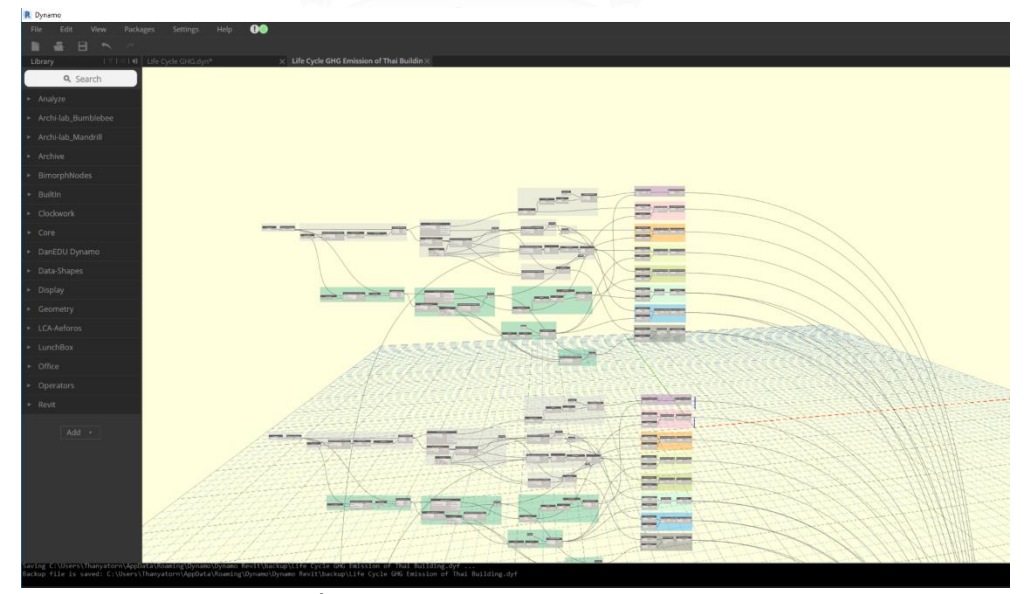

**ภาพที่ 3.17** หน้าต่างการแก้ไข Custom node

#### 3.5.3 การพัฒนาในส่วน Excel Template

วิธีการแสดงผลมีความสำคัญต่อการสื่อสารความเข้าใจระหว่างเครื่องมือและผู้ใช้เครื่องและผู้ ที่มีส่วนเกี่ยวข้องในการทำงาน งานวิจัยนี้ได้ศึกษาวิธีการแสดงผลจากการทบทวนวรรณกรรม สำรวจ เครื่องมือเดิมและสอบถามความเข้าใจของวิธีการแสดงผลจากผู้ใช้เครื่องมือ เพื่อนำเอามาผลที่ได้มา ปรับปรุงผู้ให้ใช้งานมีความเข้าใจมากยิ่งขึ้น จากการสำรวจพบว่าผู้เชี่ยวชาญอาคารเขียว นักวิจัย และ สถาปนิกจะเข้าใจแผนภาพและกราฟที่มีการเปรียบเทียบกับค่ามาตรฐานได้มากกว่าตัวเลข ทั้งนี้ใน การสร้างแผนภาพใน Dynamo ยังมีข้อจำกัดในเรื่องของการกำหนดรูปแบบรายละเอียด จึงได้มีการ เชียนโปรแกรมเพื่อส่งออก (export) ข้อมูลไปที่ Microsoft Excel ซึ่งเป็นโปรแกรมที่มีความสามารถ ในการจัดการข้อมูลปริมาณมาก สามารถ filter ข้อมูลเพื่อนำไปใช้ตามวัตถุประสงค์ต่างๆ และ สามารถประมวลผลออกมาเป็นแผนภาพที่เข้าใจง่ายได้ รวมถึงสามารถจัดหน้ากระดาษเพื่อพิมพ์ ออกมาเป็นเอกสารได้สะดวก โดยในการสร้าง Template ใน Excel มีการใช้คำสั่งที่สำคัญๆ ดังนี้ ตารางที่ 3.9 คำสั่งเบื้องต้นบนโปรแกรม Excel

| ฟังก์ชั่น       | ความหมาย                                          |
|-----------------|---------------------------------------------------|
| IF              | ใช้ในการสร้างเงื่อนไขในการแสดงผล                  |
| INDIRECT        | ใช้ในการอ้างอิงข้อมูลที่อยู่ใน Cell               |
| SUM             | ใช้ในการหาผลรวม                                   |
| เครื่องมือ      | การใช้งาน                                         |
| Data Validation | ใช้บังคับให้ข้อมูลที่กรอกมีความถูกต้อง            |
| Pivot Table     | ใช้ในการวิเคราะห์จัดหมวดหมู่ filterข้อมูล หาผลรวม |

จุฬาลงกรณ์มหาวิทยาลัย

# 3.6 การประเมินประสิทธิภาพของเครื่องมือ

#### 3.6.1 ประเมินประสิทธิภาพทางด้านความแม่นยำ

โดยการประเมินค่าการปล่อยก๊าซเรือนกระจกของอาคารบ้านพักอาศัย 2 ชั้นจากงานวิจัย ของณัฐวิภา รุ่งเรืองธนาผล (2559) แล้วเปรียบเทียบผลการประเมินที่ได้จากเครื่องมือที่ได้พัฒนากับ วิธีการอื่นเพื่อดูค่าความคลาดเคลื่อนของผลลัพธ์ โดยการเปรียบเทียบค่าการปล่อยก๊าซเรือนกระจก ตลอดวัฏจักรชีวิตของอาคารจากเครื่องมือที่พัฒนากับเครื่องมือเดิมได้แก่ การคำนวณโดยไม่ใช้ เครื่องมือ One Click LCA และ Tally แล้วหาร้อยละความคลาดเคลื่อนของผลที่ได้จากเครื่องมือโดย ใช้สมการ

% Error = 
$$\left| \frac{(X_M - X_T)}{X_T} \right|$$
, 100 (5)

เมื่อ XM = ค่าที่ได้จากการประเมินการปล่อยก๊าซเรือนกระจกด้วยเครื่องมือเดิม XT = ค่าที่ได้จากการประเมินการปล่อยก๊าซเรือนกระจกด้วยเครื่องมือที่พัฒนา

งานวิจัยนี้ต้องการประเมินประสิทธิภาพของสูตรการคำนวณจึงได้ปรับค่าในฐานข้อมูลให้ใกล้ กับเครื่องมือใช้ในการเปรียบเทียบและจากคำแนะนำของผู้ใช้งานจึงได้ประเมินค่าการใช้พลังงาน อาคารพักอาศัยสองประเภทคืออาคารพักอาศัยแนวราบและอาคารพักอาศัยแนวสูง โดยเลือกประเมิน จากแบบบ้านสองชั้นจากกงานวิจัยของณัฐวิภา รุ่งเรืองธนาผล (2559) และคอนโดจากอาคารอ้างอิง ของอภิญญา บุญมา (2555) โดยเปรียบเทียบค่าที่ได้จากเครื่องมือที่ได้พัฒนาในการวิจัยกับการวัดจริง ค่าการจำลองด้วยโปรแกรม VisualDOE (จากงานวิจัยเดิม), BEC และ Green Building Studio (GBS)

### 3.6.1.1 แบบบ้านสองชั้น

เป็นแบบบ้านกรณีศึกษาอ้างอิงจากงานวิจัยของณัฐวิภา รุ่งเรืองธนาผล (2559) เป็นอาคาร บ้านเดียวสองชั้นแบ่ง ชั้นที่ 1 ประกอบด้วยห้องเอนกประสงค์ ห้องน้ำ และลานซักล้างบริเวณหลัง บ้าน ชั้นที่ 2 ประกอบด้วย ห้องนอนจำนวน 2 ห้องนอน รวมพื้นที่ทั้งหมด 56 ตร.ม.

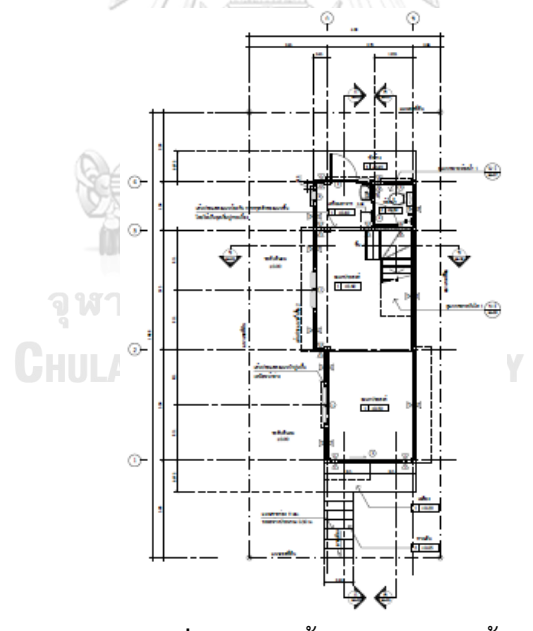

**ภาพที่ 3.18** ผังพื้นแบบบ้านสองชั้น (ที่มา: ณัฐวิภา รุ่งเรืองธนาผล, 2559)

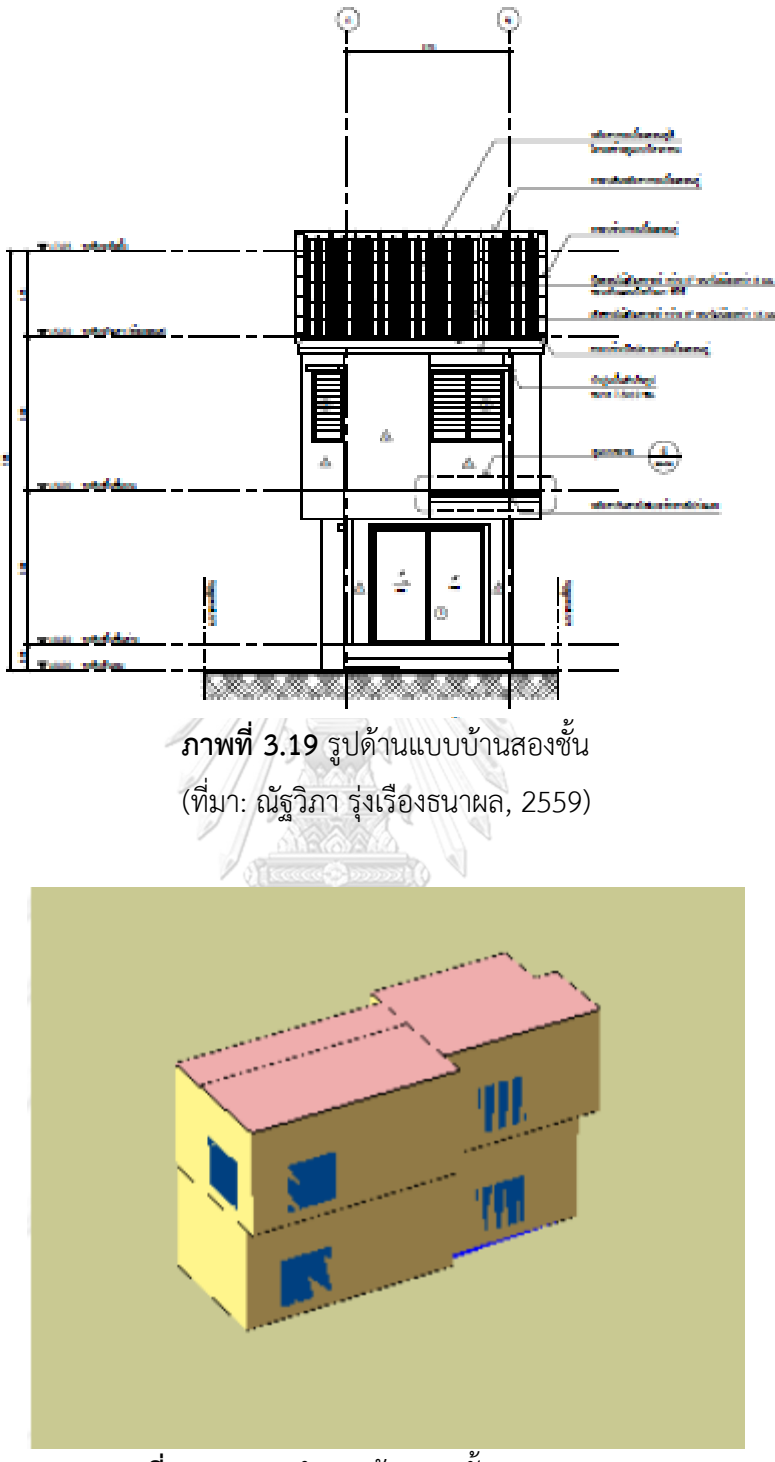

**ภาพที่ 3.20** แบบจำลองบ้านสองชั้นบน Visual DOE (ที่มา: ณัฐวิภา รุ่งเรืองธนาผล, 2559)

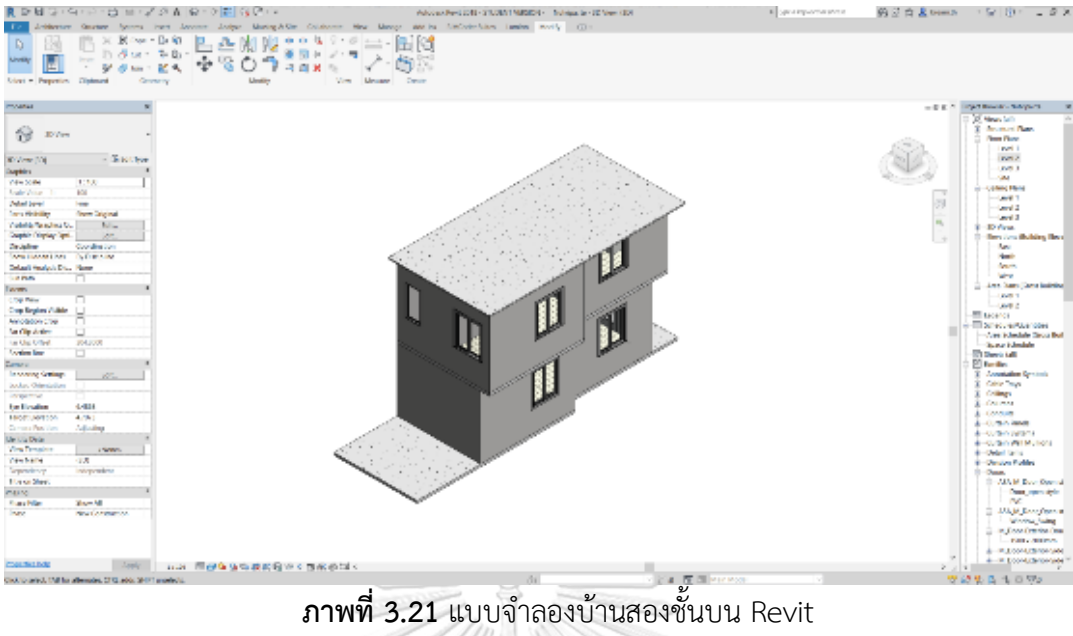

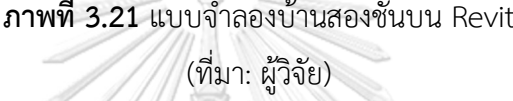

| 4             |                     |                  |                |            |                 |                                           |
|---------------|---------------------|------------------|----------------|------------|-----------------|-------------------------------------------|
| mara wi 2 10  | รายอาราัสดขอ        | 9119191919179175 | 96491 (97917.  | ຄູ່ຮູ້ລູດງ | ร่งเรื่องระบายอ | $\mathcal{I} = \mathcal{I} = \mathcal{I}$ |
| 0119 IAM 2.10 | 1 1011 11 10141.00. | งแบบบานตะ        |                | 6199 991 1 | างคาถงกหาพยา    | , ZODY)                                   |
|               | 9                   |                  | EBCC.2011.20.2 | 69         | 9               |                                           |

| ประเภท    | รายละเอียด                                                    |  |  |  |
|-----------|---------------------------------------------------------------|--|--|--|
| โครงสร้าง | โครงสร้างระบบเสาและคานหล่อคอนกรีตเสริมเหล็ก                   |  |  |  |
| อาคาร     |                                                               |  |  |  |
| พื้น      | พื้น คสล.สำเร็จรูปหนา 0.10 เมตร วางบนคาน (Slab on beam) ปู    |  |  |  |
|           | กระเบื้องเซรามิคขนาด 12×12 นิ้ว พร้อมบัวเชิงผนังพีวีซีชนิดตัน |  |  |  |
| ผนัง      | ผนังก่ออิฐมอญ ผิวฉาบปูนเรียบทาสี                              |  |  |  |
| หลังคา    | กระเบื้องคอนกรีตลอนคู่ สี 0.50×1.20 ม. หนา 5 มม.              |  |  |  |
| หน้าต่าง  | กระจกเกล็ดใสหนา 5 มม.                                         |  |  |  |

# ตารางที่ 3.11 ค่า Input ในการจำลองค่าการใช้พลังงานของบ้านสองชั้น

| <u>a</u> 2 1      | ິ                                       | <u> </u>        | 2 9       | 1 d                                     |       |
|-------------------|-----------------------------------------|-----------------|-----------|-----------------------------------------|-------|
| (9/19/17) @@119/2 | ລ.າລາກຄາລາ ເລ.                          | າງາງລະເຄາະ      | າງຄາຮາກາ  | ຽງປຽວງຮາງງາວ                            | 25501 |
|                   | 111111111111111111111111111111111111111 | N 1 12 3 10 0 0 | 776679911 | ANPAGNOR IMPL                           | 23371 |
|                   |                                         |                 | 63        | 9 · - · · · · · · · · · · · · · · · · · | ,     |

| ข้อมูล                          | หน่วย            | ค่าที่กำหนด |
|---------------------------------|------------------|-------------|
| จำนวนผู้ใช้งาน                  | คน               | 4           |
| กำลังไฟฟ้าส่องสว่าง (LPD)       | W/m <sup>2</sup> | 4.71        |
| กำลังไฟฟ้าเครื่องใช้ไฟฟ้า (EQD) | W/m <sup>2</sup> | 3.56        |
| สมรรถนะเครื่องปรับอากาศ (COP)   | -                | 3.22        |

| อัตราการระบายอากาศต่อพื้นที่ (VENT)     | √s- m²     | 0.25 |
|-----------------------------------------|------------|------|
| ช่วงเวลาการใช้งานระบบปรับอากาศ          | hours/year | 2190 |
| ช่วงเวลาการใช้งานระบบไฟฟ้าแสงาว่าง      | hours/year | 2920 |
| ช่วงเวลาการใช้งานอุปกรณ์เครื่องใช้ไฟฟ้า | hours/year | 5475 |

#### 3.6.1.2 แบบคอนโดมิเนียม

เป็นแบบบ้านกรณีศึกษาอ้างอิงจากงานวิจัยของอภิญญา บุญมา (2555) อาคารคอนโดมิเนียม 29 ชั้น จำนนวน 699 ยูนิตรวมพื้นที่อาคารทั้งหมด 37,587 ตารางเมตร อัตราส่วนพื้นที่หน้าต่างเป็นร้อย ละ 16.1 ของพื้นที่ผนังภายนอกทั้งหมด ระยะจากพื้นถึงพื้น 3.5 ตารางเมตร ขนาดห้องพักกว้าง 6 เมตร ยาว 8 เมตร ภายในประกอบด้วยห้องนอน ห้องนั่งเล่น ห้องน้ำ และระเบียง

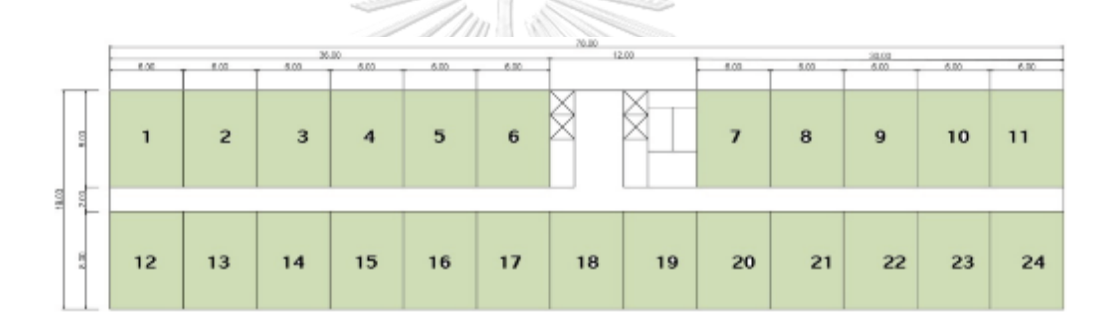

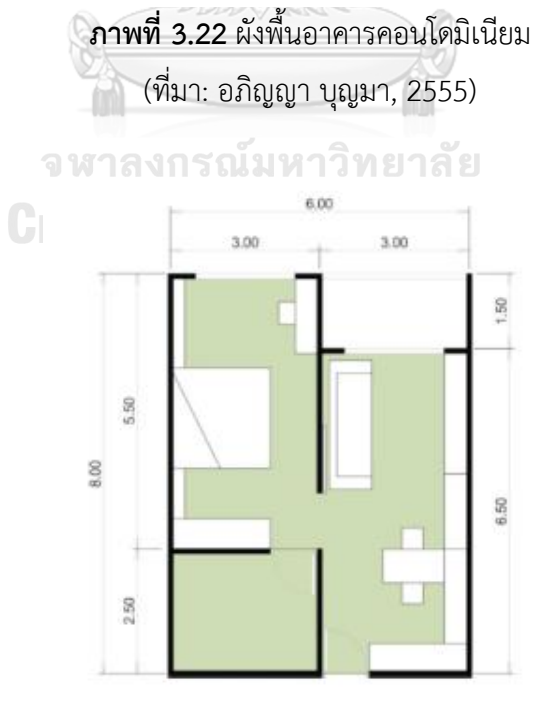

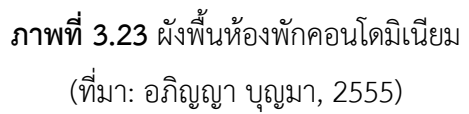

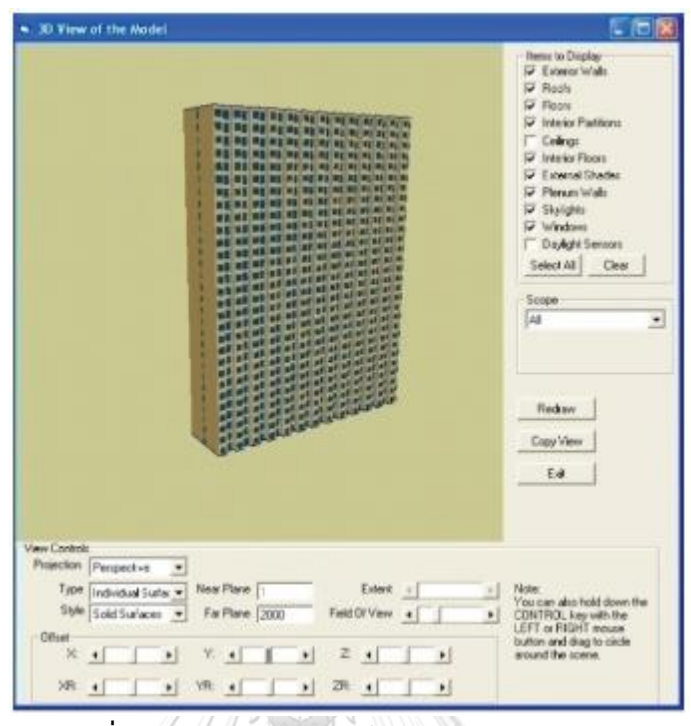

ภาพที่ 3.24 แบบจำลองคอนโดมิเนียมบน Visual DOE

(ที่มา: อภิญญา บุญมา, 2555)

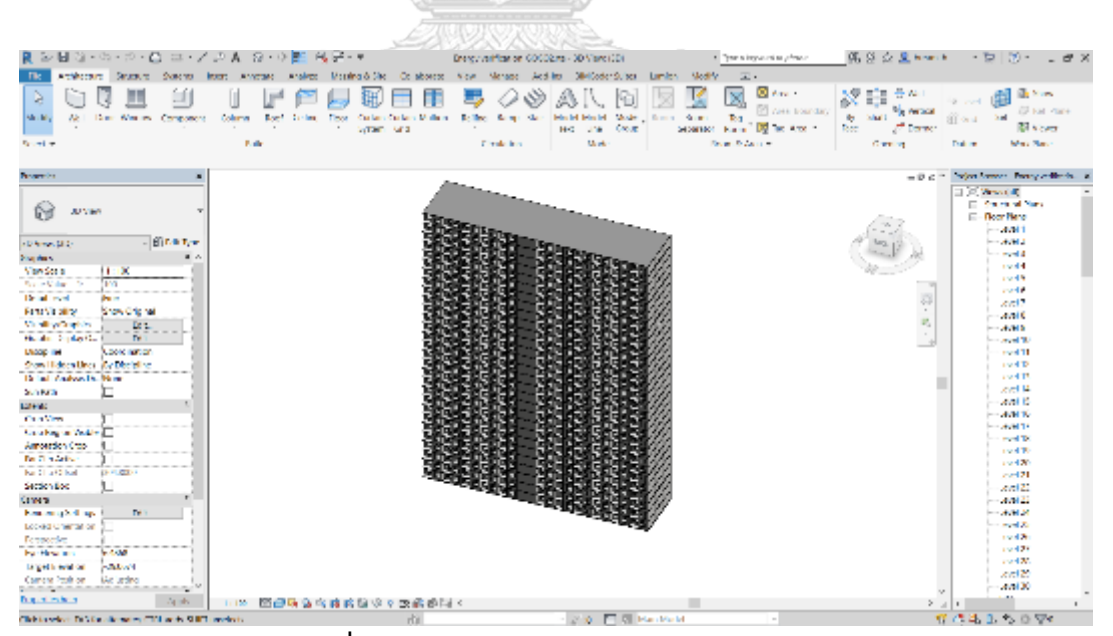

**ภาพที่ 3.25** แบบจำลองคอนโดมิเนียมบน Revit (ที่มา: ผู้วิจัย)
| ประเภท    | รายละเอียด                                  |
|-----------|---------------------------------------------|
| โครงสร้าง | โครงสร้างระบบเสาและคานหล่อคอนกรีตเสริมเหล็ก |
| พื้น      | พื้น คสล.สำเร็จรูปหนา 25 ซม.                |
| ผนัง      | ผนังสำเร็จรูป ฉาบปูนเรียบ หนา 10 ซม         |
| หลังคา    | คอนกรีตเสริมเหล็กหนา 25 ซม                  |
| หน้าต่าง  | กระจกใสหนา 6 มม. SHGC=0.73                  |

ตารางที่ 3.12 รายการวัสดุของแบบคอนโดมิเนียม (ที่มา: อภิญญา บุญมา, 2555)

#### ตารางที่ 3.13 ค่า Input ในการจำลองค่าการใช้พลังงานของคอนโดมิเนียม

| ข้อมูล                                  | หน่วย              | การกำหนดค่า |
|-----------------------------------------|--------------------|-------------|
| ความหนาแน่นจำนวนผู้ใช้งาน               | คน/m²              | 0.034       |
| กำลังไฟฟ้าส่องสว่าง (LPD)               | W/m <sup>2</sup>   | 8.13        |
| กำลังไฟฟ้าเครื่องใช้ไฟฟ้า (EQD)         | W/m <sup>2</sup>   | 8.96        |
| สมรรถนะเครื่องปรับอากาศ (COP)           |                    | 3.22        |
| อัตราการระบายอากาศต่อพื้นที่ (VENT)     | Vs- m <sup>2</sup> | 0.25        |
| ช่วงเวลาการใช้งานระบบปรับอากาศ          | hours/year         | 4058        |
| ช่วงเวลาการใช้งานระบบไฟฟ้าแสงาว่าง      | hours/year         | 2728        |
| ช่วงเวลาการใช้งานอุปกรณ์เครื่องใช้ไฟฟ้า | hours/year         | 3957        |

(ที่มา: อภิญญา บุญมา, 2555)

## 3.6.2 ประเมินประสิทธิภาพทางด้านการใช้งาน

ประเมินประสิทธิภาพทางด้านการใช้งานโดยการสัมภาษณ์ โดยเลือกกลุ่มผู้ให้สัมภาษณ์ที่มี นัยสำคัญเป็น 3 กลุ่มได้แก่ 1. กลุ่มผู้เชี่ยวชาญและนักวิจัยทางด้านอาคารยั่งยืน 2. กลุ่มสถาปนิกที่ ทำงานทางด้านอาคารอนุรักษ์สิ่งแวดล้อม และ 3. ผู้เชี่ยวชาญทางด้าน BIM ที่มีความรู้ทางด้านอาคาร ยั่งยืน โดยผู้ให้สัมภาษณ์ทั้งสามกลุ่มนี้จะต้องสามารถใช้โปรแกรม Autodesk Revit ได้ โดยก่อนทำ การสัมภาษณ์ผู้วิจัยจะแนะนำนำเสนอเรื่องการประเมินการปล่อยก๊าซเรือนกระจกแนะนำคุณสมบัติ ของเครื่องมือ วิธีการใช้เครื่องมือ การติดตั้งเครื่องมือ แนวทางในการนำไปใช้ประโยชน์ของเครื่อง และสาธิตวิธีการใช้งานจริง แล้วกลุ่มผู้งานได้ทดลองใช้เครื่องมือในการกรอกต่างๆในแบบจำลองที่จัด ไว้ให้แล้วสั่งประมวลผล หลังจากนั้นสัมภาษณ์ในคำถามปลายเปิดในประเด็นต่างๆ โดยมีการตั้ง ประเด็นเบื้องต้นดังนี้ ความพึงพอใจในการใช้งานในภาพรวม รูปแบบการกรอกข้อมูล วิธีการและ ข้อมูลที่กำหนดในเครื่องมือ รูปแบบการแสดงผล ข้อเสนอแนะในการนำไปพัฒนาต่อ การนำไปใช้ใน อนาคต โดยผู้วิจัยเปิดโอกาสให้ผู้ให้สัมภาษณ์สามารถสอบถาม พูดคุย หรือให้ความเห็นในประเด็น นอกเหนือจากที่ได้กล่าวมาได้

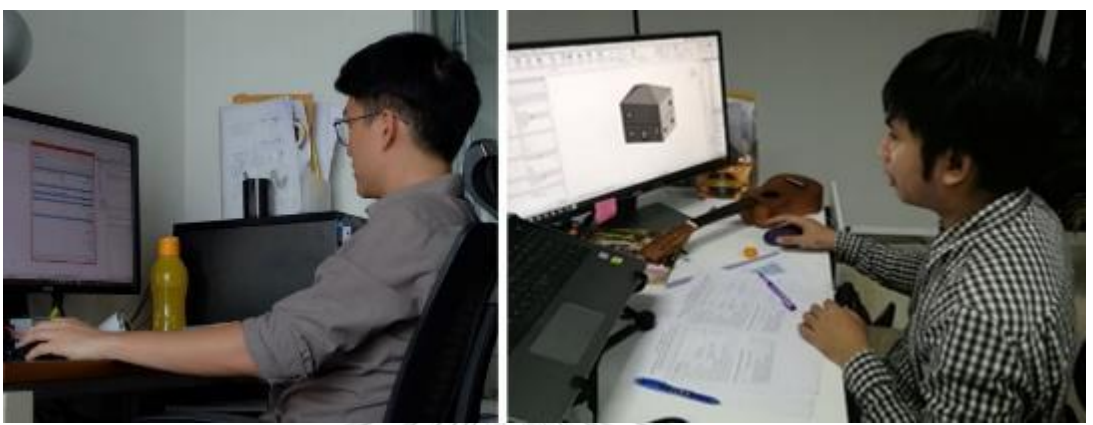

**ภาพที่ 3.26** ผู้ทดลองใช้เครื่องมือ

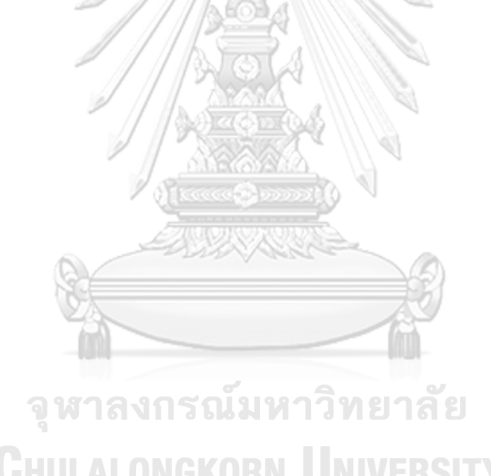

## บทที่ 4 ผลการวิจัย

จากการศึกษาการพัฒนาเครื่องมือเสริมบนแบบจำลองสารสนเทศที่ใช้ช่วงต้นของการ ออกแบบในการประเมินการปล่อยก๊าซเรือนกระจกได้ผลการศึกษาดังนี้

## 4.1 ความต้องการของผู้ใช้เครื่องมือ

จากการสำรวจความต้องการของกลุ่มผู้ใช้งาน ได้แก่ ปรึกษาอาคารยั่งยืน นักวิจัยอาคาร ยั่งยืน และสถาปนิกที่ทำงานเกี่ยวข้องกับอาคารยั่งยืนจากบริษัทที่ปรึกษาอาคารเขียว บริษัทสถาปนิก หน่วยวิจัยอาคารยั่งยืนของอสังหาริมทรัพย์ หน่วยวิจัยมหาวิทยาลัย และนักศึกษาปริญญาโท ทั้งสิ้น 21 คน ได้ผลการวิเคราะห์ดังนี้

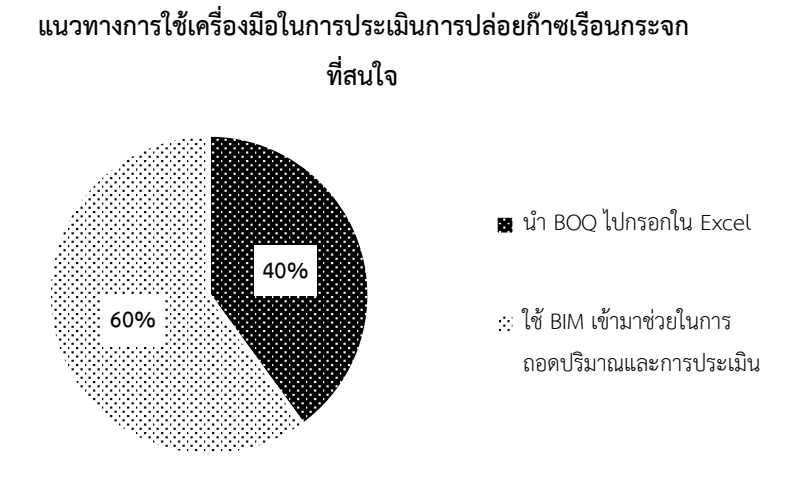

**ภาพที่ 4.1** ผลของแบบสอบถามเรื่องแนวทางการใช้เครื่องมือ LCA ที่ผู้ใช้งานสนใจ จากการสำรวจพบว่าผู้ใช้งานให้ได้หันมาสนใจการใช้ BIM ในการประเมินการปล่อยก๊าซเรือน กระจกมากขึ้นในกลุ่มสถาปนิกและที่ปรึกษาอาคารเขียว โดยเหตุผลที่การไม่เลือกใช้ BIM เนื่องจากไม่ เคยเรียนรู้การใช้โปรแกรมนี้มาก่อนและไม่ถนัดที่จะใช้ งานวิจัยนี้จึงเลือกกลุ่มผู้วิจัยเป็นผู้ที่ใช้ แบบจำลองสารสนเทศได้ เนื่องจากผู้ที่สามารถใช้ BIM และสนใจจะเรียนรู้ในการใช้เครื่องมือได้ง่าย กว่า อย่างไรก็ตามงานวิจัยนี้ได้พัฒนาวิธีการใช้งานสำหรับผู้ที่เลือกใช้ Microsoft Excel เช่นกัน

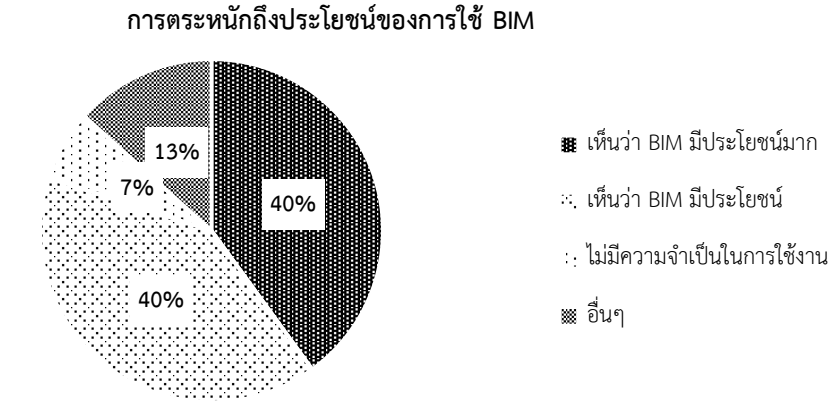

**ภาพที่ 4.2** ผลของแบบสอบถามเรื่องถึงการตระหนักถึงประโยชน์ของการใช้ BIM เมื่อสอบถามถึงการตระหนักถึงประโยชน์ของการใช้ BIM พบว่าปัจจุบันที่ปรึกษาและ สถาปนิกได้ปรับตัวในการใช้ BIM มากขึ้น เนื่องจากการใช้ BIM จะช่วยสร้างความพึงพอใจให้กับลูกค้า ช่วยลดความผิดพลาดอันเกิดจากแบบที่ขัดแย้ง และสามารถทำคะแนนในเกณฑ์อาคารเขียวเพิ่มได้ โดยสถาปนิกได้ให้ความสนใจมากในการทำเครื่องมือที่จะช่วยในการสื่อสารระหว่างที่ปรึกษาอาคาร เขียวและสถาปนิก เช่น ที่ปรึกษาทำเครื่องมือคำนวณบนโปรแกรม Dynamo แล้วหลังจากนั้น สถาปนิกสามารถเปิดกับไฟล์แบบจำลองที่ทำอยู่แล้วทราบได้ว่า แบบที่ทำได้คะแนนในเกณฑ์อาคาร เขียวอยู่ที่คะแนนเท่าไหร่ โดย 69% ของผู้ทำแบบสอบถามให้ความเห็นว่าแนวทางนี้เป็นไปได้

แนวทางให้ที่ปรึกษาอาคารเขียวเตรียมเครื่องมือและข้อมูลตั้งต้นใน BIM เพื่อให้สถาปนิก นำไปขึ้นโมเดลและเห็นค่าก๊าซเรือนกระจกได้แบบ Real-time

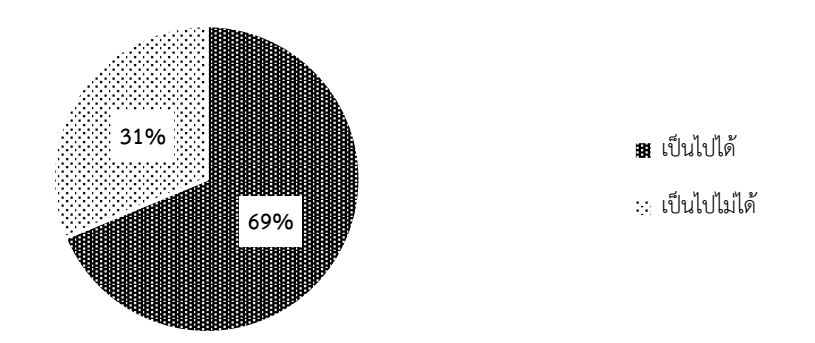

ภาพที่ 4.3 ผลของแบบสอบถามเรื่องถึงแนวทางการใช้ BIM เป็นตัวกลางในการประสานงาน

## วัตถุประสงค์การใช้ในการประเมินการปล่อยก๊าซเรือน กระจกในการออกแบบ

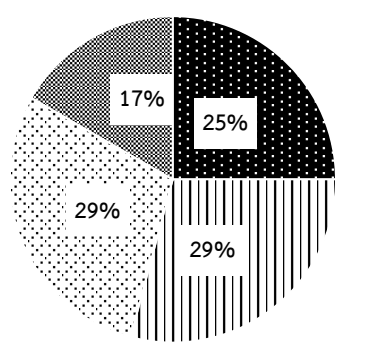

🖪 เพิ่มมูลค่าอาคาร

- ช่วยในการตัดสินใจในการ ออกแบบ
- :: เพื่อทำเกณฑ์อาคารเขียว

🏼 เปรียบเทียบผลกับมาตรฐาน

**ภาพที่ 4.4** ผลของแบบสอบถามเรื่องวัตถุประสงค์ในการประเมินการปล่อยก๊าซเรือนกระจก

เมื่อสอบถามถึงวัตุประสงค์การใช้งานพบว่าผู้ใช้งานมีการความต้องการในการใช้งาน เครื่องมือเพื่อทำเกณฑ์อาคารเขียวและช่วยในการตัดสินใจในการออกแบบมากเท่าๆกัน รองลงมาด้วย การเพิ่มจุดขายให้กับอาคารและการเปรียบเทียบผลกับคนมาตรฐาน โดยปัจจุบันมีความให้ ความสำคัญออกแบบอาคารคาร์บอนต่ำมากขึ้นโดยเฉพาะหน่วยงานรัฐที่ต้องทำตามแผนนโยบาย การ ทำคะแนนในเกณฑ์อาคารเขียวของต่างประเทศ การออกแบบอาคารอนุรักษ์สิ่งแวดล้อมเพื่อโดยใช้ใน ขั้นตอนการประกวดราคา และการออกแบบอาคารให้สอดคล้องกับแนวคิด Smart City โดยประเมิน ปริมาณการปล่อยก๊าซเรือนกระจกของแต่ละอาคารเพื่อหาปริมาณค่าการปล่อยก๊าซเรือนกระจกรวม ของเมือง

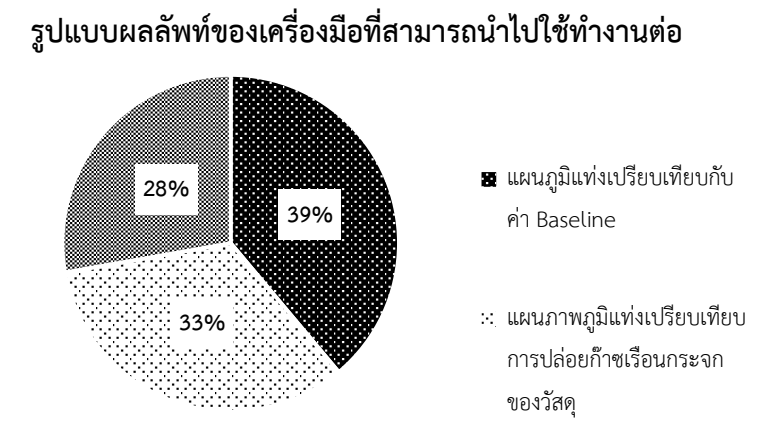

ภาพที่ 4.5 ผลของแบบสอบถามเรื่องรูปแบบและผลลัพธ์ของการประเมินที่สามารถนำไปใช้งานต่อได้

เมื่อสอบถามเกี่ยวกับรูปแบบการแสดงผลของเครื่องมือภายหลังการคำนวณพบว่า ผู้ใช้งาน จะเข้าใจข้อมูลที่เป็นแผนภาพได้ดีกว่าตัวเลข โดยผลของแบบสอบถามพบว่าผู้ทำแบบสอบถามเลือกที่ จะเห็นรูปแบบการแสดงผลเป็นแผนภูมิแท่งที่มีเปรียบเทียบกับค่ามาตรฐานและแผนภูมิแท่ง เปรียบเทียบการปล่อยก๊าซเรือนกระจกของแต่ละวัสดุมากกว่ารายงานแบบละเอียด

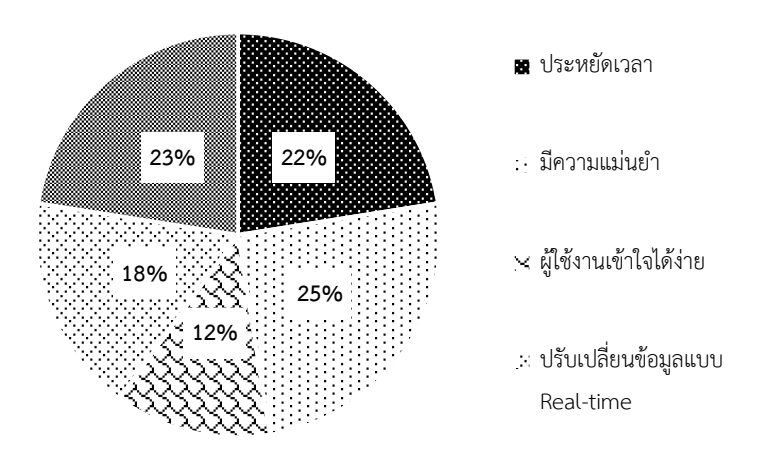

#### ความคาดหวังของครื่องมือ

## ภาพที่ 4.6 ผลของแบบสอบถามเรื่องความคาดหวังของเครื่องมือ

จากการสอบถามในเรื่องของความคาดหวังของเครื่องมือ พบว่าผู้ทำแบบสอบถามได้มีความ คาดหวังให้เครื่องมือมีความแม่นยำมากสามารถประยุกต์กับฐานข้อมูลไทยได้ และประหยัดเวลาใน การทำงานมากที่สุดรองลงมาคือ การแก้ไขข้อมูลตามการปรับแบบจำลอง และง่ายต่อการทำความ เข้าใจ

จากกพูดคุยภายหลังการทำแบบสอบถามสรุปได้ว่ากลุ่มผู้ใช้งานมีแนวโน้มที่จะให้ความสำคัญ และหันมาใช้ BIM มากขึ้น โดยผู้ใช้งานโดยส่วนใหญ่ยังขาดความรู้ทางด้านการประเมินค่าการปล่อย ก๊าซเรือนกระจกตลอดช่วงชีวิตอาคาร หากเครื่องมือที่จะพัฒนามีขั้นตอนการทำและวิธีการแสดงผล ให้เข้าใจง่ายก็จะทำให้ผู้ใช้งานสนใจและอยากใช้มากขึ้น โดย 91% ของผู้ถูกสัมภาษณ์ ให้ความเห็นว่า วิธีการแสดงผลแบบแผนภาพจะทำให้ผู้ใช้งานเข้าใจได้ง่ายกว่า ทั้งนี้ในเรื่องของแนวทางการนำไปใช้ ในวิชาชีพโดยส่วนมากสถาปนิกได้สนใจในการนำไปใช้งานในช่วงของการเสนอโครงการในครั้งแรก และการออกแบบอาคารเพื่อให้ได้ตามมาตรฐานอาคารเขียว โดยสถาปนิกมีความต้องการในการมี เครื่องมือ Dynamo ที่เป็นสื่อกลางในการประมวลผลค่าต่างๆจากที่ปรึกษาอาคารเขียวมากขึ้น เพื่อ ลดขั้นตอนในการติดต่อสื่อสารและการเดินทาง สำหรับที่ปรึกษาอาคารเขียวได้ให้ความสนใจในเรื่อง นำไปให้คำแนะนำในการออกแบบอาคารคาร์บอนต่ำและการนำไปใช้ในการประเมินเบื้องต้นกับ เกณฑ์มาตรฐานเขียว สำหรับเรื่องความคาดหวังต่อเครื่องมือนี้ผู้ใช้งานเห็นว่าควรมีความแม่นยำ ใช้ งานง่าย มีการคำนวณสอดคล้องกับการออกแบบตามบริบทของอาคารในประเทศไทย และใช้ ระยะเวลาที่ไม่แตกต่างจากงานออกแบบทั่วไป

## 4.2 ข้อมูลที่ใช้ประกอบการประเมินการปล่อยก๊าซเรือนกระจกในประเทศไทย

งานวิจัยนี้ได้นำอาคารอ้างอิงและค่าที่ได้จากการประเมินการปล่อยก๊าซเรือนกระจกของ งานวิจัยของณัฐวิภา รุ่งเรืองธนาผล (2559) มาพัฒนาต่อโดยการประเมินค่าการปล่อยก๊าซเรือน กระจกจากการเปลี่ยนและการกำจัดวัสดุเพิ่มด้วยเครื่องมือที่ได้พัฒนา ทำให้ได้ค่า Baseline ที่จะ นำไปใช้ในการเปรียบเทียบค่าการปล่อยก๊าซเรือนกระจกของวัสดุในช่วงการผลิต กรบำรุงรักษา และ ช่วงการกำจัดของเสียดังตารางที่ 4.1 และค่า Baseline ของการปล่อยก๊าซเรือนกระจกในช่วงการใช้ งานนั้นเป็นค่าที่ได้จากการใช้พลังงานไฟฟ้าในอาคารจึงได้เลือกค่า Baseline ไว้ที่ตัวแปรที่ใช้ในการ คำนวณค่าการใช้พลังงานดังตารางที่ 4.2 เนื่องจากการกำหนดอาคารที่จะนำมาเป็น Baseline ของ อาคารจะต้องเป็นค่าที่ได้จากอาคารที่มีการใช้งานแบบเดียวกับ ขนาดเท่ากัน ทิศทางการวางอาคาร เดียวกัน และมีระบบต่างๆที่ส่งผลถึงสมรรถนะการใช้พลังงานใกล้เคียงกันเพื่อให้สามารถนำมา เปรียบเทียบกันได้ (LEED, 2009) ดังนั้นค่า Baseline ของงานวิจัยนี้จึงถูกเขียนให้แปรผันตามพื้นที่ใช้ สอยและพื้นที่ของเปลือกอาคารเพื่อให้สามารถเปรียบเทียบค่า Baseline กับค่าที่ได้จากการประเมิน อาคารของผู้ใช้งานได้

|                |                                       |                                       |                                       | 0                                     |
|----------------|---------------------------------------|---------------------------------------|---------------------------------------|---------------------------------------|
| ประเภทอาคาร    | ช่วงการผลิต                           | ช่วงการใช้งาน                         | ช่วงการ                               | ช่วงการกำจัด                          |
|                | (kgCO <sub>2</sub> e/m <sup>2</sup> ) | (kgCO <sub>2</sub> e/m <sup>2</sup> ) | บำรุงรัักษา                           | ของเสีย                               |
|                |                                       |                                       | (kgCO <sub>2</sub> e/m <sup>2</sup> ) | (kgCO <sub>2</sub> e/m <sup>2</sup> ) |
|                |                                       |                                       |                                       |                                       |
| 1.บ้านเดี่ยว   | 365.66                                | จากการคำนวณ                           | 96.09                                 | 15.42                                 |
| 2.บ้านแฝด      | 273.02                                | พลังงาน**                             | 58.17                                 | 11.77                                 |
| 3.บ้านแถว      | 347.14                                |                                       | 60.85                                 | 14.93                                 |
| 4.คอนโดมิเนียม | 433.04                                |                                       | 116.98                                | 14.54                                 |

| a      |     |    | - I.     | Call M        |     | 6Y   | 4    |        | 0    | 2    | ູ       | ູ   | , a                    | va v, |
|--------|-----|----|----------|---------------|-----|------|------|--------|------|------|---------|-----|------------------------|-------|
| ตารางท | 4.1 | คา | Baseline | ของการเ       | ิลอ | ยกาซ | เรอเ | เกระจก | สาห  | เรขอ | าคารพกอ | าศย | (ทมา:                  | ผวจย) |
|        |     |    |          | - Contraction |     |      |      |        | 1000 |      |         |     | <b>(</b> · · • • · · · |       |

| ข้อมูล                                  | หน่วย              | Baseline | แหล่งที่มา        |
|-----------------------------------------|--------------------|----------|-------------------|
| จำนวนผู้ใช้งาน                          | คน                 | 3        | สถิติสัมโนประชากร |
|                                         |                    |          | และการเคหะ        |
|                                         |                    |          | (2553)            |
| กำลังไฟฟ้าส่องสว่าง (LPD)               | W/m <sup>2</sup>   | 7.5      | Ecovillage (2556) |
| กำลังไฟฟ้าเครื่องใช้ไฟฟ้า (EQD)         | W/m <sup>2</sup>   | 8.61     | อรรจน์ (2552)     |
| สมรรถนะเครื่องปรับอากาศ (COP)           |                    | 3.22     | Ecovillage (2556) |
| อัตราการระบายอากาศต่อพื้นที่ (VENT)     | Vs- m <sup>2</sup> | 0.25     | ASHRAE 62.1       |
| ช่วงเวลาการใช้งานระบบปรับอากาศ          | ชั่วโมง/ปี         | 4058     | อภิญญา (2555)     |
| ช่วงเวลาการใช้งานระบบไฟฟ้าแสงาว่าง      | ชั่วโมง/ปี         | 2728     | อภิญญา (2555)     |
| ช่วงเวลาการใช้งานอุปกรณ์เครื่องใช้ไฟฟ้า | ชั่วโมง/ปี         | 3957     | อภิญญา (2555)     |
| ค่าการถ่ายเทความร้อนผนัง (OTTV)         | W/m <sup>2</sup>   | 35       | Ecovillage (2556) |
| ค่าการถ่ายเทความร้อนหลังคา (RTTV)       | W/m <sup>2</sup>   | 15       | Ecovillage (2556) |
| สัดส่วนพื้นที่หน้าต่าง (WWR)            | %                  | 50       | Ecovillage (2556) |

ตารางที่ 4.2 ค่า Baseline ของการปล่อยก๊าซเรือนกระจกสำหรับอาคารพักอาศัย (ที่มา : ผู้วิจัย)

# 4.3 เครื่องมือและการใช้งานเครื่องมือ

การศึกษาครั้งนี้ทำให้ได้เครื่องมือบนโปรแกรม Revit ที่ใช้ในการประเมินการปล่อยก๊าซเรือน กระจกในช่วงแรกของการออกแบบที่ชื่อว่า Thai LCGHG โดยเครื่องมือประกอบไปด้วยไฟล์ 3 ไฟล์ คือ Revit Template, Dynamo และ Excel Sheet พร้อมทั้งคู่มือในการใช้งาน โดยการทำงานของ เครื่องมือนี้สามารถเขียนเป็นแผนภาพการทำงานในภาพรวมได้ดังภาพที่ 4.7 โดยการทำงานของ เครื่องมือสามารถแบ่งได้เป็น 3 ส่วนคือ ส่วนนำเข้าข้อมูล การประมวลผล และการแสดงผล

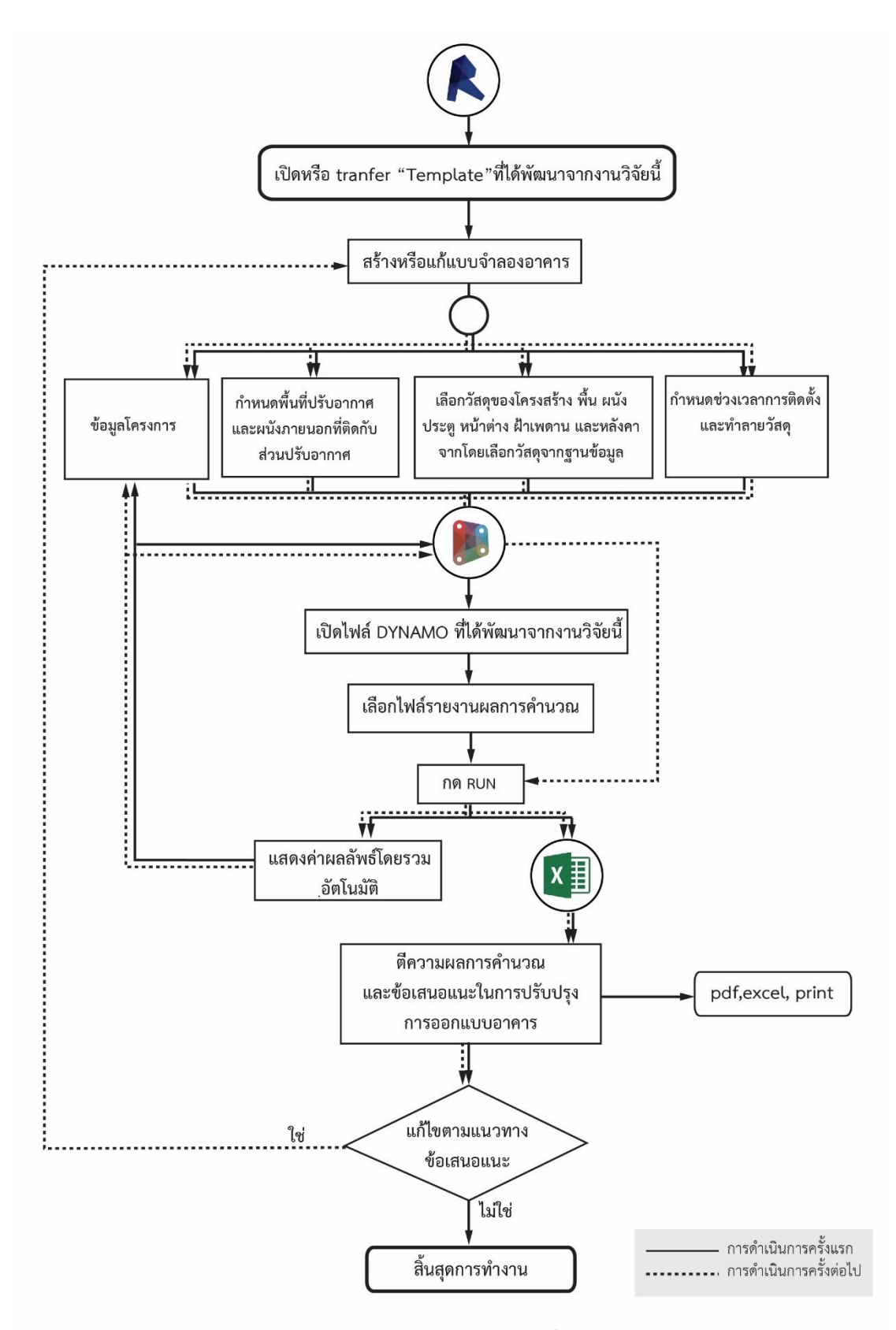

**ภาพที่ 4.7** การทำงานของเครื่องมือ

## 4.3.1 การนำเข้าข้อมูล

#### 4.3.1.1 Thai LCGHG Template

งานวิจัยนี้ได้มีการสร้าง Revit Template ที่ชื่อว่า "Thai LCGHG Template เป็นไฟล์ .rte ดังภาพที่ 4.8 ภายใน Template นี้ได้มีการสร้างฐานข้อมูลการปล่อยก๊าซเรือนกระจก, การสร้าง Type และ Family ของเสา พื้น ผนัง ฝ้าเพดาน หลังคา ประตู หน้าต่างชนิดต่างๆ ที่มักถูกมาใช้ใน การประเมินวัฏจักรชีวิตของอาคารตามตารางที่ 3.4 รวมถึงได้ใส่ค่า default สำหรับการคำนวนค่า การใช้พลังงานอาคารที่เป็นบริบทการใช้งานของประเทศไทยไว้ ดังภาพที่ 4.9, ภาพที่ 4.10 และภาพ ที่ 4.11

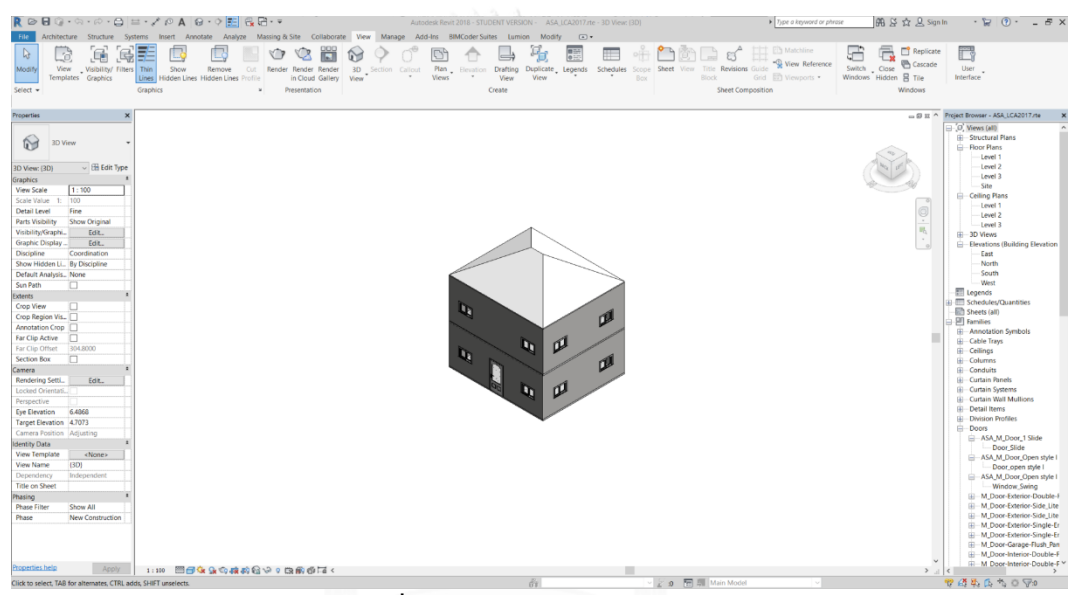

ภาพที่ 4.8 Thai LCGHG Template

Chulalongkorn University

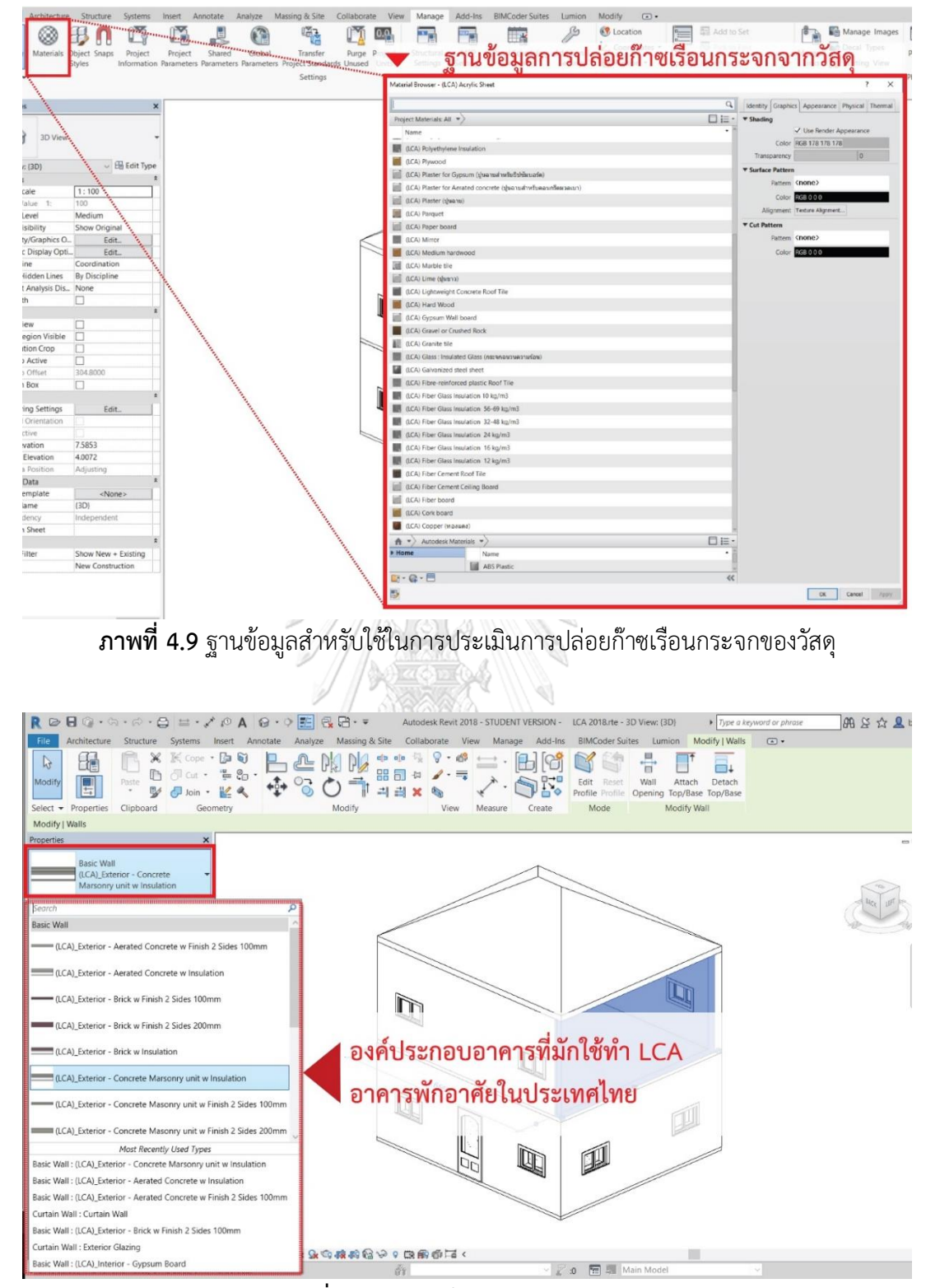

ภาพที่ 4.10 Type ใน LCGHG Template

| anniy.                                                                                                    | System Family: Project Information                                                                                                    | ~                                                                                             | Load      |
|----------------------------------------------------------------------------------------------------|----------------------------------------------------------------------------------------------------|-----------------------------------------------------------------------------------------------|-----------|
|                                                                                                    |                                                                                                    |                                                                                               |           |
| ype:                                                                                                    |                                                                                                    |                                                                                               | Edit Type |
| nstance F                                                                                                    | Parameters - Control selected or to-be-created in                                                                                                    | stance                                                                                        |           |
|                                                                                                    | Parameter                                                                                                    | Value                                                                                         | 1         |
| Identity                                                                                                    | / Data                                                                                                    |                                                                                               | *         |
| Organiz                                                                                                    | ation Name                                                                                                    | Chulalongkorn University                                                                      |           |
| Organiz                                                                                                    | ation Description                                                                                                    | Faculty of Architecture                                                                       |           |
| Building                                                                                                    | g Name                                                                                                    | House_Example                                                                                 |           |
| Author                                                                                                    |                                                                                                    | Thanyatorn                                                                                    |           |
| Building                                                                                                    | g Life Span (year)                                                                                                    | 50.000000                                                                                     |           |
| Number                                                                                                    | r of buildings                                                                                                    | 1.000000                                                                                      |           |
| Number                                                                                                    | r of Users                                                                                                    | 4.000000                                                                                      |           |
| Building                                                                                                    | g Type: Single House                                                                                                    |                                                                                               |           |
| Building                                                                                                    | g Type: Townhouse                                                                                                    |                                                                                               |           |
| Building                                                                                                    | g Type: Twin House                                                                                                    |                                                                                               |           |
| Building                                                                                                    | g Type: Condominium                                                                                                    |                                                                                               |           |
| Energy                                                                                                    | Analysis                                                                                                    |                                                                                               | *         |
| Custom                                                                                                    | Energy Input                                                                                                    |                                                                                               | 1         |
| C                                                                                                    | Default Valu                                                                                                    | <b>2</b> 0.000000                                                                             |           |
| Ener                                                                                                    | Settin DCIAULE VALU                                                                                                    | Edit                                                                                          |           |
|                                                                                                    |                                                                                                    | L. Of the                                                                                     |           |
| Green E                                                                                                    | Building Properties                                                                                                    |                                                                                               | *         |
| Green E<br>HVAC C                                                                                                    | <b>Building Properties</b><br>OP                                                                                                    |                                                                                               | *         |
| <b>Green E</b><br>HVAC C<br>HVAC w                                                                                                    | <b>Suilding Properties</b><br>OP<br>vork hour (hours/year)                                                                                                    | 2.500000<br>4058.00000                                                                        | *         |
| <b>Green E</b><br>HVAC C<br>HVAC w<br>Lighting                                                                                                    | Suilding Properties<br>OP<br>vork hour (hours/year)<br>g work hour (hours/year)                                                                                                    | 2.500000<br>4058.000000<br>2728.000000                                                        | *         |
| <b>Green E</b><br>HVAC C<br>HVAC w<br>Lighting<br>Equipm                                                                                            | Building Properties<br>OP<br>vork hour (hours/year)<br>g work hour (hours/year)<br>ent work hour (hours/year)                                                                                                    | 2.500000<br>4058.000000<br>2728.000000<br>3957.000000                                         |           |
| Green E<br>HVAC C<br>HVAC w<br>Lighting<br>Equipm<br>Lighting                                                                                       | Building Properties<br>OP<br>vork hour (hours/year)<br>g work hour (hours/year)<br>ent work hour (hours/year)<br>g Power Density (W/sqm)                                                                                                    | 2.500000<br>4058.000000<br>2728.000000<br>3957.000000<br>7.530000                             |           |
| Green E<br>HVAC C<br>HVAC w<br>Lighting<br>Equipm<br>Lighting<br>Equipm                                                                             | Building Properties<br>OP<br>vork hour (hours/year)<br>g work hour (hours/year)<br>ent work hour (hours/year)<br>g Power Density (W/sqm)<br>ent Power Density (W/sqm)                                                                                                    | 2.500000<br>4058.00000<br>2728.00000<br>3957.00000<br>7.530000<br>8.610000                    |           |
| Green E<br>HVAC C<br>HVAC w<br>Lighting<br>Equipm<br>Lighting<br>Equipm<br>Outdoo                                                                   | Building Properties<br>OP<br>vork hour (hours/year)<br>g work hour (hours/year)<br>ent work hour (hours/year)<br>g Power Density (W/sqm)<br>ent Power Density (W/sqm)<br>r Air per Area (L/s.sqm)                                                                                                    | 2.500000<br>4058.000000<br>2728.000000<br>3957.000000<br>7.530000<br>8.610000<br>0.250000     |           |
| Green E<br>HVAC C<br>HVAC w<br>Lighting<br>Equipm<br>Lighting<br>Equipm<br>Outdoo<br>Analysi                                                        | Building Properties<br>OP<br>york hour (hours/year)<br>g work hour (hours/year)<br>ent work hour (hours/year)<br>g Power Density (W/sqm)<br>ent Power Density (W/sqm)<br>r Air per Area (L/s.sqm)<br>s Results                                                                                                    | 2.500000<br>4058.000000<br>2728.00000<br>3957.00000<br>7.530000<br>8.610000<br>0.250000       |           |
| Green E<br>HVAC C<br>HVAC w<br>Lighting<br>Equipm<br>Lighting<br>Equipm<br>Outdoo<br>Analysi<br>Output:                                             | Suilding Properties<br>OP<br>vork hour (hours/year)<br>g work hour (hours/year)<br>ent work hour (hours/year)<br>g Power Density (W/sqm)<br>ent Power Density (W/sqm)<br>r Air per Area (L/s.sqm)<br>s Results<br>Energy Consumption (KWh/sqm/year)                                                                                                    | 2.500000<br>4058.000000<br>2728.000000<br>3957.000000<br>7.530000<br>8.610000<br>0.250000     |           |
| Green E<br>HVAC C<br>HVAC w<br>Lighting<br>Equipm<br>Lighting<br>Equipm<br>Outdoo<br>Analysi<br>Output:<br>Output:                                  | Suilding Properties<br>OP<br>vork hour (hours/year)<br>g work hour (hours/year)<br>ent work hour (hours/year)<br>g Power Density (W/sqm)<br>ent Power Density (W/sqm)<br>ent Power Density (W/sqm)<br>r Air per Area (L/s.sqm)<br>s Results<br>Energy Consumption (KWh/sqm/year)<br>Building Life Cycle GHG Emissions per sq                                                                                             | 2.500000<br>4058.000000<br>2728.000000<br>3957.000000<br>7.530000<br>8.610000<br>0.250000     |           |
| Green E<br>HVAC C<br>HVAC w<br>Lighting<br>Equipm<br>Lighting<br>Equipm<br>Outdoo<br>Analysi<br>Output:<br>Output:<br>Output:                       | Suilding Properties<br>OP<br>vork hour (hours/year)<br>g work hour (hours/year)<br>ent work hour (hours/year)<br>g Power Density (W/sqm)<br>ent Power Density (W/sqm)<br>ent Power Density (W/sqm)<br>r Air per Area (L/s.sqm)<br>s Results<br>Energy Consumption (KWh/sqm/year)<br>Building Life Cycle GHG Emissions per sq<br>Total Building Life Cycle GHG Emissions (k                                               | 2.500000<br>4058.000000<br>2728.000000<br>3957.000000<br>7.530000<br>8.610000<br>0.250000     |           |
| Green E<br>HVAC C<br>HVAC w<br>Lighting<br>Equipm<br>Outghting<br>Outght<br>Outght<br>Output:<br>Output:<br>Output:                                 | Suilding Properties<br>OP<br>vork hour (hours/year)<br>g work hour (hours/year)<br>ent work hour (hours/year)<br>g Power Density (W/sqm)<br>ent Power Density (W/sqm)<br>ent Power Density (W/sqm)<br>r Air per Area (L/s.sqm)<br>s Results<br>Energy Consumption (KWh/sqm/year)<br>Building Life Cycle GHG Emissions per sq<br>Total Building Life Cycle GHG Emissions (k<br>Overall Project Life Cycle GHG Emissions f | 2.500000<br>4058.000000<br>2728.000000<br>3957.000000<br>7.530000<br>8.610000<br>0.250000     |           |
| Green E<br>HVAC C<br>HVAC w<br>Lighting<br>Equipm<br>Lighting<br>Equipm<br>Outdoo<br>Analysi<br>Output:<br>Output:<br>Output:<br>Output:<br>Output: | Suilding Properties<br>OP<br>vork hour (hours/year)<br>g work hour (hours/year)<br>ent work hour (hours/year)<br>g Power Density (W/sqm)<br>ent Power Density (W/sqm)<br>r Air per Area (L/s.sqm)<br>s Results<br>Energy Consumption (KWh/sqm/year)<br>Building Life Cycle GHG Emissions per sq<br>Total Building Life Cycle GHG Emissions (k<br>Overall Project Life Cycle GHG Emissions f                              | 2.500000<br>4058.000000<br>2728.000000<br>3957.000000<br>7.530000<br>8.610000<br>0.250000<br> |           |

ภาพที่ 4.11 ค่า Default สำหรับการคำนวนค่าการใช้พลังงานใน Project Information

ในกรณีที่ผู้ใช้งานมี Template ที่ใช้งานเดิมอยู่แล้วหรือมีการสร้าง Model บน Template อื่นไว้และต้องการส่งผ่านฐานข้อมูล Type และค่า Default ต่างๆที่ได้ตั้งไว้ใน Template สามารถทำ ได้โดยเปิด Thai LCGHG Template ไว้พร้อมกับ Template ที่ต้องการการส่งผ่านข้อมูล โดยเปิด หน้าต่าง Template ที่ผู้ใช้งานจะต้องการส่งข้อมูลไปแล้วเลือก Manage Tab > Transfer Project Standard แล้วเลือกเครื่องหมายถูก 🗹 หน้าหัวข้อ Global Parameter, Material, Phasing Setting, Project Information, Wall Type, Floor Type, และRoof Type ดังภาพที่ 4.12

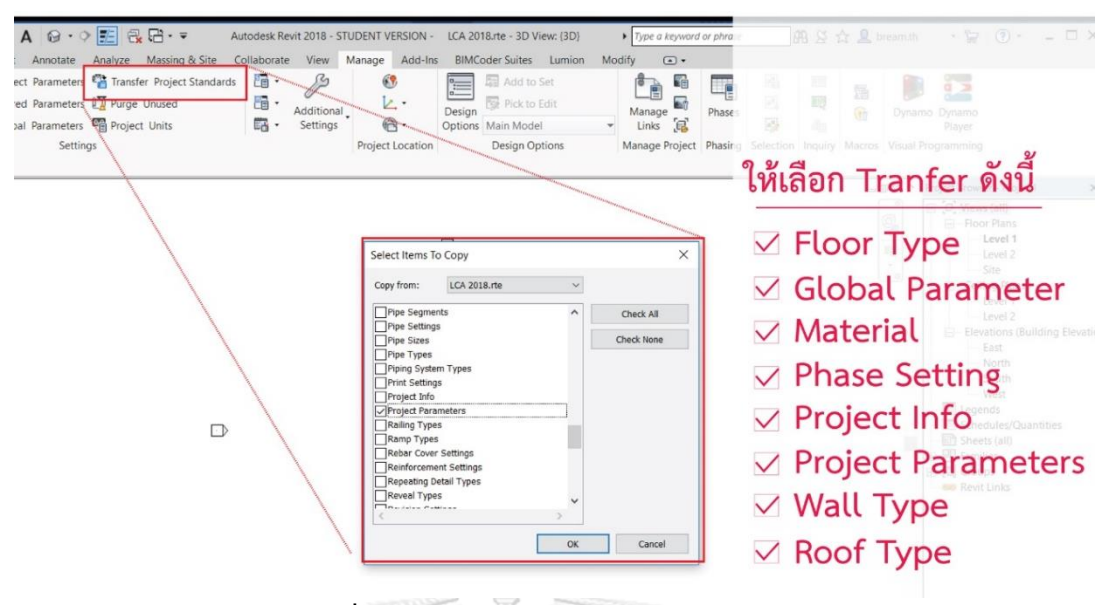

ภาพที่ 4.12 การ Transfer Project Standards

## 4.3.1.2 การใส่ตั้งค่าในแบบจำลอง

วิธีการตั้งค่าเครื่องมือบน Template แบ่งเป็น 2 ระดับตามการใช้งาน 1.ระดับการตั้งค่า เบื้องต้น (Basic Input) เป็นการตั้งค่าอย่างง่ายเหมาะสำหรับสถาปนิกที่ออกแบบอาคารอนุรักษ์ สิ่งแวดล้อมที่แค่ต้องการการเห็นความแตกต่างจากการออกแบบเพื่อการลดการปล่อยก๊าซเรือน กระจกโดยไม่ต้องการใช้เวลาในการกรอกข้อมูลในรายละเอียดมาก 2. ระดับการตั้งค่าแบบลง รายละเอียด (Detail Input) เป็นการตั้งค่าอย่างละเอียดสำหรับผู้ที่มีความรู้ความเข้าใจทางด้านการ ประเมินวัฏจักรชีวิตของอาคารและต้องการปรับแต่งค่าให้มีความแม่นยำ

## 4.3.1.2.1 การใส่ข้อมูลเบื้องต้น (Basic Input)

 การตั้งค่า Element ภายหลังการเปิดหน้าต่าง Template และสร้างแบบจำลองดังนี้ การ ใช้ข้อมูลเบื้องต้นมีขั้นตอนดังนี้ ให้เลือกที่ Element เช่น ผนัง แล้วเลือก Type ในแถบ Properties หลังจากนั้นให้เลือกรูปแบบผนังที่ต้องการ ดังภาพที่ 4.13 และทำเช่นเดียวกันกับหลังคา ฝ้าเพดาน ประตู หน้าต่าง และโครงสร้าง

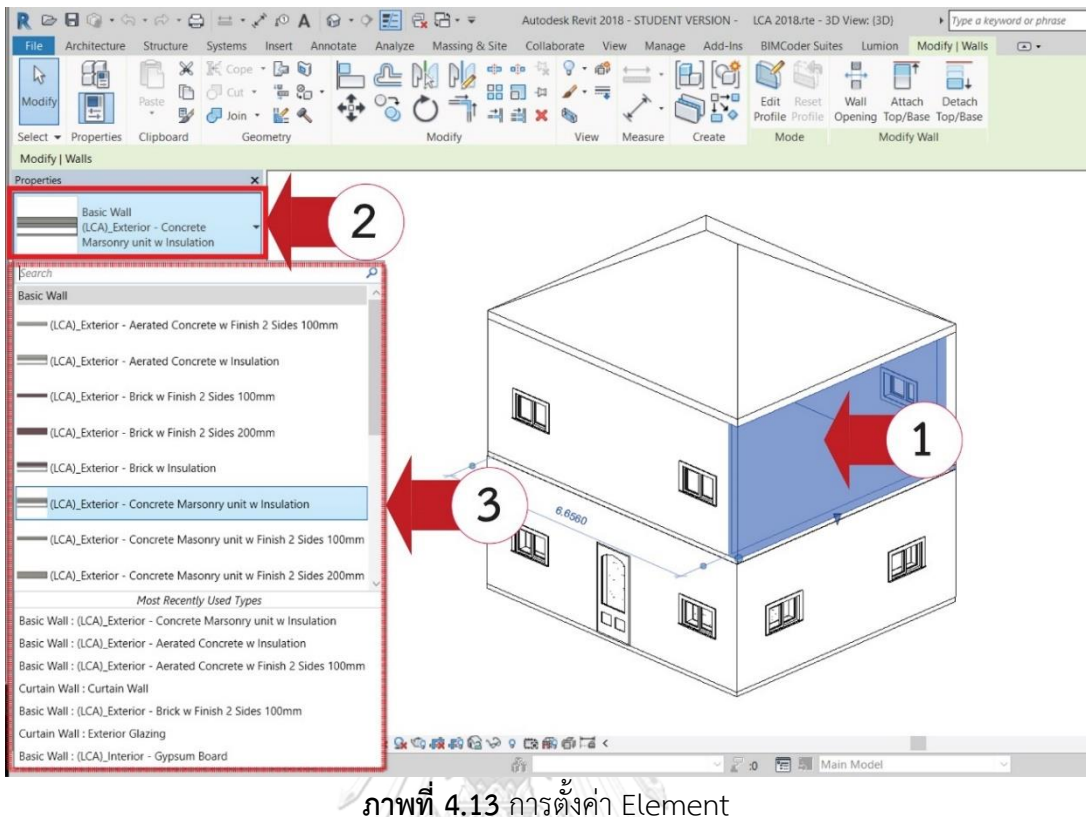

วัสดุผนังและหลังคาเป็นเปลือกอาคาร โดยทั่วไปการคำนวณค่าการใช้พลังงานของอาคารจะ ประกอบไปด้วยค่า OTTV และ RTTV หรือค่าการถ่ายเทความร้อนรวมของเปลือกอาคาร ทั้งนี้การ ้คำนวณค่า OTTV และ RTTV จะมีเงื่อนไขในการคำนวณคือคิดเฉพาะส่วนที่เป็นเปลือกอาคาร ภายนอกที่เป็นที่ติดกับพื้นที่ปรับอากาศเท่านั้น จากประสบการณ์ของผู้วิจัยพบว่าอาคารพักอาศัย ขนาดใหญ่ที่มี Element ผนังในปริมาณมาก เช่น คอนโดมิเนียม จะมีผนังภายนอกที่ติดกับพื้นที่ปรับ อากาศมากกว่าผนังที่ไม่ติดพื้นที่ปรับอากาศ งานวิจัยนี้จึงกำหนดให้การระบุผนังที่ใช้ในการคำนวณค่า OTTV เป็นไปได้ง่ายที่สุดคือ โดยการดึงข้อมูลผนังภายนอกมาคำนวณทั้งหมด โดยที่ผู้ใช้เครื่องมือ จะต้องเป็นผู้เลือกหรือระบุว่าผนังภายชิ้นใดเป็นผนังภายนอกที่ไม่นำมาใช้ในการคำนวณ OTTV เพื่อที่ เครื่องมือนี้จะได้มีดึงข้อมูลจากผนังชิ้นนั้นมาคำนวณ

ดังนั้นผู้ใช้งานจะต้องทำเครื่องหมาย 🗹 ที่ Exclude From OTTV/RTTV calculation ของผนังและหลังคาที่ไม่ได้ติดกับพื้นที่ปรับอากาศเพื่อเป็นการเลือกที่จะไม่เอาผนังชิ้นนั้นมาคำนวณ ค่า OTTV ดังภาพที่ 4.14

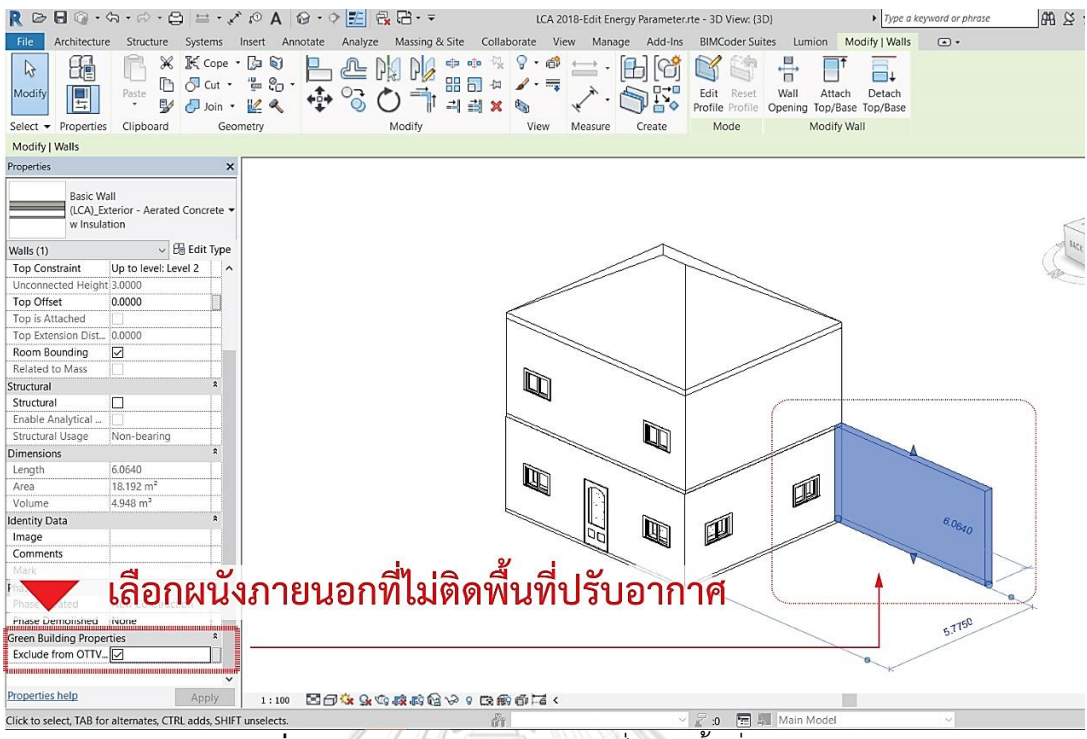

**ภาพที่ 4.14** การเลือกผนังภายนอกที่ไม่ติดพื้นที่ปรับอากาศ

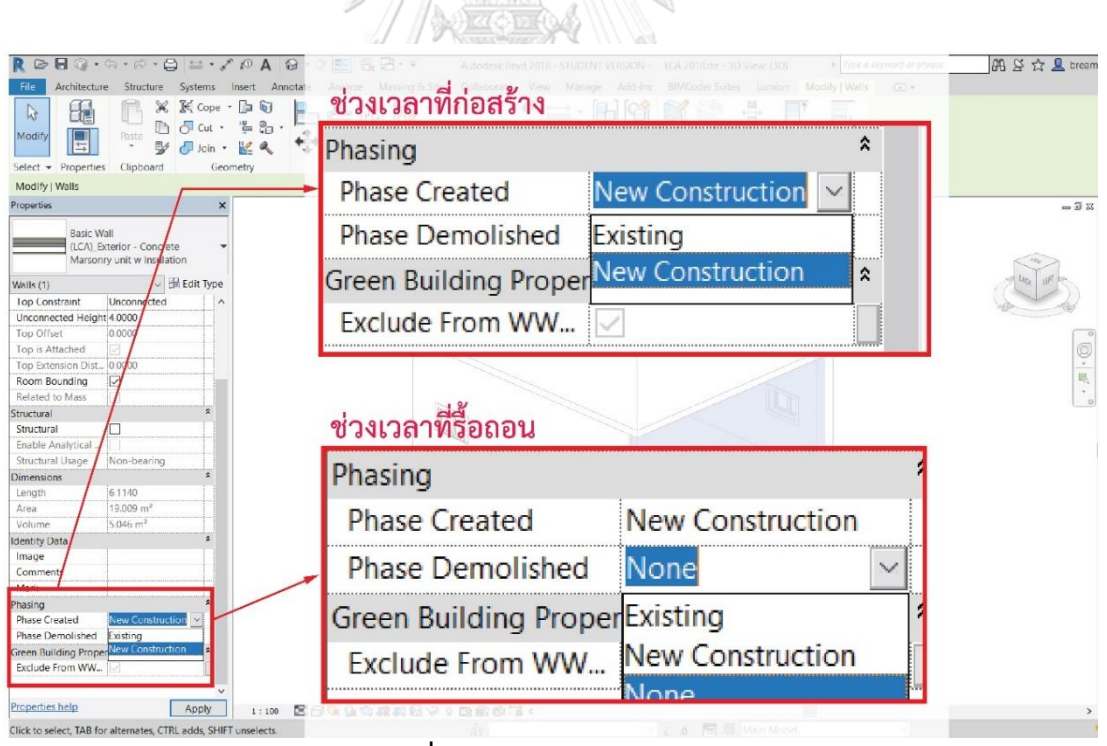

**ภาพที่ 4.15** การกำหนด Phasing

2. การกำหนดช่วงเวลา หรือ Phasing ของ Element เป็นการกำหนดว่า พื้น ผนัง หลังคา ประตู หน้าต่าง และโครงสร้าง แต่ละขิ้นจะมีการสร้างและรื้อถอน ณ ช่วงเวลาใด การตั้งค่า Phasing จะทำให้การประเมินการปล่อยก๊าซเรือนกระจกตลอดช่วงชีวิตของอาคารสำหรับโครงการปรับปรุง อาคารเดิมหรือโครงการวางแผนทุบรื้อถอนอาคารทำได้ง่ายขึ้น โดยการตั้งค่า Phasing ดังภาพที่ 4.15 ในแต่ละ phase มีความหมายและวิธีการดึงข้อมูลมาคำนวณดังนี้

2.1 Phase Created หมายถึง ช่วงเวลาในการก่อสร้าง
2.1.1 Phase Created > New Construction หมายถึง Element นั้นเป็น Element ที่มีการ สร้างใหม่ในการก่อสร้างโครงการนี้ วัสดุของ Element นั้นจะถูกนำมาคำนวณค่าการปล่อยก๊าซเรือน กระจกตลอดช่วงชีวิตอาคาร ซึ่งการตั้งค่านี้จะเป็นค่า Default ของเครื่องมือเสมอ
2.1.2 Phase Created > Existing หมายถึง Element นั้น เป็น Element ที่มีอยู่เดิมสำหรับการ ปรับปรุงอาคารเดิม วัสดุของ element นั้นจะไม่ถูกนำมาคิดค่าการปล่อยก๊าซเรือนกระจกในช่วงของ การผลิตเนื่องจากไม่ได้เป็นวัสดุที่มีการผลิตและก่อสร้างใหม่ แต่จะถูกนำมาคำนวณในช่วงการใช้งาน การบำรุงรักษา และการรื้อถอนทำลาย

2.2. Phase Demolished หมายถึง ช่วงเวลาในการรื้อถอนทำลาย
2.2.1 Phase Demolished > New Construction หมายถึง Element นั้นเป็น Element ที่มีอยู่
เดิมก่อนจะเริ่มโครงการและจะถูกรื้อถอนในช่วงการก่อสร้างอาคารใหม่ วัสดุของ element นี้จึงคิด
ค่าการปล่อยก๊าซเรือนกระจกเฉพาะช่วงการรื้อถอน เนื่องจากเป็นวัสดุที่ถูกทุบตั้งแต่การก่อสร้างใน
ช่วงแรกๆ

2.2 Phase Demolished > None หมายถึง Element นั้นยังไม่มีแผนในการรื้อถอนจะอยู่ตลอดช่วง ชีวิตของอาคารโดยจะมีการเปลี่ยนวัสดุและรื้อถอนทำลายตามอายุการใช้งานของมัน วัสดุนี้จึงถูก นำมาคำนวณค่าการปล่อยก๊าซเรือนกระจกตลอดช่วงชีวิตอาคาร สามารถสรุปเป็นตารางได้ดังนี้

| Phasing          | ช่วงการผลิต  | ช่วงการใช้งาน | ช่วงการบำรุงรักษา | ช่วงการ      |  |  |
|------------------|--------------|---------------|-------------------|--------------|--|--|
|                  |              |               |                   | ทำลาย        |  |  |
| Phase Created    |              |               |                   |              |  |  |
| New Construction | $\checkmark$ | $\checkmark$  | $\checkmark$      | $\checkmark$ |  |  |
| Existing         | -            | $\checkmark$  | $\checkmark$      | $\checkmark$ |  |  |
| Phase Demolished |              |               |                   |              |  |  |
| None             | $\checkmark$ | $\checkmark$  | $\checkmark$      | $\checkmark$ |  |  |
| New Construction | $\checkmark$ | WILL .        | -                 | -            |  |  |
| Existing         |              | Invalid ord   | er of phases      |              |  |  |

ตารางที่ 4.3 แสดงแนวคิดของการดึงข้อมูลจากการเลือก Phasing มาคำนวณวัฏจักรชีวิตอาคาร

กำหนดพื้นที่อาคารทั้งหมดและพื้นที่ปรับอากาศ กำหนดพื้นที่อาคารโดยการเลือก
 Architecture Tab > Area > Area Plan กำหนด Area Type ให้เป็น Gross Building แล้วเลือกชั้น
 (Level) ที่ต้องการที่ต้องการให้คิดพื้นที่ของอาคารดังภาพที่ 4.16 แล้วกด OK จะเห็นว่าพื้นที่อาคาร
 แต่ละชั้นที่ได้เลือก จะมีการระบุตัวเลขขนาดพื้นที่เป็นตารางเมตรมาให้ ดังภาพที่ 4.17

การกำหนดพื้นที่ปรับอากาศโดยการเลือก Analyze Tab > Space และเลือกบริเวณที่เป็น พื้นที่ปรับอากาศใน Floor Plan บริเวณพื้นที่ที่ได้เลือกเป็นพื้นที่ปรับอากาศจะขึ้นเป็นสีเขียวมี กากบาทตรงกลาง ดังภาพที่ 4.18

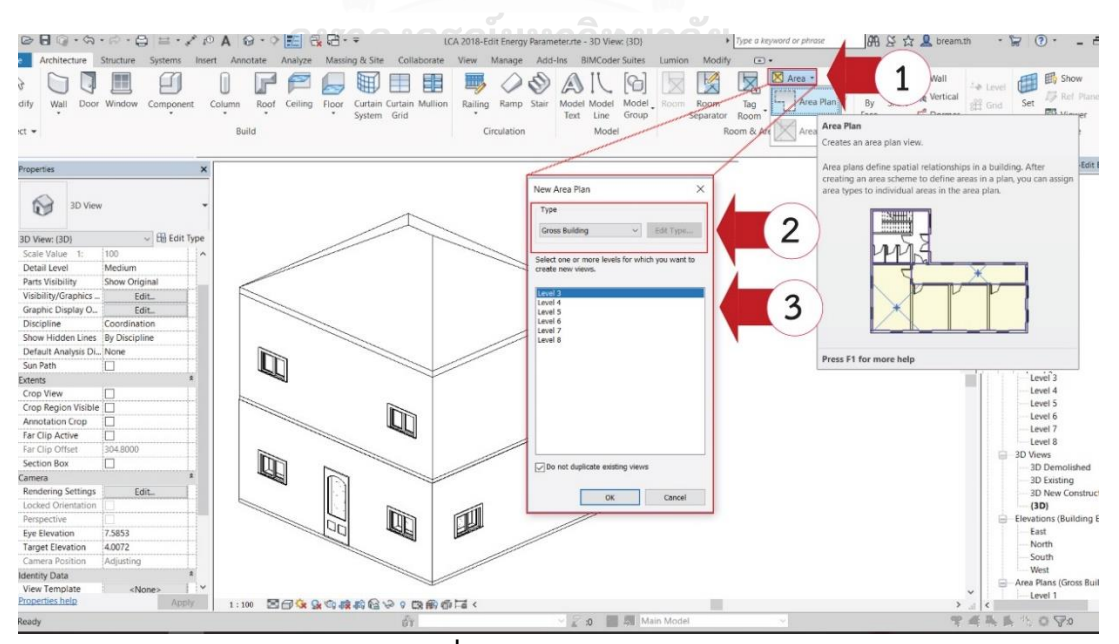

**ภาพที่ 4.16** การกำหนด Area

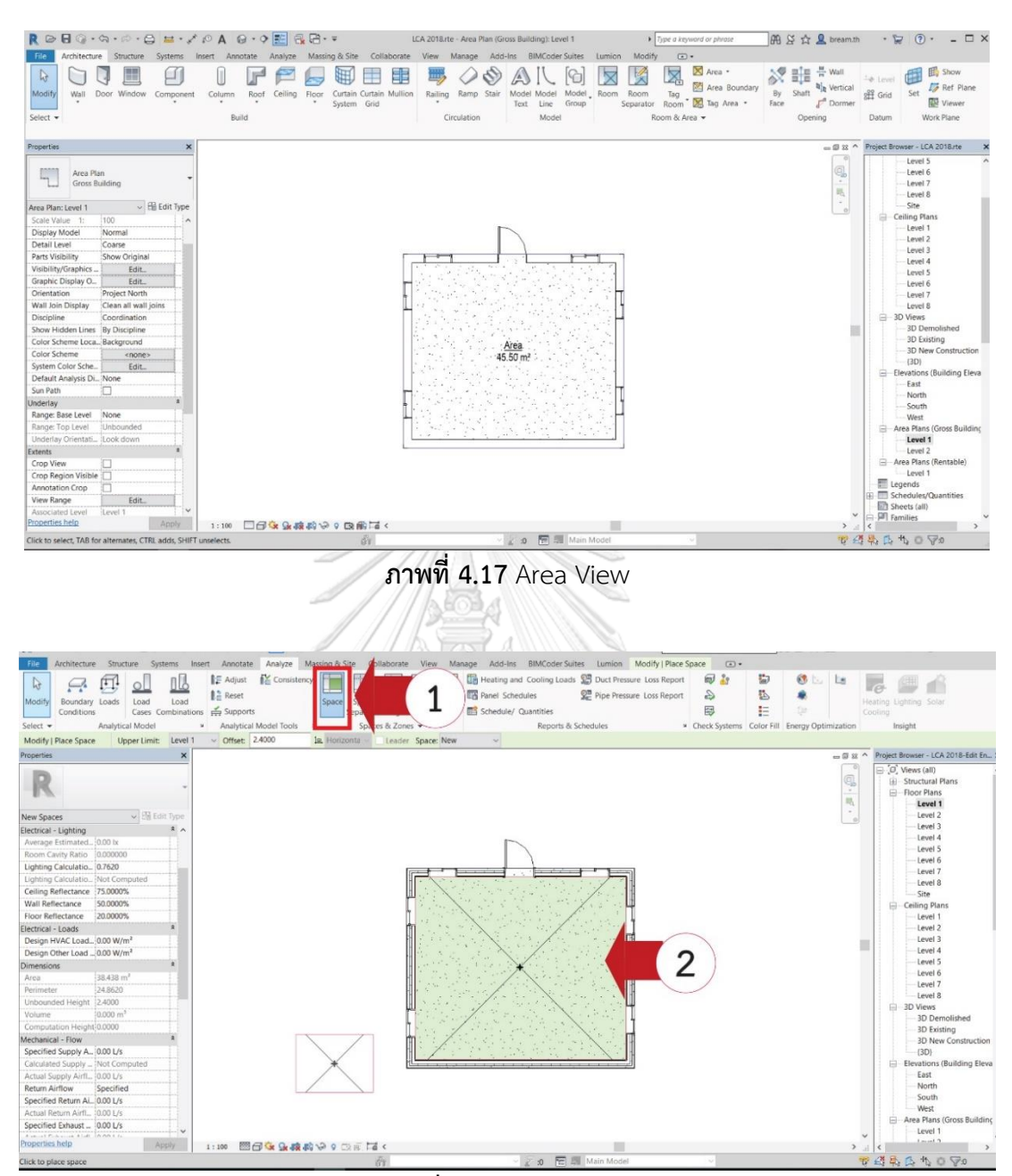

**ภาพที่ 4.18** Space View

 การตั้งค่า Project Information จากการสัมภาษณ์ความต้องการของผู้ใช้งานพบว่า ผู้ใช้งานส่วนใหญ่ต้องการที่จะให้มีการรวมการตั้งค่าทั้งหมดไว้ที่ตำแหน่งเดียวกัน งานวิจัยนี้จึงได้ รวบรวมการตั้งค่าส่วนที่นอกเหนือจากการตั้งค่าทั่วไปในโปรแกรม Revit ที่ผู้ใช้งานทั่วไปคุ้นเคย ไว้ที่ Project Information ดังภาพที่ 4.19 ในการตั้งค่าเบื้องต้นผู้ใช้งานจะต้องกรอกข้อมูลในตารางที่ 4.3 ให้ถูกต้อง โดยค่าอื่นสามารถทิ้งไว้เป็นค่า default ได้

| Group         | Parameter                 | ค่าที่กรอก                                      |
|---------------|---------------------------|-------------------------------------------------|
| Identity Data | Building Name             | ชื่อของอาคาร                                    |
|               | Author                    | ชื่อของผู้ใช้งาน                                |
|               | Building Life Span (year) | อายุของอาคาร มีการกำหนดค่า default ไว้ที่ 50 ปี |
|               | Number of Buildings       | จำนวนอาคาร มีการกำหนดค่า default ไว้ที่ 1 หลัง  |
|               |                           | สำหรับโครงการอาคารหรือบ้านจัดสรรสามารถกรอก      |
|               | . S. A. A.                | จำนวนอาคารเพื่อหาปริมาณการปล่อยก๊าซเรือน        |
|               |                           | กระจกสำหรับทั้งโครงการได้                       |
|               | Number of Users           | จำนวนผู้ใช้อาคาร                                |
|               | Building Type: Single     | ประเภทของอาคารพักอาศัย โดยผู้ใช้งานจะต้องทำ     |
|               | House                     | เครื่องหมาย 🗹 เพียงอาคารประเภทเดียว เนื่องจาก   |
|               | Building Type: Twin       | มีผลต่อการกำหนดสูตรที่จะนำมาใช้คำนวณ            |
|               | House                     |                                                 |
|               | Building Type:            |                                                 |
|               | Townhouse                 |                                                 |
|               | Building Type:            | Electric (B)                                    |
|               | Condominium               |                                                 |

ตารางที่ 4.4 การกรอกข้อมูลเบื้องต้นบน Project Information

| ROHG.S.P.B H.JA                     | A 0.0 E 6 C                    | Project Information                                                       | >                                                                                                    | phrase 🕮 🖇 🕁 💄 bream.th                | - 🕞 🕐 - 🗆 X                      |
|-------------------------------------|--------------------------------|---------------------------------------------------------------------------|----------------------------------------------------------------------------------------------------|----------------------------------------|----------------------------------|
| Architecture Structure Sustamy Ince | art Annotate Analyza Ma        |                                                                           |                                                                                                    |                                        |                                  |
|                                     | and removate manyte was        |                                                                           |                                                                                                    |                                        |                                  |
| Diject Styles IB Pro                | oject Parameters 📲 Transfer Pi | 0/                                                                        |                                                                                                    |                                        | 0 >                              |
| Ships 🛃 Sh                          | iared Barameters 🕎 Purge Unia  | 1001 <b>9</b>                                                             |                                                                                                    |                                        |                                  |
| Modiny Materiae                     | obal Parameters                | - 0520012912949191                                                        | 509120005                                                                                                    | mases 🙀 🚛 🛄 Dynar                      | mo cynamo<br>Maero               |
| Citer                               | Continues - Project on         | • แรกแกกทยพทง                                                             | 1 1 1 1 1 1 1 1 1 1 1 1 1 1 1 1 1 1 1 1                                                                                                    | and the second second second second    | Player                           |
| Select *                            | Settings                       | y                                                                         | <u> ça</u>                                                                                                    | masing Selection inquiry macros visual | Programming                      |
|                                     |                                | Parameter                                                                 | ^                                                                                                    | 1                                      |                                  |
| Properties X                        |                                | Identity Data                                                             |                                                                                                    |                                        | Project Browser - LCA 2018 rte X |
|                                     |                                | Organization Name                                                         | Chula ongkom University                                                                                                    |                                        | [D] Views (all) ^                |
|                                     |                                | Organization Description                                                  | Faculty of Architecture                                                                                                    |                                        | Structural Plans                 |
| JU JU VIEW                          |                                | Eusiong Name                                                              | House_Example                                                                                                    |                                        | Floor Plans                      |
|                                     |                                | Author                                                                    | Thanyatom                                                                                                    |                                        | Level 1                          |
| 3D Views (3D)                       |                                | Building Life Span (year)                                                 | 1 000000                                                                                                    | Contract of the                        | Level 2                          |
| Craphics                            |                                | Number of buildings                                                       | 4 000000                                                                                                    |                                        | Linuet 3                         |
| Micro Crain 11:100                  |                                | Puilding Type: Sinda Haura                                                | - I A A A A A                                                                                                    | NR - SU                                | Level 4                          |
| view scale                          |                                | Puldag lugg laughauts                                                     |                                                                                                    |                                        | Level 5                          |
| State value 1. 100                  |                                | Duilding Type Twin Llouse                                                 |                                                                                                    |                                        | Level 6                          |
| Detail Level Medium                 |                                | Building Type: Condominium                                                |                                                                                                    |                                        | Level 7                          |
| Parts Visibility Show Original      |                                |                                                                           |                                                                                                    | P                                      | ···· Level 8                     |
| Visibility/Graphics Edit            |                                | Cuetary Analysis                                                          |                                                                                                    |                                        | Site                             |
| Graphic Display O., Edit            |                                | Custom energy input                                                       | 110.000000                                                                                                    | 0                                      | ⇒ Ceiling Plans                  |
| Discipline Coordination             |                                | Ensure Setting                                                            |                                                                                                    |                                        | Level 1                          |
| Show Hidden Lines By Discipline     |                                |                                                                           | Anne and a second second secon |                                        | ···· Level 2                     |
| Default Analysis DI_None            |                                | Green Building Properties                                                 | 0.00000                                                                                                    |                                        | ···· Level 3                     |
| Sun Path                            | 1                              | EQD (W/sqm)                                                               | 0.01000                                                                                                    |                                        | Level 4                          |
| Evtante 2                           |                                | HVAC COP                                                                  | 2.50000                                                                                                    |                                        | Level 5                          |
| Croo View                           | 1                              | HVAC work hour (Hour) year)                                               | 2728.00000                                                                                                    |                                        | Level 6                          |
| Crae Depine Welhin .                |                                | Environment work hour (hours / earl)                                      | 2957.00000                                                                                                    |                                        | timut 7                          |
| Crop Region Visible                 |                                | Lighting Power Density (W/com)                                            |                                                                                                    |                                        |                                  |
| Annotation Crop                     |                                | Environment Dever Density (W/som)                                         |                                                                                                    |                                        |                                  |
| Far Clip Active                     |                                | (hutdoor Au per Area () (s rom)                                           |                                                                                                    |                                        | 3D Demolished                    |
| Far Clip Offset 304.8000            |                                | Analysis Banda                                                            |                                                                                                    |                                        |                                  |
| Section Box                         |                                | Output Energy Consumption (KWb (com (was))                                | 110 000000                                                                                                    |                                        | 3D New Construction              |
| Camera *                            |                                | Output: Building Life Curcle CHC Emissions per som (knC O2e (com/sees))   |                                                                                                    |                                        | (3D)                             |
| Rendering Settings Fdit_            |                                | Output: Total Building Life Cycle One Brissions per som (cgcoce som year) |                                                                                                    |                                        | Elevations (Building Eleva       |
| Locked Orientation                  |                                | Output: Overall Emject Life Cycle GHS Emissions from Building (knC D2e    |                                                                                                    |                                        | East                             |
| Perspective                         |                                | Model Properties                                                          |                                                                                                    |                                        | North                            |
| Eve Elevation 7.5853                |                                | Curtem OTIV Insut                                                         | 172                                                                                                    |                                        | South                            |
| Target Elevation 40072              |                                | Custom Ionut OTTV (W/sam)                                                 |                                                                                                    |                                        | West                             |
| Camera Position Adjusting           | \ I                            | Custom ETTV Innut                                                         | 1.2                                                                                                    |                                        | Arca Plans (Gross Building       |
| Properties help Apply               | LIN FRAMA                      | Custem Input: RTTV (W/sem)                                                |                                                                                                    |                                        | Level 1                          |
| 199917                              | 1110 ELED X 78 C0 48           | Other                                                                     | *******                                                                                                    | 2                                      | le 3                             |
| Ready                               | 1                              | Protectiste pare                                                          | TODE Date                                                                                                    | <b>T</b> =                             | 1 m m v 0 80                     |
|                                     |                                |                                                                           |                                                                                                    |                                        |                                  |

**ภาพที่ 4.19** การตั้งค่า Project Information เบื้องต้น

## 4.3.1.2.2 การใส่ข้อมูลแบบลงรายละเอียด (Detail Input)

เป็นการใส่ข้อมูลสำหรับผู้ใช้งานที่ต้องการตั้งค่าโดยละเอียดหรือต้องการสร้าง Material, Type หรือ Family ขึ้นมาใหม่สามารถตั้งค่าเพิ่มเติมจากการตั้งค่าเบื้องต้นได้ดังนี้

1. การตั้งค่า Project Information

สามารถกรอกค่าต่างๆที่เกี่ยวข้องกับการคำนวณการใช้พลังงาน เช่น ค่า LPD EQD สมรรถนะของเครื่องปรับอากาศ อัตราการระบายอากาศ ชั่วโมงการใช้งานระบบปรับอากาศ ไฟฟ้า แสงสว่างและชั่วโมงการใช้งานของอุปกรณ์ไฟฟ้า แทนที่ค่า Default ของเครื่องมือได้ นอกจากนี้ งานวิจัยนี้ยังได้สร้างทางเลือกในการกรอกค่า OTTV RTTV และค่าการใช้พลังงานที่ได้จากการวัดจริง หรือการจำลองค่าการใช้พลังงานจากเครื่องมืออื่นได้ เพื่อให้สามารถนำไปประยุกต์ใช้กับค่า OTTV และ RTTV ที่ได้จาก BEC และทำให้สามารถใช้กับอาคารประเภทอื่นที่นอกจากอาคารพักอาศัยได้ เนื่องจากสมการการคำนวณค่าการใช้พลังงานใช้ในการพัฒนาเครื่องมือนี้สามารถใช้ได้กับอาคารพัก อาศัยเท่านั้น โดยวิธีการกรอกค่าต่างๆใน Project Parameter สามารถสรุปได้ดังตารางที่ 4.4

| Group      | Parameter                 | ค่าที่กรอก                                |
|------------|---------------------------|-------------------------------------------|
| Energy     | Custom Energy Input       | เลือก 🗹 หากต้องการกรอกค่าการใช้           |
| Analysis   |                           | พลังงานจากแหล่งข้อมูลอื่น เพื่อให้แทนที่  |
|            |                           | ค่าที่ได้จากการคำนวณการใช้พลังงานของ      |
|            | จุฬาลงกรณ์มหาวิ           | าทยาร์องมือที่ได้พัฒนาในงานวิจัยนี้       |
|            | Custom Input: Energy      | กรอกค่าการใช้พลังงานจากแหล่งข้อมูลอื่น    |
|            | Consumption (kWh/m²/year) | เครื่องมือนี้จะดึงค่าที่กรอกมาใช้ในการ    |
|            |                           | ประเมินการวัฏจักรชีวิตแทนที่ค่าที่ได้จาก  |
|            |                           | การคำนวณค่าการใช้พลังงานรวมจาก            |
|            |                           | เครื่องมือ                                |
| Green      | Lighting Power Density    | ค่ากำลังไฟฟ้าที่ใช้ส่องสว่างต่อหนึ่งหน่วย |
| Building   | (W/m²)                    | พื้นที่                                   |
| Properties | Equipment Power Density   | ค่ากำลังไฟฟ้าที่ใช้ในอุปกรณ์ที่ใช้พลังงาน |
|            | (W/m²)                    | ต่อหนึ่งหน่วยพื้นที่                      |
|            | Outdoor Air per Area      | ปริมาณการระบายอากาศ                       |

ตารางที่ 4.5 การกรอกข้อมูลในรายละเอียดบน Project Information

|            | (L/s. m <sup>2</sup> )      |                                            |
|------------|-----------------------------|--------------------------------------------|
|            | HVAC COP                    | ค่าสัมประสิทธิ์สมรรถนะของ                  |
|            |                             | เครื่องปรับอากาศ                           |
|            | HVAC work hour (hours/year) | จำนวนชั่วโมงการใช้งานเครื่องปรับอากาศ      |
|            |                             | ต่อปี                                      |
|            | Lighting work hour          | จำนวนชั่วโมงการใช้งานระบบไฟฟ้าแสง          |
|            | (hours/year)                | สว่างต่อปี                                 |
|            | Equipment work hour         | จำนวนชั่วโมงการใช้งานอุปกรณ์ไฟฟ้าต่อปี     |
|            | (hours/year)                | J                                          |
| Model      | Custom OTTV Input           | เลือก 🗹 หากต้องการกรอกค่า OTTV             |
| Properties |                             | จากแหล่งข้อมูลอื่น เพื่อให้แทนที่ค่าที่ได้ |
|            |                             | จากการคำนวณOTTV ของเครื่องมือที่ได้        |
|            |                             | พัฒนาในงานวิจัยนี้                         |
|            | Custom Input: OTTV          | กรอกค่า OTTV จากแหล่งข้อมูลอื่น            |
|            | (W/ m <sup>2</sup> )        | เครื่องมือนี้จะดึงค่าที่กรอกมาใช้ในคำนวณ   |
|            | A receiption                | 🖗 ค่าการใช้พลังงานรวม แทนที่ค่าที่ได้จาก   |
|            |                             | การคำนวณ OTTV ของเครื่องมือนี้             |
|            | Custom RTTV Input           | เลือก 🗹 หากต้องการกรอกค่า RTTV             |
|            | - U.I.                      | จากแหล่งข้อมูลอื่น เพื่อให้แทนที่ค่าที่ได้ |
|            | จุหาลงกรณมหา                | จากการคำนวณRTTV ของเครื่องมือที่ได้        |
|            | Chulalongkorn l             | INIVERS พัฒนาในงานวิจัยนี้                 |
|            | Custom Input: RTTV          | กรอกค่า RTTV จากแหล่งข้อมูลอื่น            |
|            | (W/ m <sup>2</sup> )        | เครื่องมือนี้จะดึงค่าที่กรอกมาใช้ในคำนวณ   |
|            |                             | ค่าการใช้พลังงานรวม แทนที่ค่าที่ได้จาก     |
|            |                             | การคำนวณ RTTV ของเครื่องมือนี้             |

| Family: System Family: Project Information   Type: Load   Type: Eds Type   Intance Parameters - Control selected or to-be-created instance   Parameter Value   Identify Data   Organization Name   Coganization Name   Coganization Name   Coganization Name   Coganization Name   Coganization Name   Coganization Name   Coganization Name   Coganization Name   Coganization Name   Coganization Description   Faulty of Architecture   Building Type: Single House   Building Type: TownHouse   Building Type: TownHouse   Building Type: TownHouse   Building Type: TownHouse   Building Type: Consumption (KWh/som/year)   Theory Asharia   MAC work hour (hours/year)   Costom Energy Insult   Costom Energy Insult   Costom En                                                                                                    |              |
|----------------------------------------------------------------------------------------------------|--------------|
| Family:       System Family: Project Information         Type:       Edit Type         Datance Parameters - Control selected or to-be-created instance       Edit Type         Dranneters - Control selected or to-be-created instance       Instance Parameters         Dranneters - Control selected or to-be-created instance       Instance Parameters         Value       Instance Parameters       Value         Organization Description       Faculty of Architecture       Instance         Station ymme       House, Example       Manage Project         Author       Itsuyutopic       Itsuange         Building Type: Single House       Itsuange       Itsuange         Building Type: Single House       Itsuange       Itsuange         Building Type: Tomhouse       Itsuange       Itsuange         Building Type: Condominium       Itsuange       Itsuange         Interpreters       2,500000       Itsuange       Itsuange         Manage Projecting       110,00000       Itsuange       Itsuange         Building Type: Condominium       Itsuange       Itsuange       Itsuange         Interpreters       2,500000       Itsuange       Itsuange       Itsuange         Interpreters       2,500000       Itsuange       Itsuange       Itsuang                                                                                                    |              |
| Type:       Edit Type         Instance Parameters - Control selected or to-be-created instance       Instance         Research and the control selected or to-be-created instance       Instance         Identify Data       Chulalongkorn University         Organization Description       Faculty of Architecture         Building Jinges       House Example         Author       Humpstein         Manage Project       Pros         Building Jinges       1000000         Number of buildings       1000000         Number of buildings       1000000         Number of buildings       1000000         Reserve       Basiding Types: Condomitium         Costom Energy Input       Inc.         Costom Energy Input       Inc.         Costom Energy Input       Inc.         Costom Energy Input       2500000         Hydac Cool       2500000         Hydac Wort Mourty/Parit)       2728.00000         Hydac Cool       1000000         Hydac Cool       1000000         Energy Settings       2500000         Hydac Cool       1000000         Energy Settings       2500000         Hydac Cool       1000000         Energy Input       1000000 </th <th></th>                                                                                                    |              |
| Instance Parameters - Control selected or to-be-created instance     Model     Model                                                                                                    |              |
| Parameter         Value         Processor         Manage Project         Phase           Identify Data<br>Organization Name<br>Organization Description         Faculty of Architecture         #         #         #         #         #         #         #         #         #         #         #         #         #         #         #         #         #         #         #         #         #         #         #         #         #         #         #         #         #         #         #         #         #         #         #         #         #         #         #         #         #         #         #         #         #         #         #         #         #         #         #         #         #         #         #         #         #         #         #         #         #         #         #         #         #         #         #         #         #         #         #         #         #         #         #         #         #         #         #         #         #         #         #         #         #         #         #         #         #         #         #         #         #                                                                                                    |              |
| Identify Date       *         Organization Name       Chullongtorn University         Organization Description       Facily of Architecture         Building Name       Hourse Example         Author       Hourse Example         Building Jule Span (var)       S0.00000         Number of Users       4.00000         Building Type: Townhouse       S0.00000         Building Type: Townhouse       S0.00000         Building Type: Condominum       So.00000         Custom Input: Energy Consumption (KWh/1gm/1year)       10.00000         Energy Statigitie       S0.00000         Hunder Construction (KWh/1gm/1year)       10.00000         Extern for therry Consumption (KWh/1gm/1year)       10.00000         Extern for therry Consumption (KWh/1gm/1year)       2500000         Hyda Core       2500000         Hyda Core for therry for therry (and therry)       2728.000000         Externer for ther for therry (and therry)       2725.000000         Externer for thermony       25700000         Externer for thermony       2725.000000         Externer for thermony       25700000         Externer       Station for thermony         Externer       Station for thermony                                                                                                    |              |
| Organization Name       Chuldongkom University.         Organization Name       Backlof of Architecture         Building Name       House Example         Author       Baulding View         Number of buildings       1.000000         Number of buildings       1.000000         Building Types (ngle House       Image: Condomition         Building Types (ngle House       Image: Condomition         Building Type: Twin House       Image: Condomition         Building Type: Twin House       Image: Condomition         Building Type: Twin House       Image: Condomition         Custom Energy Input       Image: Condomition         Custom Energy Input       Image: Condomition         Energy Settings       Edu.         Green Building Poperties       X         HVAC COP       2500000         HVAC Work floor (floors/year)       22500000         HVAC Cove (floors/year)       22500000         HVAC Cove (floors/year)       22500000         HVAC Cove (floors/year)       22500000         HVAC Cove (floors/year)       22500000         HVAC Cove (floors/year)       22500000         HVAC Cover (floors/year)       22500000         HVAC Cover (floors/year)       22500000                                                                                                    |              |
| organization Description Packy of Architecture Building Name House, Example Atkhor Hourse, Example Atkhor Building Span (sear) Number of buildings 1.000000 Number of buildings 1.000000 Building Type: Condominium Custom input: Energy Consumption (KWh/sqm/year) Custom Energy Input Custom input: Energy Consumption (KWh/sqm/year) 110.00000 Edut Springs Architecture For Statistics Second Second   |              |
| Building Name       House, Example         Author       Tamytering         Building Life Span (year)       \$0.000000         Number of buildings       1.000000         Number of building Type: Single House       Basiliding Type: Single House         Building Type: Single House       Basiliding Type: Condominum         Building Type: Finith House       Basiliding Type: Condominum         Custom Input: Energy Consumption (KVM/sgm/year)       110.00000         Energy Settings       Edz         Green Building Properties       *         HVAC COP       2,500000         HVAC work hour (hours/year)       2258.00000         Lighting work hour (hours/year)       2272.000000         Experiment work hour (hours/year)       297.00000         Speignent work hour (hours/year)       297.00000                                                                                                    |              |
| Building International Status     Description       Number of Buildings     1,000000       Number of Building Status     4,00000       Building Type: Single House     Image: Single House       Building Type: Condominum     Image: Single House       Building Type: Condominum     Image: Single House       Building Type: Condominum     Image: Single House       Building Type: Condominum     Image: Single House       Building Type: Condominum     Image: Single House       Custom Energy Input     Image: Single House       Custom Energy Input     Image: Single House       HVAC COP     2,500000       HVAC Cope The Mourt flows/year)     225,00000       HVAC Cope The Single House Mourt flows/year)     2725,00000       HVAC Cope The Mourt flows/year)     2725,00000       HVAC Cope The Mourt flows/year)     2725,00000       HVAC Cope The Mourt flows/year)     2725,00000       HVAC Cope The Mourt flows/year)     2725,00000       Example House Mourt flows/year)     2725,00000                                                                                                    |              |
| Building Life Span (year)       50.00000         Number of buildings       1.000000         Number of Users       4.000000         Building Type: Single House       Image: Single House         Building Type: Condominium       Image: Single House         Building Type: Twin House       Image: Single House         Building Type: Twin House       Image: Single House         Building Type: Twin House       Image: Single House         Building Type: Twin House       Image: Single House         Building Type: Twin House       Image: Single House         Building Type: Twin House       Image: Single House         Building Type: Twin House       Image: Single House         Building Type: Twin House       Image: Single House         Building Type: Twin House       Image: Single House         Suburding Type: Single House       Image: Single House         Marker Single House       Image: Single House         Marker Single House       Image: Single House         Marker Single House       Image: Single House         Marker Single House       Image: Single House         Marker Single House       Image: Single House         Marker Single House       Image: Single House         Single House       Image: Single House         Single House                                                                                                    |              |
| Number of buildings 100000 Number of buildings 100000 Building Type: Single House Building Type: Single House Building Type: Twin House Building Type: Twin House Building Pype: Twin House Building Pype: Twin House Building Pype: Twin House Building Pype: Twin House Building Pype: Twin House Building Pype: Twin House Building Type: Twin House Building Type: Twin House Building Type: Twin House Building Type: Twin House Building Type: Twin House Building Type: Twin House Building Type: Twin House Building Pype: Twin House Building Type: Twin House Building Pype: Twin House Building Pyp |              |
| Number of Users     400000       Stulling Type: Single House     Image: Single House       Stulling Type: Townhouse     Image: Single House       Stulling Type: Comboxie     Image: Single House       Stulling Type: Comboxie     Image: Single House       Stulling Type: Comboxie     Image: Single House       Stulling Type: Comboxie     Image: Single House       Stulling Type: Comboxie     Image: Single House       Stulling Type: Comboxie     Image: Single House       Stulling Type: Comboxie     Image: Single House       Stulling Type: Comboxie     Image: Single House       Stutem Type: Single House     Image: Single House       Stutem Type: Single House     Image: Single House       Statem Type: Single House     Image: Single House       Statem Type: Single House     Image: Single House       Statem Type: Single House     Image: Single House       Statem Type: Single House     Image: Single House       Statem Type: Single House     Image: Single House       Statem Type: Single House     Image: Single House       Statem Type: Single House     Image: Single House       Statem Type: Single House     Image: Single House       Statem Type: Single House     Image: Single House       Statem House     Image: Single House       Statem House     Image: Single House       State                                                                                                    | tting        |
| Building Type: Single House       Building Type: Twin House       Building Type: Condomision       Building Type: Condomision       Custom Energy Input       Custom Energy Input       Custom Energy Input       Custom Energy Consumption (KWh/sgm/year)       110.00000       Edit       Resergy Settings       Edit       YAAC COP       12,00000       HVAC work hour (hours/year)       2286.000000       Building Properties       XAAC work hour (hours/year)       2286.000000       Building Properties       XAAC COP       228.000000       Building Properties       XAAC Hour (hours/year)       228.000000       Building Properties       XAAC Hour (hours/year)       228.000000       Building Properties       XAAC Hour (hours/year)       228.000000       Building Properties       XAAC Hour (hours/year)       2928.000000       Building Properties       XAAC Hour (hours/year)       2928.00000       Building Properties       XAAC Hour (hours/year)       2928.00000       Building Properties       XAAC Hour (hours/year)       2928.00000       Building Properties    <                                                                                                    |              |
| Building Type: FormHouse<br>Building Type: Condominium<br>Castom Energy Analysis<br>Castom Energy Input<br>Castom Input Energy Consumption (KWIrjsgm/year)<br>Til.co.coco<br>Energy Setting<br>Sene Building Properties<br>HVAC COP<br>Educ.<br>Research Building Properties<br>HVAC COP<br>Educ.<br>Research Construction (KWIrjsgm/year)<br>22500000<br>HVAC COP<br>Educ.<br>Research Construction (KWIrjsgm/year)<br>22500000<br>HVAC COP<br>Educ.<br>Research Construction (KWIrjsgm/year)<br>22500000<br>Educ.<br>Research Construction (KWIrjsgm/year)<br>22500000<br>Educ.<br>Research Construction (KWIrjsgm/year)<br>22500000<br>Educ.<br>Research Construction (KWIrjsgm/year)<br>22500000<br>Educ.                                                                                                    | 5            |
| Building Type: Twin House     Image: Constraint of the second material second material second materi                           |              |
| aukidang Type: Condominium                                                                                                    |              |
| Custom Berrgy Input Custom Berrgy Input Custom Berrgy Lonsumption (KVM/sgm/year) Edit Green Building Properties FXAC COP FXAC COP |              |
| Custom input: Energy Consumption (KVM/sqm/year)         110.00000           Energy Settings         Edit.           Green Building Properties         R           VXAC COP         2.500000           HVAC work hour (hours/year)         228000000           Liphing work hour (hours/year)         2728000000           Equipment work hour (hours/year)         3957000000           Equipment work hour (hours/year)         3957000000           Equipment work hour (hours/year)         3957000000                                                                                                    |              |
| Intergy Settings         Edd.           Green Building Properties         x           MAC COP         2.500000           MAC COP         2.500000           MAC COP         2.500000           MAC COP         2.500000           MAC COP         2.500000           MAC COP         2.500000           MAC COP         2.500000           Green Building American Dearty Search         2.500000           Copyright Work hour (hours/year)         2.728.000000           Copyright Work hour (hours/year)         3.937.000000           Copyright Work hour (hours/year)         3.83700000           Copyright Work hour (hours/year)         3.83700000                                                                                                    |              |
| Green Building Properties     *       MVAC CoP     2.50000       MVAC CoP     2.50000       MVAC work hour (hours/year)     4056.000000       Lighting work hour (hours/year)     2726.00000       splipment work hour (hours/year)     3937.000000       splipment work hour (hours/year)     3937.00000                                                                                                    |              |
| HYAC COP         2,50000           HYAC work hour (hours/year)         2550000           Joint hour (hours/year)         2728,00000           gaipment work hour (hours/year)         3937,00000           gaipment work hour (hours/year)         3937,00000                                                                                                    |              |
| HVAC work hour (hours/year)         4058.00000         Uptiming work hour (hours/year)         2228.00000           Lighting work hour (hours/year)         3357.00000         1000000         1000000         1000000         1000000         1000000         1000000         1000000         1000000         1000000         1000000         1000000         1000000         1000000         1000000         1000000         1000000         1000000         10000000         1000000         1000000         10000000         10000000         1000000         10000000         10000000         10000000         10000000         10000000         10000000         10000000         10000000         10000000         100000000         100000000         100000000000         1000000000000000000000000000000000000                                                                                                    | LL'IN C      |
| Lighting work hour (hours/year) 2728.000000<br>Equipment work hour (hours/year) 3957000000<br>Unitation Rework Control (Microw) 7430000                                                                                                    | <b>OUITT</b> |
| Equipment work hour (hours/year) 3957.000000                                                                                                    |              |
| Libbing Bourd Daprity (M/ram) 7 \$2000                                                                                                    |              |
| aciginal Power Delisity (W/Sqlit) 7.00000                                                                                                    |              |
| Equipment Power Density (W/sqm) 8.610000                                                                                                    | 1.           |
| Outdoor Air per Area (Ussgm) 0.250000                                                                                                    | II)          |
| Output: Energy Consumption (KWh/sqm/year) 110.00000                                                                                                    |              |
| Output: Building Life Cycle GHG Emissions per sqm (kgCO                                                                                                    |              |
| Output: Total Building Life Cycle GHG Emissions (kgCO2e)                                                                                                    |              |
| Output: Overall Project Life Cycle GHG Emissions from Buil                                                                                                    |              |
| Model Properties                                                                                                    |              |
| Custom OTTV Input                                                                                                    |              |
|                                                                                                    | tting        |
| Custom RTTV Input                                                                                                    | 2 ung        |
| Custom Input: RTTV (W/sgm)                                                                                                    |              |
| Cother *                                                                                                    |              |
| Viniert Isona Data                                                                                                    |              |
|                                                                                                    | 1)           |
|                                                                                                    |              |
|                                                                                                    |              |
|                                                                                                    |              |

ภาพที่ 4.20 พื้นที่ตั้งค่า Project Information อย่างละเอียด

 การตั้งค่า Type ของผนัง พื้น ฝ้าเพดาน หลังคา ประตู หน้าต่าง และโครงสร้าง การตั้งค่าผนัง (Wall Type) มีวิธีการตามหมายเลขของภาพที่ 4.21 ดังนี้

- กด Edit Type จะขึ้นเป็นหน้าต่าง Type Properties ให้สามารถแก้ไขค่าต่างๆ โดย มี Parameter ที่สำคัญที่ข้อมูลที่กรอกจะเป็นค่าที่ดึงเข้าไปใช้ในสูตรการคำนวณการ ปล่อยก๊าซเรือนกระจก ได้แก่ Structure, Function และ Air film
- Structure เป็นการกำหนดโครงสร้างของผนัง โดยเมื่อกด Edit จะสามารถเข้าไป กำหนดความหนาและวัสดุของผนังแต่ละชั้นจาก Material Library ได้ ดังภาพที่ 4.22
- Function เป็นการกำหนดหน้าที่ของผนังว่าเป็นผนังภายใน (Exterior) หรือภายนอก (Interior) การเลือก Function มีการกับการคิดพื้นที่ผนังในการคำนวณค่า OTTV
- Air film คือค่าความต้านทานความร้อนของฟิล์มอากาศเป็น Parameter ที่ได้เพิ่มเข้า มาโดยผู้วิจัยเพื่อให้การคิดคำนวณค่า OTTV มีความแม่นยำขึ้นโดยผู้วิจัยสามารถเลือก ได้ว่า เลือกว่าเป็นพื้นผิวผนังเป็นพื้นผิวที่มีค่าการแผ่รังสีสูงหรือการแผ่รังสีต่ำ ค่าความ ต้านทานความร้อนของฟิล์มอากาศของพื้นผิวนั้นก็จะปรากฏขึ้นอัตโนมัติ

การตั้งค่าหลังคา (Roof Type) พื้น (Floor Type) และฝ้าเพดาน (Ceiling Type) ก็มีวิธีการ เช่นเดียว โดยหลังคาจะมีตั้งค่าที่สำคัญเพียงแค่ Structure และ Air film ดังภาพที่ 4.23ส่วน พื้นและฝ้าเพดานมีการตั้งค่าเพียง Structure เท่านั้น ดังภาพที่ 4.24 และ 4.25

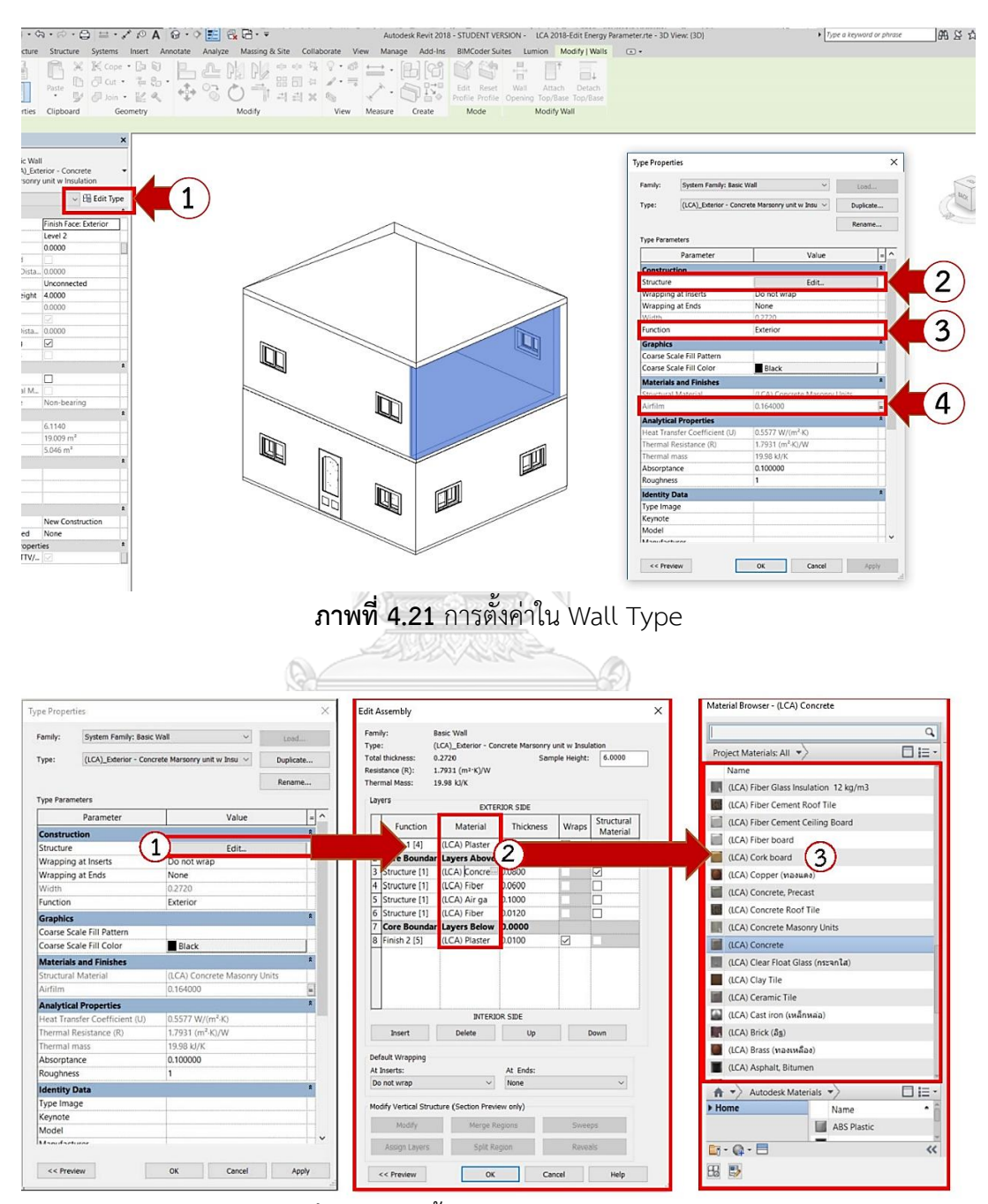

ภาพที่ 4.22 การตั้งค่าใน Parameter Structure

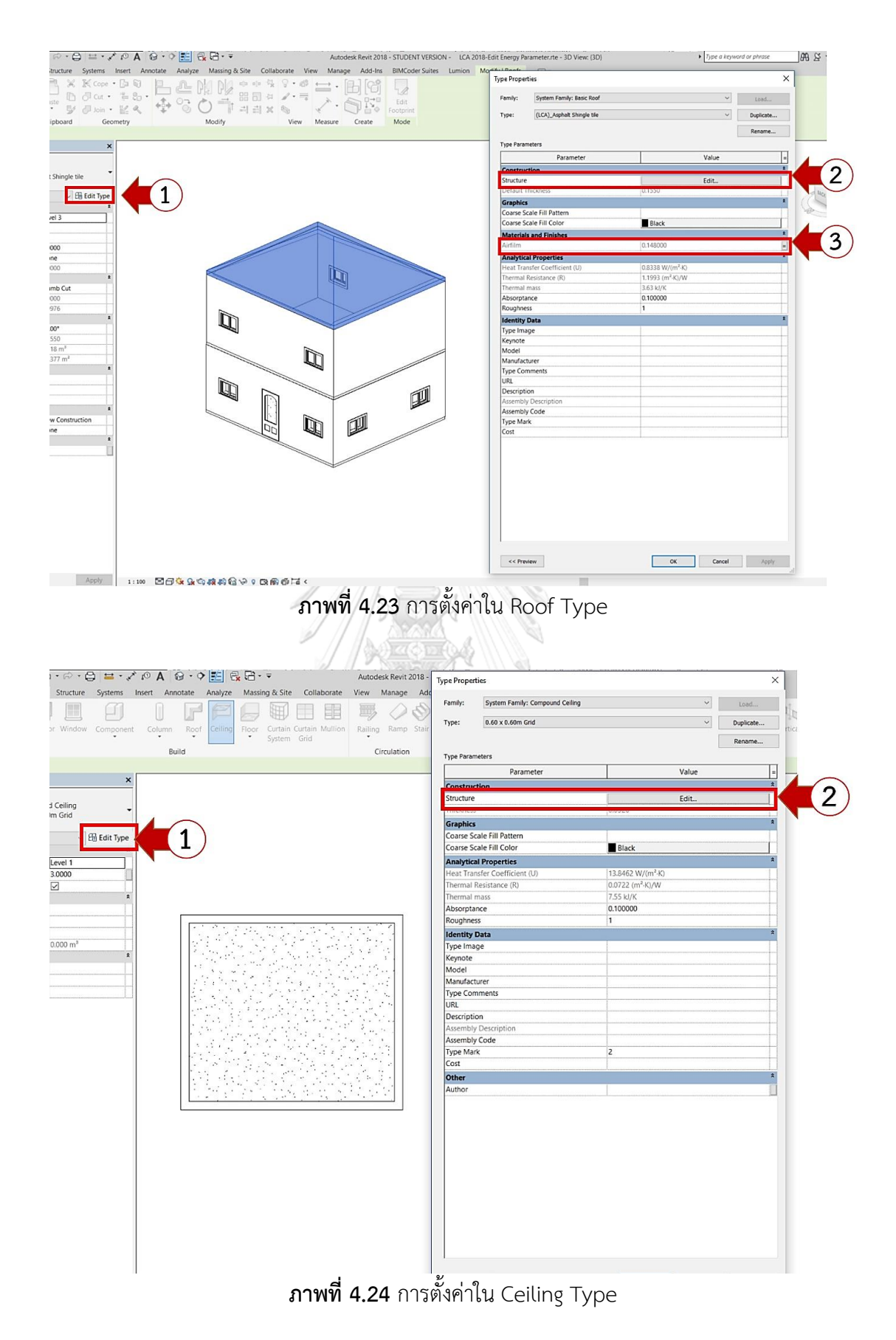

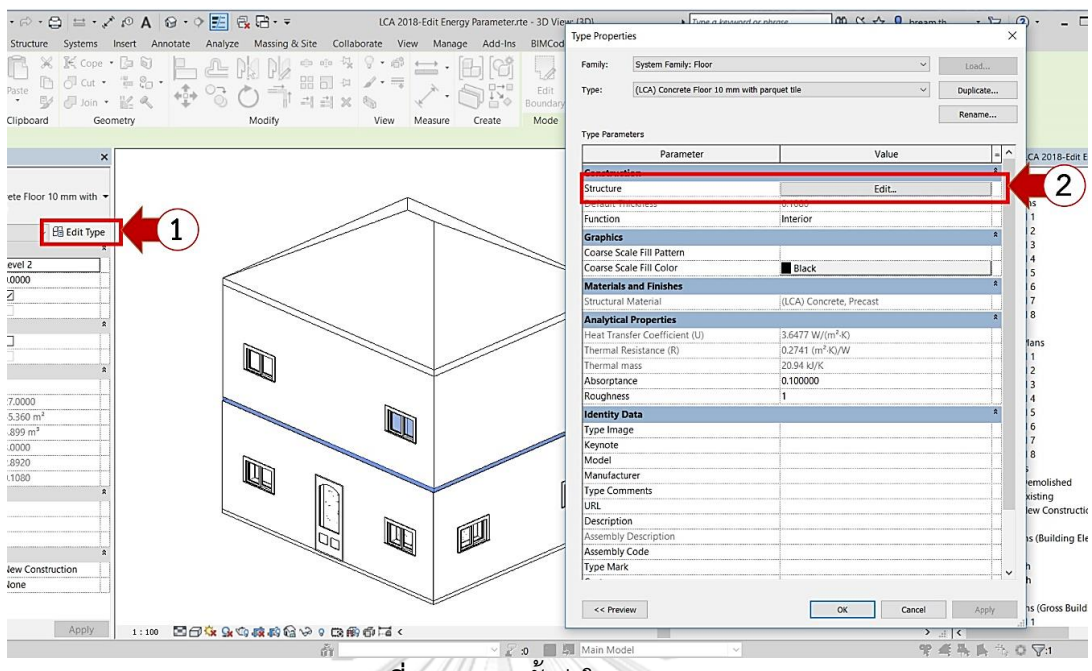

ภาพที่ 4.25 การตั้งค่าใน Floor Type

การตั้งค่าประตู (Door Type) และหน้าต่าง (Window Type) มีวิธีการตามหมายเลขของ ภาพที่ 4.26 และภาพที่ 4.27 ดังนี้

- 1. กด Edit Type จะขึ้นเป็นหน้าต่าง Type Properties ให้สามารถแก้ไขค่าต่างๆ โดย มี Parameter ที่สำคัญที่ข้อมูลที่กรอกจะเป็นค่าที่ดึงเข้าไปใช้ในสูตรการคำนวณการ ปล่อยก๊าซเรือนกระจกตลอดวัฏจักรชีวิตอาคาร ได้แก่ Materials and Finishes และ Analytical Construction
- 2. Materials and Finishes เป็นการกำหนดวัสดุส่วนต่างๆเช่น กรอบ วงกบ กระจก ลูก ฟัก จาก Material Library
- 3. Analytical Constrcution เป็นการกำหนดชนิดกระจก โดยใน Template จะมีชนิด กระจกเบื้องต้นมาให้เลือก เมื่อเลือกชนิดของกระจกแล้วค่า Solar Heat Gain Coefficient, ค่า Heat Tranfer Coefficient (U) และค่า Thermal Resistant จะ ปรากฏขึ้นโดยอัตโนมัติ ซึ่งค่าเหล่านี้จะถูกนำมาใช้ในการคำนวณ OTTV ของเครื่องมือ ้ส่วนการตั้งค่าเสาหรือโครงสร้างทำได้โดยการแก้ไข Structural Material ที่ Properties ได้ เลย ดังภาพที่ 4.28

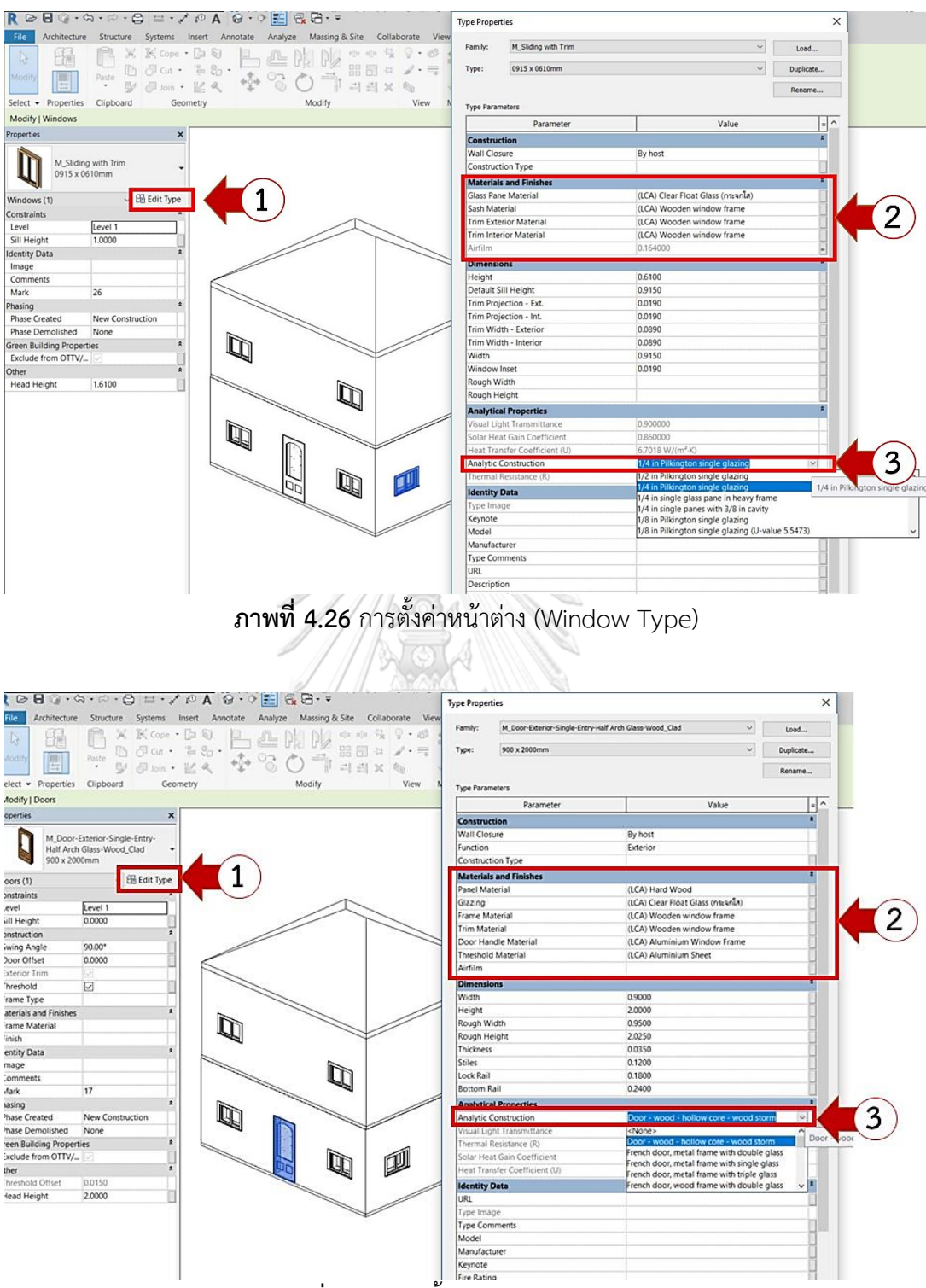

ภาพที่ 4.27 การตั้งค่าประตู (Door Type)

| Image       Addriftedure       Structural Column       Concerte       Addrift       Massing & Sile       Collaborative       View       Massing & Sile       Collaborative       View       Massile       Colaborative       View <t< th=""><th>R @ 8 @ • &amp; • &amp; • 8 = • / 0</th><th>A 😡 • • 📰 🗟 🗟 • = Autodesk P</th><th>Revit 2018 - STUDENT VERSION - LCA 2018-Edit Energy Parameter.rte - Reflected Ceiling Plan:</th></t<>                                                                                                    | R @ 8 @ • & • & • 8 = • / 0                                                      | A 😡 • • 📰 🗟 🗟 • = Autodesk P                 | Revit 2018 - STUDENT VERSION - LCA 2018-Edit Energy Parameter.rte - Reflected Ceiling Plan: |
|----------------------------------------------------------------------------------------------------|----------------------------------------------------------------------------------|----------------------------------------------|---------------------------------------------------------------------------------------------|
| Select = Vroperties       Cipboard       Geometry       Modify       View       Measure       Create       Mode       Placement       Multiple       Tag         Modify Place Structural Column       In Concrete-Rectangular-Column       Materials All +       Image       Image <t< th=""><th>He Architecture Structure Systems Insert<br/>Modify Paste J Cut · L<br/>J Join · L</th><th></th><th>nage Add-Ins BIMCoder Suites Lumon Modify [Place Structural Column C+</th></t<>                                                                                                    | He Architecture Structure Systems Insert<br>Modify Paste J Cut · L<br>J Join · L |                                              | nage Add-Ins BIMCoder Suites Lumon Modify [Place Structural Column C+                       |
| Modify Place Structural Column Rotate after place     Media Browser - (ICA) Concrete     Materials All *     Name     Materials All *     Name     Name     Name     Concrete-Rectangular-Column   Name     Name     Name     Name     Name     Name     Name     Name     Name     Name     Name     Name     Name     Name     Name     Name     Name     Name     Name     Name     Name     Name     Name     Name     Name     Name     Name     Name     Name     Name     Name     Concrete-Rectangular-Column     Name   Name   Name    Name   Name   Name   Name   Name   Name   Name   Name   Name   Name   Name   Name   Name   Natarias and fin                                                                                                    | Select - Properties Clipboard Geometry                                           | Modify View Measure                          | e Create Mode Placement Multiple Tag                                                        |
| Projecti Materials X   M. Concrete-Rectangular-Column Project Materials: All *   New Sturbural Columns Effecti Type   Constraints (LCA) Fiber Gass Insulation 12 kg/m3   Oker Mith Ginds Color RGB 19 192 192   Rober Bounding (LCA) Fiber Cement Root Tile   Wetrake and Finables Color (LCA) Fiber Cement Root Tile   Structural Material (LCA) Fiber Cement Root Tile   Constraints (LCA) Fiber Cement Root Tile   Work With Ginds Color (LCA) Fiber Cement Root Tile   Structural Material (LCA) Fiber Cement Root Tile   Constraints (LCA) Fiber Cement Root Tile   Structural Material (LCA) Coper (wasana)   Cit CA) Coper (wasana) (LCA) Coper (wasana)   Cit CA) Coper (wasana) (LCA) Coper (wasana)   Cit CA) Concrete (LCA) Concrete Root Tile   Wolume (LCA) Concrete Root Tile   Constraints (LCA) Concrete Root Tile   Cit CA) Concrete (LCA) Concrete Root Tile   Cit CA) Concrete (LCA) Concrete Root Tile   Constraints (LCA) Concrete Root Tile   Constraints (LCA) Concrete Root Tile   Constraints (LCA) Concrete Root Tile   Constraints (LCA) Concrete Root Tile   Color Root Rober Cover 1 - 25 m   Constraints (LCA) Concrete Root Tile   Color Station (LCA) Concrete   Color Station (LCA) Concrete   Color Station (LCA) Concrete   Color Station (LCA) Concrete <td>Modify   Place Structural Column</td> <td>er placeme Material Browser - (LCA) Concrete</td> <td>? ×</td>                                                                                                    | Modify   Place Structural Column                                                 | er placeme Material Browser - (LCA) Concrete | ? ×                                                                                         |
| M. Concrete-Rectangular-Column   Mew Structural Columns   Be Bith Type   Name   1   0.023 x 0.20m   Name   1   0.023 x 0.20m   Name   1   0.025 Wrb Grids   20 x 0.20m   Name   1   0.025 Wrb Grids   20 x 0.20m   1   0.025 Wrb Grids   20 x 0.20m   1   0.025 Wrb Grids   20 x 0.20m   1   0.025 Wrb Grids   1   0.025 m <sup>3</sup> 0.025 m <sup>3</sup>                                                                                                    | Properties X                                                                     | 1                                            |                                                                                             |
| D20 x 0.20m     New Sturctural Columns   Censtraints   Moves With Gids   Constraints   Boom Bounding   Moves With Gids   Constraints   Constraints </td <td>M_Concrete-Rectangular-Column</td> <td>Project Materials: All +&gt;</td> <td>Identity Graphics Appearance Physical Thermal</td>                                                                                                    | M_Concrete-Rectangular-Column                                                    | Project Materials: All +>                    | Identity Graphics Appearance Physical Thermal                                               |
| New Structural Columns Ell Edit Type   Constraints   Moves With Grids   Boom Bounding   Materials and Finishes   Structural Metal   CAO Concrete   Structural Metal   CAO Concrete   Structural Metal   CAO Concrete   Structural Metal   CAO Concrete   Structural Metal   CAO Concrete   Structural Metal   CAO Concrete   Constraints   Constraints   Constraint  C                                                                                                    | 0.20 x 0.20m                                                                     | Name                                         | Use Render Appearance                                                                       |
| Constraints   Moves With Grids   Acome Bounding   Materials and Finishes   Structural   Charlen Load Concrete   Charlen Load Concrete   Charlen Load Concrete   Charlen Load Concrete   Charlen Load Concrete   Charlen Load Concrete   Charlen Load Concrete   Charlen Load Concrete   Charlen Load Concrete   Charlen Load Concrete   Charlen Load Concrete   Charlen Load Concrete   Charlen Load Concrete   Charlen Load Concrete   Contraints   Contraints <t< td=""><td>New Structural Columns</td><td>(LCA) Fiber Glass Insulation 12 kg/m3</td><td>Color RGB 192 192 192</td></t<>                                                                                                    | New Structural Columns                                                           | (LCA) Fiber Glass Insulation 12 kg/m3        | Color RGB 192 192 192                                                                       |
| Mores With Grids       Image       Image <td>Constraints</td> <td>(LCA) Fiber Cement Roof Tile</td> <td>Transparency 0</td>                                                                                                    | Constraints                                                                      | (LCA) Fiber Cement Roof Tile                 | Transparency 0                                                                              |
| Boom Bounding       Imaterials       Image         Structural       ILCA) Concrete       ILCA) Concrete         Structural       ILCA) Concrete       ILCA) Concrete         Structural       ILCA) Concrete       ILCA) Concrete         Structural       ILCA) Concrete       ILCA) Concrete         Structural       ILCA) Concrete       ILCA) Concrete         ILCA) Concrete       ILCA) Concrete       ILCA) Concrete         ILCA) Concrete       ILCA) Concrete       ILCA) Concrete         ILCA) Concrete       ILCA) Concrete       ILCA) Concrete         ILCA) Concrete       ILCA) Concrete       ILCA) Concrete         ILCA) Concrete       ILCA) Concrete       Concrete         Itemation       ILCA) Concrete       ILCA) Concrete         Itemation       ILCA) Concrete       ILCA) Concrete         Itemation       ILCA) Concrete       ILCA) Concrete         Itemation       ILCA) Concrete       ILCA) Concrete         Itemation       ILCA) Concrete       ILCA) Concrete         Itemation       ILCA) Concrete       ILCA) Concrete         Itemation       ILCA) Concrete       ILCA) Concrete         Itemation       ILCA) Concrete       ILCA) Concrete         Itemation <td< td=""><td>Moves With Grids</td><td>(LCA) Fiber Cement Ceiling Board</td><td>▼ Surface Pattern</td></td<>                                                                                                    | Moves With Grids                                                                 | (LCA) Fiber Cement Ceiling Board             | ▼ Surface Pattern                                                                           |
| Materials and Finishes                                                                                                    | Room Bounding                                                                    | (ICA) Fiber board                            | Pattern Sand                                                                                |
| Studictural waterial full Avalytical waterials *     Itelan (LCA) (Chriedee)       Studictural waterial waterials *     Itelan (LCA) (Chriedee)       If CAD (Chriedee)     If CAD (Chriedee)       If CAD (Chriedee)     If CAD (Chriede                                                                                                    | Materials and Finishes                                                           | 2 GAL Cork board                             | Color PGR 0.0.0                                                                             |
| Enable Analytical M.       Image       Image Analytical M.       Image Analytical M. <t< td=""><td>Structural Material (LCA) Concrete</td><td></td><td>Allowed Takes (Insert</td></t<>                                                                                                    | Structural Material (LCA) Concrete                                               |                                              | Allowed Takes (Insert                                                                       |
| Rebar Cover 1 <25 m.                                                                                                    | Enable Analytical M.,                                                            | (ICA) Copper (Madume)                        | Alignment Texture Alignment                                                                 |
| Rebar Cover 1 <25 m.                                                                                                    | Rebar Cover - Top F Rebar Cover 1 <25 m                                          | (LCA) Concrete, Precast                      | ▼ Cut Pattern                                                                               |
| Rebar Cover 1 <25 m.                                                                                                    | Rebar Cover - Botto Rebar Cover 1 <25 m                                          | (LCA) Concrete Roof Tile                     | Pattern Concrete                                                                            |
| Dimensions Volume 0.625 m <sup>3</sup> (I.C.A) Concrete (I.C.A) Clear Float Glass (nsrun La) (I.C.A) Clear Float Glass (nsrun La) (I.C.A) Clear Float Glass (nsrun La) (I.C.A) Clear Float Glass (nsrun La) (I.C.A) Clear Float Glass (nsrun La) (I.C.A) Clear Float Glass (nsrun La) (I.C.A) Clear Float Glass (nsrun La) (I.C.A) Clear Float Glass (nsrun La) (I.C.A) Splat Blay Blay Blay Blay Blay Blay Blay Blay                                                                                                    | Rebar Cover - Other Rebar Cover 1 <25 m                                          | (LCA) Concrete Masonry Units                 | Color RGB 0 0 0                                                                             |
| Volume 0.0∠2 m <sup>-</sup><br>(LCA) Clear Roat Glass (ntranta)<br>Image<br>Comments<br>Mark<br>Image<br>(LCA) Clear Roat Glass (ntranta)<br>(LCA) Caramic Tile<br>(LCA) Cast iron (tulintuia)<br>(LCA) Cast iron (tulintuia)<br>(LCA) Stass (trantuia)<br>(LCA) Stass (trantuia)<br>(LCA) Stass (tr | Dimensions *                                                                     | (LCA) Concrete                               |                                                                                             |
| Image                                                                                                    | Volume 0.625 m <sup>a</sup>                                                      | (LCA) Clear Float Glass (กระจกใส)            |                                                                                             |
| Comments     (LCA) Ceramic Tile       Mark     (LCA) Cast iron (sulfinssia)       (LCA) Brack (dg)     (LCA) Brack (dg)       (LCA) Asphalt, Bitumen     (LCA) Asphalt, Bitumen       Image: The second second seco                                                                                                    | Identity Data                                                                    | (ICA) Clay Tile                              |                                                                                             |
| Mark  Mark  (ICA) Cast Iron (IndiAnwaia)  (ICA) Bark (dg)  (ICA) Bark (dg)                                                                                             | Comments                                                                         | (ICA) Ceramic Tile                           |                                                                                             |
| (U.A) CASI troi (Marinaa)     (U.CA) Brick (âg)     (U.CA) Brick (âg)     (U.CA) Brick (âg)     (U.CA) Asphalt, Bitumen     (U.CA) Asphalt, Bitumen     ∧ Autodesk Materials      ∧ □ ;;;     ∧ Autodesk Materials      ∧ □ ;;;     ∧ Asphalt, Bitumen     Ass Plastic                                                                                                    | Mark                                                                             |                                              |                                                                                             |
| (LCA) Binck (dg)     (LCA) Banck (dg)     (LCA) Asphait, Bitumen     (LCA) Asphait, Bitumen     ∧ Autodesk Materials      ∧ Eiter     Name     Ass Plastic                                                                                                    |                                                                                  | (UCA) Cast Iron ((ManMala)                   |                                                                                             |
| IL(A) Brass (waatwiliae)         IL(CA) Asphalt, Bitumen                                                                                                    |                                                                                  | (LCA) Brick (Jg)                             |                                                                                             |
| (LCA) Asphalt, Bitumen                                                                                                    |                                                                                  | (LCA) Brass (ทองเหลือง)                      |                                                                                             |
| Autodesk Materials      Autodesk Materials      Ass Plastic                                                                                                    |                                                                                  | LCA) Asphalt, Bitumen                        |                                                                                             |
| Home     Ass Plastic                                                                                                    |                                                                                  |                                              |                                                                                             |
| ABS Plastic                                                                                                    |                                                                                  |                                              |                                                                                             |
| ABS Plastic                                                                                                    |                                                                                  | Name                                         |                                                                                             |
|                                                                                                    | 1                                                                                | ABS Plastic                                  |                                                                                             |
|                                                                                                    |                                                                                  |                                              |                                                                                             |

1. การตั้งค่า Material Library

การเปิดหน้าต่าง Material Browsers ทำได้สองวิธีคือเลือก Manage Tab > Materials ดังภาพที่ 4.29 หรือการเข้าไป Edit Type > Structure Edit ดังภาพที่ 4.22 เมื่อเข้าไปที่หน้าต่าง Material Browser จะเห็นรายการข้อมูลวัสดุที่ช่อง Project Material โดยขึ้นมูลวัสดุที่ขึ้นต้นด้วย (LCA) คือข้อมูลวัสดุที่มีค่าคุณสมบัติ ของวัสดุที่นำมาใช้ในการประเมินการปล่อยก๊าซเรือนกระจกที่ถูกพัฒนาขึ้นในงานวิจัย นี้ ผู้ใช้งานสามารถ Duplicate วัสดุและทำการแก้ไขค่าต่างๆ ได้โดยด้านขวาของ ฐานข้อมูลจะเป็นค่า Thermal Properties ผู้ใช้งานสามารถแก้ไขค่า Thermal Conductivity ได้ โดยที่มุมขวาล่างของหน้าต่าง Material Browsers จะมีสี่เหลี่ยม เล็กๆ เมื่อกดเข้าไปจะขึ้นหน้าต่าง Material Parameter โดย Parameter ที่เกิดขึ้น จากหน้าต่างนี้เกิดจากการเพิ่มโดยผู้วิจัย

ทั้งนี้วิธีการกรอกค่าต่างๆใน Material สามารถสรุปได้ดังตารางที่ 4.6

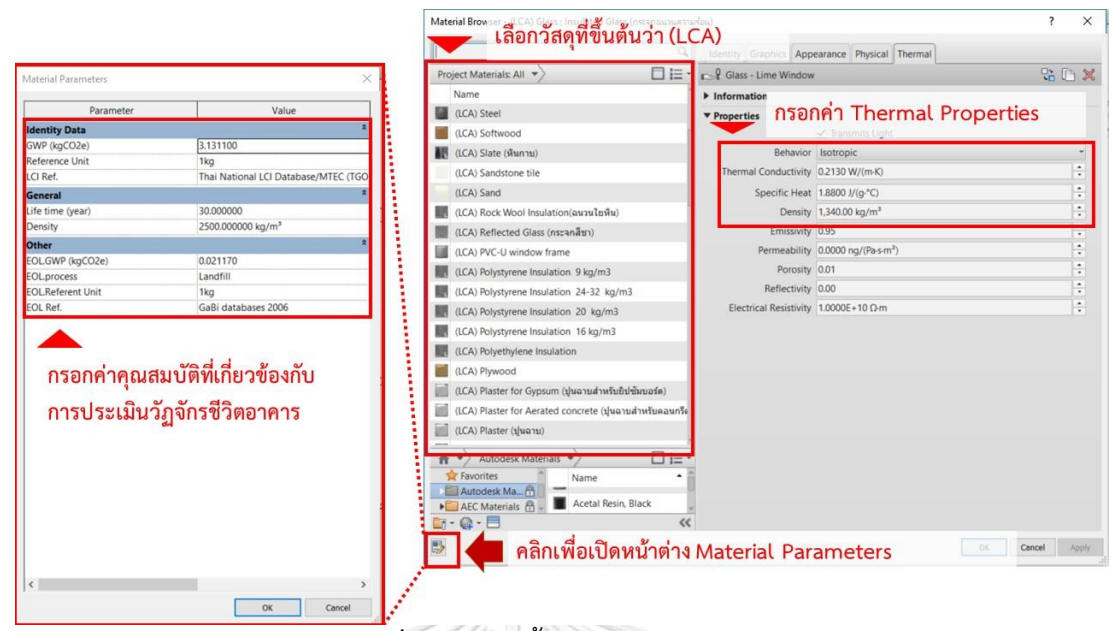

ภาพที่ 4.29 การตั้งค่า Material Library

ตารางที่ 4.6 ค่าสำหรับกรอกข้อมูล Material

| Group                                                          | Parameter                           | ค่าที่กรอก                                  |  |  |  |  |  |  |
|----------------------------------------------------------------|-------------------------------------|---------------------------------------------|--|--|--|--|--|--|
| Thermal Pro                                                    | perties (มีอยู่ในเครื่องมือผู้วิจัเ | ຢ)                                          |  |  |  |  |  |  |
| None Thermal Conductivity ค่าสัมประสิทธิ์การถ่ายเทความร้อน (k) |                                     |                                             |  |  |  |  |  |  |
| Material Par                                                   | ameter (เพิ่มโดยผู้วิจัย)           |                                             |  |  |  |  |  |  |
| Identity                                                       | GWP (kgCO <sub>2</sub> e)           | ค่าการปล่อยก๊าซเรือนกระจกจากการผลิตวัสดุ    |  |  |  |  |  |  |
| Data                                                           | Reference Unit                      | หน่วยของวัสดุต่อค่าการปล่อยก๊าซ             |  |  |  |  |  |  |
|                                                                | CHULALONGKOP                        | คาร์บอนไดออกไซด์                            |  |  |  |  |  |  |
|                                                                | LCI Ref.                            | ที่มาของข้อมูลค่าการปล่อยก๊าซเรือนกระจกจาก  |  |  |  |  |  |  |
|                                                                |                                     | การผลิตวัสดุ                                |  |  |  |  |  |  |
| General                                                        | Life time (Year)                    | ช่วงอายุของวัสดุ                            |  |  |  |  |  |  |
|                                                                | Density                             | ความหนาแน่นของวัสดุ*                        |  |  |  |  |  |  |
| Other                                                          | EOL.GWP (kgCO <sub>2</sub> e)       | ค่าการปล่อยก้ำซเรือนกระจกสะสมของวัสดุในช่วง |  |  |  |  |  |  |
|                                                                |                                     | ของการผลิต (Embodied Greenhouse Gas)        |  |  |  |  |  |  |
|                                                                | EOL.Process                         | ค่าการปล่อยก้ำซเรือนกระจกจากกำจัดวัสดุ      |  |  |  |  |  |  |
|                                                                |                                     | ภายหลังการรื้อถอน                           |  |  |  |  |  |  |

| EOL. Reference Unit | หน่วยของวัสดุต่อค่าการปล่อยก๊าซ<br>คาร์บอนไดออกไซด์                       |
|---------------------|---------------------------------------------------------------------------|
| EOL Ref.            | ที่มาของข้อมูลค่าการปล่อยก๊าซเรือนกระจกจาก<br>กำจัดวัสดุภายหลังการรื้อถอน |

## 4.3.2 การประมวลผลด้วยโปรแกรมเสริม Dynamo

เครื่องมือที่ใช้ในงานวิจัยนี้สามารถใช้กับ Dynamo Version 1.3.2.2480 เป็นต้นไป เมื่อขั้นตอนการใส่ข้อมูลสำหรับแบบจำลองสามมิติเสร็จสิ้นแล้วผู้ใช้งานจะต้องเปิดไฟล์ Dynamo ได้โดยเลือก Manage Tab > Dynamo ตามภาพที่ 4.30 หลังจากนั้นหน้าต่างแรกของ Dynamo จะแสดงขึ้นมา ให้กด Open แล้วเลือกไฟล์ Life Cycle GHG.dyn ที่ได้มาในโฟลเดอร์ เครื่องมือที่ได้พัฒนาในงานวิจัยนี้ ดังภาพที่ 4.31

เมื่อเปิด Life Cycle GHG.dyn จะเห็น node อยู่สอง node ให้กด Browse ที่ node: file path แล้วเลือกไฟล์ LCA Excel Template ในโฟลเดอร์เครื่องมือที่ได้พัฒนาดังภาพที่ 4.32 แล้วกด Run ไฟล์ Excel จะประมวลค่าต่างๆและแสดงผลใน Excel

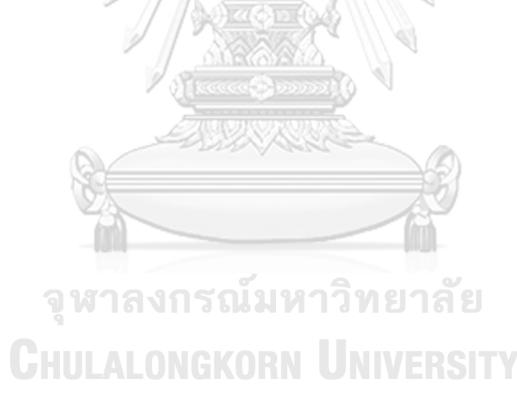

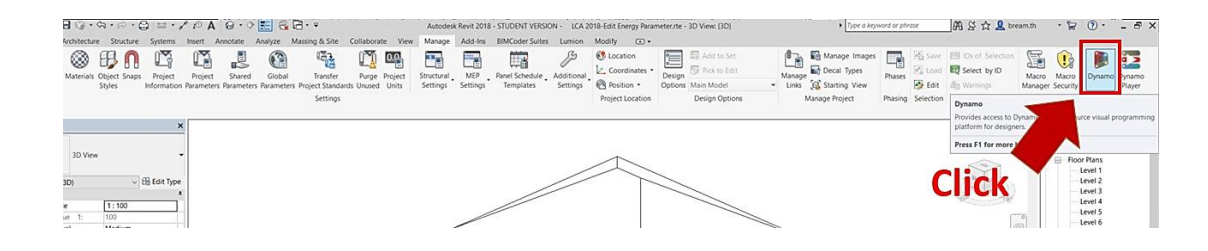

## **ภาพที่ 4.30** ตำแหน่งของโปรแกรมเสริม Dymano

| × |                                   |            | R. Cours Durantes Definition             |                        |                                   |
|---|-----------------------------------|------------|------------------------------------------|------------------------|-----------------------------------|
|   |                                   | 関 Dynamo   | ← → × ↑ 🖡 < 01 Tools > 02 Dynamo >       | ~ 0 ~                  | earch 02 Dynamo 🖉                 |
|   |                                   | ,          | Organize • New folder                    |                        | II • 🖬 🔞                          |
|   |                                   | FILES      |                                          | Narrie                 | Date modified                     |
|   | New                               | Disc       | 3D Objects<br>A360 Drive (bream.th)      | Life Cycle GHG.dyn     | 5/27/2018 2:42 PM                 |
|   | Custom Node                       | Der Der    | E Desktop                                | June Diffe             | Lin                               |
|   |                                   |            | B Documents                              | Size: 2.38<br>Date mod | (8<br>ified: 5/27/2018 2:42 PM    |
|   | C Open                            |            | B Downloads                              |                        |                                   |
|   |                                   |            | E Pictures                               |                        |                                   |
|   |                                   | Get        | Videos                                   |                        |                                   |
|   | His Code CHC                      | doll per   | E Windows (C)                            | (2)                    |                                   |
|   | Life Cycle dind Sint              |            | DATA (F:)                                | ( - )                  |                                   |
|   | Life Cycle GHG DWN                | Vide       | CD Drive (G)                             | ~ <                    |                                   |
|   | Life Cycle GHG DIN                | Dyn        | File name:                               | ~ [                    | Dynamo Definitions (*.dyn;*.dyf ~ |
|   | Life Cycle GHG DVN                |            |                                          | Open in Manual         | Open Cancel                       |
|   | Ver Life Cycle GHG Emission of Th | ai Buil    |                                          | Electronisticae        |                                   |
|   |                                   |            | CODE                                     |                        |                                   |
|   |                                   | Gith Gith  | ub repository                            |                        |                                   |
|   |                                   | BACKUP Sen | lissues                                  |                        |                                   |
|   | Backup                            | p location |                                          |                        |                                   |
|   |                                   |            |                                          |                        |                                   |
|   |                                   |            | SAMPLES                                  |                        |                                   |
|   |                                   | - Samples  |                                          |                        |                                   |
|   |                                   | Ba         | ics_Basic01.dyn                          |                        |                                   |
|   |                                   | Ba<br>Ba   | ics_Basic02.dyn<br>ics_Basic03.dvn       |                        |                                   |
|   |                                   | - Core     |                                          |                        |                                   |
|   |                                   | Co         | e_AttractorPoint.dyn<br>e_CodeBlocks.dvn |                        |                                   |
|   |                                   | Co         | e_ListAtLevel.dyn                        |                        |                                   |

## **ภาพที่ 4.31** การเปิดไฟล์เครื่องมือ Dynamo

| R Dynamo                                                                                                    |                                                                                                    | - 1  | 5 X  |
|----------------------------------------------------------------------------------------------------|----------------------------------------------------------------------------------------------------|------|------|
| File Edit View Packages Settings Help 👥                                                                                                    |                                                                                                    |      |      |
|                                                                                                    |                                                                                                    | - 4  |      |
| Ubrary III 4 Life Cycle GHG dyn X                                                                                                    |                                                                                                    |      |      |
| Q, Search                                                                                                    | R Oren                                                                                                    | X    | 1 20 |
| ➤ Analyze                                                                                                    | fer un et al a Ol Toole à Ol Evral (Result)                                                                                                    |      | 0    |
| + Archi-lab_Bumblebee                                                                                                    |                                                                                                    |      | +    |
| <ul> <li>Archi-lab_Mandrill</li> </ul>                                                                                                    |                                                                                                    |      | .1.  |
| ➤ Archive                                                                                                    | This PC                                                                                                    | 175  | Ŧ    |
| <ul> <li>BimorphNodes</li> </ul>                                                                                                    | Ali0 Drive (bream.th)     Ali0 Drive (bream.th)     Ali0 Driv | 750  |      |
| + Buitin                                                                                                    | Desktop                                                                                                    |      |      |
| File Path     English     English     English     English     English     English     English     English     English     English     English | R Documents                                                                                                    |      |      |
| Core     Church Teologia Excel (ResultpLCA Excel Template (Final).visx     Life Cycle GHG (rgcC02e/sqm/year)                                  | a Downloads                                                                                                    |      |      |
| DanEDU Dynamo     Minufacturing Phase (ligCO2e)     Replayment Phase (ligCO2e)                                                                | & Pictures                                                                                                    |      |      |
| Data Shapes     End of Life Phase BigCO2e)                                                                                                    | Videos (2)                                                                                                    |      |      |
| Display     Display                                                                                                    | L. Windows (C)                                                                                                    |      |      |
| + Geometry                                                                                                    | DATA (F)                                                                                                    |      |      |
| + 1CA Andrews                                                                                                    | Ji CD Drive (G)                                                                                                    | >    |      |
|                                                                                                    | File name: LCA Excel Template (Final).xisx                                                                                                    | 2    |      |
|                                                                                                    | Open Cancel                                                                                                    | 1    |      |
| 2014-5575575747-54753455555555555                                                                                                    |                                                                                                    | 14   |      |
|                                                                                                    |                                                                                                    |      |      |
|                                                                                                    |                                                                                                    |      |      |
| Ad - ///////////////////////////////////                                                                                                    |                                                                                                    |      |      |
|                                                                                                    |                                                                                                    |      |      |
|                                                                                                    |                                                                                                    |      |      |
| <i>人名科拉马拉特拉拉拉拉拉拉拉拉拉拉拉拉拉拉拉</i> 拉拉拉拉                                                                                                    |                                                                                                    |      |      |
|                                                                                                    |                                                                                                    |      |      |
|                                                                                                    |                                                                                                    |      |      |
|                                                                                                    |                                                                                                    |      |      |
| Folled to lost library Constors                                                                                                    | and and the second second second second second second second second second second second second second second s                                                                                                    | 1964 | 100  |
|                                                                                                    |                                                                                                    |      |      |
|                                                                                                    |                                                                                                    |      |      |

**ภาพที่ 4.32** การเลือกไฟล์ Excel Template ที่แสดงผล

หากผู้ใช้งานใช้โปรแกรม Autodesk Revit version 2017.2 ขึ้นไป สามารถเลือกใช้ โปรแกรมเสริม Dynamo player ซึ่งจะทำให้สามารถเรียกใช้คำสั่งได้โดยไม่ต้องเปิดหน้าต่าง Dynamo

การตั้งค่าไฟล์ Dynamo Player ครั้งแรกทำให้โดยการเลือกที่ Manage Tab > Dynamo Player หลังจากนั้นเลือกสัญลักษณ์ 🛋 ที่หน้าต่าง Dynamo Player ดังภาพ เลือก Folder ของ เครื่องมือที่ได้พัฒนาในงานวิจัยนี้มีไฟล์ Life Cycle GHG.dyn อยู่แล้วกด Run ระบบจะทำการ แสดงผลออกมาผ่าน โปรแกรม Excel ทันที ดังนั้นเมื่อทำการติดตั้งเครื่องมือเรียบร้อย ผู้ใช้งาน สามารถเห็นความเปลี่ยนแปลงของค่าการปล่อยก๊าซเรือนกระจกจากการเปลี่ยนแบบครั้งต่อๆไปได้ จากการกด Dynamo Player เพียงครั้งเดียว

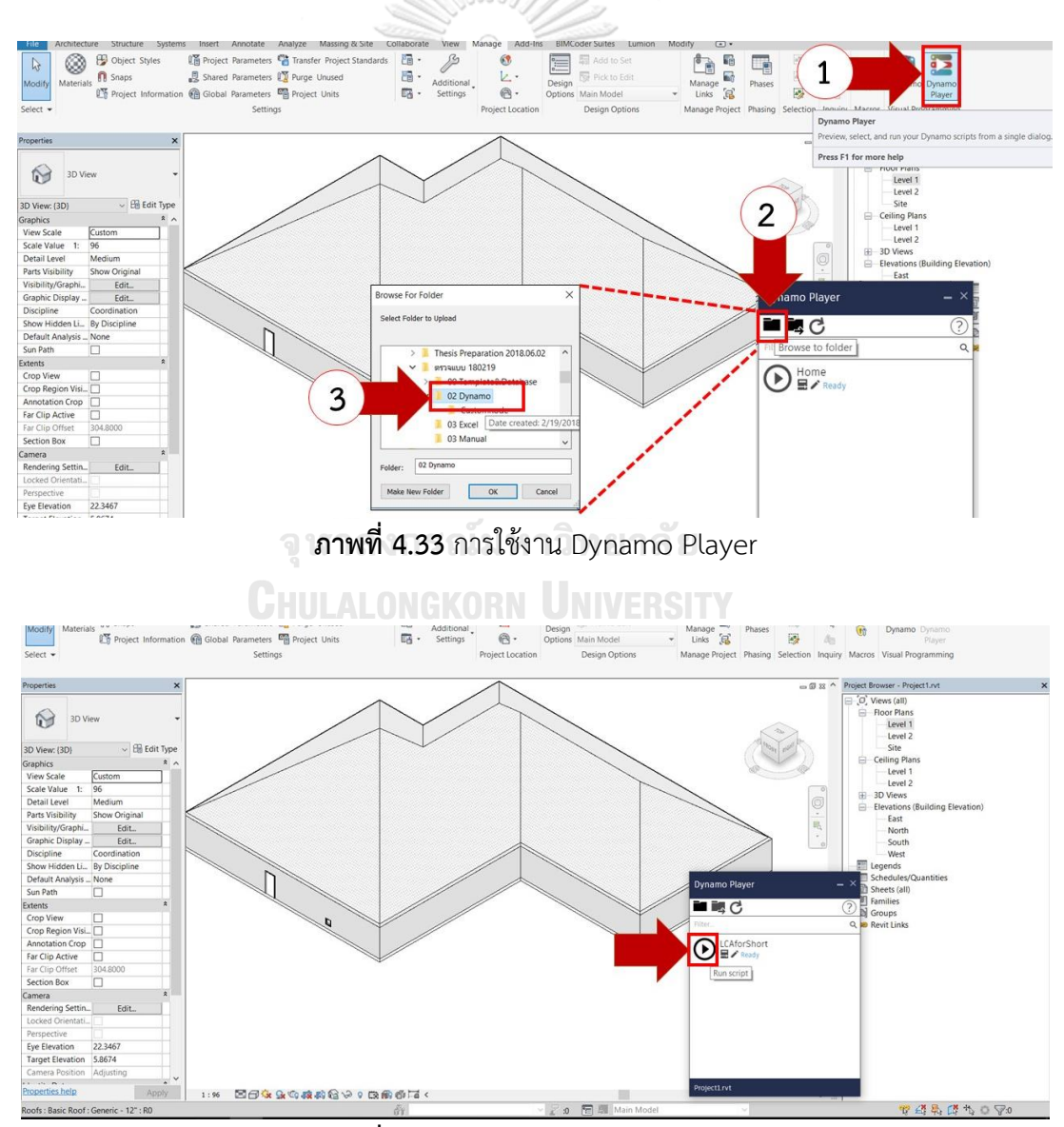

ภาพที่ 4.34 การใช้งาน Dynamo Player

#### 4.3.3 การแสดงผล

้เครื่องมือที่ได้พัฒนาในงานวิจัยนี้สามารถแสดงผลได้ 3 รูปแบบดังนี้

#### 4.3.3.1 การแสดงผลบน Revit

เมื่อทำการ Run ไฟล์ Dynamo เครื่องมือนี้จะส่งผลการประเมินการปล่อยก๊าซเรือนกระจก เบื้องต้นกลับไปที่หน้าต่าง Project Information ของ Template ดังภาพที่ 4.35 เพื่อให้ผู้ใช้งาน สามารถเห็นค่าได้ง่าย โดยไม่ต้องมีการเชื่อมต่อกับไฟล์ Excel โดยการแสดงผลบน Template จะ ประมวลผลได้เร็วกว่าการส่งผ่านไปยังไฟล์ Excel ทำให้ผู้ใช้งานสามารถตรวจสอบผลการประเมิน เบื้องต้นได้ที่หน้าต่างนี้ โดยค่าแสดงผล Project Information ได้แก่

Output: Energy Consumption (kWh/sqm/year) คือค่าการใช้พลังงานรวม

Output: Building Life Cycle GHG Emission per sqm (kgCO2e/m²/year) คือค่าการ ปล่อยก๊าซเรือนเรือนกระจกตลอดช่วงชีวิตของอาคารต่อพื้นที่การใช้งาน

Output: Total Building Life Cycle GHG Emissions (kgCO<sub>2</sub>e) คือค่าการปล่อยก๊าซเรือน กระจกทั้งหมดของอาคาร

Output: Overall Project Life Cycle GHG Emissions from Building (kgCO<sub>2</sub>e) คือค่า การปล่อยก๊าซเรือนกระจกทั้งหมดของโครงการ ในกรณีมีอาคารรูปแบบเดียวกันหลายอาคาร การ แสดงผลส่วนนี้จะทำไว้เพื่อแสดงผลค่าการปล่อยก๊าซเรือนกระจกของโครงการบ้านจัดสรรหรือชุมชน เมือง

CHULALONGKORN UNIVERSITY

| amily: Sy<br>ype: Instance Param<br>Identity Data<br>Organization Na<br>Organization Na<br>Building Name<br>Author<br>Building Life Spa<br>Number of builc<br>Building Type: L<br>Building Type: L | stem Family: Project Informatic<br>eters - Control selected or to-b<br>Parameter<br>me<br>scription<br>in (year)<br>ings | n<br>e-created instance<br>Chulalongkorn University<br>Faculty of Architecture<br>House_Example<br>Thanyatorn<br>S 000000 | Value | Load<br>Edit Type |  |  |  |
|----------------------------------------------------------------------------------------------------|----------------------------------------------------------------------------------------------------|----------------------------------------------------------------------------------------------------|-------|-------------------|--|--|--|
| ype:<br>astance Param<br>dentity Data<br>Organization De<br>Suilding Name<br>Author<br>Suilding Life Spa<br>Aumber of built<br>Sumber of User<br>Building Type: L<br>Building Type: L              | eters - Control selected or to-b<br>Parameter<br>me<br>scription<br>in (year)<br>lings                                   | e-created instance<br>Chulalongkorn University<br>Faculty of Architecture<br>House_Example<br>Thanyatorn<br>5 0 00000     | Value | Edit Type         |  |  |  |
| dentity Data<br>Organization Na<br>Organization Na<br>Organization De<br>Building Name<br>Author<br>Building Life Spa<br>Number of build<br>Number of User<br>Building Type: L<br>Building Type: L | eters - Control selected or to-b<br>Parameter<br>me<br>scription<br>in (year)<br>ings                                    | e-created instance<br>Chulalongkorn University<br>Faculty of Architecture<br>House_Example<br>Thanyatorn<br>5 0 00000     | Value |                   |  |  |  |
| dentity Data<br>Organization Na<br>Organization Na<br>Drganization De<br>Building Name<br>Author<br>Building Life Spa<br>Number of build<br>Jumber of User<br>Building Type: L<br>Building Type: L | eters - Control selected or to-b<br>Parameter<br>me<br>scription<br>in (year)<br>ings                                    | e-created instance<br>Chulalongkorn University<br>Faculty of Architecture<br>House_Example<br>Thanyatorn<br>50 000000     | Value |                   |  |  |  |
| dentity Data<br>Drganization Na<br>Drganization De<br>Suilding Name<br>Juthor<br>Building Life Spa<br>Vumber of build<br>Number of User<br>Building Type: L<br>Building Type: L                    | Parameter<br>me<br>scription<br>in (year)<br>ings                                                                        | Chulalongkom University<br>Faculty of Architecture<br>House_Example<br>Thanyatorn<br>50 000000                            | Value |                   |  |  |  |
| dentity Data<br>Organization Na<br>Organization De<br>Building Name<br>Author<br>Building Life Spa<br>Number of build<br>Number of Usen<br>Building Type: H<br>Building Type: L                    | me<br>scription<br>in (year)<br>lings                                                                                    | Chulalongkorn University<br>Faculty of Architecture<br>House_Example<br>Thanyatorn<br>50 000000                           |       |                   |  |  |  |
| Organization Na<br>Organization De<br>Ruilding Name<br>Ruthor<br>Ruilding Life Spa<br>Rumber of build<br>Rumber of User<br>Ruilding Type: L<br>Ruilding Type: L                                    | me<br>scription<br>in (year)<br>ings                                                                                     | Chulalongkorn University<br>Faculty of Architecture<br>House_Example<br>Thanyatorn<br>50,000000                           |       |                   |  |  |  |
| Organization De<br>Building Name<br>Author<br>Building Life Spa<br>Vumber of build<br>Vumber of User<br>Iuilding Type: H<br>Iuilding Type: L                                                       | scription<br>in (year)<br>ings                                                                                           | Faculty of Architecture<br>House_Example<br>Thanyatorn<br>50.000000                                                       |       |                   |  |  |  |
| Building Name<br>Author<br>Building Life Spa<br>Number of build<br>Number of User<br>Building Type: H<br>Building Type: L                                                                          | ın (year)<br>lings                                                                                                    | House_Example<br>Thanyatorn                                                                                               |       |                   |  |  |  |
| Author<br>Building Life Spa<br>Number of build<br>Number of User<br>Building Type: H<br>Building Type: L                                                                                           | ın (year)<br>lings                                                                                                    | Thanyatorn<br>50.00000                                                                                                    |       |                   |  |  |  |
| Building Life Spa<br>Number of build<br>Number of User<br>Building Type: H<br>Building Type: L                                                                                                    | in (year)<br>lings                                                                                                    | 50 000000                                                                                                    |       |                   |  |  |  |
| Number of build<br>Number of User<br>Building Type: H<br>Building Type: L                                                                                                    | lings                                                                                                    |                                                                                                    |       |                   |  |  |  |
| Number of User:<br>Building Type: H<br>Building Type: L                                                                                                    |                                                                                                    | 1 000000                                                                                                    |       |                   |  |  |  |
| Building Type: H<br>Building Type: L                                                                                                    |                                                                                                    | 4 000000                                                                                                    |       |                   |  |  |  |
| Building Type: L                                                                                                    | ,<br>liah Dira Paridantial                                                                                               |                                                                                                    |       |                   |  |  |  |
| anding Type: L                                                                                                    | ow-Rice Recidential                                                                                                    |                                                                                                    |       |                   |  |  |  |
|                                                                                                    | ow-Rise Residencial                                                                                                    |                                                                                                    |       |                   |  |  |  |
| nergy Analysis                                                                                                    |                                                                                                    |                                                                                                    |       |                   |  |  |  |
| Custom Energy                                                                                                    | nput                                                                                                    |                                                                                                    |       |                   |  |  |  |
| Custom Input: E                                                                                                    | nergy Consumption (KWh/sqm/y                                                                                             | 110.000000                                                                                                    |       |                   |  |  |  |
| inergy Settings                                                                                                    |                                                                                                    |                                                                                                    | Edit  |                   |  |  |  |
| Green Building                                                                                                    | Properties                                                                                                    |                                                                                                    |       |                   |  |  |  |
| LPD (W/sqm)                                                                                                    |                                                                                                    | 7.530000                                                                                                    |       |                   |  |  |  |
| EQD (W/sqm)                                                                                                    |                                                                                                    | 8.610000                                                                                                    |       |                   |  |  |  |
| Ventilation (I/s.s                                                                                                    | qm)                                                                                                    | 0.250000                                                                                                    |       |                   |  |  |  |
| HVAC COP                                                                                                    |                                                                                                    | 2.500000                                                                                                    |       |                   |  |  |  |
| HVAC work hou                                                                                                    | r (hours/vear)                                                                                                    | 4058,000000                                                                                                    |       |                   |  |  |  |
| lighting work h                                                                                                    | our (hours/year)                                                                                                    | 2728.000000                                                                                                    |       |                   |  |  |  |
| Equipment work                                                                                                    | hour (hours (year)                                                                                                    | 2957.000000                                                                                                    |       |                   |  |  |  |
| Analysis Results                                                                                                    |                                                                                                    |                                                                                                    |       |                   |  |  |  |
| Output: Enormal                                                                                                    | Concumption (K)Mb (com (vorc)                                                                                            | 110.000000                                                                                                    |       |                   |  |  |  |
| Output: Energy (                                                                                                    | a Curda GHG Emirciana from Buil                                                                                          | 2000/6062 002042                                                                                                    |       |                   |  |  |  |
| Output. Total Li                                                                                                    | e Cycle Ol IO Emissions from Buil                                                                                        | 07520 721400                                                                                                    |       |                   |  |  |  |
|                                                                                                    | e Cycle OHO Emissions from Buil                                                                                          | 0/020.751499                                                                                                    |       |                   |  |  |  |
| Output: Total Li                                                                                                    | e Cycle GHG Emissions from Proj                                                                                          | 398040903.882942                                                                                                    |       |                   |  |  |  |
| моненторети                                                                                                    |                                                                                                    |                                                                                                    |       |                   |  |  |  |
| RTTV                                                                                                    |                                                                                                    | 12.000000                                                                                                    |       |                   |  |  |  |
| Custom RTTV                                                                                                    |                                                                                                    |                                                                                                    |       |                   |  |  |  |
| Other                                                                                                    |                                                                                                    |                                                                                                    |       |                   |  |  |  |
| Project Issue Dat                                                                                                    | e                                                                                                    | Issue Date                                                                                                    |       |                   |  |  |  |
| Project Status                                                                                                    |                                                                                                    | Project Status                                                                                                    |       |                   |  |  |  |
| Client Name                                                                                                    |                                                                                                    | Owner                                                                                                    |       |                   |  |  |  |
| Project Address                                                                                                    |                                                                                                    | ## Street                                                                                                    |       |                   |  |  |  |
|                                                                                                    |                                                                                                    | Project Name                                                                                                    |       |                   |  |  |  |
| Project Name                                                                                                    |                                                                                                    |                                                                                                    |       |                   |  |  |  |

ภาพที่ 4.35 การแสดงผลบน Project Parameter

#### 4.3.3.2 การแสดงผลบน Dynamo

หากผู้ใช้งานมีพื้นฐานในโปรแกรมเสริม Dynamo เล็กน้อย สามารถเลือกใช้คำสั่ง Watch แล้วเชื่อมต่อไปยัง Output ของ Custom node ของเครื่องมือได้ โดย Output ของ Custom node ใน Dynamo จะสามารถแสดงค่าต่างๆได้ดังนี้

Energy Consumption (kWh/m²/year) คือ ค่าการใช้พลังงานอาคารรวม

Life Cycle GHG (kgCO2e/m²/year) คือ ค่าการปล่อยก๊าซเรือนเรือนกระจกตลอดช่วงชีวิตของ อาคารต่อพื้นที่การใช้งานเฉลี่ย 1 ปี Manufacturing Phase (kgCO<sub>2</sub>e) คือ ค่าการปล่อยก๊าซเรือนเรือนกระจกในช่วงการผลิตวัสดุ Operation Phase (kgCO<sub>2</sub>e) คือ ค่าการปล่อยก๊าซเรือนเรือนกระจกในช่วงการใช้งานอาคาร Replacement Phase (kgCO<sub>2</sub>e) คือ ค่าการปล่อยก๊าซเรือนเรือนกระจกในช่วงการเปลี่ยนวัสดุ End of life Phase (kgCO<sub>2</sub>e) คือ ค่าการปล่อยก๊าซเรือนเรือนกระจกในช่วงการกำจัดวัสดุภายหลัง การรื้อถอนอาคาร

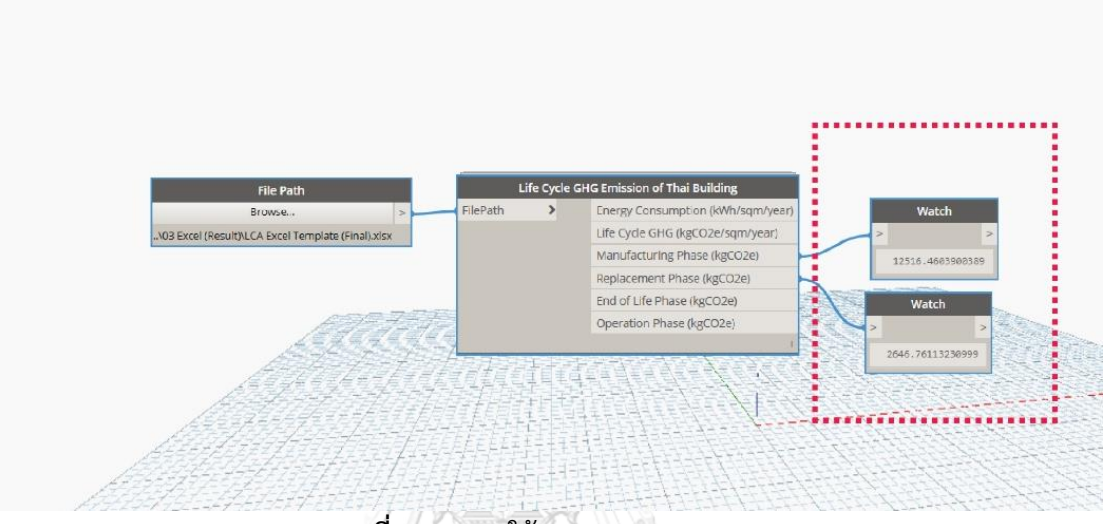

ภาพที่ 4.36 การใช้งาน Dynamo Player

#### 4.3.3.3 การแสดงผลบน Excel Template

เมื่อทำการ Run ไฟล์ Dynamo เครื่องมือนี้จะส่งผลการประเมินการปล่อยก๊าซเรือนกระจก ไปยัง Excel Template ของเครื่องมือ โดยผู้ใช้เครื่องมือจะต้องเลือก Data > Refresh All เพื่อ update การประมวลผลของข้อมูล

| AutoSave 💽                      | <del>به ا</del> ه                              | ∂·•                                                      |                                    |                 | 180218.xls                                         | c - Excel                        |                  |                                        |                                 |                              | rt Tools                |                  |                        |                                                                          |           |                 |                            |                              | Bream Th | hanyatorn k |
|---------------------------------|------------------------------------------------|----------------------------------------------------------|------------------------------------|-----------------|----------------------------------------------------|----------------------------------|------------------|----------------------------------------|---------------------------------|------------------------------|-------------------------|------------------|------------------------|--------------------------------------------------------------------------|-----------|-----------------|----------------------------|------------------------------|----------|-------------|
| File Home                       | e Insert Pa                                    | age Layout                                               | Formula                            | s Data          | Review                                             | View                             | Develope         | er Helj                                | o Ana                           | yze Des                      | ign Form                | at               | 🖓 Tell me wi           |                                                                          |           |                 |                            |                              |          |             |
| Get From<br>Data - Text/CSV     | From From Tabl<br>Web Range<br>Get & Transform | e/ Recei<br>Sources                                      | Connerado                          | ns All -        | Queries                                            | & Connect<br>es<br>s<br>nections | tions 🔬          | Z     A       A     Z       Sort       | Filter                          | Clear<br>Reapply<br>Advanced | Text to<br>Columns      | Flash<br>Fill    | Remove<br>Duplicates V | Data<br>Data<br>alidation<br>Data Tools                                  | Consolida | te Relationship | what-If<br>Analysis<br>For | Forecasi<br>- Sheet<br>ecast | → Group  | Ungroup     |
| Chart 19 -                      | · I × ·                                        | ✓ f <sub>x</sub>                                         |                                    | Get t<br>source | esh All (Ctrl+<br>he latest data<br>es in the worl | Alt+F5)<br>by refresh<br>kbook.  | ing all          |                                        |                                 |                              |                         |                  |                        |                                                                          |           |                 |                            |                              |          |             |
|                                 | A                                              | В                                                        | C D                                | E               | F G                                                | н                                | 1                | J                                      | K L                             | м                            | N O                     | Р                | Q                      | R                                                                        |           |                 | S                          |                              | т        | U           |
| 1                               | BU                                             | ULDING                                                   | 6 LIFE C                           | YCLE G          | HG ASSI                                            | ESSME                            | Add ł            | nead<br>IMMA                           | er<br>ARY RE                    | PORT                         |                         |                  |                        |                                                                          |           |                 |                            |                              |          |             |
| 2<br>3<br>4<br>5<br>6<br>7<br>8 | Pro<br>Pro<br>Loc<br>Buil                      | ject Inf<br>ject Nam<br>ation<br>ding type<br>Iding life | f <b>ormatio</b><br>e<br>e<br>time | n               | Thailand<br>Residentia<br>30                       | al<br>Year                       | G<br>A<br>T<br>V | iross Flo<br>ir-Cond<br>otal Wa<br>VWR | oor Area<br>itioned<br>all Area | Area                         | 837<br>810<br>423<br>0% | 7<br>D<br>3<br>% | 50<br>50<br>50         | գոր<br>հեր<br>հեր<br>հեր<br>հեր<br>հեր<br>հեր<br>հեր<br>հեր<br>հեր<br>հե |           |                 |                            |                              |          |             |

**ภาพที่ 4.37** การ Refresh Excel Data

Excel Template จะทำหน้าที่จัดหมวดหมู่และแบ่งประเภทของข้อมูลเพื่อประมวลผล ออกมาเป็นแผนภาพ โดยผลที่แสดงใน Excel Template มีดังนี้

 1. ข้อมูลในภาพรวม ได้แก่ เบื้องต้นของโครงการ ปริมาณการปล่อยก๊าซเรือนกระจกโดย ภาพรวมของอาคารเมื่อเปรียบเทียบกับค่าการปล่อยก๊าซเรือนกระจกจาก Baseline ตารางแสดง ปริมาณการปล่อยก๊าซเรือนกระจกแต่ละช่วงชีวิตของอาคารและตลอดช่วงชีวิตของอาคาร เปรียบเทียบกับค่า Baseline ดังภาพที่ 4.38 ทำให้ผู้ใช้งานเข้าใจภาพรวมของปริมาณการปล่อยก๊าซ เรือนกระจกของอาคารที่ออกแบบว่ามีปริมาณมากหรือน้อยกว่าอาคารมาตรฐานอย่างไร

2. ข้อเสนอแนะในการลดการปล่อยก๊าซเรือนกระจกที่ได้จากการทบทวนวรรณกรรม ดังภาพ
 ที่ 4.39 ประกอบไปด้วย ข้อเสนอแนะในการลดการปล่อยก๊าซเรือนกระจกและข้อเสนอแนะในการ
 ชดเชยการปล่อยก๊าซเรือนกระจก

2.1 ข้อเสนอแนะในการลดการปล่อยก๊าซเรือนกระจก เช่น การลดพื้นที่ใช้สอยของ อาคาร การเพิ่มพื้นที่ไม่ปรับอากาศ การลดพื้นที่หน้าต่าง การใช้กระจกและเครื่องปรับอากาศที่มี ประสิทธิภาพสูง การใช้หลอดไฟ LED การเลือกใช้วัสดุทางเลือกแทนวัสดุคอนกรีต การเพิ่มฉนวนที่ เปลือกอาคาร และการใช้วัสดุรีไซเคิล

2.2 ข้อเสนอแนะในการชดเชยการปล่อยก๊าซเรือนกระจก ได้แก่ การใช้วัสดุไม้ที่ สามารถดูดซับคาร์บอนไดออกไซด์ในการก่อสร้างอาคาร การปลูกต้นไม้ให้เท่ากับปริมาณก๊าซเรือน กระจกที่ปล่อยออกมา การใช้พลังงานหมุนเวียนจากการติดแผงโซลาเซลล์ โดยได้มีการประมาณค่า พลังงานไฟฟ้าที่สามารถผลิตได้จากการติดตั้งแผงโซลาเซลล์บนพื้นที่หลังคาและการคำนวณพื้นที่ที่ จะต้องเตรียมสำหรับการติดแผงโซลาเซลล์เพื่อให้อาคารที่ออกแบบนี้มีค่าการใช้พลังงานเป็นศูนย์

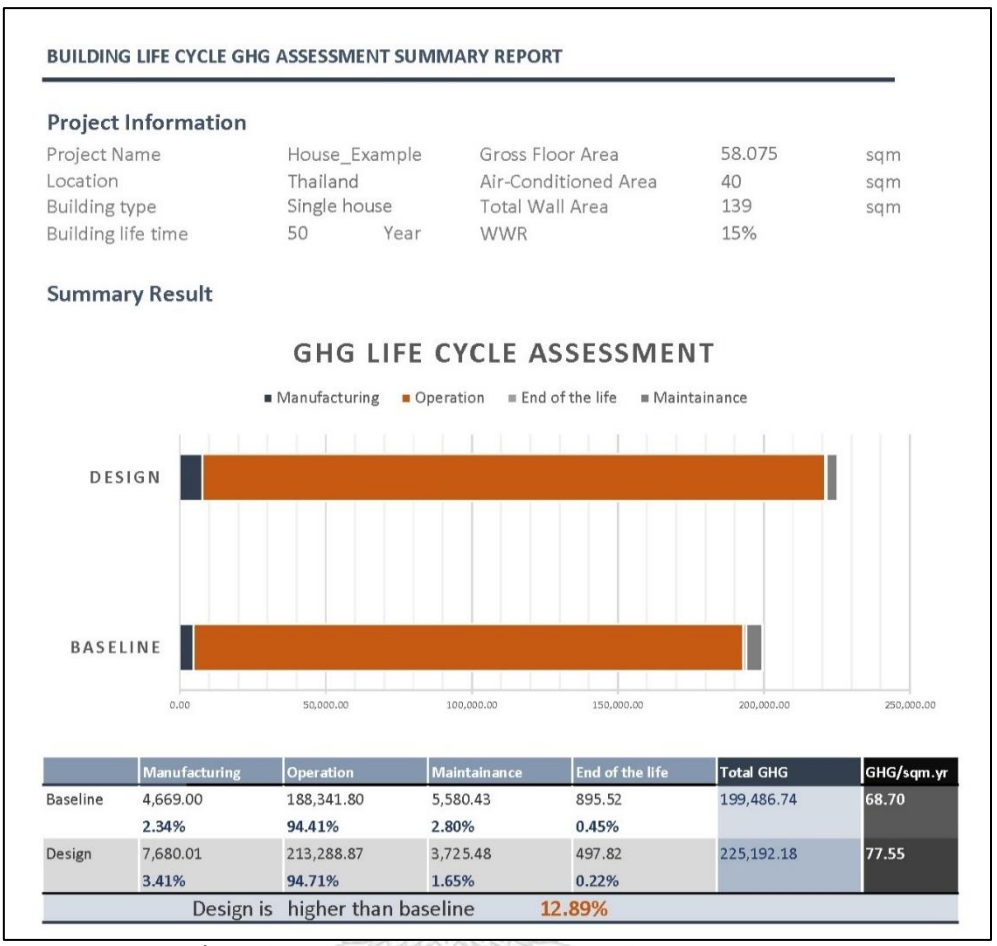

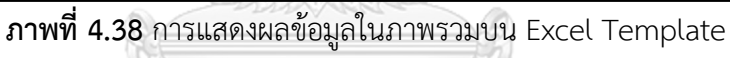

|                     |                     | 10000            |           |      | Discours.          |              |          |
|---------------------|---------------------|------------------|-----------|------|--------------------|--------------|----------|
| Recom               | nendations Solu     | ution            |           |      |                    |              |          |
| 1. Reduct           | ion                 |                  |           |      |                    |              |          |
| 1.1 Rec             | uce Gross Floor Ar  | ea               | 1.5       | Ligh | ting Power Densit  | y <= 7.5 W/s | sqm      |
| 1.2 Nor             | n-Air Conditional A | rea => 60%       | 1.6       | High | -efficient HVAC sy | stem         |          |
| 1.3 Opt             | imum WWR 30-40      | )%               |           | •    | COP>=3.22          |              |          |
| 1.4 Hig             | n-efficient Glazing |                  | 1.7       | Low  | Concrete Materia   | 1            |          |
| • SHGC = 0.3-0.6 1. |                     |                  |           |      | Envelop Insulation | n            |          |
| •                   | U value <= 3 W/s    | sqm.oC           | 1.9       | Recy | cle Material       |              |          |
| 2. Compe            | nsation             |                  |           |      |                    |              |          |
| 2.1 Wo              | oden Material       |                  |           |      |                    |              |          |
| 2.2 Grc             | w the trees (absor  | b 15 kg per tree | per year) |      |                    | 266          | Trees    |
| 2.3 Rer             | ewable Energy - P   | V                |           |      |                    |              |          |
| For                 | PV Roof Area        | 21.7             | sqm       | can  | produce energy     | 2319.94      | KWh/year |
| For                 | Net Zero, Energy    | 3908.363         | KWh/year  | PV d | esign area         | 36.55762     | sqm      |
| Fill                | upPV Area >         | 10               | sqm       | redu | ice from total ene | rgy 27%      |          |

**ภาพที่ 4.39** การแสดงผลข้อเสนอแนะ
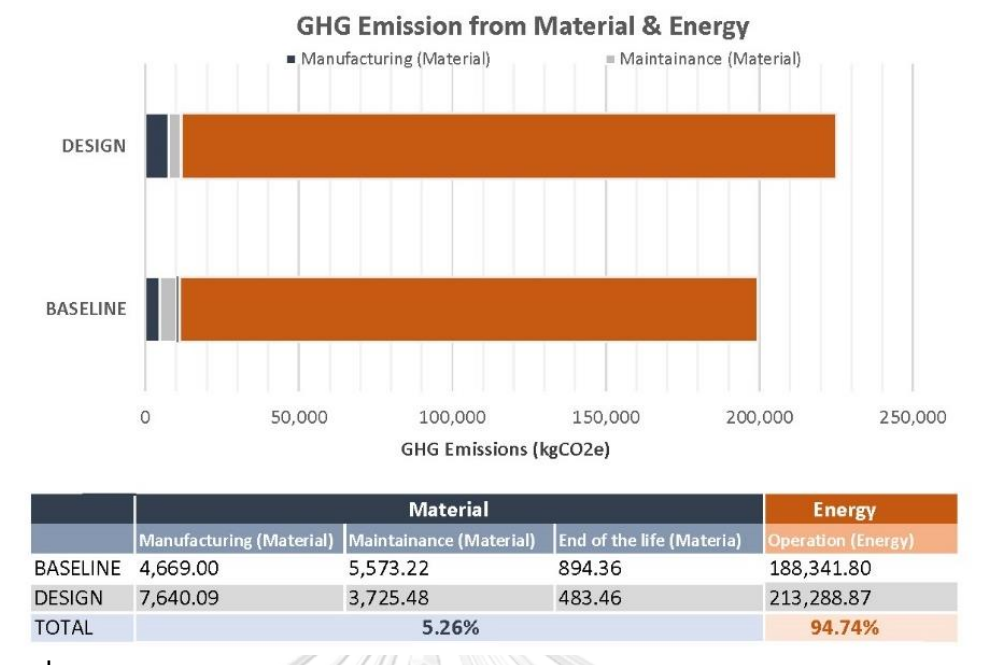

ภาพที่ 4.40 การแสดงผลเปรียบเทียบการปล่อยก๊าซเรือนกระจกระหว่างวัสดุและพลังงาน

 ผลลัพธ์เปรียบเทียบระหว่างค่าการปล่อยก๊าซเรือนกระจกจากวัสดุและพลังงาน โดยแสดง ค่าออกมาเป็นแผนภาพและร้อยละจากการปล่อยก๊าซเรือนกระจกทั้งหมดของอาคาร ดังภาพที่ 4.40

4. ผลลัพธ์ของการปล่อยก๊าซเรือนกระจกจากวัสดุ เป็นแผนภาพเปรียบเทียบการปล่อยก๊าซ เรือนกระจกสำหรับแต่ละองค์ประกอบของอาคาร ได้แก่ พื้น ผนัง หลังคา ฝ้า เพดาน ประตู หน้าต่าง และโครงสร้าง และแผนภาพเปรียบเทียบการปล่อยก๊าซเรือนกระจกสำหรับวัสดุแต่ละชนิดที่นำมาใช้ ในการสร้างอาคาร เช่น คอนกรีต เหล็ก ไม้ เป็นต้น เพื่อให้ทราบว่าอาคารมีองค์ประกอบหรือวัสดุไหน ที่ส่งผลให้เกิดการปล่อยก๊าซเรือนกระจกมากที่สุดและควรแก้ไขเพื่อการลดการปล่อยก๊าซเรือนกระจก ที่มีประสิทธิภาพ ดังภาพที่ 4.41

5. ผลลัพธ์ของการปล่อยก๊าซเรือนกระจกจากการใช้พลังงาน จะแสดงแผนภาพเปรียบเทียบ การปล่อยก๊าซเรือนกระจกจากพลังงานเมื่อเปรียบเทียบกับ baseline และปริมาณการปล่อยก๊าซ เรือนกระจกจากการใช้เครื่องปรับอากาศ ไฟฟ้าแสงสว่าง และเครื่องใช้ไฟฟ้า เพื่อให้ทราบว่าการใช้ พลังงานของอาคารที่เราออกแบบเป็นอย่างไรเมื่อเทียบกับมาตรฐานและการใช้พลังงานจากระบบไหน มีการใช้พลังงานสิ้นเปลืองมากกว่าปรกติ ดังภาพที่ 4.42

6. รายละเอียดของค่าที่ได้คำนวณประกอบด้วย Material tab จะประกอบด้วยรายการวัสดุ ที่นำมาคำนวณทั้งหมดดังภาพที่ 4.44 และ Energy tab ประกอบด้วยข้อมูลแสดงข้อมูลขาเข้าทั้งหมด ที่ใช้ในการคำนวณค่าการใช้พลังงานในอาคารพักอาศัยจาก Baseline และอาคารที่ออกแบบทั้งค่าที่ กรอกใน Project Parameter ได้แก่ จำนวนผู้ใช้งานอาคาร จำนวนชั่วโมงการใช้งานระบบต่างๆ ค่า LPD ค่า EQD ค่า COP ค่า VENT ค่าที่ได้จาก Revit Model ได้แก่ พื้นที่อาคาร พื้นที่ผนัง พื้นที่ หน้าต่าง พื้นที่หลังคา และพื้นที่ปรับอากาศของอาคาร และค่าที่ได้จากคำนวณ ได้แก่ค่า WWR ค่า OTTV และค่า RTTV โดยมีการเปรียบเทียบกับค่าการใช้พลังงานอาคาร Baseline และอาคารที่ ออกแบบ ดังภาพที่ 4.43

ผลสุดท้ายของเครื่องมือบนไฟล์ Excel จะสามารถสามารถนำไปพิมพ์เป็นขนาด A4 เพื่อ นำไปใช้ทำเป็นรายงานได้ดังภาพที่ 4.45

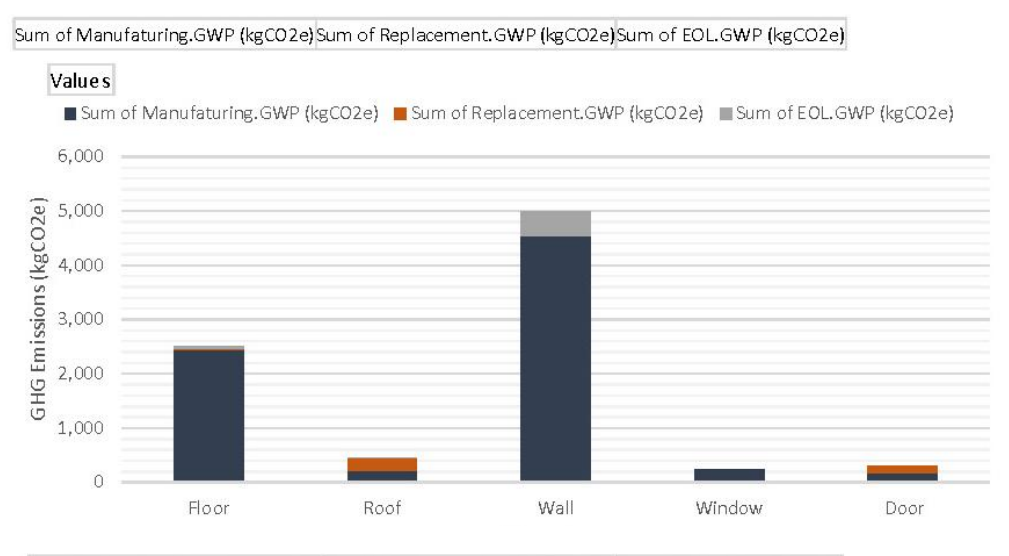

Sum of Manufaturing.GWP (kgCO2e) Sum of Replacement.GWP (kgCO2e) Sum of EOL.GWP (kgCO2e)

Values

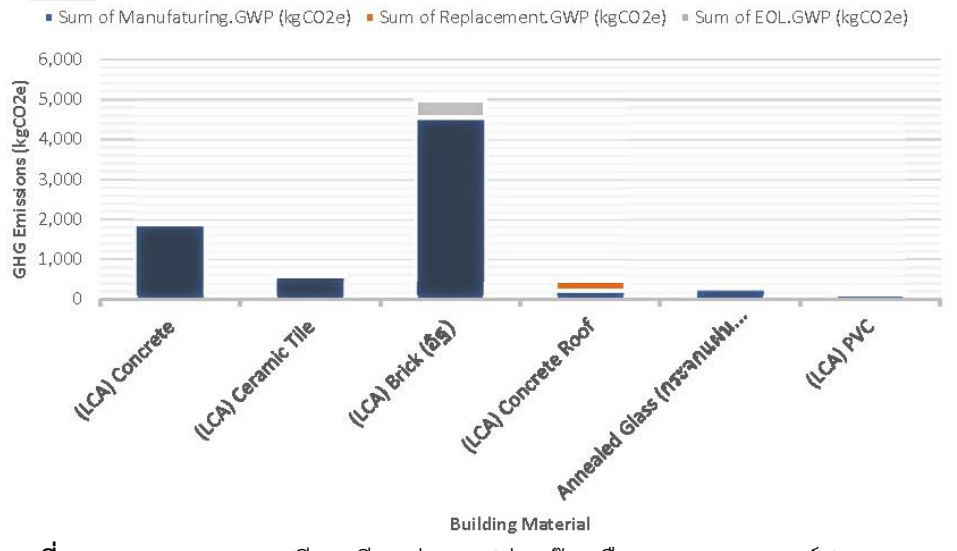

ภาพที่ 4.41 การแสดงผลเปรียบเทียบค่าการปล่อยก๊าซเรือนกระจกขององค์ประกอบและวัสดุ

#### **GHG from Energy demend**

|          | HVAC         | LIGHTING   | EQUIPMENT  | TOTAL        |
|----------|--------------|------------|------------|--------------|
| DESIGN   | 4,951,474.60 | 498,987.34 | 827,597.91 | 6,278,059.84 |
| BASELINE | 6,571,454.19 | 123,000.61 | 415,174.22 | 7,109,629.02 |

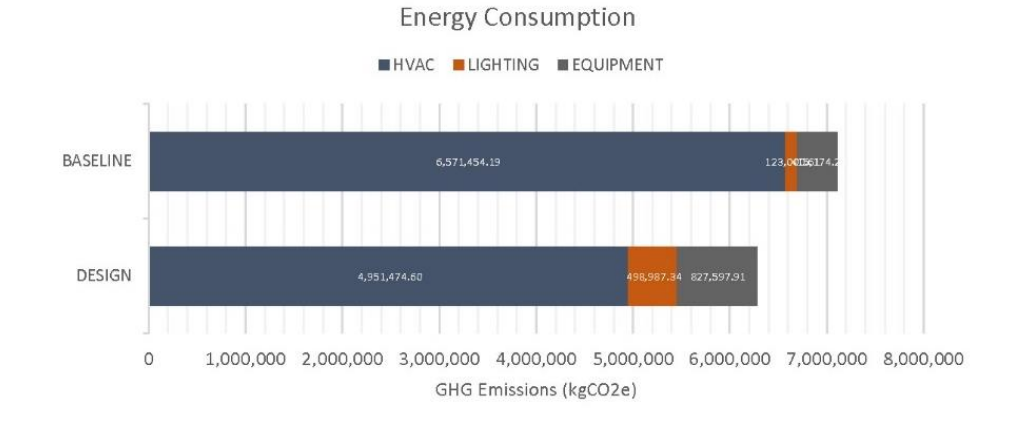

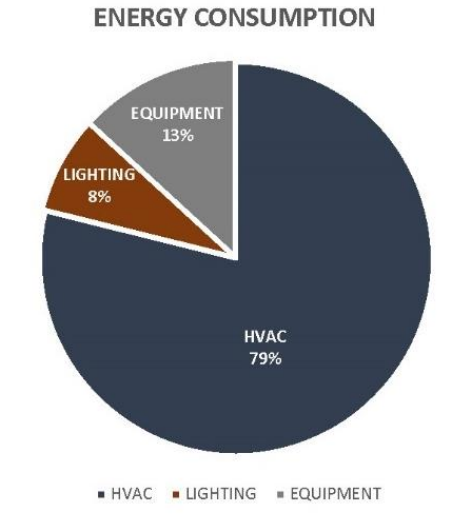

ภาพที่ 4.42 การแสดงผลเปรียบเทียบระบบที่มีผลต่อค่าการใช้พลังงาน

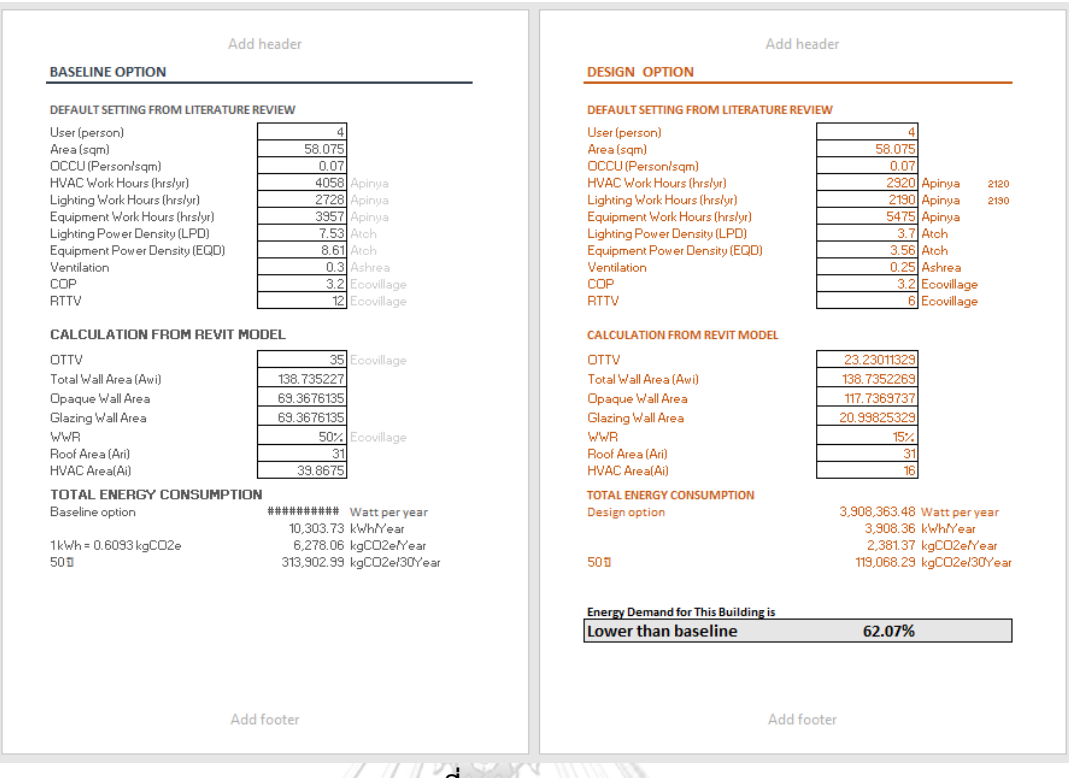

# **ภาพที่ 4.43** Energy Tab

|           |                         |               | 11 13              | 17 C                |                           |                          |                  |
|-----------|-------------------------|---------------|--------------------|---------------------|---------------------------|--------------------------|------------------|
| Component | Material Name           | Quantity (kg) | Service life (yrs) | Replacement (Times) | Manufaturing.GWP (kgCO2e) | Replacement.GWP (kgCO2e) | EOL.GWP (kgCO2e) |
| Floor     | (LCA) Concrete          | 792.00000     | 50.00              | 0.00                | 112.33                    | 3.00                     | 2.26             |
| Floor     | (LCA) Ceramic Tile      | 23.28750      | 50.00              | 0.00                | 24.02                     | 2.00                     | 0.06             |
| Floor     | (LCA) Concrete          | 486.00000     | 50.00              | 0.00                | 68.93                     | 0.00                     | 1.39             |
| Floor     | (LCA) Ceramic Tile      | 33.63750      | 50.00              | 0.00                | 34.69                     | 0.00                     | 0.09             |
| Floor     | (LCA) Concrete          | 702.00000     | 50.00              | 0.00                | 39.57                     | 0.00                     | 2.00             |
| Floor     | (LCA) Ceramic Tile      | 142.31250     | 50.00              | 0.00                | 146.77                    | 0.00                     | 0.39             |
| Floor     | (LCA) Concrete          | 2970.00000    | 50.00              | 0.00                | 421.25                    | 0.00                     | 8.46             |
| Floor     | (LCA) Ceramic Tile      | 114.71250     | 50.00              | 0.00                | 118.31                    | 0.00                     | 0.31             |
| Floor     | (LCA) Concrete          | 2394.00000    | 50.00              | 0.00                | 339.56                    | 0.00                     | 6.82             |
| Floor     | (LCA) Concrete          | 684.00000     | 50.00              | 0.00                | 37.02                     | 0.00                     | 1.95             |
| Floor     | (LCA) Ceramic Tile      | 248.52650     | 50.00              | 0.00                | 256.32                    | 0.00                     | 0.68             |
| Floor     | (LCA) Concrete          | 5186.64000    | 50.00              | 0.00                | 735.65                    | 0.00                     | 14.78            |
| Wall      | (LCA) Brick (as)        | 1593.15411    | 50.00              | 0.00                | 384.59                    | 0.00                     | 33.73            |
| Wall      | (LCA) Plaster (uuunu)   | 463.01041     | 50.00              | 0.00                | 60.19                     | 0.00                     | 9.80             |
| Wall      | (LCA) Brick (äg)        | 1072.41411    | 50.00              | 0.00                | 258.88                    | 0.00                     | 22.70            |
| Wall      | (LCA) Plaster (ปุ่นฉาน) | 311.67035     | 50.00              | 0.00                | 40.52                     | 0.00                     | 6.60             |
| Wall      | (LCA) Brick (äg)        | 2833.45877    | 50.00              | 0.00                | 684.00                    | 0.00                     | 59.98            |
| Wall      | (LCA) Plaster (Juanu)   | 823.47396     | 50.00              | 0.00                | 107.05                    | 0.00                     | 17.43            |
| Wall      | (LCA) Brick (ä§)        | 476.48000     | 50.00              | 0.00                | 115.02                    | 0.00                     | 10.09            |
| Wall      | (LCA) Plaster (ปุ่นฉาม) | 138.47700     | 50.00              | 0.00                | 18.00                     | 0.00                     | 2.93             |
| Wall      | (LCA) Brick (ä§)        | 361.70240     | 50.00              | 0.00                | 232.15                    | 0.00                     | 20.36            |
| Wall      | (LCA) Plaster (ปูนฉาม)  | 279.49476     | 50.00              | 0.00                | 36.33                     | 0.00                     | 5.92             |
| Wall      | (LCA) Brick (äg)        | 1208.42240    | 50.00              | 0.00                | 291.71                    | 0.00                     | 25.58            |
| Wall      | (LCA) Plaster (ปูนฉาม)  | 351.19776     | 50.00              | 0.00                | 45.66                     | 0.00                     | 7.43             |
| Wall      | (LCA) Brick (85)        | 201.25952     | 50.00              | 0.00                | 48.58                     | 0.00                     | 4.26             |
| Wall      | (LCA) Plaster (ปูนฉาม)  | 58.49105      | 50.00              | 0.00                | 7.60                      | 0.00                     | 1.24             |
| Wall      | (LCA) Brick (ä§)        | 1058.66240    | 50.00              | 0.00                | 255.56                    | 0.00                     | 22.41            |
| Wall      | (LCA) Plaster (ปูนฉาม)  | 307.67376     | 50.00              | 0.00                | 40.00                     | 0.00                     | 6.51             |
| Wall      | (LCA) Brick (ä§)        | 330.12480     | 50.00              | 0.00                | 224.53                    | 0.00                     | 13.63            |
| Wall      | (LCA) Plaster (ปุ่นฉาม) | 270.31752     | 50.00              | 0.00                | 35.14                     | 0.00                     | 5.72             |
| Wall      | (LCA) Brick (ä§)        | 1464.32000    | 50.00              | 0.00                | 353.49                    | 0.00                     | 31.00            |
| Wall      | (LCA) Plaster (ปุ่นฉาม) | 425.56800     | 50.00              | 0.00                | 55.32                     | 0.00                     | 3.01             |
| Wall      | (LCA) Brick (ä§)        | 827.80160     | 50.00              | 0.00                | 199.83                    | 0.00                     | 17.52            |
| Wall      | (LCA) Plaster (ปุ่นฉาม) | 240.57984     | 50.00              | 0.00                | 31.28                     | 0.00                     | 5.09             |
| Wall      | (LCA) Brick (ä§)        | 881.92000     | 50.00              | 0.00                | 212.90                    | 0.00                     | 18.67            |
| Wall      | (LCA) Plaster (ปุ่นฉาบ) | 256.30800     | 50.00              | 0.00                | 33.32                     | 0.00                     | 5.43             |
| Wall      | (LCA) Brick (ä§)        | 1227.16160    | 50.00              | 0.00                | 296.24                    | 0.00                     | 25.98            |
| Wall      | (LCA) Plaster (ปุ่นฉาม) | 356.64384     | 50.00              | 0.00                | 46.36                     | 0.00                     | 7.55             |
| Wall      | (LCA) Brick (ä§)        | 376.42240     | 50.00              | 0.00                | 90.87                     | 0.00                     | 7.97             |
| Wall      | (LCA) Plaster (ປູນຜານ)  | 109.39776     | 50.00              | 0.00                | 14.22                     | 0.00                     | 2.32             |
| Wall      | (LCA) Brick (ä§)        | 166.40000     | 50.00              | 0.00                | 40.17                     | 0.00                     | 3.52             |
| Wall      | (LCA) Plaster (ปุ่นฉาบ) | 48.36000      | 50.00              | 0.00                | 6.29                      | 0.00                     | 1.02             |

ภาพที่ 4.44 Material Tab

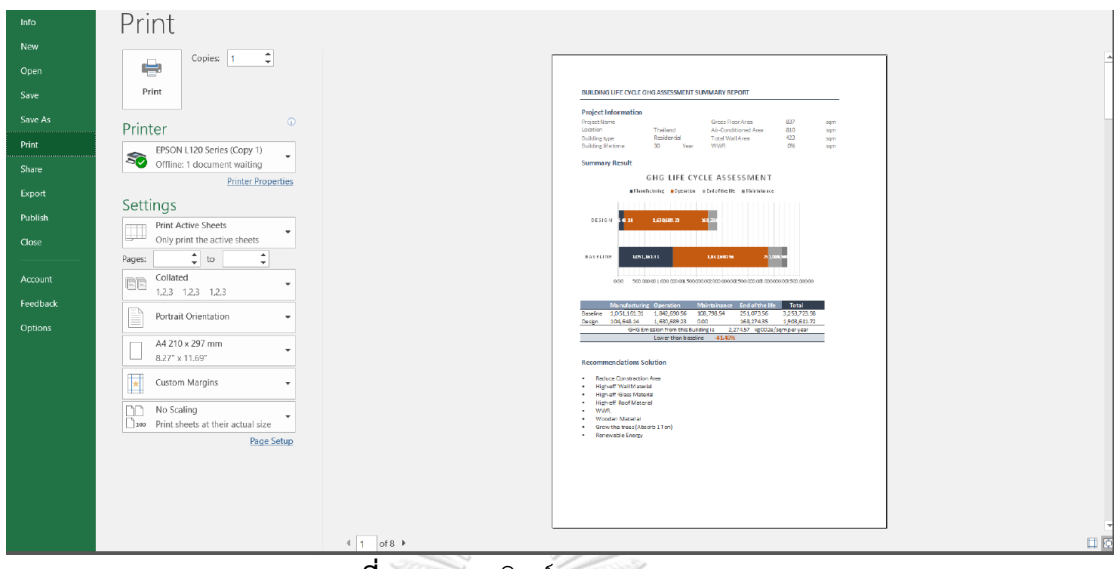

ภาพที่ 4.45 การพิมพ์การแสดงผลจาก Excel

#### 4.4 การประเมินประสิทธิภาพของเครื่องมือ

#### 4.4.1 การประเมินประสิทธิภาพทางด้านความแม่นยำ

#### 4.4.1.1 การประเมินประสิทธิภาพการประเมินวัฏจักรชีวิตของอาคาร

ในการประเมินประสิทธิภาพทางด้านความแม่นยำของเครื่องมือที่ใช้ในการประเมินวัฏจักร ชีวิตอาคารเป็นการพิสูจน์ว่าสมการที่ใช้ในการหาค่าการปล่อยก๊าซเรือนกระจกและวิธีการดึงข้อมูล จากแบบจำลองสามมิติของเครื่องมือ Thai LCGHG เป็นวิธีการเดียวกันหรือใกล้เคียงกันกับสมการใช้ ในการพัฒนาเครื่องมืออื่นหรือไม่ จึงต้องทำการประเมินโดยการปรับให้ปริมาณวัสดุ อายุการใช้งาน ของวัสดุ ค่า Emission Factor และค่าการใช้พลังงาน ให้ทุกเครื่องมือมีค่าที่เท่ากันเพื่อให้สามารถ นำไปใช้ในการเปรียบเทียบได้ โดยในการเปรียบเทียบกับการการประเมินโดยไม่ใช้เครื่องมือซึ่งมีความ แม่นยำมากที่สุดเนื่องจากสามารถเข้าไปแก้ไขปรับเปลี่ยนข้อมูลที่ใช้พิจารณาได้ การประเมินด้วย โปรแกรม One Click LCA และการประเมินด้วยโปรแกรม Tally ซึ่งสองโปรแกรมนี้แบบโปรแกรม บนแบบจำลองสารสนเทศ อย่างไรก็ตามผู้ใช้งานไม่สามารถเข้าไปแก้ไขค่า Emission Factor และ อายุการใช้งานของวัสดุในเครื่องมือนี้ได้ดังนั้นจึงต้องปรับค่า Emission Factor ของเครื่องมือ Thai LCGHG ตามค่า Emission Factor ของฐานข้อมูลใน One Click LCA และ Tally

เมื่อเปรียบเทียบผลลัพธ์จากเครื่องมือ Thai LCGHG กับการคำนวณโดยไม่ใช้เครื่องมือโดยใช้ ปริมาณวัสดุที่ถอดออกมาจาก Revit พบว่าทั้งสองวิธีมีผลลัพธ์ของค่าการปล่อยก๊าซเรือนกระจกช่วง การผลิต การใช้งาน ช่วงการบำรุงรักษา ช่วงการกำจัดวัสดุ และการประเมินตลอดช่วงชีวิตของอาคาร ที่เท่ากัน อาจมีความแตกต่างกันเพียงแค่การปัดเศษทศนิยมของจุดทศนิยมเท่านั้น ค่าความคลาด เคลื่อนของผลลัพธ์จึงเท่ากับ 0% โดยการประเมินโดยไม่ใช้เครื่องมือและฐานข้อมูลตั้งต้นใช้เวลา ประมาณ 4 วัน

| เครื่องมือ    | ช่วงการผลิต           | การใช้งาน             | การบำรุงรักษา         | การกำจัดวัสดุ         | รวม                   |
|---------------|-----------------------|-----------------------|-----------------------|-----------------------|-----------------------|
|               | (kgCO <sub>2</sub> e) | (kgCO <sub>2</sub> e) | (kgCO <sub>2</sub> e) | (kgCO <sub>2</sub> e) | (kgCO <sub>2</sub> e) |
| Thai LCGHG    | 20,710.05             | 217,000.00            | 0.00                  | 187.83                | 237,898.84            |
| คำนวณโดยไม่   | 20,710.00             | 217,000.00            | 0.00                  | 187.85                | 237,898.83            |
| ใช้เครื่องมือ |                       |                       |                       |                       |                       |
| Deviation (%) | 0%                    | 0%                    | 0%                    | 0%                    | 0%                    |

| a                      |           | 9 9     | 4         | 4    | ਕ ਕ    | ູ   | 0        | 5 4  | ຄຍ  | 4     | đ   |
|------------------------|-----------|---------|-----------|------|--------|-----|----------|------|-----|-------|-----|
| <b>ตารางท่ 4.7</b> การ | ประเม่นป' | ระสทธภา | พของเครีย | งมอเ | ม่อเทย | บกบ | การคานวถ | เโดย | มเช | เครีอ | งมอ |

เมื่อเปรียบเทียบผลลัพธ์จากเครื่องมือ Thai LCGHG กับการประเมินด้วยโปรแกรม One Click LCA โดยปรับค่า Emission Factor ของวัสดุจากฐานข้อมูลของเครื่องมือ Thai LCGHG ให้ เท่ากับข้อมูลใน One Click LCA และกรอกค่าการใช้พลังงานให้เป็นข้อมูลเดียวกัน พบว่าผลลัพธ์ของ การประเมินค่าการปล่อยก๊าซเรือนกระจกในช่วงการผลิตมีค่าความคลาดเคลื่อน 0.5% ช่วงการใช้งาน และช่วงการบำรุงรักษามีค่าความคลาดเคลื่อน 0% ช่วงการทำลายวัสดุมีค่าความคลาดเคลื่อน 9.4% และผลการประเมินค่าการปล่อยก๊าซเรือนกระจกรวมมีความคลาดเคลื่อนเพียงแค่ 0.05% ซึ่งถือว่ามี ค่าความคลาดเคลื่อนน้อย โดยความคลาดเคลื่อนเกิดจากความแตกต่างของการดึงค่าของ Element ที่นำมาคำนวณ โดย One Click LCA จะตัด Element ของอาคารที่มีมวลน้อยกว่า 5% ของทั้งอาคาร ออก เนื่องจากเป็นวิธีการอย่างง่ายที่เกณฑ์อาคารเขียวกำหนดเพื่อให้สามารถทำ LCA ได้ง่ายขึ้น ทั้งนี้ การประเมินด้วยโปรแกรม One Click LCA ใช้เวลาประมาณ 3 ชั่วโมง

| เครื่องมือ    | ช่วงการผลิต           | การใช้งาน             | การบำรุงรักษา         | การกำจัดวัสดุ         | รวม                   |
|---------------|-----------------------|-----------------------|-----------------------|-----------------------|-----------------------|
|               | (kgCO <sub>2</sub> e) | (kgCO <sub>2</sub> e) | (kgCO <sub>2</sub> e) | วัสดุ                 | (kgCO <sub>2</sub> e) |
|               |                       |                       |                       | (kgCO <sub>2</sub> e) |                       |
| Thai LCGHG    | 20,710.05             | 217,000.00            | 0.00                  | 187.83                | 237,898.30            |
| OneClick LCA  | 20,600.00             | 217,000.00            | 0.00                  | 170.00                | 237,770.00            |
| Deviation (%) | 0.5%                  | 0%                    | 0%                    | 9.4%                  | 0.05%                 |

ตารางที่ 4.8 การประเมินประสิทธิภาพของเครื่องมือเมื่อเทียบกับการใช้ One Click LCA

ในการเปรียบเทียบผลลัพธ์จากเครื่องมือ Thai LCGHG กับการประเมินด้วยโปรแกรม Tally ผลที่ได้อาจจะไม่สามารถนำมาใช้เปรียบเทียบได้ 100% เนื่องจากเครื่องมือ Tally ไม่มีการเปิดเผยว่า ค่า Emission Factor ต่อหน่วยวัสดุในฐานข้อมูลของเครื่องมือของแต่ละวัสดุเป็นค่าเท่าไหร่ ดังนั้น ผู้วิจัยจึงไม่สามารถปรับค่า Emission Factor ของวัสดุในเครื่องมือ Thai LCGHG ให้เทียบเท่ากับ Tally ได้ จึงใช้ค่า Emission Factor จากโปรแกรม One Click LCA เนื่องจากเป็นข้อมูลที่มีการเก็บ จากภูมิภาคใกล้เคียงกัน แทนทำให้ผลลัพธ์ที่ได้มีความแตกต่างค่อนข้างมาก โดยพบว่าผลลัพธ์ช่วงการ ผลิตมีค่าความคลาดเคลื่อน 28% ช่วงการใช้งานและบำรุงรักษามีค่าความคลาดเคลื่อน 0% ช่วงการ กำจัดวัสดุมีค่าความคลาดเคลื่อน 92% อย่างไร่ก็ตาม ผลที่ได้จากการประเมินตลอดช่วงชีวิตของ อาคารมีความคลาดเคลื่อน 3.16% ซึ่งถือว่าเป็นค่าที่ยอมรับได้ แม้ว่าการเปรียบเทียบกับ Tally จะไม่ สามารถนำมาใช้ได้ 100% แต่ก็แสดงให้เห็นชัดเจนว่าการจำลองค่าการใช้พลังงานที่ใช้ค่า Emission Factor ที่แตกต่างกันแม้ว่าจะเป็นข้อมูลที่เก็บจากภูมิภาคที่ใกล้เคียงกันแต่ก็ให้ผลที่แตกต่างกัน โดย การประเมินด้วยโปรแกรม Tally ใช้เวลาประมาณ 2 ชั่วโมง

| เครื่องมือ    | ช่วงการ               | การใช้งาน             | การบำรุงรักษา         | การกำจัดวัสดุ         | รวม                   |
|---------------|-----------------------|-----------------------|-----------------------|-----------------------|-----------------------|
|               | ผลิต                  | (kgCO <sub>2</sub> e) | (kgCO <sub>2</sub> e) | วัสดุ                 | (kgCO <sub>2</sub> e) |
|               | (kgCO <sub>2</sub> e) |                       | 5                     | (kgCO <sub>2</sub> e) |                       |
| Thai LCGHG    | 20,710.05             | 308,153.00            | 0.00                  | 187.83                | 329,051               |
| Tally         | 28,879.00             | 308,153.00            | 398.81                | 2,377.73              | 339,809               |
| Deviation (%) | 28%                   | 0%081                 | UN 0% RSIT            | 92%                   | 3.16%                 |

ตารางที่ 4.9 การประเมินประสิทธิภาพของเครื่องมือเมื่อเทียบกับการใช้ Tally

#### 4.4.1.2 การประเมินประสิทธิภาพของการคำนวณค่าการใช้พลังงานอาคารรวม

จากการใช้เครื่องมือ Thai LCGHG คำนวณค่าการใช้พลังงานรวมของอาคาพักอาศัยจาก งานวิจัยของณัฐวิภา รุ่งเรืองธนาผล (2559) พบว่าผลลัพธ์ของค่าพลังงานมีความคลาดเคลื่อนจากการ จำลองค่าโดยใช้โปรแกรม Visual DOE ในงานวิจัยของณัฐวิภา (2559) อยู่ 7.5% เนื่องจากสูตร Thai LCGHG ที่ใช้เป็นการประมาณจากค่าเฉลี่ยของข้อมูลอากาศที่มาจากการศึกษาอาคารพักอาศัยขนาด ใหญ่ ในขณะที่ Visual DOE มีการใช้ไฟล์อากาศเป็นรายชั่วโมง เมื่อเปรียบเทียบกับผลลัพธ์ค่าที่ได้ จากการจำลองค่าการใช้พลังงานด้วย Green Building Studio (GBS) ที่มีการปรับค่า k ของผนังและ หลังคาตามค่าที่ได้จากกฏกระทรวง พบว่ามีความคลาดเคลื่อน 1.7% ซึ่งความคลาดเคลื่อนมาจากการ คิดภาระการทำความเย็นของ GBS ที่ได้คำนวณความร้อนที่มาจากทำงานของเครื่องปรับอากาศมา รวมด้วย ซึ่งขัดแย้งกับงานวิจัยของ Abdullah et al. (2014), Aljundi et al. (2016) และ Salmon (2013) ซึ่งเป็นงานวิจัยที่เกิดขึ้นก่อนปี 2018 โดยใน Revit 2018 ได้มีการพัฒนาเครื่องจำลองค่าการ ใช้พลังงานให้สามารถเข้าไปแก้ไขข้อมูลชั่วโมงการใช้งานอาคารได้ ทำให้ได้ค่าที่มีความแม่นยำมากขึ้น

| เครื่องมือ                  | ค่าการใช้พลังงาน           | Deviation (%) |
|-----------------------------|----------------------------|---------------|
|                             | (kWh/m <sup>2</sup> /year) |               |
| Thai LCGHG                  | 62.07                      | -             |
| VisualDOE (ณัฐวิภา, 2559) 🍛 | 57.4                       | 7.5%          |
| GBS                         | 63.14                      | 1.7%          |

ตารางที่ 4.10 การประเมินประสิทธิภาพของเครื่องมือในการคำนวณค่าการใช้พลังงานอาคาร แนวราบ

การประเมินประสิทธิภาพของเครื่องมือในการคำนวณค่าการใช้พลังงานสำหรับอาคารแนวสูง เป็นการพิสูจน์อีกนัยหนึ่งว่าเครื่องมือนี้สามารถใช้งานกับอาคารขนาด 29 ชั้นได้ โดยใช้เวลาในการ ประมวลผลประมาณ 15 นาที โดยได้นำอาคารคอนโดมิเนียม 29 ชั้นมาจากงานวิจัยของอภิญญา บุญ มา (2559) เมื่อเปรียบเทียบผลลัพธ์ของเครื่องมือ Thai LCGHG และค่าที่วัดจริงจากงานวิจัยของ อภิญญา (2559) พบว่ามีความคลาดเคลื่อน 6.4 % เมื่อเปรียบเทียบกับค่าที่ได้จากการใช้ Visual DOE จากงานวิจัยของอภิญญา (2559) พบว่ามีค่าความคลาดเคลื่อน 0.13% ซึ่งทั้งสองค่านี้อยู่ใน เกณฑ์ที่ยอมรับได้ เมื่อเปรียบเทียบกับค่าที่ได้จากการคำนวณค่าการใช้พลังงานตาม BEC จาก งานวิจัยของอภิญญา (2559) พบว่ามีความคลาดเคลื่อน 159.61% เนื่องมาจากการปรับค่าชั่วโมงการ ใช้งาน และเมื่อเปรียบเทียบกับค่าที่ได้จากการจำลองด้วย GBS พบว่ามีค่าความคลาดเคลื่อน 30.25% เนื่องจากการจำลองด้วย GBS โปรแกรม Revit จะมีการสร้าง Analytic Spaces และ Surfaces ซึ่ง เป็นการแปลงไฟล์แบบจำลองเป็นไฟล์ gbXML เพื่อส่งไปจำลองค่าการใช้พลังงานบน Cloud ถึงแม้ว่า ตัวโปรแกรมที่ใช้ในการจำลองค่าการใช้พลังงานจะถูกพัฒนามาจาก DOE2 แต่ยังมีข้อจำกัดในการ รองรับ Spaces และ Surfaces ที่มีความละเอียดในปริมาณมากได้ นอกจากนี้ยังมีข้อจำกัดใช้กับ ้อาคารที่มีผนังที่หนาหรือบางเกินไปและอาคารที่มีผนังโครง โดยเครื่องมือ Thai LCGHG ไม่ได้มีการ แปลงไฟล์ Revit เป็นไฟล์ gbXML แต่เป็นเพียงแค่การถอดปริมาณจาก Revit โมเดลมีใช้ในการ ้คำนวณในสมการอย่างง่ายดังนั้นจึงไม่มีปัญหาในการจำลองค่าการใช้พลังงานในอาคารขนาดใหญ่และ อาคารที่มีผนังโค้งและผนังหนาหรือบางเกินไป

| เครื่องมือ                     | ค่าการใช้พลังงาน           | Deviation (%) |
|--------------------------------|----------------------------|---------------|
|                                | (kWh/m <sup>2</sup> /year) |               |
| Thai LCGHG                     | 91.3                       | -             |
| ค่าจากค่าไฟจริง (อภิญญา, 2555) | 85.41                      | 6.45%         |
| VisualDOE (อภิญญา, 2555)       | 91.42                      | 0.13%         |
| BEC (อภิญญา, 2555)             | 237.03                     | 159.61%       |
| GBS                            | 118.92                     | 30.25%        |

ตารางที่ 4.11 การประเมินประสิทธิภาพของเครื่องมือในการคำนวณค่าการใช้พลังงานอาคารแนวสูง

จากการประเมินประสิทธิภาพทางด้านความแม่นยำของเครื่องมือจึงสรุปได้ว่า เครื่องมือนี้มี ความแม่นยำเพียงพอที่จะนำไปใช้ในการทำงานในช่วงแรกของการออกแบบไปจนถึงช่วงการพัฒนา แบบได้ โดยจากการประเมินการปล่อยก๊าซเรือนกระจกตลอดวัฏจักรชีวิตของอาคารพบว่ามีความ คลาดเคลื่อนมากที่สุดเพียง 3.16% โดยในการคำนวณค่าการใช้พลังงานเมื่อมีการเทียบกับค่าที่วัดได้ จริงพบว่ามีความแม่นยำมากกว่าการคำนวณด้วยสมการของ BEC และการจำลองค่าการใช้พลังงาน ด้วย GBS โดยที่ใช้ระยะเวลาในการประเมินที่สั้นกว่า อย่างไรก็ตามระยะเวลาในการประเมินก็ไม่ สามารถนำมาใช้เป็นตัวชี้วัดได้ เนื่องจากขึ้นอยู่กับความสามารถของผู้ใช้งานและความละเอียดในการ ตั้งค่า

#### **งหาลงกรณ์มหาวิทยาล**ัย

## 4.4.2 การประเมินประสิทธิภาพจากผู้ใช้งาน

งานวิจัยนี้ได้ประเมินประสิทธิภาพการใช้งานกับกลุ่มผู้ให้สัมภาษณ์ที่มีนัยสำคัญที่มีพื้นฐานใน การใช้โปรแกรม Revit โดยแบ่งเป็น 3 กลุ่มดังนี้ 1. กลุ่มผู้เชี่ยวชาญและนักวิจัยทางด้านอาคารยั่งยืน 2. กลุ่มสถาปนิกที่ทำงานทางด้านอาคารอนุรักษ์สิ่งแวดล้อม และ 3. ผู้เชี่ยวชาญทางด้าน BIM ที่มี ความรู้ทางด้านอาคารยั่งยืน ทั้งหมด 12 คน โดยสามารถสรุปประเด็นจากการสัมภาษณ์ได้ดังนี้

#### 4.4.2.1 เรื่องความเห็นในภาพรวม

ผู้ให้สัมภาษณ์ที่เป็นที่ปรึกษาอาคารเขียวให้ความเห็นว่า เครื่องมือนี้ทำให้ช่วยลดระยะเวลา ในการทำ LCA ได้มาก มีวิธีการกรอกข้อมูลที่เข้าใจง่าย อย่างไรก็ตามที่ปรึกษาอาคารยั่งยืนใน เมืองไทยยังคงต้องใช้เวลาในการปรับตัวในการใช้ BIM มากยิ่งขึ้น เนื่องจาก BIM เพิ่งจะเริ่มเข้ามาใน วงการอาคารเขียว ที่ปรึกษาอาคารเขียวจึงยังไม่ค่อยนำมาใช้กันมากนัก ผู้ให้สัมภาษณ์ที่เป็นสถาปนิก ได้ให้ความเห็นว่า เครื่องมือมีความน่าสนใจและมีประโยชน์ ควรมีการพัฒนาให้สามารถดึงข้อมูลแผง บังแดดมาใช้ในการคำนวณได้ด้วย และควรมีการพัฒนาให้คิดเรื่องการคืนทุนในอนาคต ส่วน ผู้เชี่ยวชาญทางด้าน BIM ได้ให้ความเห็นว่า เครื่องมือมีความน่าสนใจและตัวเครื่องมือสามารถ ถ่ายทอดความเข้าใจในเรื่องการออกแบบอาคารคาร์บอนต่ำได้ดี แต่ควรมีการทำให้ขั้นตอนกระชับ และมีการทำคู่มือการใช้งานที่มีการอธิบายค่ามาตรฐานและสมการอย่างละเอียด

#### 4.4.2.2 เรื่องรูปแบบการป้อนข้อมูล

จากความเห็นของผู้เชี่ยวชาญอาคารยั่งยืนได้ให้ความเห็นว่าควรมีการใช้ตัวแปรให้ครบถ้วน และควรมีการทำให้ Family ของหน้าต่างสามารถปรับค่า U และค่า SHGC ที่ใกล้เคียงกับค่าที่ได้จาก ผู้ผลิตมากขึ้น จากความเห็นของสถาปนิกเห็นว่าควรมีการป้อนข้อมูล LPD EQD ทั้งหมดลงบน Revit แต่ยังคงสามารถแก้ไขอย่างเร็วในหน้า Excel ได้ ส่วนผู้เชี่ยวชาญ BIM ได้ให้ความเห็นว่า ควรมีวิธีการ กรอกข้อมูลและขั้นตอนการติดตั้งที่ง่ายกว่านี้ เช่น ผนัง OTTV ควรมีการตั้งค่าให้เลือกได้อัตโนมัติ และในอนาคตเมื่อมีการเชื่อมต่อการทำงานทุกอย่างบน Cloud มากขึ้นควรมีการแยกไฟล์ฐานข้อมูล ออกมาเป็นไฟล์ Excel เพื่อให้การทำงานกับหลายๆฝ่ายทำได้ง่ายขึ้นเช่น ที่ปรึกษาจะสามารถแก้ไข ข้อมูลจากฐานข้อมูลบนไฟล์ Excel ไฟล์หนึ่งแล้วค่าบน BIM ในเครื่องอื่นๆก็จะแก้ไขตาม

## 4.4.2.3 เรื่องมาตรฐานของเครื่องมือ

ความเห็นของผู้ให้สัมภาษณ์เห็นตรงกันว่าควรมีการระบุรายละเอียดในเรื่องของค่ามาตรฐาน ต่างๆลงในคู่มือ ควรมีการแสดงค่าการใช้พลังงานจากเครื่องมือนี้และ GBS และควรมีการล็อคไฟล์ ของ Dynamo และ Excel ไว้

#### 4.4.2.4 เรื่องการแสดงผล

ในภาพรวมทุกคนได้ให้ความเห็นว่าสามารถเข้าใจแผนภาพและข้อเสนอแนะต่างๆได้ วิธีการ แสดงผลได้โดยมีข้อเสนอแนะต่างๆ ดังนี้ ที่ปรึกษาอาควรเขียวได้มีความเห็นว่า ผู้วิจัยควรเอา แผนภาพที่ไม่แสดงให้เห็นความแตกต่างในการประเมินแต่ละครั้งออกและควรมีการเพิ่มรายละเอียด เชิงบรรยายเพิ่มให้สามารถนำไปใช้เป็นรายงานในการทำคะแนนเกณฑ์อาคารเขียวต่อไปได้รวมทั้งควร มีการจัดหน้ากระดาษให้สามาถพิมพ์ลง A4 ได้ สถาปนิกได้ให้ความเห็นว่าควรมีค่ามาตรฐานเป็นช่วง (range) เพื่อให้สามาถเข้าใจได้ว่าอาคารเราอยู่ในเกณฑ์ดี ดีมาก พอใช้ เพื่อให้การประเมินดูยืดหยุ่น มากยิ่งขึ้นและควรมีการทำตารางจัดลำดับประเภทวัสดุตามปริมาณการปล่อยก๊าซเรือนกระจกเพื่อให้ สามาถเลือกวัสดุสำหรับนำไปใช้ได้ง่ายขึ้น ส่วนผู้เชี่ยวชาญทางด้าน BIM ได้แนะนำให้ใช้ PowerBI<sup>1</sup> ในการทำแผนภาพ Dashboard

<sup>&</sup>lt;sup>1</sup> เครื่องมือในการจัดการกับข้อมูล ทั้ง จัดระเบียบ คำนวณ ปรับแต่งอัตโนมัติ และยังเป็นเครื่องมือในการสร้างรายงาน มีความสามารถ ในการรวม ประสานข้อมูลจากหลายแหล่ง ทั้ง ฐานข้อมูล ไฟล์ต่างๆ ทั้ง Excel, Text File และ ข้อมูลจากเว็บไซต์ มักมาใช้ในการสร้าง Dashboard

## 4.4.2.5 ในเรื่องความเป็นไปได้ในการพัฒนาต่อไปในอนาคต

ที่ปรึกษาอาคารเขียวได้ให้ความเห็นว่าสามารถนำไปใช้สื่อสารกับลูกค้าหรือทำ LCA เพื่อทำ คะแนนในเกณฑ์อาคารเขียว LEED และ DGNB ได้ โดยควรจะพัฒนาให้สามารถใช้งานกับอาคารทุก ประเภทและพัฒนาให้สามารถนำไปใช้กับเกณฑ์อาคารเขียวไทยได้ ทางด้านผู้เชี่ยวชาญทางด้าน BIM ได้ให้คำแนะนำว่าควรพัฒนาให้สามารถใช้ในการประเมินการปล่อยก๊าซเรือนกระจกตลอดช่วงชีวิต อาคารของทั้งเมืองได้เพื่อนำไปสู่การออกแบบเมืองคาร์บอนต่ำ โดยอาจมีการนำแนวคิด BIM for Urban planning มาใช้และมองเป็นภาพของการวิเคราะห์ข้อมูลปริมาณมาก (Big Data Analytic) ดังนั้นในขั้นตอนเริ่มต้นควรทำให้เครื่องมือนี้สามารถประเมินค่าการปล่อยก๊าซเรือนกระจกได้มากกว่า 1 อาคาร

## 4.5 สรุปการพัฒนาเครื่องมือตามแนวคิดการใช้งานและการแนะนำของผู้ใช้เครื่องมือ

ในการพัฒนาเครื่องมือได้มีการพัฒนาในแนวทางต่างๆ ตามเทคโนโลยีที่เป็นไปได้และ คำแนะนำของผู้ใช้งานเพื่อให้ได้เครื่องมือที่ดีที่สุดในการนำไปใช้งาน โดยระหว่างการพัฒนาได้มีทั้ง แนวทางที่สามารถพัฒนาไปกับเครื่องมือนี้ได้และแนวทางที่ยังคงเป็นข้อจำกัด

| การพัฒนาเครื่องมือ                                       | สถานะ    | หมายเหตุ                     |
|----------------------------------------------------------|----------|------------------------------|
| การกรอกข้อมูล                                            |          |                              |
| 1. การใส่ข้อมูลการปล่อยก๊าซเรือนกระจกลงในวัสดุ           | <b>v</b> | -                            |
| 2. การกรอกค่า default ในการจำลองพลังงาน                  | √        | _                            |
| 3. การทำให้สามารถกรอกค่าได้ใน Revit แต่ยังคงแก้ไขได้     | V        | -                            |
| ใน Excel                                                 |          |                              |
| 4. มีการรวมการ Setting ค่าพลังงานไว้ที่จุดเดียว          | √        | ทำได้ในส่วนของค่าที่ใช้ในการ |
|                                                          |          | คำนวณการใช้พลังงานอาคาร      |
| 5. การคิดเรื่อง phase หรือช่วงเวลา                       | √        | -                            |
| 6. การพัฒนาเรื่อง Design Option                          | х        | ทำให้การประมวลผลใช้          |
|                                                          |          | เวลานาน                      |
| 7. ผู้ใช้เครื่องมือเป็นผู้เลือกผนังที่ใช้ในการคำนวณ OTTV | x        | ทำให้ผู้ใช้งานมีขั้นตอนในการ |
| ทั้งหมด                                                  |          | ใช้งานมาเกินไป               |

## ตารางที่ 4.12 การพัฒนาเครื่องมือ

| 8. ผู้ใช้งานเลือกผนังที่ใช้ในการคำนวณ OTTV โดยการ                   | √            | -                                |
|---------------------------------------------------------------------|--------------|----------------------------------|
| เลือกเฉพาะผนังภายนอกอาคารที่ไม่ติดกับพื้นที่ปรับ                    |              |                                  |
| อากาศ                                                               |              |                                  |
| 9. เครื่องมือสามารถเลือกผนังที่ใช้ในการคำนวณค่า                     | x            | เคยทดลองด้วยParameter:           |
| OTTV อัตโนมัติ                                                      |              | Room boundary ของผนัง            |
|                                                                     |              | และหน้าต่างแต่ Room              |
|                                                                     |              | boundary ไม่ได้เลือกเฉพาะ        |
|                                                                     |              | พื้นที่รอบห้อง                   |
| 10. การแสดงสีในโมเดล เพื่อแสดงปริมาณการปล่อยก๊าซ                    | x            | การปล่อยก๊าซเรือนกระจก           |
| เรือนกระจกที่มีค่าเกินมาตรฐาน                                       | ~ _          | สามารถเกิดได้จากหลายปัจจัย       |
|                                                                     |              | เครื่องมือนี้ต้องการให้ผู้ใช้งาน |
|                                                                     |              | มองการแก้ไขปัญหาในภาพ            |
|                                                                     |              | กว้าง                            |
| 11. การกำหนดประเภทอาคารใน Project Parameter                         | _ √          | -                                |
| ให้ตรงกับ Baseline                                                  |              |                                  |
| 12. สามารถกรอกค่า Custom ของ OTTV, RTTVและค่า                       | √ √          | -                                |
| การใช้พลังงานได้                                                    |              |                                  |
| 13. เพิ่ม Parameter Air film ในผนัง                                 | ×            | -                                |
| 14. เพิ่ม Parameter SC กระจก                                        |              | -                                |
| 15. สร้าง Type ขององค์ประกอบอาคารอย่างง่ายๆ ให้                     | $\checkmark$ | -                                |
| ผู้ใช้งานสามารถเลือกใช้งานโดยไม่ต้องตั้งค่าโดยละเอียด 🕅             | ยาลัย        |                                  |
| Dynamo                                                              |              |                                  |
| 1. ลดขั้นตอนในการ Install                                           | √            | -                                |
| 2. สามารถแสดงผลการคำนวณบน node ได้                                  | √            | -                                |
| 3. สามารถเลือกสูตรคำนวณ OTTV <sub>h</sub> และ OTTV <sub>c</sub> ตาม | √            | -                                |
| ประเภทของอาคารพักอาศัย                                              |              |                                  |
| 4. Curtain Wall                                                     | x            | ค่า Curtain Wall มักถูกนำไป      |
|                                                                     |              | นับรวมกับผนังการนำมาใช้จึง       |
|                                                                     |              | ต้องระวังการ error               |
| การส่งผ่านข้อมูล                                                    |              |                                  |
| 1. การส่งผ่านข้อมูล Template และฐานข้อมูลไปยัง                      | √            | -                                |
| Template อีกไฟล์ได้                                                 |              |                                  |

| ฐานข้อมูลวัสดุ                                                                                                    |                                          |                                |
|----------------------------------------------------------------------------------------------------|------------------------------------------|--------------------------------|
| 1. ฐานข้อมูลบน Material Library                                                                                                    | √                                        | -                              |
| 2. ฐานข้อมูลบน Microsoft Excel                                                                                                    | x                                        | ผู้ใช้งานจะต้องมีพื้นฐานในการ  |
|                                                                                                    |                                          | ใช้ Dynamo มากขึ้นหากมีการ     |
|                                                                                                    |                                          | Match ข้อมูลภายนอกที่ส่งเข้า   |
|                                                                                                    |                                          | มาใข้ไฟล์ Revitผิดพลาด         |
| การแสดงผล                                                                                                    |                                          |                                |
| 1. บน Dynamo โดยใช้ Mandrill Package                                                                                                    | ×                                        | แผนภาพที่ออกมาไม่สมบูรณ์       |
| 2. บน Microsoft Excel                                                                                                    | √                                        | -                              |
| 3. บน Project Information ในโปรแกรม Revit                                                                                                    | √                                        | -                              |
| 4. การใช้ PowerBI ในการสร้าง Dash board                                                                                                    | ×                                        | ผู้ใช้งานจะต้องเชื่อมต่อ       |
|                                                                                                    |                                          | โปรแกรมจาก Excel ไปยัง         |
|                                                                                                    |                                          | PowerBI ทำให้กลายเป็นการ       |
|                                                                                                    |                                          | เพิ่มขึ้นตอนในการทำงาน         |
| 1. สามารถการคำนวณมากกว่า 1 อาคาร                                                                                                    | √ √                                      | สำหรับอาคารที่มีรูปแบบ         |
|                                                                                                    | a la la la la la la la la la la la la la | ใกล้เคียงกันสามารถกรอกค่า      |
| (Income Second Second S |                                          | "จำนวนอาคาร" ได้               |
| การ Lock ไฟล์                                                                                                    |                                          | ·                              |
| 1.การ Lock File Dynamo                                                                                                    | ×                                        | ทำได้แค่ไม่ต้องเป็นที่อยู่ไฟล์ |
|                                                                                                    |                                          | บ่อยๆ โดยการ Publish           |
| จุฬาลงกรณ์มหาวิท                                                                                                    | ยาลัย                                    | Custom Node                    |
| 2.การ Lock File Excel HULALONGKORN UNI                                                                                                    | VER€IT\                                  | -                              |

หมายเหตุ: √ หมายถึง แนวทางที่นำมาใช้ × หมายถึง แนวทางที่ไม่ได้พัฒนาต่อ

## บทที่ 5 สรุปผลการวิจัยและข้อเสนอแนะ

จากการศึกษาการพัฒนาเครื่องมือเสริมบนแบบจำลองสารสนเทศที่ใช้ช่วงต้นของการ ออกแบบในการประเมินการปล่อยก๊าซเรือนกระจกได้ผลการศึกษาดังนี้

#### 5.1 สรุปผลการพัฒนาโปรแกรม

งานวิจัยนี้มีวัตถุประสงค์ในการพัฒนาเครื่องมือที่ใช้ในช่วงต้นของการออกแบบในการ ประเมินการปล่อยก๊าซเรือนกระจกสำหรับอาคารพักอาศัยอย่างง่าย ให้สามารถใช้งานร่วมกับ BIM ้ช่วยลดขั้นตอนในการทำงาน มีการแสดงผลที่เข้าใจง่าย สามารถปรับค่าผลลัพธ์ตามการปรับแก้แบบ สามมิติของสถาปนิกอัตโนมัติ สามารถใช้กับโครงการออกแบบและวางแผนอาคารพักอาศัยได้หลาย รูปแบบ และสามารถบูรณาการเข้ากับฐานข้อมูลและบริบทการใช้พลังงงานของอาคารในประเทศไทย ได้ ทำให้ได้เครื่องมือที่ชื่อว่า Thai LCGHG ที่ทำให้ผู้ใช้งานจะสามารถเลือกนำข้อมูลวัสดุจาก ฐานข้อมูลในประเทศไทยมาใช้ในการประเมินด้วยเครื่องมือนี้ได้ และภายในเครื่องมือได้มีการสร้าง ฐานข้อมูลใน Material Library ซึ่งเป็นข้อมูลวัสดุที่ปรากฏใน BIM model และดึงค่ามาใช้ในการ ้คำนวณโดยตรงทำให้ผู้ใช้งานไม่ต้องเสียเวลาในการจับคู่รายการวัสดุในแบบจำลองกับข้อมูลจาก ฐานข้อมูลของเครื่องมือเหมือนเครื่องมือเดิม รวมถึงเครื่องมือนี้มีจุดเด่นตรงที่สามารถคำนวณค่าการ ใช้พลังงานในเครื่องมือที่ได้พัฒนานี้ได้เลย โดยการคำนวณค่าการใช้พลังงานได้มีการใช้สมการคำนวณ ค่า OTTV/RTTV ที่เป็นสมการที่ได้จากการเก็บข้อมูลอาคารพักอาศัยที่ตั้งในสภาพอากาศของประเทศ ไทยโดยเฉพาะและมาจากเกณฑ์มาตรฐานอาคารพักอาศัยของประเทศไทยหรือ Ecovillage ด้วย ้สำหรับสมการการคำนวณค่าการใช้พลังงานรวมสำหรับอาคารพักอาศัยในงานวิจัยนี้เป็นสมการที่ได้ จากการเก็บข้อมูลอาคารพักอาศัยในประเทศไทยเช่นกัน โดยสามารถนำผลลัพธ์ค่า OTTV/RTTV และค่าการใช้พลังงานที่ได้จากเครื่องมือในงานวิจัยนี้มาพิจารณากับค่ามาตรฐานสำหรับเกณฑ์อาคาร พักอาศัย Ecovillage หรือค่ามาตรฐานในกฎหมายไทยได้

โดยในขั้นตอนวิจัยได้มีการศึกษาทฤษฎีและทบทวนวรรณกรรมที่เกี่ยวข้อง เพื่อนำมากำหนด ขอบเขต ตัวแปร สูตรการคำนวณ ฐานข้อมูล ค่ามาตรฐาน รูปแบบการแสดงผล และข้อเสนอแนะใน การลดการปล่อยก๊าซเรือนกระจก โดยได้กำหนดขอบเขตของเครื่องมือโดยจะเลือกประเมินเฉพาะช่วง การผลิต การใช้งานอาคาร บำรุงรักษาอาคาร และการรื้อถอนทำลาย ไม่รวมช่วงของการก่อสร้าง ขนส่ง และการรื้อถอนอาคาร เนื่องจากเป็นช่วงที่ส่งผลถึงค่าผลกระทบน้อยเมื่อเทียบกับช่วงอื่นๆ เก็บ ข้อมูลได้ยากในช่วงแรกของการออกแบบเนื่องจากค่าการปล่อยก๊าซเรือนกระจกขึ้นอยู่กับวิธีการและ เทคโนโลยีที่ผู้รับเหมาใช้เป็นหลักและใช้ข้อมูลอ้างอิงจากเอกสารงานวิจัย ผู้ผลิต ฐานข้อมูลการปล่อย ก๊าซเรือนกระจกของประเทศไทย ได้แก่ ค่า Emission Factor ของ TGO และฐานข้อมูล LCI ของ หน่วยงาน MTEC และนำฐานข้อมูลจากต่างประเทศที่เป็นที่ยอมรับในงานวิจัยของประเทศไทยเข้ามา ใช้ร่วมด้วย ได้แก่ ฐานข้อมูลของ Inventory of Carbon & Energy (ICE) ของ University of Bath ฐานข้อมูล ecoinvent และฐานข้อมูล GaBi เพื่อมาพัฒนาฐานข้อมูลในเครื่องมือ โดยค่าที่เกี่ยวข้อง กับการคำนวณค่าการใช้พลังงาน เช่น ค่าความหนาแน่นของวัสดุ (Density) ค่าสัมประสิทธิ์การนำ ความร้อนของวัสดุ (Thermal Conductivity) รวมถึงรายการวัสดุตั้งต้นได้ใช้ข้อมูลตาม BEC

จากการทบทวนงานวิจัยที่เกี่ยวข้องกับการประเมินการปล่อยก๊าซเรือนกระจกตลอดช่วง ชีวิตของอาคารพักอาศัยในประเทศไทยทั้งหมด 13 งานวิจัย พบว่าในแต่ละงานวิจัยมีการใช้วิธีการ ประเมินและฐานข้อมูลที่แตกต่างกัน โดยผลลัพธ์ที่ได้จากงานวิจัยที่ใช้วิธีการและฐานข้อมูลเดียวกัน จะได้ผลลัพธ์ที่มีค่าใกล้เคียงกัน งานวิจัยนี้ได้เลือกผลลัพธ์จากงานวิจัยของณัฐวิภา (2017) ที่มีการเก็บ ข้อมูลที่เป็นปัจจุบันและมีวัตถุประสงค์ในการประเมินใกล้เคียงกับเครื่องมือที่จะพัฒนาในงานวิจัยนี้ มากที่สุดมาพัฒนาเป็นค่า Baseline ของเครื่องมือ

โดยในการพัฒนาโปรแกรมได้ใช้ Template ที่จัดทำโดยสมาคมสถาปนิกสยามในพระบรม ราชูปถัมภ์ ชื่อว่า ASA Template for Autodesk Revit 2017 มาพัฒนาต่อ โดยการเพิ่มช่องใส่ ข้อมูล (Parameter) ไปในหน้าต่างโปรแกรม (Template) กรอกค่าตั้งต้น (default value) สำหรับ ้ตัวแปรต่างๆที่ใช้ในการหาค่าการใช้พลังงาน สร้างฐานข้อมูลวัสดุลงไปใน Material library แล้วเขียน โปรแกรมในรูปของ Visual Programming Language (VPL) บนโปรแกรมเสริม (add-ins) ที่ชื่อว่า Dynamo เพื่อดึงข้อมูลอาคารทั้งหมดที่ใช้ในไปประเมินการปล่อยก๊าซเรือนกระจกตลอดช่วงชีวิตของ อาคารใน BIM model มาคำนวณตามสมการของ IPCC (2006), สมการการคำนวณการใช้พลังงงาน ที่ดัดแปลงจากสมการในงานวิจัยของอภิญญา บุญมา (2555) และสมการการหาค่าการถ่ายเทความ ร้อนของผนังของ Ecovillage ที่พัฒนาโดยงานวิจัยของดนุสรณ์ บัวขจร (2554) แล้วส่งผลลัพธ์ออกไป ้ยังหน้าต่างบนโปรแกรม Revit และ Excel Template ที่ได้จัดเตรียมไว้สำหรับการจัดการและ ้วิเคราะห์ข้อมูลออกมาเป็นแผนภาพ รวมถึงแสดงส่วนสรุปและแสดงข้อเสนอแนะในการปรับปรุง อาคาร โดยผลสุดท้ายจากการพัฒนาเครื่องมือทำให้ได้เครื่องมือที่ลดขั้นตอนในการทำงานจากวิธีการ เดิมดังภาพที่ 5.1 ที่ผู้ใช้งานจะต้องถอดปริมาณออกมาเป็นรายการวัสดุ หาข้อมูลการปล่อยก๊าซเรือน กระจกในช่วงการผลิต การกำจัดวัสดุ และอายุของวัสดุของแต่ละวัสดุ รวมทั้งการจำลองค่าการใช้ พลังงาน โดยที่ผู้ใช้งานมักจะต้องขึ้นแบบจำลองใหม่ทั้งหมดบนโปรแกรมที่ใช้จำลองค่าการใช้พลังงาน เพื่อนำข้อมูลทั้งหมดมาคำนวณเพื่อประเมินค่าการปล่อยก๊าซเรือนกระจก เมื่อใช้เครื่องมือนี้ผู้ใช้งาน

ไม่จำเป็นที่จะต้องรอรายการวัสดุหรือถอดปริมาณหรือหาข้อมูลปริมาณมากและสามารถแปลง แบบจำลองออกมาเป็นค่าการปล่อยก๊าซเรือนกระจกได้เลย ดังภาพที่ 5

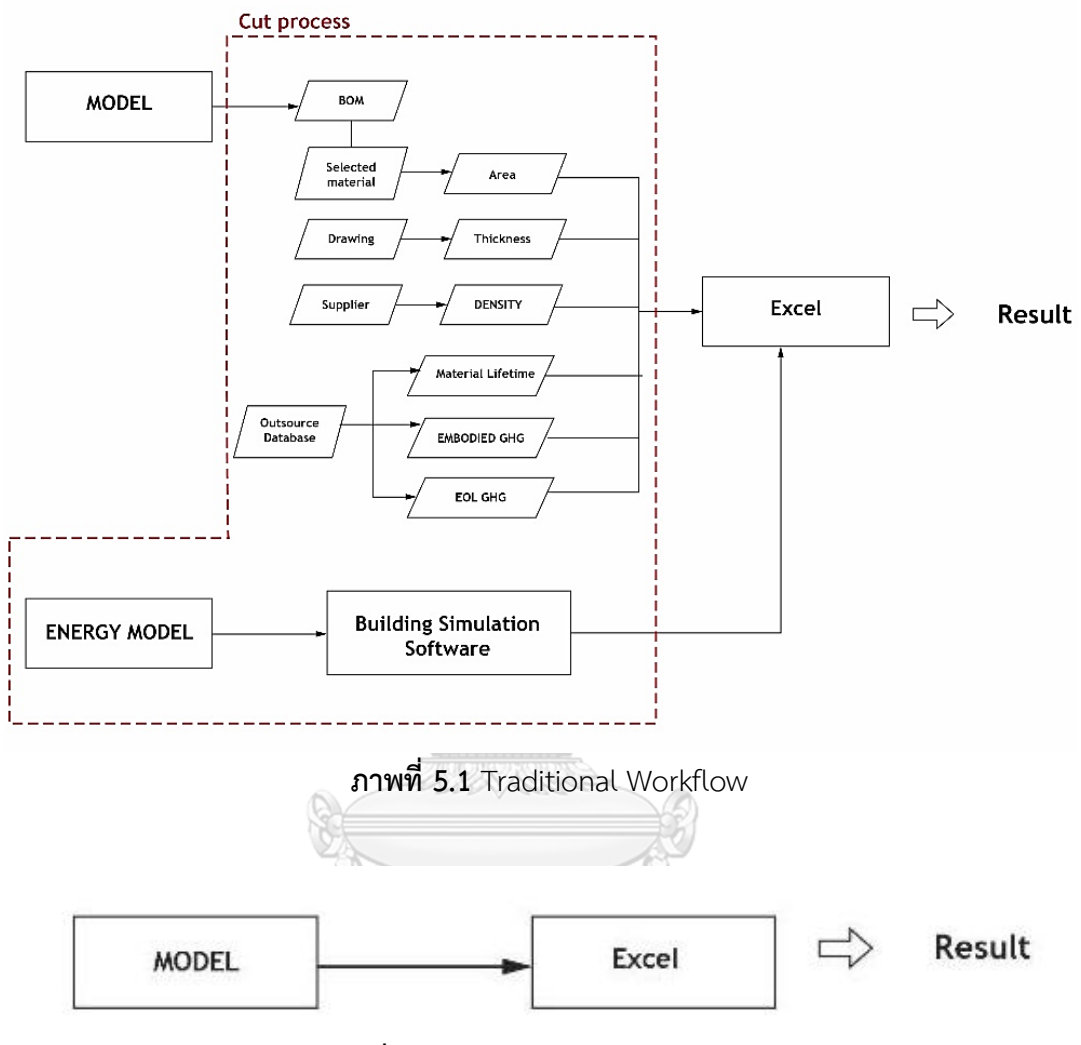

**ภาพที่ 5.2** Workflow ของ Thai LCGHG

ในการประเมินประสิทธิภาพของเครื่องมือด้านความแม่นยำของเครื่องมือพบว่าผลลัพธ์ที่ได้ จากการประเมินค่าการปล่อยก๊าซเรือนกระจกตลอดวัฏจักรชีวิตของอาคารพบว่าเครื่องมือค่าความ คลาดเคลื่อนอยู่ที่ 0-3.16% และมีค่าความคาดเคลื่อนในการประเมินค่าการใช้พลังงานอยู่ในเกณฑ์ที่ ดีและมีความแม่นยำโดยผู้ใช้งานไม่ต้องมีการตั้งค่าที่ซับซ้อนเหมือนโปรแกรมจำลองค่าการใช้พลังงาน ทั่วๆไป จากการประเมินประสิทธิภาพทางด้านการใช้งานพบว่า ผู้ใช้งานมองว่าเครื่องมือมีความ น่าสนใจและมีประโยชน์แต่ผู้ใช้งานส่วนใหญ่ยังไม่คุ้นเคยกับหน้าต่างและการใช้งานของ Dynamo

#### 5.2 แนวทางการใช้เครื่องมือ

เครื่องมือนี้สามารถช่วยสถาปนิกที่ทำงานทางด้านการออกแบบอาคารอนุรักษ์สิ่งแวดล้อม และที่ปรึกษาอาคารเขียวทั้งจากทางภาครัฐ วิสาหกิจ และเอกชน ในการกำหนดแนวทางและการ ตัดสินใจระหว่างออกแบบอาคารคาร์บอนต่ำ ทำให้สามารถการออกแบบอาคารคาร์บอนต่ำโดยใช้ จำนวนชั่วโมงการทำงานที่ไม่แตกต่างอาคารทั่วไปมากนัก โดยผลสุดท้ายของรายงานที่ได้ออกมาจาก เครื่องมือสามารถใช้เป็นสื่อกลางในการสื่อสารกับผู้ที่มีส่วนได้ส่วนเสียในโครงการ (stakeholder) และเป็นส่วนหนึ่งของเอกสารในการทำคะแนนเกณฑ์มาตรฐานอาคารเขียว LEED และ DGNB รวมถึง เป็นส่วนหนึ่งของเอกสารในการขอการรับรองการลดการปล่อยก๊าซเรือนกระจกสำหรับอาคาร (Carbon reduction certification for building) ของหน่วยงานสถาบันสิ่งแวดล้อมไทยได้ โดย สำหรับผู้ที่ไม่สามารถใช้โปรแกรม Revit สามารถนำ Excel Template ของรายงานในการกรอกค่า ในการคำนวณและตีความออกมาเป็นแผนภาพแทนได้

เครื่องมือที่ได้จากงานวิจัยนี้สามารถใช้ได้กับอาคารพักอาศัยทั้งบ้านเดียว บ้านแฝด บ้านแถว และ คอนโดมิเนียม หากมีการกรอกค่าการใช้พลังงานที่คำนวณมาจากเครื่องมืออื่นก็สามารถใช้กับอาคาร ประเภทอื่นๆ ได้ นอกจากนี้ยังสามารถใช้ได้กับทั้งโครงการอาคารจัดสรร โครงการต่อเติมปรับปรุง อาคารเดิม และโครงการวางแผนรื้อถอนอาคาร ผู้ที่สนใจทดลองใช้สามารถเข้าไปดาวน์โหลดได้ที่

https://drive.google.com/open?id=1UHcS5gdq9LfMxLmH3pLtBSDyXNBhuU3\_

#### 5.3 ข้อจำกัดและข้อเสนอแนะในการใช้เครื่องมือ

ข้อจำกัดของเครื่องมือนี้คือจะต้องทำงานบนโปรแกรม Autodesk Revit เวอร์ชั่น 2017 และ โปรแกรม Dynamo เวอร์ชั่น 1.3.2.2.2480 เป็นต้นไปและในส่วนของสูตรการหาค่าพลังงานสามารถ ใช้ได้กับอาคารพักอาศัยเท่านั้น โดยค่า default สำหรับชั่วโมงการใช้เครื่องปรับอากาศ ไฟฟ้าแสง สว่าง และอุปกรณ์เครื่องใช้ไฟฟ้าจากงานวิจัยของอภิญญา (2555) ที่เก็บจากการสำรวจคอนโดมิเนียม มีแนวโน้มที่จะสูงกว่าชั่วโมงการใช้งานของบ้านเดี่ยว บ้านแฝด และบ้านแถว เนื่องจากคอนโดมิเนียม มักจะมีการเปิดเครื่องปรับอากาศทั้งในส่วนของห้องรับแขกในเวลากลางวันและในส่วนของห้องนอน ในเวลากลางคืน แต่บ้านเดี่ยวมีบริเวณให้สามารถระบายอากาศได้จึงมีชั่วโมงการใช้งานของ เครื่องปรับอากาศในห้องรับแขกที่น้อยกว่า ดังนั้นการนำชั่วโมงการงานตามงานวิจัยของอภิญญา (2552) อาจทำให้ผลลัพธ์ของค่าการใช้พลังงานสูงกว่าค่ามาตรฐานของบ้านพักอาศัย ในการประเมิน อาคารประเภทบ้านพักอาศัยด้วยเครื่องมือนี้จึงควรมีการแก้ไขชั่วโมงการใช้งานด้วยค่าที่ได้จากการ สำรวจชั่วโมงการใช้งานของบ้านพักอาศัยเพิ่มเติม นอกจากนี้สมการ OTTV<sub>c</sub> และ OTTV<sub>h</sub> ที่ใช้งานวิจัยนี้เป็นสมการที่ใช้ได้กับอาคารพักอาศัย เท่านั้น โดยสมการนี้มีการใช้ค่าสัมประสิทธิ์ที่เป็นค่าเฉลี่ยสำหรับการวางอาคารในทุกทิศทาง ไม่ สามารถพิจารณาความแตกต่างของผลกระทบที่มาจากการวางทิศทางอาคารที่ต่างกันได้และสมการนี้ ได้กำหนดให้สีของผนังอาคารจะต้องเป็นผนังโทนอ่อนและมีค่าสัมประสิทธิ์การดูดกลืนรังสีอาทิตย์ น้อยกว่า 0.5 เป็นเกณฑ์บังคับ จึงไม่สามารถพิจารณาความแตกต่างของผลกระทบที่มาจากการเลือก สีของเปลือกอาคารได้ รวมทั้งงานวิจัยนี้ไม่มีการพัฒนาเครื่องมือสำหรับการคำนวณค่า SC ไว้มีเพียง ช่องให้กรอกใน Type ของหน้าต่างเท่านั้น ทั้งนี้ผู้ใช้งานสามารถนำค่า SC ที่ได้จากการตารางค่า สัมประสิทธิ์การบังแดดที่จัดทำโดยสถาปนิก 49 หรือจากวิธีการคำนวณบน Revit จากงานวิจัย ของณัฐรดาและคณะ (2017) มาใช้ได้

สำหรับการนำเครื่องมือนี้ไปใช้กับอาคารประเภทอื่นๆ ไม่สามารถใช้วิธีการคำนวณค่า OTTV จากเครื่องมือนี้ได้ เนื่องจากสมการนี้เป็นสมการที่ใช้กับอาคารพักอาศัยโดยเฉพาะ รวมถึงเครื่องมือนี้ ยังไม่มีการเปิดให้ผู้ใช้งานปรับหรือแก้ไขค่าคงที่ C<sub>i</sub> C<sub>e</sub> C<sub>o</sub> และ C<sub>v</sub> ในสมการการคำนวณค่าการใช้ พลังงาน อย่างไรก็ตามในเครื่องมือได้มีช่องไว้ให้สำหรับกรอกค่า OTTV, RTTV รวมถึงค่าการใช้ พลังงานแบบ Custom เพื่อให้ผู้ใช้งานสามารถนำค่าการใช้พลังงานที่ได้จากการสำรวจหรือจากการ จำลองค่าการใช้พลังงานจากโปรแกรมอื่นมากรอกได้

#### 5.4 การเสนอแนะสำหรับการศึกษาในอนาคต

งานวิจัยนี้นอกจากจะเป็นการพัฒนาเครื่องมือแล้ว ยังเป็นการเก็บรวบรวมข้อมูลเพื่อกำหนด วิธีการประเมินการปล่อยก๊าซเรือนกระจก ค่ามาตรฐาน และฐานข้อมูลที่ยังไม่มีการกำหนดวิธีที่ ตายตัวในประเทศไทย ทำให้ได้แนวทางการประเมินที่เหมาะสมที่จะเป็นมาตรฐานสำหรับการหาค่า การปล่อยก๊าซเรือนกระจกตลอดช่วงชีวิตของอาคารเพื่อนำไปใช้ในการตัดสินใจระหว่างการออกแบบ อาคารคาร์บอนต่ำต่อไป

อย่างไรก็ตามในการพัฒนาเครื่องมือนี้ยังคงขาดค่า Emission Factor ของวัสดุก่อสร้างของ หลายๆวัสดุที่เก็บจากโรงงานในประเทศไทย ดังนั้นงานวิจัยที่จะเกิดขึ้นในอนาคตควรมีการทำงานวิจัย เพื่อเก็บรวบรวมค่า Emission Factor สำหรับวัสดุก่อสร้างเพื่อใช้ในการประเมินค่าการปล่อยก๊าซ เรือนกระจกสำหรับอาคารในประเทศไทยต่อไป

#### รายการอ้างอิง

กลมชัย แก้วพิกุล. (2557). การศึกษาการปล่อยก๊าซเรือนกระจกด้วยการประเมินวัฏจักรชีวิตของวัสดุ มุงหลังคา. (สถาปัตยกรรมศาสตรมหาบัณฑิต), มหาวิทยาลัยธรรมศาสตร์, กรุงเทพฯ.

กลมทิพย์ อรัญศิริ. (2553). การปล่อยก๊าซเรือนกระจกจากวัสดุและกระบวนการก่อสร้าง.

- (วิศวกรรมศาสตร์มหาบัณฑิต), มหาวิทยาลัยเทคโนโลยีพระจอมเกล้าธนบุรี, กรุงเทพฯ. กษวรรณ เรื่องทินกร. (2559). การใช้พลังงานและการปล่อยแก๊สเรือนกระจกจากกระบวนการผลิตอิฐ มอญ. มหาวทิยาลยัเทคโนโลยพีระจอมเกล้าธนบุรี, กรุงเทพฯ.
- ชนิกานต์ ยิ้มประยูร. (2550a). การออกแบบสถาปัตยกรรมโดยใช้แนวทางวัฏจักรชีวิต. การประชุม วิชาการเครือข่ายพลังงานแห่งประเทศไทยครั้งที่ 3.
- ชนิกานต์ ยิ้มประยูร. (2550b). โครงการวิจัยเพื่อประเมินวัฏจักรชีวิตเปรียบเทียบระหว่าง อาคาร โครงสร้างเหล็กและอาคารโครงสร้างคอนกรีตในประเทศไทย: รายงานฉบับสมบูรณ์. กรุงเทพฯ: มหาวิทยาลัยเกษตรศาสตร์ คณะสถาปัตยกรรมศาสตร์ สาขาวิชาเทคโนโลยีทาง อาคาร.
- ชวนนท์ โฆษกิจจาเลิศ. (2556). การตรวจสอบแนวทางการประยุกต์ ใช้ วิธีการจัดระดับขั้นความ ละเอียดของข้อมูลสำหรับแบบจำลองสารสนเทศอาคารของสถาบันสถาปนิกอเมริกันกับ วิธีการหาปริมาณงานสถาปัตยกรรมในอุตสาหกรรมการก่อสร้างของไทย. จุฬาลงกรณ์ มหาวิทยาลัย.
- ณัชชา เอกร่าเริงแสน. (2559). การพัฒนาโปรแกรมเสริมในแบบจำลองข้อมูลสารสนเทศอาคารเพื่อ ช่วยวิเคราะห์เส้นทางหนีไฟในอาคาร. (สถาปัตยกรรมศาสตรมหาบัณฑิต), มหาวิทยาลัยธรรมศาสตร์, ปทุมธานี.

ณัฏฐ์วิภา รุ่งเรืองธนาผล. (2560). การปล่อยก๊าซเรือนกระจกจากวัสดุและการใช้งานของอาคารพัก อาศัยต้นแบบในโครงการบ้านประชารัฐการเคหะแห่งชาติ. จุฬาลงกรณ์มหาวิทยาลัย.

ณัฐกานต์ สมตัว. (2553). การประเมินสมรรถนะทางสิ่งแวดล้อมของอาคารที่พักอาศัยโดยการ ประเมินวัฏจักรชีวิต. (วิศวกรรมศาสตรมหาบัณฑิต), มหาวิทยาลัยเทคโนโลยีสุรนารี, กรุงเทพฯ.

- ณัฐรดา บุญถัด, ศิรเดช สุริต, & ภัทรนันท์ ทักขนนท์. (2560). การคำนวณค่าสัมประสิทธิ์การบังแดด ของอุปกรณ์บังแดด (SC) ด้วยโปรแกรม REVIT & DYNAMO ตามหลักเกณฑ์การคำนวณ ของกฎหมายพลังงาน (BEC). วารสาร สิ่งแวดล้อมสรรค์สร้างวินิจฉัย, *16*.
- ดนุสรณ์ บัวขจร. (2554). การพัฒนาวิธีการประเมินค่าการถ่ายเทความร้อนรวมและการใช้พลังงาน รวมของอาคารชุดพักอาศัยในกรุงเทพมหานคร. (สถาปัตยกรรมศาสตรมหาบัณฑิต), จุฬาลงกรณ์มหาวิทยาลัย, กรุงเทพฯ.
- ธนัชชา สุขขี. (2554). การศึกษาการเลือกใช้ แบบจำลองข้อมูลอาคาร สำหรับอุตสาหกรรมก่อสร้าง ในประเทศไทย. (ปริญญาวิทยาศาสตรมหาบัญฑิต), มหาวิทยาลัยศิลปการ, กรุงเทพฯ.
- นลินี เอนกแสน. (2554). ค่าคาร์บอนอินเทนซิตี้ของบ้านพักอาศัยในประเทศไทย (วิศวกรรมศาสตร มหาบัณฑิต), มหาวิทยาลัยเทคโนโลยีพระจอมเกล้าธนบุรี, กรุงเทพฯ.
- นวพฤทธิ์ พรหมทอง, & ชีวินทร์ ลิ้มศิริ. (2560). คาร์บอนฟุตพริ้นของคอนกรีตสำหรับการก่อสร้าง บ้านเดี่ยว. การประชุมวิชาการเสนอผลงานวิจัยระดับบัณฑิตศึกษามหาวิทยาลัยราชภัฏ มหาสารคาม, *2*, 587-593.
- มนตรี บุญนาค. (2554). การออกแบบเชิงนิเวศเศรษฐกิจบ้านพักอาศัยในประเทศไทย. (วิศวกรรมศาสตร์มหาบัณฑิต), มหาวิทยาลัยธรรมศาสตร์, กรุงเทพฯ.
- มูลนิธิประเมินค่าทรัพย์สินแห่งประเทศไทย. (2561). ราคาประเมินค่าก่อสร้างอาคาร พ.ศ. *2561* กรุงเทพฯ.
- รณิดา ปานทอง. (2557). การปล่อยก๊าซเรือนกระจกและการใช้พลังงานในอาคารประเภทอาคารชุด พักอาศัย: ช่วงการก่อสร้างและพักอาศัย (ปริญญาวิทยาศาสตรมหาบัณฑิต ), มหาวิทยาลัย เทคโนโลยีพระจอมเกล้าธนบุรี.
- รุ่งทิพย์ แสงกลาง. (2556). การกักเก็บคาร์บอนของหญ้าในหลังคาเขียว. the national graduate research conference, 34, 745-749.

วนิษา ม่วงเอง. (2556). การประเมินผลกระทบทางสิ่งแวดล้อมของการรื้อถอนบ้านพักอาศัยและการ จัดการของเสียจากการรื้อถอนโดยการประเมินวัฏจักรชีวิต. มหาวิทยาลัยเกษตรศาสตร์.

วรพงศ์ โรจน์อนุสรณ์. (2559). การพัฒนาโปรแกรมเสริมเพื่อการตรวจสอบกฎหมายอาคารด้วย แบบจำลองสารสนเทศอาคาร : กรณีศึกษา อาคารที่อยู่อาศัยขนาดใหญ่ในเขต กรุงเทพมหานคร. (สถาปัตยกรรมศาสตรมหาบัณฑิต), มหาวิทยาลัยธรรมศาสตร์, ปทุมธานี. วราภรณ์ บุตรจันทร์. (2553). การประเมินสมดุลก๊าซคาร์บอนไดออกไซด์ในวัฎจักรชีวิตของอาคาร กรณีศึกษา อาคารห้องสมุดสารนิเทศสารานุกรมไทยต้นแบบ จังหวัดนครราชสีมา. จุฬาลงกรณ์มหาวิทยาลัย. . ศิวะ จงเจริญ. (2557). ตลาดที่อยู่อาศัยไทยปี 2557 และทิศทางในอีก 3 ปีข้างหน้า (ปี 2558-2560). วารสารธนาคารอาคารสงเคราะห์ ปีที่ *20, 76,* 6-7.

ศูนย์เทคโนโลยีโลหะและวัสดุแห่งชาติ (MTEC). (2561). ฐานข้อมูลวัฏจักรชีวิตของประเทศไทย. กรุงเทพฯ: สำนักงานพัฒนาวิทยาศาสตร์และเทคโนโลยีแห่งชาติ.

- สมาคมสถาปนิกสยามในพระบรมราชูปถัมภ์. (2558). แนวทางการใช้งานแบบจำลองสารสนเทศ อาคาร สำหรับประเทศไทย. กรุงเทพฯ: สมาคมสถาปนิกสยามในพระบรมราชูปถัมภ์
- สำนักงานนโยบายและแผนทรัพยากรธรรมชาติและสิ่งแวดล้อม. (2560). แผนจัดการคุณภาพ สิ่งแวดล้อม พ.ศ. *2560-2565*: กระทรวงทรัพยากรธรรมชาติและสิ่งแวดล้อม.
- สำนักงานสถิติแห่งชาติ. (2559). ตัวชี้วัดสำคัญด้านสิ่งแวดล้อม พ.ศ.*2559*. Retrieved from กรุงเทพฯ:

สุตาภา ใจแสน. (2555). การวิเคราะห์การปล่อยคาร์บอนจากขั้นตอนการรื้อถอนอาคารและการ ทำลายอาคาร. (วิทยาศาสตร์มหาบัณฑิต), จุหาลงกรณ์มหาวิทยาลัย, กรุงเทพฯ.

หทัยรัตน์ ลอยประโคน. (2557). การปล่อยก๊าซเรือนกระจกจากการสร้างบ้านผู้มีรายได้น้อยใน ประเทศไทย (วิทยาศาสตร์มหาบัณฑิต), มหาวิทยาลัยเทคโนโลยีพระจอมเกล้าธนบุรี.

องค์การบริหารจัดการก๊าซเรือนกระจก (องค์การมหาชน). (2557). สถานการณ์ก๊าซเรือนกระจก / ปรากฏการณ์ก๊าซเรือนกระจก. Retrieved from

http://www.tgo.or.th/2015/thai/content.php?s1=7&s2=16

- อณัศยา บุญวัฒน์. (2556). การประเมินผลกระทบต่อสิ่งแวดล้อมของการใช้พลังงานในอุทยานการ เรียนรู้ มหาวิทยาลัยธรรมศาสตร์ ศูนย์พัทยา โดยใช้หลักการประเมินวัฏจักรชีวิต (วิศวกรรม ศาสตรมหาบัณฑิต (วิศวกรรมอุตสาหการ)), มหาวิทยาลัยธรรมศาสตร์, กรุงเทพฯ.
- อภิญญา บุญมา. (2555). ผลกระทบจากการกำหนดค่าการใช้พลังงานรวมของอาคารตามกฎหมายที่ มีต่อการออกแบบคอนโดมิเนียม. (สถาปัตยกรรมศาสตรมหาบัณฑิต), จุฬาลงกรณ์ มหาวิทยาลัย, กรุงเทพฯ.

อรพรรณ บุญพร้อม. (2552). LCA. Retrieved from

http://www.en.mahidol.ac.th/El/1089\_4.html

- อรรจน์ เศรษฐบุตร. (2552). การจัดทำมาตรฐานค่าการปลดปล่อยก๊าซคาร์บอนไดออกไซด์ต่อหัวของ ผู้ใช้อาคารสำหรับอาคารในประเทศไทย ด้วยวิธี *Life Cycle Assessment (LCA)* โดยอาศัย โปรแกรมคอมพิวเตอร์: คณะสถาปัตยกรรมศาสตร์ จุฬาลงกรณ์มหาวิทยาลัย.
- อรรจน์ เศรษฐบุตร. (2556a). คู่มือการออกแบบบ้านและอาคารคาร์บอนต่ำ. กรุงเทพฯ: องค์การ บริหารก๊าซเรือนกระจก.

- อรรจน์ เศรษฐบุตร. (2556b). คู่มือเกณฑ์การประเมินชุมชนน่าอยู่น่าสบายอย่างยั่งยืน กรุงเทพฯ: การเคหะแห่งชาติ.
- ้อัจฉรียา ชัยยะสมุทร. (2551). การประเมินวัฏจักรชีวิตและการปลดปล่อยก๊าซคาร์บอนไดออกไซด์ ของวัสดุผนังทึบในอาคารพักอาศัย. (สถาปัตยกรรมศาสตร์มหาบัณฑิต), จุฬาลงกรณ์ มหาวิทยาลัย, กรุงเทพฯ. Abdullah, A., Cross, B., & Perkins+Will. (2014). A Comparative Study of Different Simulation Tools and Applications in Architectural Design.
- Ajayi, S. O., Oyedele, L. O., Ceranic, B., Gallanagh, M., & Kadiri, K. O. (2015). Life cycle environmental performance of material specification: a BIM-enhanced comparative assessment. *International Journal of Sustainable Building Technology and Urban Development, 6*(1), 14-24.
- Aljundi, K., Pinto, A., & Rodrigues, F. (2016). ENERGY ANALYSIS USING COOPERATION BETWEEN BIM TOOLS (REVIT AND GREEN BUILDING STUDIO) AND ENERGY PLUS. *PTBIM16*.
- Basbagill, J., Flager, F., Lepech, M., & and Fischer, M. (2013). Application of life-cycle assessment to early stage building design for reduced embodied environmental impacts. *Building and Environment, 60*, 81-92.
- Birgisdottir, H., Moncaster, A., Wiberg, A. H., Chae, C., Yokoyama, K., Balouktsi, M., . . . Malmqvist, T. (2017). IEA EBC annex 57 'evaluation of embodied energy and CO2eq for building construction'. *Energy and Buildings, 154*, 72-80.
- Chong, H.-Y., Lee, C.-Y., & Wang, X. (2017). A mixed review of the adoption of Building Information Modelling (BIM) for sustainability. *Journal of Cleaner Production*, *142*, 4114-4126.

ECO-CM. (2018). Life Cycle Boundary. Retrieved from <u>http://cejcheng.people.ust.hk/ec/methodologyLCB.html</u>

- Georgia Institute of Technology. (2010). AIA Guide to Building Life Cycle Assessment in Practice. Washington: The American Institute of Architects
- Grann, B. (2012). A Building Information Model (BIM) Based Lifecycle Assessment of a University Hospital Building Built to Passive House Standards. Norwegian University of Science and Technology, Norway.

- Hammond, G. P., & Jones, C. I. (2008). Embodied energy and carbon in construction materials. *Proceedings of the Institution of Civil Engineers-Energy, 161*(2), 87-98.
- IPCC. (2007). IPCC Fourth Assessment Report Climate Change.
- Motuziene, V., Rogoža, A., Lapinskiene, V., & Vilutiene, T. (2016). Construction solutions for energy efficient single-family house based on its life cycle multicriteria analysis: a case study. *Journal of Cleaner Production, 112*, 532-541.
- Peng, C. (2016). Calculation of a building's life cycle carbon emissions based on Ecotect and building information modeling. *Journal of Cleaner Production*, *112*, 453-465.
- Salmon, S. M. (2013). A Comparative Analysis of Energy ModelingMethods for Commercial Buildings.
- Santos, R., & Costa, A. A. (2016). BIM in LCA/LCEA Analysis: Comparative analysis of Multi-family House and Single-family.
- Shadram, F., Johansson, T. D., Lu, W., Schade, J., & Olofsson, T. (2016). An integrated BIM-based framework for minimizing embodied energy during building design. *Energy and Buildings, 128,* 592-604.
- Xu, Z., Zhang, Y., Li, H., & Li, Q. (2016). Study on Building Information Modeling Based Life Cycle Assessment of Environmental Impacts and Decision Making Analysis for Building Construction. *Journal of Computational and Theoretical Nanoscience*, 13 (10), 7212-7225

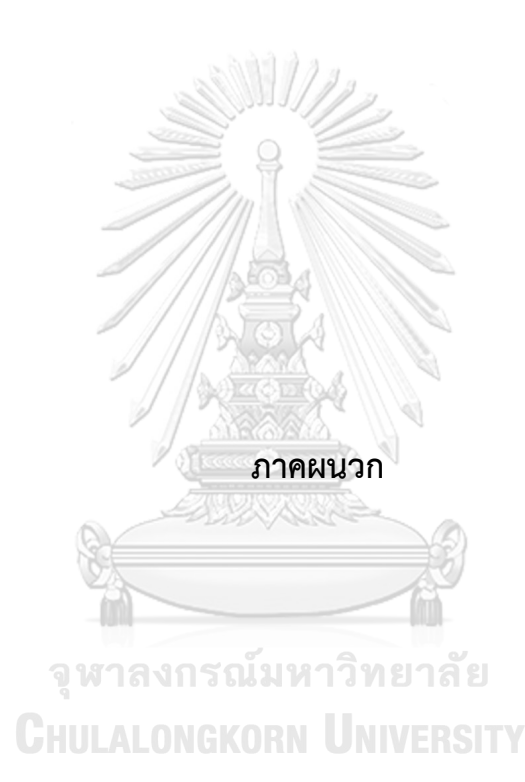

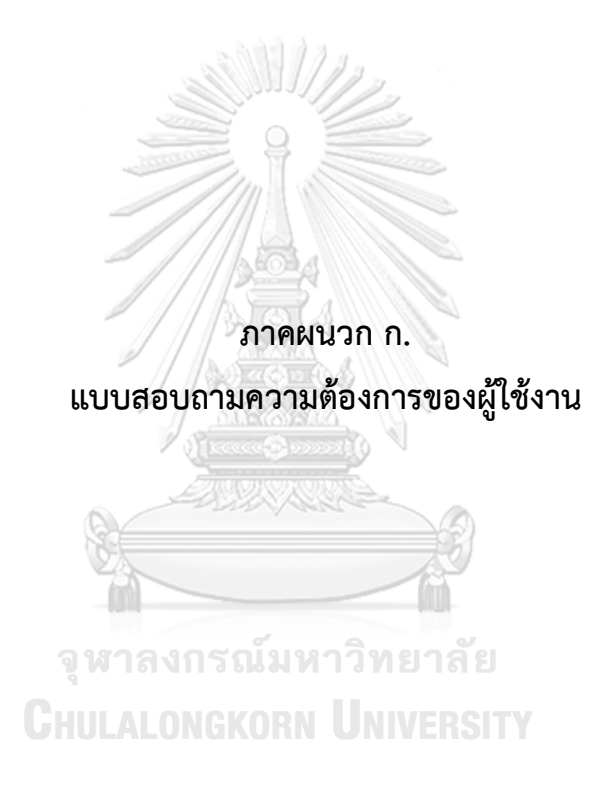

### แบบสอบถามความต้องการการใช้เครื่องมือใน

#### การประเมินการปล่อยก๊าซเรือนกระจกตลอดช่วงชีวิตของอาคารในช่วงแรกของการออกแบบ

้<u>ข้อขี้แจง</u> กรุณาทำเครื่องหมาย √ หรือ × ในข้อที่ตรงกับความเป็นจริงและในช่องที่ตรงกับความ คิดเห็นของท่านมากที่สุด

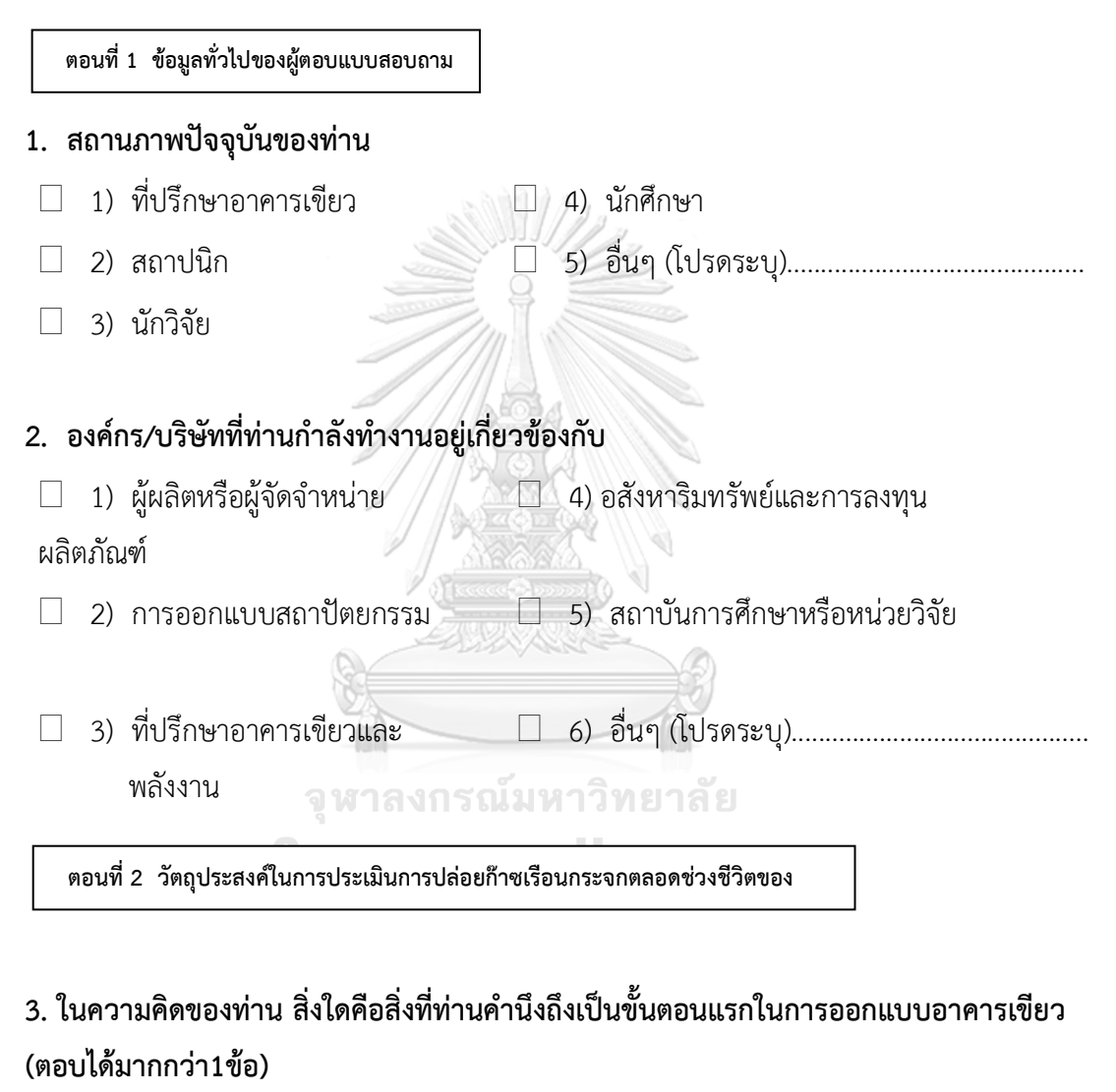

| 1) ขนาดพื้นที่      | 3) | การออกแบบเพื่อการลดการใช้พลังงานใน |
|---------------------|----|------------------------------------|
|                     |    | อาคาร                              |
| 2) การเลือกใช้วัสดุ | 4) | อื่นๆ (โปรดระบุ)                   |

## ในความคิดของท่าน การประเมินการปล่อยก๊าซเรือนกระจกตลอดช่วงชีวิตของอาคารใช้เพื่อ วัตถุประสงค์ใด (ตอบได้มากกว่า1ข้อ)

- 🗌 1) เป็นจุดขายหรือเพิ่มมูลค่าให้กับอาคาร
- 🗌 2) เป็นตัวช่วยในการตัดสินใจในการออกแบบอาคารคาร์บอนต่ำ
- □ 3) เพื่อทำคะแนนในเกณฑ์การประเมินอาคารเขียว (โปรดระบุเกณฑ์).....
- □ 4) เพื่อเปรียบเทียบค่าผลกระทบอาคารจริงกับค่าผลกระทบมาตรฐานที่กฎหมายกำหนด
- 🗌 5) อื่นๆ (โปรดระบุ).....

 ในความคิดของท่าน อะไรคือปัญหาของการประเมินการปล่อยก๊าซเรือนกระจกตลอดช่วงชีวิต ของอาคารในช่วงแรกของการออกแบบ

#### (ตอบได้มากกว่า1ข้อ)

- 🗌 1) ความยากในการหาและเก็บข้อมูล
- 🗌 2) ใช้ระยะเวลานานในการประเมิน
- การเรียนรู้วิธีการและทำความเข้าใจได้ยาก
- 🗌 4) อื่นๆ (โปรดระบุ).....

ตอนที่ 3 ความต้องการในการใช้เครื่องมือการประเมินผลกระทบสิ่งแวดล้อมตลอดช่วงชีวิตของ

#### จุหาลงกรณ์มหาวิทยาลัย

- 6. จงระบุค่าผลกระทบที่ท่านสนใจ (ตอบได้มากกว่า1ข้อ)
  - 🗌 1) ค่าศักยภาพการเกิดภาวะโลกร้อน 🗌
    - 🗌 4) ค่าศักยภาพการเกิดฝนกรด
- 🗌 2) ค่าศักยภาพการลดลงของโอโซน 🗌 5) ค่าศักยภาพยูโทรฟิเคชั่น
- 🗌 3) ค่าศักยภาพการเกิดสม็อกโอโซน
  - 🗌 6) อื่นๆ (โปรดระบุ).....
  - ในความคิดของท่าน แนวทางการใช้เครื่องมือการประเมินการปล่อยก๊าซ เรือนกระจกตลอดช่วงชีวิตของอาคารแบบใดที่ท่านสนใจ
- 1) ถอดปริมาณด้วยตนเอง แล้วนำข้อมูลไปกรอกในเครื่องมือการคำนวณง่ายๆ เช่น Microsoft Excel
- 2) นำโมเดลแบบจำลองสารสนเทศ (BIM) ของสถาปนิกมาช่วยในการถอดปริมาณและ ประเมินผลกระทบสิ่งแวดล้อมตลอดช่วงชีวิตของอาคาร

| 🗌 3) อื่นๆ (โปรดระบุ)                                                                              |
|----------------------------------------------------------------------------------------------------|
| <ol> <li>ในความคิดของท่าน รูปแบบผลลัพธ์ในการประเมินการปล่อยก้าซเรือนกระจกตลอดช่วง</li> </ol>       |
| ชีวิตของอาคารที่ท่านสามารถนำไปใช้ต่อได้เป็นแบบใด                                                   |
| 🗌 1) Dashboard Graphic เปรียบเทียบค่า 🗌 3) Report แบบละเอียดสำหรับนำไปพิมพ                         |
| กับ Baseline                                                                                       |
| 🗌 2) แผนภาพเปรียบการประเมินการปล่อย 🔲 4) อื่นๆ (โปรดระบุ)                                          |
| ก๊าซเรือนของวัสดุแต่ละชนิดหรือของแต่                                                               |
| ละช่วงอายุของอาคาร                                                                                 |
| 9. ความคาดหวังเกี่ยวกับเครื่องมือการประเมินการปล่อยก๊าซเรือนกระจกตลอดช่วงชีวิตของ                  |
| อาคารที่จะเกิดขึ้นในอนาคต (ตอบได้มากกว่า1ข้อ)                                                      |
| 🗌 1) ประหยัดเวลา 🔲 4) ผู้ใช้งานสามารถเข้าใจได้ง่าย                                                 |
| <ul> <li>2) มีความแม่นยำ</li> <li>5) มีการประยุกต์ใช้ร่วมกับฐานข้อมูลและ</li> </ul>                |
| วิธีการคำนวณของไทย                                                                                 |
| 🗌 3) ปรับเปลี่ยนแบบ Real-time 🗌 6) อื่นๆ (โปรดระบุ)                                                |
| ตลอดการออกแบบ                                                                                      |
|                                                                                                    |
|                                                                                                    |
|                                                                                                    |
| ตอนที่ 4 ความต้องการในการใช้เครื่องมือการประเมินผลกระทบสิ่งแวดล้อมตลอดช่วงชีวิตของอาคาร            |
| GHULALONGKORN UNIVERSITY                                                                           |
| <ol> <li>เหลา เทพแลเลงเขางาน แบบรถายการ แองขาวระยารแหน (PIIA) เหน่าบรระการที่ได้บรณาได้</li> </ol> |
| 0 IM 1990 9 0 0 9 9 11 180 PMO PM                                                                  |

- 🗌 1) มีประโยชน์มาก
- 🗌 3) ไม่มีความจำเป็นในการใช้งาน
- 🗌 2) มีประโยชน์
- 🗌 4) อื่นๆ (โปรดระบุ).....

หากท่านเป็นที่ปรึกษาอาคารเขียว ท่านคิดว่าแนวทางการกรอกข้อมูลตัวแปรและค่าต่างๆ
 ของวัสดุลงในแบบจำลองสารสนเทศ (BIM) ก่อนที่จะส่งให้สถาปนิกไปขึ้นโมเดล เพื่อที่หลังจาก

นั้นท่านและสถาปนิกจะสามารถเห็นผลลัพธ์ของการออกแบบได้ทันที (Real-time) ตลอดช่วง ของการออกแบบ ท่านคิดว่าแนวทางการปฏิบัติงานนี้เป็นไปได้หรือไม่?

🗌 1) เป็นไปได้ 🗌 2) เป็นไปไม่ได้

 กรุณากรอกตัวแปรและค่าอื่นๆ ที่ท่านสนใจในการระบุลงไปในวัสดุ เพื่อใช้ในการประเมิน อาคารเขียว

| 13. ข้อเ | สนอแนะ                                                                                 |
|----------|----------------------------------------------------------------------------------------|
|          |                                                                                        |
| า        | วขอบคุณในความร่วมมือที่ท่านได้เสียสละเวลาให้ข้อมูลที่เป็นประโยชน์แก่การศึกษาในครั้งนี้ |
|          |                                                                                        |
|          | วันที่เดือนพ.ศ.2560                                                                    |
|          | วันที่เดือนพ.ศ.2560                                                                    |
|          | วันที่เดือนพ.ศ.2560<br>จุฬาลงกรณ์มหาวิทยาลัย                                           |

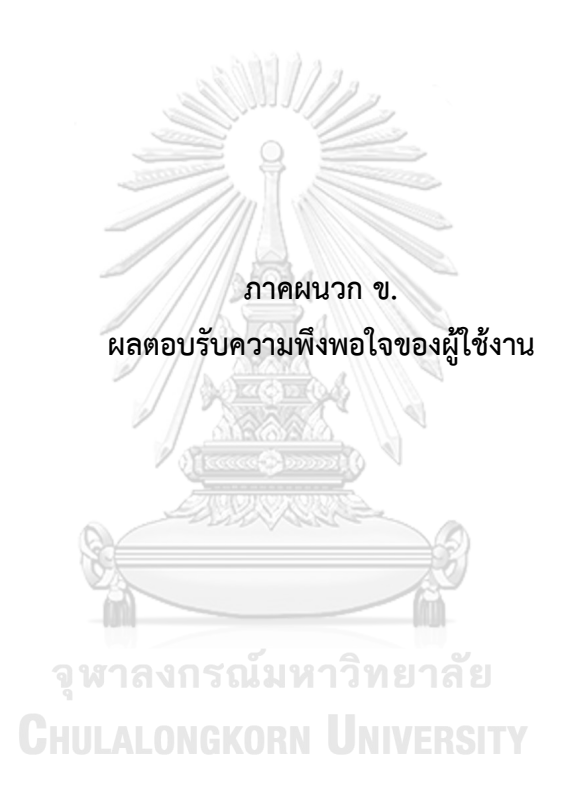

ข้อมูลการสัมภาษณ์ผู้ใช้งานคนที่ 1

เป็นสถาปนิกที่มีประสบการณ์ในการใช้แบบจำลองสารสนเทศไม่ต่ำกว่า 5 ปี และ เปิดเว็บไซต์ให้คำแนะนำในการใช้โปรแกรม Autodesk Revit มีประสบการณ์ในการเขียน โปรแกรม และมีความสนใจในการออกแบบอาคารยั่งยืน

### ผลตอบรับการใช้เครื่องมือ

ภาพรวมของเครื่องมือทำออกมาได้ดีและคิดว่าเป็นประโยชน์มา

#### ข้อเสนอแนะ

-การสร้าง Type และฐานข้อมูลวัสดุเอาไว้ดีมาก ชอบ ทำให้ดูพร้อมใช้งาน ใน อนาคตอาจจะต้องมีแผนในการรวบรวม Database ให้สอดคล้องกับมาตรฐานของผู้ จำหน่าย

-การแสดงผล ควรมาการแสดงค่าเป็น Range อยู่ระหว่าง 0.5 - 2 หน่วย(...) เกณฑ์ 0.5-1 = Normal / 1 - 1.5 = Good / >= 1.5 - 2 = Best เพื่อให้ผู้ผลิตสามารถ นำข้อมูลไปอ้างอิงในกรอบที่ยืดหยุ่นมากขึ้น

การเปรียบเทียบกับต้นไม้ดูดีมาก แต่จะดีมากขึ้นถ้ามีการระบุว่าต้นไม้ที่เทียบเท่า การปล่อยก๊าซเรือนกระจกของอาคารใช้เวลาในการปลูกกี่ปี ใช้พื้นที่เท่าไหร่ และต้องมี ต้นทุนในการปลูกเท่าไหร่ เพื่อให้คนตระหนักมากขึ้น

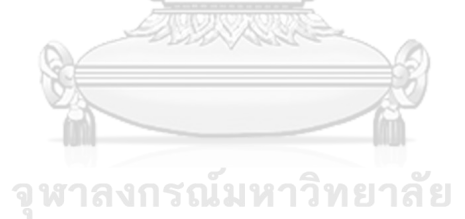

**CHULALONGKORN UNIVERSITY** 

## <u>ข้อมูลการสัมภาษณ์ผู้ใช้งานคนที่ 2</u>

เป็นสถาปนิกฝ่ายออกแบบที่มีประสบการณ์ในการใช้ BIM ต่ำกว่า 5 ปี ทำงานโดย ใช้ BIM ในการทำงานเป็นหลักและมีความสนใจในการออกแบบอาคารยั่งยืน

## ผลตอบรับการใช้เครื่องมือ

เป็นเครื่องมือที่ใช้งานได้สะดวกรวดเร็วและนำไปใช้ได้จริง อาจจจะต้องทำเนื้อหา หรือคู่มือให้ผู้ใช้งานเข้าใจมากขึ้น

## ข้อเสนอแนะ

## เรื่องการใส่ข้อมูล

อาจจะต้องมีการพัฒนา Template ทุก 2-3 ปี หรือตามระยะเวลาที่เหมาะสม เนื่องจากเทคโนโลยีสิ่งแวดล้อมสามารถเปลี่ยนแปลงได้ เช่น

 ค่าต่างๆของการคำนวณพลังงานสำหรับอาคารพักอาศัยในกระเทศไทยที่ระบุไว้ ใน Project Information อีก 5 หรือ 10 ปี ค่านี้อาจจะเปลี่ยนแปลงไป หรือมีงานวิจัย ใหม่ๆเข้ามา หากมีการ Revision ข้อมูลตรงนี้ก็จะทำให้ได้ข้อมูลที่มีความแม่นยำและ ทันสมัยมากขั้น

 วัสดุในอนาคตอาจมีวัสดุที่พัฒนาขึ้นมากมาย อาจต้องมีการเพิ่มเติม หรือลดใน ส่วนที่ไม่ไดใช้ในปัจจุบันแล้ว เพื่อรองรับและอำนวยความสะดวกในการคำนวณมากยิ่งขึ้น

CHULALONGKORN UNIVERSITY

เป็นที่ Sustainable coordinator ในหน่วยงานที่ปรึกษาอาคารยั่งยืน ในบริษัทที่ ปรึกษาทางด้านสถาปัตยกรรมที่ให้คำปรึกษาทั้งทางด้านการออกแบบอาคารยั่งยืน การ บริหารงานด้วยแบบจำลองสารสนเทศ โดยมีประสบการณ์การทำงานทางด้านอาคารเขียว และการใช้แบบจำลองสารสนเทศไม่ต่ำกว่า 3 ปี

## ผลตอบรับการใช้เครื่องมือ

เป็นประโยชน์ในเบื้องต้นสำหรับผู้ออกแบบ ใช้งานง่าย มีขั้นตอนกระชับ ผลที่ได้ ตามแบบฟอร์ม excel สามารถใช้ยื่นประกอบการ claim การทำอาคารยั่งยืนได้

#### ข้อเสนอแนะ

อยากให้มีการเปรียบเทียบเครื่องมือที่ใช้ ในกรณีที่มีการออกแบบที่พักอาศัยในการ คำนวณปริมาณวัสดุจริงจนถึงขั้นตอนการก่อสร้าง ขนาดและปริมาณความหนาของวัสดุที่ ออกแบบจริงจะมีผลแตกต่างจากที่มีการกำหนดตั้งค่าที่เครื่องมือได้ตั้งค่าไว้ให้หรือไม่

จากที่ศึกษาการใช้มองว่า Tools เป็นประโยชน์ในเบื้องต้นสำหรับผู้ออกแบบ แบบฟอร์ม excel สามารถใช้เป็นเอกสารส่วนนึงในการยื่นประกอบการ claim การทำ อาคารยั่งยืนได้ แต่ควรมีการพัฒนาให้สามารถ ใช้เอกสารส่วนนี้ให้สามารถทำคะแนนได้ ทั้งหมด

Tool เหมาะสำหรับผู้ออกแบบที่มีความคำนึงถึงการลดปริมาณการปล่อยก๊าซ คาร์บอน หากผู้ออกแบบต้องการปรับเปลี่ยนรูปแบบอาคารเพื่อให้ตรงตามเป้าหมายการลด GHG ตลอดช่วง LCA น่าจะมีวิธีการแนะนำการปรับแก้โมเดลที่ละเอียดมากขึ้นเพื่อให้เกิด ทางเลือกที่รวดเร็วขึ้น

#### <u>ข้อมูลการสัมภาษณ์ผู้ใช้งานคนที่ 4</u>

หน่วยวิจัยอาคารยั่งยืน ในบริษัทผู้พัฒนาอสังหาริมทัพย์ ประสบการณ์ทางด้านการ ทำงานยั่งยืน 2 ปี

## ผลตอบรับการใช้เครื่องมือ

เครื่องมือมีการแสดงผลที่น่าสนใจและสามารถนำไปใช้ประกอบการออกแบบได้ ผู้ใช้งานพึงพอใจในวิธีการใช้งาน ขั้นตอนการใช้งานในระดับปานกลาง

## ข้อเสนอแนะ

ควรมีการคิดเรื่องต้นทุนที่สอดคล้องกับค่าการปล่อยก๊าซเรือนกระจก

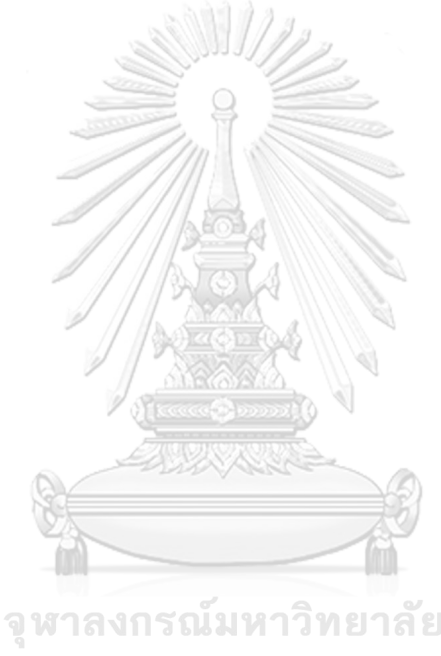

**Chulalongkorn University** 

## <u>ข้อมูลการสัมภาษณ์ผู้ใช้งานคนที่ 5</u> ข้อมูลของผู้ให้สัมภาษณ์

เป็นสถาปนิกและผู้เชี่ยวชาญทางด้านการใช้ Revit ระดับ Professional ในบริษัทที่ รับให้คำปรึกษา รับฝึกอบรม และจัดจำหน่าย Software Revit ครบวงจร และเคยเป็น อาจารย์คณะสถาปัตยกรรมศาสตร์จึงมีความรู้เกี่ยวกับการออกแบบอาคารยั่งยืนเป็นอย่างดี

#### ผลตอบรับการใช้เครื่องมือ

เครื่องมือมีการแสดงผลที่น่าสนใจและสามารถนำไปใช้ประกอบการออกแบบได้ .

#### คำถามที่น่าสนใจ

ถาม: เครื่องมือนี้สามารถใช้กับผนังโค้งและมีจำนวนห้องมากกว่านี้จะคำนวณได้ไหม ตอบ: ได้

ถาม: Support Dynamo 2.0 ไหม

ตอบ: Support

ถาม: ถ้าเป็นอาคารขนาดใหญ่จะแสดงผลนานแค่ไหน

ตอบ: ขึ้นอยู่กับประสิทธิภาพคอมพิวเตอร์ โดยมากไม่เกิน 20 นาที

ถาม: LOD ของโมเดลเป็นอย่างไร

- ตอบ: อยู่ที่ประมาณ LOD 300 ขึ้นอยู่กับวิธีการใส่ค่าตามคู่มือการใช้งานมากกว่า
- ถาม: คำว่าช่วงแรกของการออกแบบจริงๆแล้วเครื่องนี้ทำในช่วง Design Develop หรือเปล่า

ตอบ: การทำอาคารยั่งยืนควรเข้ามาตั้งแต่การออกแบบแรกๆที่สุดเท่าที่ทำได้ไป จนถึง Design Develop ค่ะ

#### ข้อเสนอแนะ

-ประเภทของอาคารของค่า Baseline ที่แบ่งเป็น บ้านเดี่ยว บ้านแฝด บ้านแถว คอนโดมิเนียม แต่ในโปรแกรม Revit กับแบ่งเป็น High-Rise กับ Low-Rise ควรทำให้เป็น Building Type เดียวกัน

-ควรมีการลองเทียบกับ Energy Analysis ในเรวิทว่าได้ผลต่างกันอย่างไร และตัว แปรที่ทำให้มีค่าแตกต่างไป เนื่องจากโปรแกรม Revit มีการส่งขึ้นไป Analysis บน Cloud ที่ต้องเตรียม Model ก่อน -ควรมีการอธิบาย Workflow ของเครื่องมือว่าเป็นแบบใด ควรมีการทำ Data Workflow ให้เห็นว่า Input และ Output คืออะไร แล้วแสดงเปรียบเทียบระหว่าง Traditional Work flow กับ Workflow ที่ออกแบบใหม่ ซึ่ง BIM ตอบเรื่องการไม่เสียเวลา ในการ Reprocess

-ควรมีการอธิบายว่าการทำงานที่เร็วขึ้น ส่วนไหนมาจากเครื่องมือที่ได้พัฒนา ส่วน ไหนมาจาก BIM Process

-ปัญหาของกระบวนการที่ทำอยู่ในปัจจุบัน ควรมีการลิสเป็นข้อๆ และควรหาเอก สร้างอ้างอิงในเรื่องความแม่นยำในการถอดปริมาณจาก BIM model

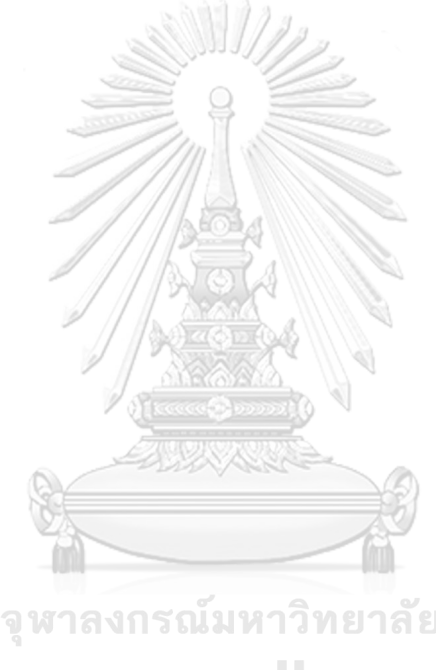

**Chulalongkorn University**
## <u>ข้อมูลการสัมภาษณ์ผู้ใช้งานคนที่ 6</u> ข้อมูลของผู้ให้สัมภาษณ์

เป็นสถาปนิกและผู้บริหารบริษัทสถาปนิกและอดีตหัวหน้าฝ่ายวิจัยในบริษัท สถาปนิกที่ศึกษาและให้คำปรึกษาเรื่องการใช้งาน BIM การออกแบบอาคารยั่งยืนและอื่นๆ มีความสามารถในเรื่องอาคารเขียวและการเขียนโปรแกรม

### ผลตอบรับการใช้เครื่องมือ

เครื่องมือภาพรวมน่าสนใจดี มีการแสดงผลที่เข้าใจง่าย สามารถนำไปใช้ในการ ออกแบบอาคาร Net Zero Carbon ได้

### คำถามที่น่าสนใจ

ความน่าเชื่อถือของสูตรนำมาใช้ในการคำนวณและที่มาของ Baseline ข้อเสนอแนะ

-การทำ Simplified มีข้อเสียตรงอาจจะทำให้ข้อมูลคลาดเคลื่อนได้ แต่ก็ทำได้ง่ายมี ข้อดีข้อเสียกับการทำแบบละเอียดคนละแบบ

-การกรอกข้อมูล การเลือกผนัง OTTV ควรจะมีขั้นตอนที่ง่ายกว่า ควรจะ Track ตัว มันเองได้ อาจจะลองใช้คำสั่ง Room Boundary

-ควรมีการรวบค่า Setting ไว้ที่จุดๆเดียว เพื่อให้ง่ายต่อการตั้งค่า

-ควรจะสามารถกรอกค่าทั้งหมดในโปรแกรม Revit ได้ เช่น ค่า LPD

-ในการพัฒนาขั้นต่อไป ควรมีการพัฒนาให้สามารถกรอกค่า SHGC และค่า Uของ กระจกได้

-ในการพัฒนาโปรแกรม ไฟล์ Dynamo และไฟล์ Excel ควรจะ Lock ได้ -การ Install ในช่วงแรกมีขั้นตอนที่เยอะไป ควรจะลดทอนขั้นตอนลง -ความน่าเชื่อถือของสูตรนำมาใช้ในการคำนวณ -ที่มาของ Baseline

## <u>ข้อมูลการสัมภาษณ์ผู้ใช้งานคนที่ 7</u> ข้อมูลของผู้ให้สัมภาษณ์

เป็นอาจารย์คณะสถาปัตยกรรมศาตร์ มหาวิทยาลัยชั้นนำ ที่สอนเกี่ยวกับทางด้าน การพัฒนาโปรแกรมคอมพิวเตอร์เพื่อใช้กับงานสถาปนิก และมีประสบการณ์ในการใช้ BIM และ พัฒนาโปรแกรมเพื่อใช้ในการออกแบบอาคารยั่งยืน

#### ผลตอบรับการใช้เครื่องมือ

เครื่องมือภาพรวมน่าสนใจดี

#### ข้อเสนอแนะ

-งานของเราเป็นการจัดการกับข้อมูลปริมาณมาก อยากให้ลองมองเป็นเรื่อง Big Data ก่อนที่จะเรา BIM มาครอบว่าเราจะจัดการกับข้อมูลได้ยังไงบ้าง ในอนาคตเราจะอาจจะใช้ โปรแกรมอื่นในการประมวลผลและ BIM อาจจะเป็นแค่หน้าจอ Monitor แล้วก็ได้ อย่างเช่น โปรแกรม Autodesk Forge เป็นต้น

-การประเมินการปล่อยก๊าซเรือนกระจก ในอนาคตอยากให้ลองมองในภาพกว้างใน รูปแบบของการออกแบบเมือง หรือการใช้ BIM Urban ว่าอนาคตข้างหน้าจะต้องมีการประเมินว่า การปล่อยก๊าซเรือนกระจกจากภาคอาคารของเมืองแต่ละประเภทเป็นเท่าไหร่ ซึ่งเป็นโจทย์ที่ น่าสนใจ ดังนั้นในเบื้องต้นควรทำให้เครื่องมือนี้สามารถคำนวณค่าการปล่อยก๊าซเรือนกระจกจาก อาคารได้มากกว่า 1 อาคาร อาจจะเริ่มจากการคำนวณค่าการปล่อยก๊าซเรือนกระจกจากวัสดุก่อน เป็นอันดับแรก

-การทำงานบน BIM คือการทำงานร่วมกับของแต่ละฝ่าย ในอนาคตจะมีการทำงาน บน Cloud ทั้งหมด ดังนั้นควรมีการทำฐานข้อมูลเป็นโปรแกรม Excel แยกออกมาเพื่อให้หลาย ฝ่ายทำงานร่วมกันได้ เช่น มีฝ่ายหนึ่งอัพเดทฐานข้อมูลบนโปรแกรม Excel แล้วฐานข้อมูลใน BIM ของทุกๆเครื่องก็จะแก้ไขตามได้

-ข้อมูลบางส่วนควรแก้ไขได้ใน Excel เลย ไม่ต้องกลับไปแก้ในโปรแกรม Revit อีก -การแสดงผลให้ลองแสดงผลเป็น Excel Dashboard หรือให้ลองใช้ Power BI ก็ จะมีหน้าต่างการแสดงผลที่น่าสนใจขึ้น

# <u>ข้อมูลการสัมภาษณ์ผู้ใช้งานคนที่ 8</u> ข้อมูลของผู้ให้สัมภาษณ์

เป็นนักศึกษาคณะสถาปัตยกรรมศาตร์ ที่เรียนสาขาวิชานวัตกรรมนิเวศน์สถาปัตย์ และทำโปรเจคเกี่ยวกับการเปรียบเทียบการจำลองค่าการใช้พลังานใน Revit และอาคารจริง

# ผลตอบรับการใช้เครื่องมือ

น่าสนใจดี ต้องใช้เวลาในการทำความเข้าใจ มีขั้นตอนที่กระชับ การชี้แจงผลลัพธ์ และเปรียบเทียบค่าทำให้สามารถนำไปใช้งานต่อได้

#### ข้อเสนอแนะ

-ทศนิยมของ Project Information มีเยอะเกินไปทำให้ดูไม่เรียบร้อย -ควรมีการระบุรายละเอียดของการ Input ข้อมูลและอธิบายค่าแสดงผลลงในคู่มือ -โปรแกรมนี้มีข้อดีตรงที่มีการรวมการตั้งค่าไว้ที่จุด จุดเดียว -เรื่อง Phase ยังมีปัญหาเรื่อง Host ของหน้าต่าง

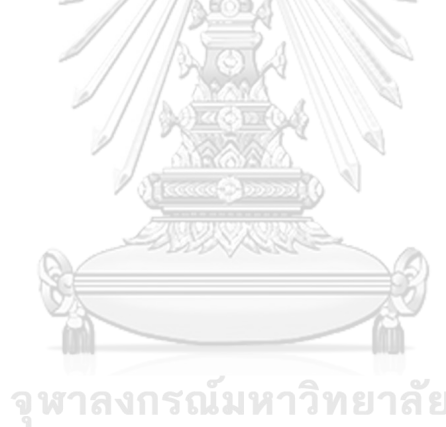

CHULALONGKORN UNIVERSITY

# <u>ข้อมูลการสัมภาษณ์ผู้ใช้งานคนที่ 9</u> ข้อมูลของผู้ให้สัมภาษณ์

ที่ปรึกษาการออกแบบอาคารยั่งยืน ในหน่วยวิจัยในบริษัทสถาปนิก ที่มีความรู้และ ประสบการณ์ในการใช้แบบจำลองสารสนเทศในการทำงานและการประเมินวัฏจักรชีวิต ของอาคาร โดยหน่วยวิจัยในบริษัทนั้นประกอบไปด้วยผู้เชี่ยวชาญทางด้าน BIM ด้าน กฏหมายและอาคารยั่งยืน

## ผลตอบรับการใช้เครื่องมือ

การใช้ Revit ทำให้การทำ LCA ง่ายขึ้นกว่าแต่ก่อนมาก มีการ Input ที่เข้าใจได้

#### ข้อเสนอแนะ

- ที่มาของข้อมูลควรมีความน่าเชื่อถือ

- ควรใส่ตัวแปรให้ครบ

 การแสดงผลกราฟเส้นไม่ค่อยแสดงให้เห็นความแตกต่างของค่าการประเมินการ ปล่อยก๊าซเรือนกระจกมากนัก

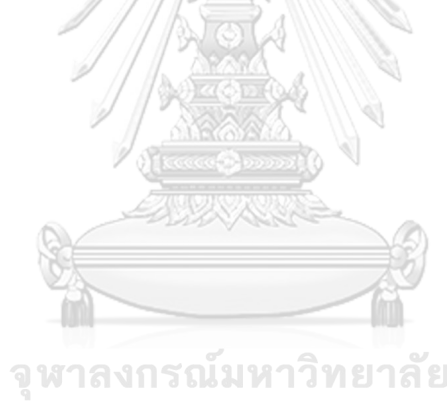

**Chulalongkorn University** 

# <u>ข้อมูลการสัมภาษณ์ผู้ใช้งานคนที่ 10</u> ข้อมูลของผู้ให้สัมภาษณ์

สถาปนิกที่ทำงานบริษัทที่เน้นการออกแบบอาคารยั่งยืนและเป็นมิตรต่อสิ่งแวดล้อม มีประสบการณ์ในการใช้แบบจำลองสารสนเทศในการออกแบบให้ผ่านเกณฑ์มาตรฐาน อาคารเขียว

## ผลตอบรับการใช้เครื่องมือ

เครื่องมือมีวิธีการใช้งานที่เข้าใจง่าย และมีขั้นตอนที่กระชับ น่าสนใจมากและมี ประโยชน์มากในการช่วยในการตัดสินใจในการออกแบบอาคาร

### ข้อเสนอแนะ

- อยากให้ทำให้เชื่อมต่อกับ Webbase ให้ครบวงจร
- ควรพัฒนาให้สามารถดึงข้อมูลจาก Curtain Wall และ Facade มาใช้ได้
- ควร Lock ไฟล์ Excel

- ควรมีการทำ Verification เปรียบเทียบกับเครื่องมือ LCA อื่น และเปรียบเทียบ เครื่องมือที่ใช้ค่า Default กับการตั้งค่าแบบละเอียด เพื่อดูความคลาดเคลื่อนของค่าการใช้ พลังงานและ Material Take off

- ควรมีการพัฒนาให้มีการคำนึงถึงในเรื่องต้นทุน LCC ด้วย
- การ Render สีตาม Type ของ LCA
- อยากให้ระบุในคู่มือว่าค่าอะไรมีผลกับประเมินบ้าง
- ควรมีการคิดในเรื่องของ Design Option เพิ่มเติม

- อาจจะลองวิธีการแสดงผลในรูปแบบอื่น การแสดงเป็นช่วง Range ของปริมาณ การปล่อยก๊าซเรือนกระจกของอาคารแต่ละประเภท หรือการให้คะแนนวัสดุเป็น A, B, C อย่างคู่มือ Green Guilde

#### ข้อมูลการสัมภาษณ์ผู้ใช้งานคนที่ 11

## ข้อมูลของผู้ให้สัมภาษณ์

ที่ปรึกษาอาคารเขียวที่มีประสบการณ์ทางด้านการประเมินวัฏจักร การจำลองค่า การใช้พลังงาน

#### ผลตอบรับการใช้เครื่องมือ

เครื่องมือมีวิธีการใช้งานที่เข้าใจง่าย และมีขั้นตอนที่กระชับ ช่วยในการลดระยะใน การออกแบบ จากที่ได้ตั้งไว้ให้ใช้ชั่วโมงในการทำ LCA 100 ชั่วโมง ทำให้สามารถ ประเมินวัฏจักรชีวิตระหว่างขั้นตอนการออกแบบขั้นต้นได้และทำคะแนนในเกณฑ์อาคาร เขียวเยอรมันเพิ่ม สามารถแก้ไขข้อมูล LCA ในฐานข้อมูลวัสดุได้ทำให้สามารถเลือกข้อมูล มาใช้ได้หลากหลายแหล่ง และยังเป็นการบันทึกข้อมูลที่ดึงมาจากที่มาอื่นมาไว้รวมกันใน รูปแบบของฐานข้อมูลอีกด้วย

#### ข้อเสนอแนะ

- ที่ปรึกษาอาคารเขียวส่วนใหญ่ ยังคงต้องปรับตัวกับการใช้ BIM ดังนั้นควรทำให้ สามารถทำงานใน Excel Sheet โดยการกรอกข้อมูลลงไปใน Excel อย่างเดียวได้ด้วย

ควรมีการเพิ่มคำอธิบายในเอกสารแสดงผลและควรมีการนำค่าผลกระทบอื่นๆ
เช่น ฝนกรด การลดลงของโอโซน เข้ามาประเมินด้วย เพื่อให้นำเอกสารไปยื่นเกณฑ์อาคาร
เขียวได้

- ควรมีการเพิ่ม Parameter Air film เพื่อให้การคำนวณมีความแม่นยำมากขึ้น
- ควรแสดงค่าต่างๆในโปรแกรม Dynamo ได้เลย
- ควรมีการคิดเรื่อง Phase หรือช่วงเวลาสำหรับโครงการปรับปรุงอาคาร

## ข้อมูลการสัมภาษณ์ผู้ใช้งานคนที่ 12 ข้อมูลของผู้ให้สัมภาษณ์

ที่ปรึกษา BIM ที่มีประสบการณ์ทางด้านการออกแบบอาคารยั่งยืน

## ผลตอบรับการใช้เครื่องมือ

ใช้งานง่าย มีขึ้นตอนการใช้งานที่กระชับ มีวิธีการแสดงผลที่เข้าใจง่าย

## ข้อเสนอแนะ

- คู่มือควรแสดงวิธีการเพิ่ม Material และการ Edit ค่าต่างๆใน Family

- ควรมีการทำให้การปรับ Properties กระจกสามารถกรอกค่าเฉพาะจากโรงงานได้ เพราะอาคารส่วนใหญ่มันมีพื้นที่กระจกเยอะการกรอกค่าตั้งต้นที่โปรแกรม Revit ให้มาจะ มีผลทำให้การจำลองค่าการใช้พลังงานคาดเคลื่อน

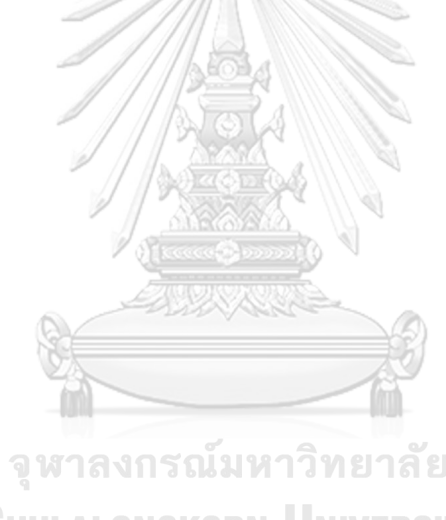

### ประวัติผู้เขียนวิทยานิพนธ์

ธัญธร ค่ำไพโรจน์ จบการศึกษาระดับปริญญาตรีจากคณะสถาปัตยกรรมศาสตร์และการ วางแผน สถาบันเทคโนโลยีพระจอมเกล้าเจ้าคุณทหารลาดกระบัง ปัจจุบันทำงานที่บริษัท อีจีเอส-แปลน (กรุงเทพ) จำกัด ในตำแหน่ง ที่ปรึกษาอาคารยั่งยืนและเป็นผู้เชี่ยวชาญเฉพาะทางทางด้าน การประเมินวัฏจักรชีวิตของอาคารและการใช้แบบจำลองสารสนเทศเพื่อการออกแบบอาคาร ยั่งยืน เบอร์โทรศัพท์ 088-099-4602 Email address: bream.th@gmail.com

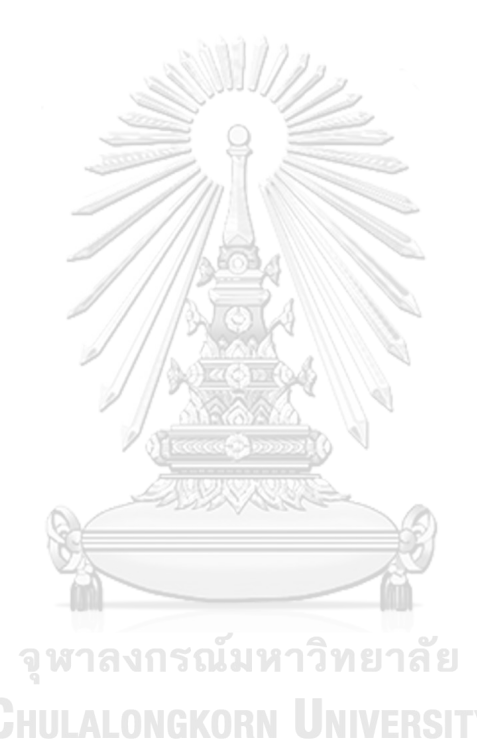